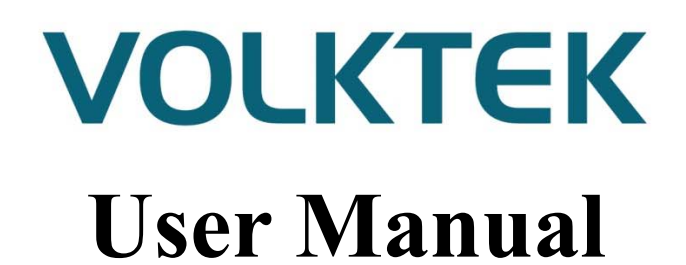

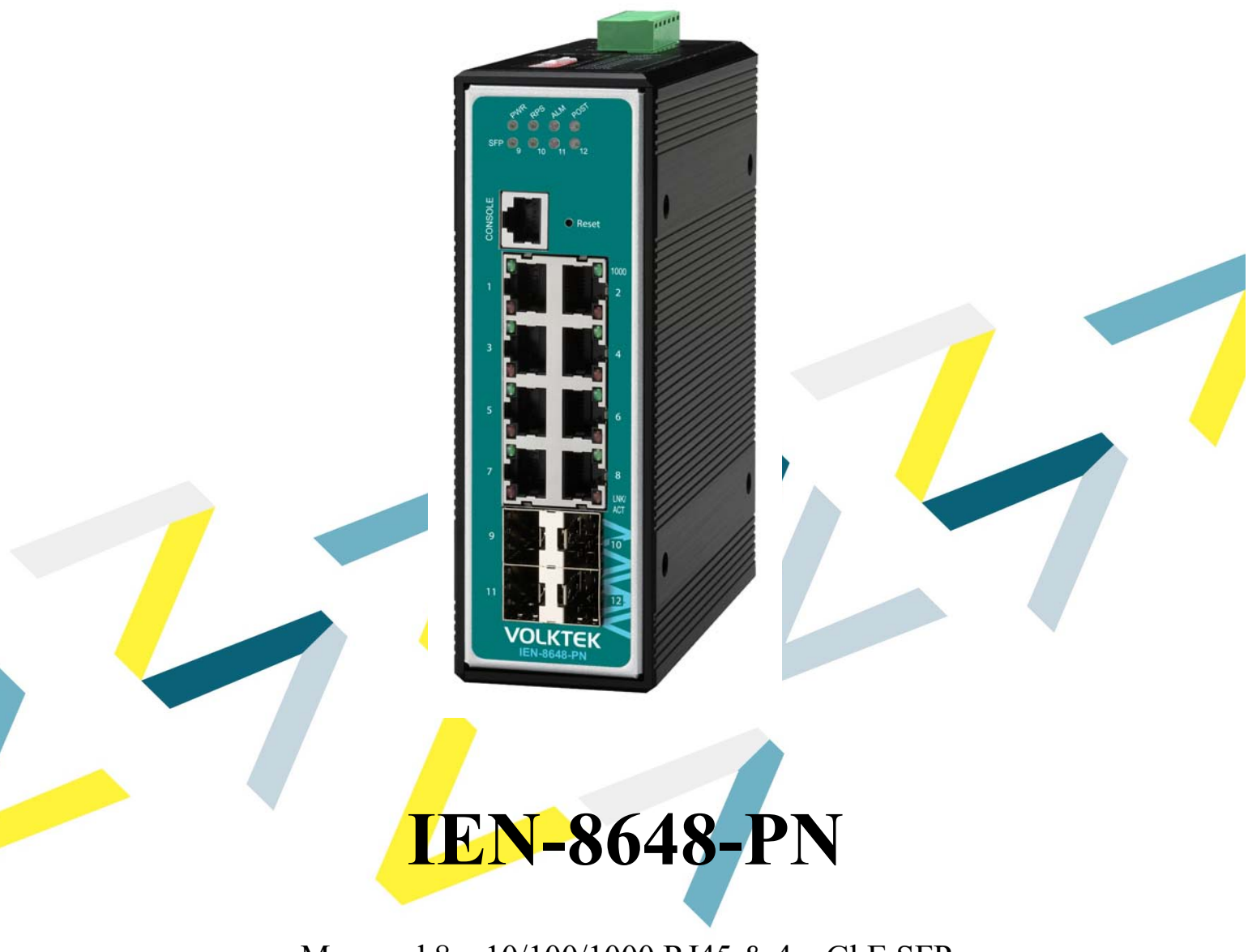

Managed 8 x 10/100/1000 RJ45 & 4 x GbE SFP Industrial PROFINET Switch

v.1.1, 02/2020

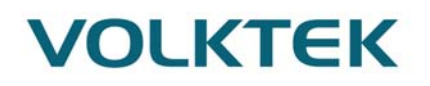

# **COPYRIGHT**

All rights reserved. No part of this publication may be reproduced, stored in a retrieval system, or transmitted in any form or by any means, whether electronic, mechanical, photo copying, recording or otherwise, without the prior written permission of the publisher.

### FCC WARNING

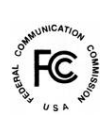

This equipment has been tested and found to comply with the limits for a class A device, pursuant to part 15 of FCC rules. These limits are designed to provide reasonable protection against harmful interference in a commercial installation.

This equipment generates uses and can radiate radio frequency energy and, if not installed and used in accordance with the instructions, may cause harmful interference to radio communication. Operation of this equipment in a residential area is likely to cause harmful interference, in which case, the user will be required to correct the interference at the user's own expense.

CE

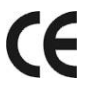

This is a Class A product. In a domestic environment, this product may cause radio interference in which case the user may be required to take adequate measures.

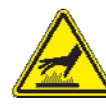

# **HOT& COLD WARNING**

The Switch surface will getting very hot or cold depend on the operating environment. Please take special care when touch to the working switch.

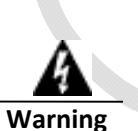

Take special care to read and understand all the content in the warning boxes.

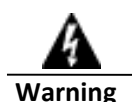

Do not work on the system or connect or disconnect cables during periods of lightning activity.

 $\Lambda / \Lambda /$ 

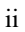

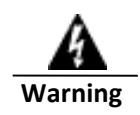

Take special care to read and understand all the content in the warning boxes.

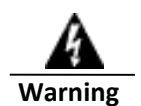

Before working on equipment that is connected to power lines, remove jewelry (including rings, necklaces, and watches). Metal objects will heat up when connected to power and ground and can cause serious burns or weld the metal object to the terminals.

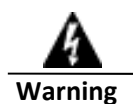

Do not stack the chassis on any other equipment. If the chassis falls, it can cause severe bodily injury and equipment damage.

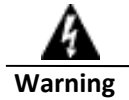

An exposed wire lead from a DC-input power source can conduct harmful levels of electricity. Be sure that no exposed portion of the DC-input power source wire extends from the terminal block plug.

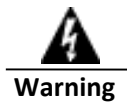

Ethernet cables must be shielded when used in a central office environment.

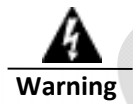

If a redundant power system (RPS) is not connected to the switch, install an RPS connector cover on the back of the switch.

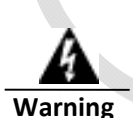

Read the wall-mounting instructions carefully before beginning installation. Failure to use the correct hardware or to follow the correct procedures could result in a hazardous situation to people and damage to the system.

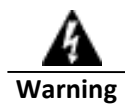

Before performing any of the following procedures, ensure that power is removed from the DC circuit.

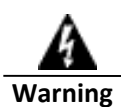

To prevent bodily injury when mounting or servicing this unit in a rack, you must take special precautions to ensure that the system remains stable. The following guidelines are provided to ensure your safety:

- This unit should be mounted at the bottom of the rack if it is the only unit in the rack.
- When mounting this unit in a partially filled rack, load the rack from the bottom to the top with the heaviest component at the bottom of the rack.
- If the rack is provided with stabilizing devices, install the stabilizers before mounting or servicing the unit in the rack.

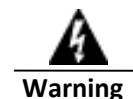

This unit might have more than one power supply connection. All connections must be removed to de-energize the unit.

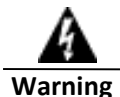

Only trained and qualified personnel should be allowed to install, replace, or service this equipment.

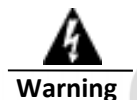

When installing or replacing the unit, the ground connection must always be made first and disconnected last.

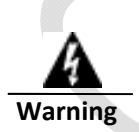

No user-serviceable parts inside. Do not open.

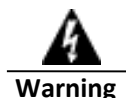

This equipment must be grounded. Never defeat the ground conductor or operate the equipment in the absence of a suitably installed ground conductor. Contact the appropriate electrical inspection authority or an electrician if you are uncertain that suitable grounding is available.

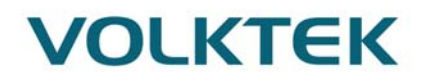

# **Table of Content**

| <u>1.</u> | ABOUT THIS MANUAL                                                  | <u> 2</u> |
|-----------|--------------------------------------------------------------------|-----------|
|           |                                                                    |           |
| 1.1.      | WELCOME                                                            | 2         |
| 1.2.      | PURPOSE                                                            | 2         |
| 1.3.      | TERMS/ USAGE                                                       | 2         |
| 2         | ADOUT THE IEN 9649 DN                                              | 2         |
| <u> </u>  | ABOUT THE IEN-8048-FN                                              | <u> 3</u> |
| 21        | FEATURES                                                           | 3         |
| 2.1.      | SPECIFICATIONS                                                     | 3         |
| 2.2.      | STECHTCATIONS                                                      |           |
| 3.        | HARDWARE DESCRIPTION                                               | 5         |
| -         |                                                                    |           |
| 3.1       | CONNECTORS                                                         | . 5       |
| 32        | INSTALLATION                                                       |           |
| 3.3       | LED INDICATORS                                                     | 10        |
| 34        | DIPSwitchfs                                                        | 11        |
| 5.4.      | <b>DI</b> SWITCHES                                                 | • • • •   |
| 4         | SYSTEM STATUS                                                      | 13        |
|           |                                                                    | 10        |
|           |                                                                    |           |
| 4.1.      | CONSOLE PORT                                                       | 13        |
| 4.2.      | TELNET/SSH                                                         | 13        |
| 4.3.      | HOW TO ENTER THE CLI?                                              | 13        |
| 4.4.      | CLI COMMAND CONCEPT                                                | 14        |
| 4.5.      | GUI LOGIN                                                          | 15        |
| 4.6.      | CLI CONFIGURATION                                                  | 16        |
| 4.7.      | SYSTEM INFORMATION                                                 | 16        |
|           |                                                                    |           |
| <u>5.</u> | PROFINET                                                           | 18        |
|           |                                                                    |           |
| 5.1.      | PROFINET INTRODUCTION                                              | 18        |
| 5.2.      | VOLKTEK PN SWITCH CAPABILITIES:                                    | 19        |
| 5.3.      | PROFINET NETWORK ARCHITECTURE                                      | 19        |
| 5.4.      | PROFINET PROTOCOLS                                                 | 22        |
| 5.4       | 1. DEVICE DESCRIPTIONS                                             | 23        |
| 5.5.      | DCP IP ASSIGNMENT BEFORE SYSTEM STARTUP                            | 23        |
| 5.6.      | ADDRESSING OF I/O DATA IN PROFINET I/O BASED ON SLOT AND SUB-SLOTS | 24        |
| 5.6       | 1. PROFINET ATTRIBUTES                                             | 24        |
| 5.7       | IEN-8648-PN SWITCHES INTEGRATION WITH SEIMEN'S TIA                 | 25        |
| 5.8       | CYCLIC I/O DATA                                                    | 39        |
| 5.8       | 1. CYCLIC IO EXAMPLE:                                              | 41        |
| 5.9       | DAP PARAMETERS                                                     | 51        |
| 5.10      | ). DIAGNOSIS & ALARM                                               | 61        |
|           |                                                                    |           |

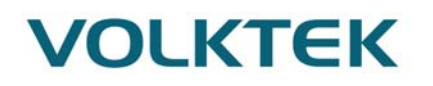

| 6. BASIC SETTINGS             |    |
|-------------------------------|----|
| 6.1. GENERAL SETTINGS         |    |
| 6.1.1. System                 |    |
| 6.1.1.2. CLI CONFIGURATION    |    |
| 6.1.1.3. WEB CONFIGURATION    | 64 |
| 6.1.2. JUMBO FRAME            |    |
| 6.1.2.1. INTRODUCTION         |    |
| 6.1.2.2. CLI CONFIGURATION    |    |
| 6.1.2.3. WEB CONFIGURATION    |    |
| 6.1.3. SNTP                   |    |
| 6.1.3.1. INTRODUCTION         |    |
| 6.1.3.2. CLI CONFIGURATION    |    |
| 6.1.3.3. WEB CONFIGURATION    |    |
| 6.1.4. MANAGEMENT HOST        |    |
| 6.1.4.1. INTRODUCTION         |    |
| 6.1.4.2. CLI CONFIGURATION    |    |
| 6.1.4.3. WEB CONFIGURATION    |    |
| 6.2. MAC MANAGEMENT           |    |
| 6.2.1. INTRODUCTION           |    |
| 6.2.2. CLI CONFIGURATION      |    |
| 6.2.3. WEB CONFIGURATION      |    |
| 6.3. PORT MIRROR              |    |
| 6.3.1. INTRODUCTION           |    |
| 6.3.2 CLI CONFIGURATION       |    |
| 6.3.3. WEB CONFIGURATION      |    |
| 6.4. PORT SETTINGS            |    |
| 6.4.1. INTRODUCTION.          |    |
| 6.4.2. CLI CONFIGURATION      |    |
| 643 WEB CONFIGURATION         |    |
|                               |    |
| 7. ADVANCED SETTINGS          |    |
|                               |    |
| 7.1. BANDWIDTH CONTROL.       |    |
| 7.1.1. QOS                    |    |
| 7.1.1.1. INTRODUCTION         |    |
| 7.1.1.2. CLI CONFIGURATION    |    |
| 7.1.1.3. WEB CONFIGURATION    |    |
| 7.1.2. RATE LIMITATION        |    |
| 7.1.2.1. STORM CONTROL        |    |
| 7.1.2.1.1. INTRODUCTION       |    |
| 7.1.2.1.2. CLI CONFIGURATION  |    |
| 7.1.2.1.3. WEB CONFIGURATION  |    |
| 7.1.2.2. BANDWIDTH LIMITATION |    |
| 7.1.2.2.1. INTRODUCTION       |    |
| 7.1.2.2.2. CLI CONFIGURATION  |    |
| 7.1.2.2.3. WEB CONFIGURATION  |    |
| 7.2. IGMP SNOOPING            |    |
| 7.2.1. IGMP SNOOPING          |    |

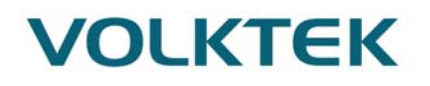

| 7.2.1.1.             | INTRODUCTION                       | 96    |
|----------------------|------------------------------------|-------|
| 7.2.1.2.             | CLI CONFIGURATION                  | 98    |
| 7.2.1.3.             | WEB CONFIGURATION                  | . 101 |
| 7.2.2.               | IGMP SNOOPING QUERIER SETTINGS     | . 103 |
| 7.2.2.1.             | CLI CONFIGURATIONS                 | . 103 |
| 7.2.2.2.             | WEB CONFIGURATIONS                 | . 103 |
| 7.2.3.               | IGMP SNOOPING FILTER               | . 104 |
| 7.2.3.1.             | CLI CONFIGURATIONS                 | . 104 |
| 7.2.3.2.             | WEB CONFIGURATIONS                 | . 105 |
| 7.2.4.               | MULTICAST ADDRESS                  | . 107 |
| 7.2.4.1.             | INTRODUCTION                       | . 107 |
| 7.2.4.2.             | CLI CONFIGURATION                  | . 109 |
| 7.2.4.3.             | WEB CONFIGURATION                  | . 109 |
| 7.3. VI              | LAN                                | 110   |
| 7.3.1.               | PORT ISOLATION                     | . 110 |
| 7.3.1.1.             | INTRODUCTION                       | . 110 |
| 7.3.1.2.             | CLI CONFIGURATION                  | . 110 |
| 7.3.1.3.             | WEB CONFIGURATION                  | . 111 |
| 7.3.2.               | 802.1Q VLAN                        | . 112 |
| 7.3.2.1.             | INTRODUCTION                       | . 112 |
| 7.3.2.2.             | CLI CONFIGURATION                  | . 113 |
| 7.3.2.3.             | WEB CONFIGURATION                  | . 115 |
| 7.3.3.               | MAC VLAN                           | . 119 |
| 7.3.3.1.             | INTRODUCTION                       | . 119 |
| 7.3.3.2.             | CLI CONFIGURATION                  | . 119 |
| 7.3.3.3.             | WEB CONFIGURATION                  | . 119 |
| 7.4. LI              | NK LAYER DISCOVERY PROTOCOL (LLDP) | . 120 |
| 7.4.1.               | INTRODUCTION                       | . 120 |
| 7.4.2.               | CLI CONFIGURATION                  | . 120 |
| 7.4.3.               | WEB CONFIGURATION                  | . 122 |
| 7.5. Lo              | OOP DETECTION                      | . 123 |
| 7.5.1.               | INTRODUCTION                       | . 123 |
| 7.5.2.               | CLI CONFIGURATION                  | . 124 |
| 7.5.3.               | WEB CONFIGURATION                  | . 125 |
| 7.6. M               | RP                                 | . 126 |
| 7.6.1.               | INTRODUCTION                       | . 126 |
| 7.6.2.               | CLI CONFIGURATION                  | . 127 |
| 7.6.3.               | WEB CONFIGURATION                  | . 129 |
| 7.7. ST              | ΈΡ                                 | . 130 |
| 7.7.1.               | INTRODUCTION                       | . 130 |
| 7.7.2.               | CLI CONFIGURATION                  | . 135 |
| 7.7.3.               | WEB CONFIGURATION                  | . 138 |
|                      |                                    |       |
| 8 SEC                | TIRITV                             | 142   |
| <u>5.</u> <u>514</u> |                                    | . 174 |
|                      |                                    |       |
| 8.1. A               |                                    | . 142 |
| 8.1.1.               | INTRODUCTION                       | . 142 |
| 8.1.2.               | CLI CONFIGURATION                  | . 143 |
| <b>O 1 -</b>         |                                    |       |

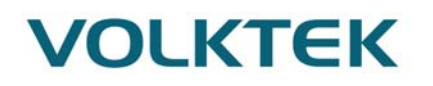

| <u>9. MON</u>   | ITOR               | <u>147</u> |
|-----------------|--------------------|------------|
| _               |                    |            |
| 9.1. ALA        | RM                 | 147        |
| 9.1.1 I         | NTRODUCTION        | 147        |
| 9.1.2 (         | CLI CONFIGURATION  | 147        |
| 913 V           | VEB CONFIGURATION  | 147        |
| 9.2. HAR        | RDWARE INFORMATION | 148        |
| 9.2.1. I        | NTRODUCTION        | 148        |
| 9.2.2.          | CLI CONFIGURATION  | 148        |
| 9.2.3. V        | VEB CONFIGURATION  | 148        |
| 9.3. POR        | T STATISTICS       | 149        |
| 9.3.1. I        | NTRODUCTION        | 149        |
| 9.3.2.          | CLI CONFIGURATION  | 149        |
| 9.3.3. V        | VEB CONFIGURATION  | 149        |
| 9.4. POR        | T UTILIZATION      | 150        |
| 9.4.1. I        | NTRODUCTION        | 150        |
| 9.4.2.          | CLI CONFIGURATION  | 150        |
| 9.4.3. V        | VEB CONFIGURATION  | 150        |
| 9.5. RM         | ON STATISTICS      | 151        |
| 9.5.1. I        | NTRODUCTION        | 151        |
| 9.5.2.          | CLI CONFIGURATION  | 151        |
| 9.5.3. V        | VEB CONFIGURATION  | 151        |
| 9.6. SFP        | INFORMATION        | 152        |
| 9.6.1. I        | NTRODUCTION        | 152        |
| 9.6.2.          | CLI CONFIGURATION  | 152        |
| 9.6.3. V        | VEB CONFIGURATION  | 152        |
| 9.7. TRA        | FFIC MONITOR       | 153        |
| 9.7.1. I        | NTRODUCTION        | 153        |
| 9.7.2.          | CLI CONFIGURATION  | 153        |
| 9.7.3. V        | VEB CONFIGURATION  | 154        |
|                 |                    |            |
| 10. MAI         | NAGEMENT           | 156        |
| <u></u> <u></u> |                    | 100        |
| 10.1 CN         |                    | 15(        |
| 10.1. SN        |                    | 150        |
| 10.1.1.         | NTRODUCTION        | 150        |
| 10.1.1.1        | NIKODUCTION        | 150        |
| 10.1.1.2 C      | LI CONFIGURATION   | 157        |
| 10.1.1.5 V      | VEB CONFIGURATION  | 15/        |
| 10.1.2.         | NIMP TRAP          | 162        |
| 10.1.5. E       |                    | 167        |
| 10.2. MA        | MINTENAINCE        | 167        |
| 10.2.1.         | VED CONFIGURATION  | 169        |
| 10.2.2.         | VEB CONFIGURATION  | 100        |
| 10.2.3. S       | STEM LOC           | 177        |
| 10.3. SY        |                    | 172        |
| 10.3.1. 1       | TI CONFIGURATION   | 172        |
| 1033 1          | VER CONFIGURATION  | 173        |
| 10.3.3. Up      | LOAD FILE          | 174        |
| 10.1. 01        |                    | * / *      |

| 10.5.   | PING              |     |
|---------|-------------------|-----|
| 10.6.   | USER ACCOUNT      | 175 |
| 10.6.1. | INTRODUCTION      | 175 |
| 10.6.2. | CLI CONFIGURATION | 175 |
| 10.6.3. | WEB CONFIGURATION | 176 |
|         |                   |     |
|         |                   |     |

| CUSTOMER SUPPORT |  |
|------------------|--|
|                  |  |

# 1. About this Manual

### 1.1. Welcome

The IEN-8648-PN is a Managed Industrial PROFINET Switch perfectly suited for industrial network applications which require managed devices that offer hassle-free fiber deployment and an ideal solution to deploy in automation systems. The switch's rugged IP30 aluminum case and hardened components withstand in operating temperatures from  $-40^{\circ}$ C to  $75^{\circ}$ C.

PROFINET has become one of the most important communication standards in the field of automation. Network devices can be configured and monitored using the plug-and-play principle, enabling you to benefit from convenient, system-wide engineering. What's more, our comprehensive product portfolio permits you to build homogeneous PROFINET solutions with end-to-end features such as management, diagnostic and filter functions, and a variety of redundancy protocols, security mechanisms and real-time applications. You obtain by far the most extensive functional scope in the field of automation.

The IEN-8648-PN features with 4-slot Gigabit SFP which immune to moisture, static electricity, power surges and short circuits, plus 8 10/100/1000Base-T ports. Switch is also equipped with a variety of management functions that let you configure communication parameters as you desire and monitor the network behavior in number of different simple ways. In addition, the switch is built with dual redundant power inputs to ensure reliability and maximize network up time. Other integrated features of the switch such as Rate limitation, Port Isolation etc., optimizes your network performance and provide a secure network, offering a cost-effective solution in a small but powerful package.

### 1.2. Purpose

This guide describes how to install and configure the IEN-8648-PN Industrial Managed PROFINET Switch.

### 1.3. Terms/ Usage

In this guide, the term "Switch" (first letter upper case) refers to the IEN-8648-PN Switch, and "switch" (first letter lower case) refers to other switches.

### 2. About the IEN-8648-PN

#### 2.1. Features

#### **Network Functions**

Port-based Mirroring 4K Active VLAN IGMP Snooping v1/v2/v3 IGMP Querier Link Layer Discovery Protocol Loop Detection, Auto Recovery Timer STP/RSTP PROFINET MRP Slave mode SFP DDMI Support RMON Statistics Loop Detection, Auto Recovery Timer

#### **Network Security**

Access Control List (L2/L3/L4) MAC Limitation

# Traffic management & QoS

Port Priority Rate Limitation Storm Control Port Isolation Auto MDI/MDI-X 802.1Q Tag-based VLAN

# Network Management

Command Line Interface, Telnet Web GUI SNMP v1/v2c/v3 Management VLAN System log Firmware Upgradable Configuration Upload/Download LED, SNMP trap

# 2.2. Specifications

| IEEE Standards     |                               |
|--------------------|-------------------------------|
| IEEE 802.3         | 10Base-T                      |
| IEEE 802.3u        | 100Base-TX                    |
| IEEE 802.3ab       | 1000Base-T                    |
| IEEE 802.3z        | 1000Base-SX/LX                |
| IEEE 802.3x        | Flow Control                  |
| IEEE 802.1d        | Spanning Tree Protocol        |
| IEEE 802.1w        | Rapid STP                     |
| IEEE 802.1q        | VLAN Tagging                  |
| IEEE 802.1p        | Class of Service              |
| IEEE 802.1ab       | Link Layer Discovery Protocol |
| Performance        |                               |
| Switching fabric   | 24Gbps                        |
| L2 forwarding      | 17.86Mpps                     |
| Packet buffer size | 8Mbits                        |
| MAC Entries        | 16 K                          |
| Jumbo frame        | 10 K                          |

| Ports                                                                                                    |                                                                                                    |
|----------------------------------------------------------------------------------------------------|----------------------------------------------------------------------------------------------------|
| 10/100/1000Base-T (RJ45)                                                                                                    | 8                                                                                                    |
| Gigabit SFP slots                                                                                                    | 4                                                                                                    |
| Console port (RJ45 to RS232)                                                                                                    | 1                                                                                                    |
| Power                                                                                                    |                                                                                                    |
| Input Voltage:                                                                                                    |                                                                                                    |
| - Primary inputs                                                                                                    | 12~60VDC at 1.5A                                                                                                    |
| - Redundant inputs                                                                                                    | 12~60VDC at 1.5A.                                                                                                    |
| Connection:                                                                                                    |                                                                                                    |
| Removable 6-pin terminal block                                                                                                    | one                                                                                                    |
| Overload current protection                                                                                                    | Support                                                                                                    |
| <b>Reverse Polarity Protection</b>                                                                                                    | Support                                                                                                    |
| Relay output                                                                                                    | One with current carrying capacity of 1 A @ 24V DC                                                                                                    |
|                                                                                                    |                                                                                                    |
| Mechanical                                                                                                    |                                                                                                    |
| <b>Mechanical</b><br>Dimension (WxHxD)                                                                                                    | 50x161.5x122.2mm (1.97x6.36x4.81 inch)                                                                                                    |
| <b>Mechanical</b><br>Dimension (WxHxD)<br>Weight                                                                                                    | 50x161.5x122.2mm (1.97x6.36x4.81 inch)<br>860g                                                                                                    |
| <b>Mechanical</b><br>Dimension (WxHxD)<br>Weight<br>Mounting                                                                                                    | 50x161.5x122.2mm (1.97x6.36x4.81 inch)<br>860g<br>DIN-Rail                                                                                                    |
| Mechanical<br>Dimension (WxHxD)<br>Weight<br>Mounting<br>Housing                                                                                                    | 50x161.5x122.2mm (1.97x6.36x4.81 inch)<br>860g<br>DIN-Rail<br>IP30 protection                                                                                                 |
| Mechanical<br>Dimension (WxHxD)<br>Weight<br>Mounting<br>Housing<br>Operating Requirement                                                                                           | 50x161.5x122.2mm (1.97x6.36x4.81 inch)<br>860g<br>DIN-Rail<br>IP30 protection                                                                                                 |
| Mechanical<br>Dimension (WxHxD)<br>Weight<br>Mounting<br>Housing<br>Operating Requirement<br>Operating temperature                                                                  | 50x161.5x122.2mm (1.97x6.36x4.81 inch)<br>860g<br>DIN-Rail<br>IP30 protection<br>-40 to 75℃                                                                                   |
| Mechanical<br>Dimension (WxHxD)<br>Weight<br>Mounting<br>Housing<br>Operating Requirement<br>Operating temperature<br>Storage temperature                                           | 50x161.5x122.2mm (1.97x6.36x4.81 inch)<br>860g<br>DIN-Rail<br>IP30 protection<br>-40 to 75°C<br>-40 to 85°C                                                                   |
| Mechanical<br>Dimension (WxHxD)<br>Weight<br>Mounting<br>Housing<br>Operating Requirement<br>Operating temperature<br>Storage temperature<br>Operating humidity                     | 50x161.5x122.2mm (1.97x6.36x4.81 inch)<br>860g<br>DIN-Rail<br>IP30 protection<br>-40 to 75°C<br>-40 to 85°C<br>5% to 95% RH (Non Condensing)                                  |
| Mechanical<br>Dimension (WxHxD)<br>Weight<br>Mounting<br>Housing<br>Operating Requirement<br>Operating temperature<br>Storage temperature<br>Operating humidity<br>Storage humidity | 50x161.5x122.2mm (1.97x6.36x4.81 inch)<br>860g<br>DIN-Rail<br>IP30 protection<br>-40 to 75°C<br>-40 to 85°C<br>5% to 95% RH (Non Condensing)<br>5% to 95% RH (Non Condensing) |
| Mechanical Dimension (WxHxD) Weight Mounting Housing Operating Requirement Operating temperature Storage temperature Operating humidity Storage humidity DIN RAIL Recommendation    | 50x161.5x122.2mm (1.97x6.36x4.81 inch)<br>860g<br>DIN-Rail<br>IP30 protection<br>-40 to 75°C<br>-40 to 85°C<br>5% to 95% RH (Non Condensing)<br>5% to 95% RH (Non Condensing) |

Stand-Off Brackets: 45<sup>0</sup> Angle and Straight Comply with DIN 50045, 50022 and 50035 Standards

# 3. Hardware Description

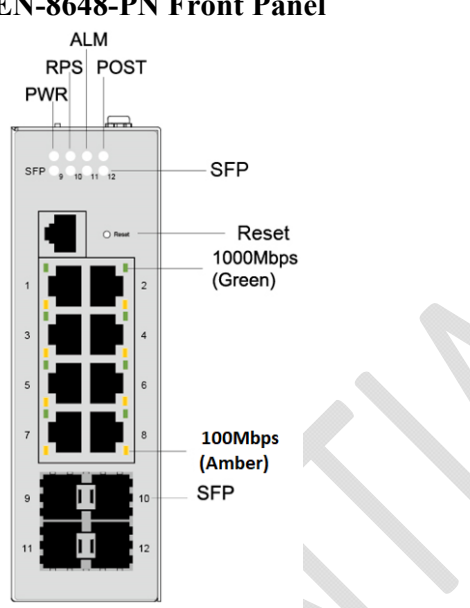

# **IEN-8648-PN Front Panel**

Front View

8x10/100/1000Base-Tports + 4xGigabit SFP slots Managed Industrial Ethernet Switch

# 3.1. Connectors

The Switch utilizes ports with copper and SFP fiber port connectors functioning under Ethernet/Fast Ethernet/Gigabit Ethernet standards.

### 10/100/1000Base-T Ports

The 10/100/1000Base-T ports support network speeds of 10Mbps, 100Mbps or 1000Mbps, and can operate in half- and full-duplex transfer modes. These ports also offer automatic MDI/MDI-X crossover detection that gives true "plug-n-play" capability - just plug the network cables into the ports and the ports will adjust according to the end-node devices. The following are recommended cabling for the RJ45 connectors: (1) 10Mbps - Cat 3 or better; (2) 100/1000Mbps - Cat 5e or better.

# **SFP Slots for SFP modules**

The four SFP slots are designed to Gigabit SFP modules that support network speed of1000Mbps.

### **Installing the SFP modules and Fiber Cable**

- Slide the selected SFP module into the selected SFP slot (Make sure the SFP module 1. is aligned correctly with the inside of the slot)
- Insert and slide the module into the SFP slot until it clicks into place 2.
- 3. Remove any rubber plugs that may be present in the SFP module's mouth
- 4. Align the fiber cable's connector with the SFP module's mouth and insert the connector
- Slide the connector in until a click is heard 5.

6. If you want to pull the connector out, first push down the release clip on top of the connector to release the connector from the SFP module.

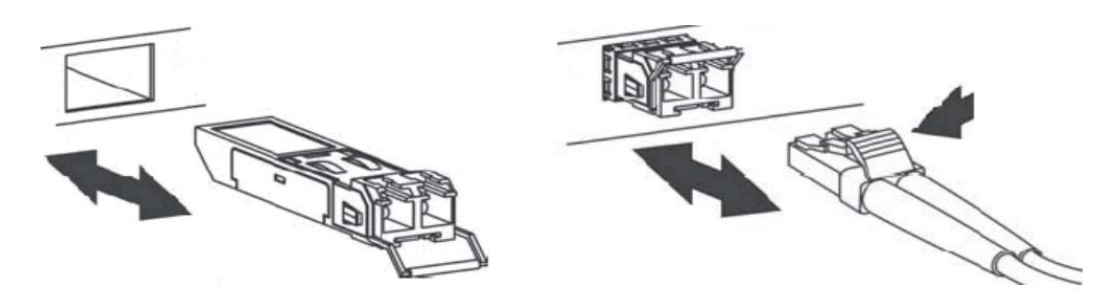

*To properly connect fiber cabling:* Check that the fiber terminators are clean. You can clean the cable plugs by wiping them gently with a clean tissue or cotton ball moistened with a little ethanol. Dirty fiber terminators on fiber optic cables will impair the quality of the light transmitted through the cable and lead to degraded performance on the port.

**Note:** When inserting the cable, be sure the tab on the plug clicks into position to ensure that it is properly seated.

Check the corresponding port LED on the Switch to be sure that the connection is valid. (Refer to the LED chart).

#### 3.2. Installation

The location chosen for installing the Switch may greatly affect its performance. When selecting, we recommend considering the following rules:

- ✓ Install the Switch in an appropriate place. See Technical Specifications for the acceptable temperature and humidity ranges.
- ✓ Install the Switch in a location that is not affected by strong electromagnetic field generators (such as motors), vibration, dust, and direct sunlight.
- $\checkmark$  Leave at least 10cm of space at the front and rear of the unit for ventilation.

#### **ATTENTION**

The IEN-8648-PN is an open type device and IEN-8648-PN shall be DIN-Rail mounted or wall mounted (optional) in cabinet or enclosure

### **Hardware Installation**

- ✓ Step 1: Unpack the device and other contents of the package.
- ✓ Step 2: Fasten DIN-Rail kit on the rear of the IEN-8648-PN

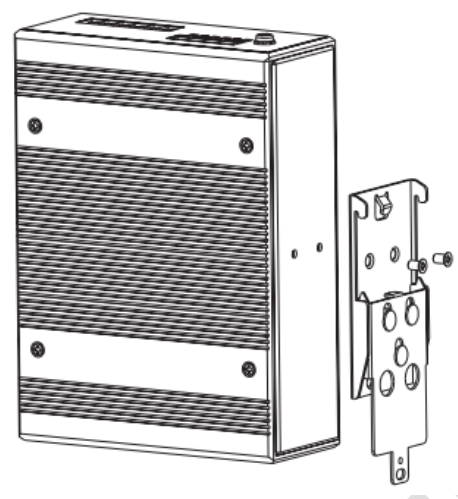

✓ Step 3: Connect the 12~60V DC power to the power terminal block.

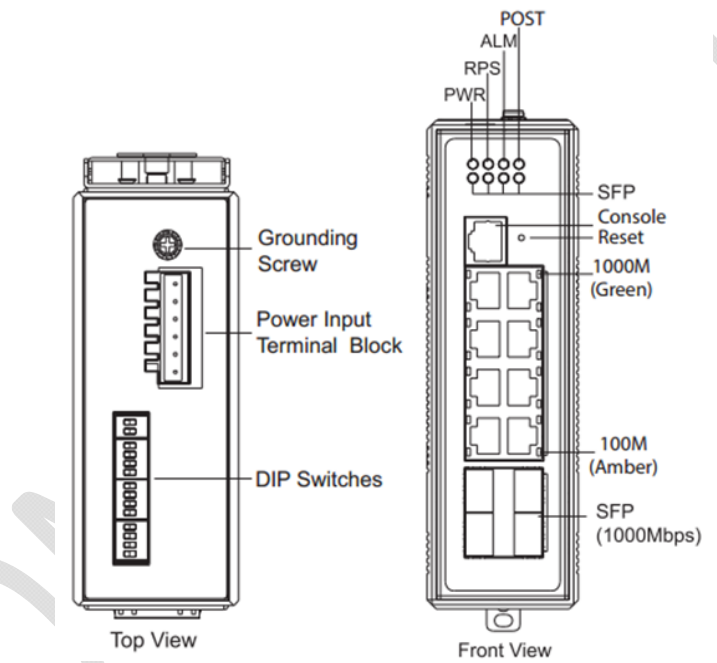

✓ **Step 4**: Connect the Ethernet (RJ45) port to the networking device and check the LED status to confirm the connection is established.

### **DIN rail Installation**

The IEN-8648-PN has a DIN rail bracket on the back of the Switch.

Location: The IEN-8648-PN can be DIN-Rail-mounted in cabinet or enclosure.

#### Mounting the switch:

Place the IEN-8648-PN on the DIN rail from above using the slot and push the front of the switch toward the mounting surface until it snaps into place with a click sound.

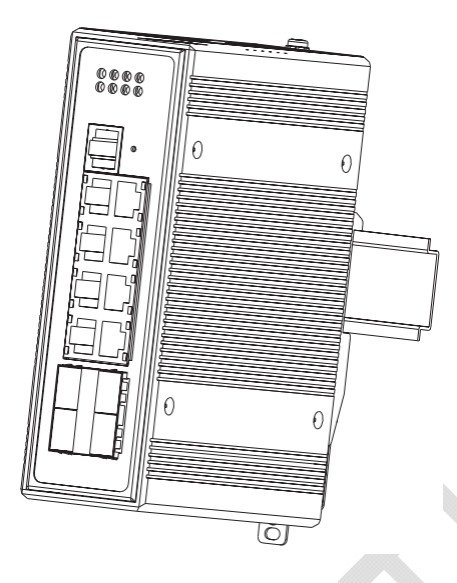

### Dismounting the switch

Pull out the lower edge of the switch and then remove the switch from the DIN rail.

### Ground the Switch:

Before powering on the switch, ground the switch to earth. Ensure the rack on which the switch is to be mounted is properly grounded and incompliance with ETSI ETS 300 253. Verify that there is a good electrical connection to the grounding point on the rack (no paint or isolating surface treatment).

### ATTENTION

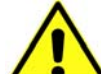

This product is intended to be mounted to a well-grounded mounting surface such as a metal panel.

### CAUTION

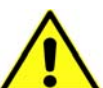

The earth connection must not be removed unless all power supply connection has been disconnected.

The device is installed in a restricted-access location it has a separate protective Earthing terminal on the chassis that must be permanently connected to earth ground to adequately ground the chassis and protect the operator from electrical hazards.

### ATTENTION

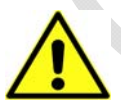

The product should be mounted in an Industrial Control Panel and the ambient temperature should not exceed 75°C.

### ATTENTION

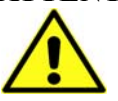

A corrosion-free mounting rail is advisable.

When installing, make sure to allow for enough space to properly install the cabling.

### Wiring Power Inputs

You can use "Terminal Block (PWR)" for Primary Power input and "Terminal Block (RPS)" for

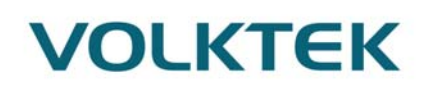

secondary power source for Redundant Power Input.

To insert power wire and connect the 12~60V DC power to the power terminal block, follow the steps below:

- ✓ Step 1: Insert the positive/negative DC wires into the V+/V- terminal, respectively.
- ✓ Step 2: Use you r finger to press the orange plug on top of terminal block connector to insert power cables.
- ✓ Step 3: Insert the terminal block connector which includes "PWR" and "RPS" into the terminal block receptor which is located on the top panel.

### WARNING

- Use **copper** conductors only, **60**/**75**°C, tighten to **5lb**
- The wire gauge for the terminal block should range between 12~24 AWG.

**Redundant Power Input:** Choose "Terminal Block (PWR)" as primary power and "Terminal Block (RPS)" for redundant power option

*Connect power cables to terminal block:* Use your finger to press the orange plug on top of terminal block connector to insert power cables

#### WARNING

Safety measures should be taken before connecting the power cable. Turn off the power before connecting modules or wires. The correct power supply voltage is listed on the product label. Check the voltage of your power source to make sure that you are using the correct voltage. DO NOT use a voltage greater than what is specified on the product label. Calculate the maximum possible current in each power wire and common wire. Observe all electrical codes dictating the maximum current allowable for each wire size. If current exceeds the maximum rating, the wiring can overheat causing serious damage to your equipment.

#### Please read and follow these guidelines:

• Use separate paths to route wiring for power and devices. If power wiring and device wiring paths must cross, make sure the wires are perpendicular at the intersection point.

**NOTE:** Do not run signal or communications wiring and power wiring through the same wire conduit. To avoid interference, wires with different signal characteristics should be routed separately.

- You can use the type of signal transmitted through a wire to determine which wires should be kept separate. The rule of thumb is that wiring that shares similar electrical characteristics can be bundled together
- You should separate input wiring from output wiring
- We advise that you label the wiring to all devices in the system.

#### Wiring the Alarm Contact:

The Alarm Contact consists of the two last contacts of the terminal block on switch's top panel. **ALM:** The two last contacts of the 6-contact terminal block connector are used to detect both power faults and port faults. The two wires attached to the ALM contacts form an open circuit when:

1. The Switch has lost power from one of the DC power inputs.

OR

2. One of the ports for which the corresponding PORT ALARM DIP Switch is set to ON is not properly connected.

If neither of these two conditions is satisfied, the Fault circuit will be closed.

# WARNING

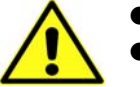

- Use **copper** conductors only, **60/75°C**, tighten to **5lb**
- The wire gauge for the terminal block should range between 12~24 AWG.

### **Powering On the Unit**

The Switch accepts the power input voltage from 12~60VDC.

- $\checkmark$  Insert the power cables into the terminal block located on the top of the device.
- Check the front-panel LEDs as the device is powered on to verify that the Power LED is lit. If not, check that the power cable is correctly and securely plugged in.

### Notice: Turn off the power before connecting modules or wires.

- The correct power supply voltage is listed on the product label. Check the voltage of your power source to make sure that you are using the correct voltage. Do NOT use a voltage greater than what is specified on the product label.
- Calculate the maximum possible current in each power wire and common wire. Observe all electrical codes dictating the maximum current allowable for each wire size. If current go above the maximum ratings, the wiring could overheat, causing serious damage to your equipment.

# **Reset Button**

There is a "Reset" button in front of Switch which helps to manually reboot the device.

# 3.3. LED Indicators

This Switch is equipped with Unit LEDs to enable you to determine the status of the Switch, as well as Port LEDs to display what is happening in all your connections. They are as follows:

| LED  | Condition   | Status                                       |
|------|-------------|----------------------------------------------|
| DW/D | Illuminated | Primary Power on                             |
| FWR  | Off         | Primary Power off or failure                 |
| DDC  | Illuminated | Redundant (secondary) Power on               |
| KP5  | Off         | Redundant Power off or failure               |
|      | Illuminated | Alarm for following conditions               |
|      |             | ✓ Power lost                                 |
| ALM  |             | ✓ Link lost                                  |
|      |             | <ul> <li>✓ Abnormal voltage input</li> </ul> |
|      | Off         | Normal operation or DIP function is disabled |
| POST | Illuminated | System is ready to use                       |

|                                                   | Blinking    | Power on self-test                        |  |
|---------------------------------------------------|-------------|-------------------------------------------|--|
|                                                   | Off         | Power off or test fail                    |  |
| Port Number 1-8 Copper port LED (10/100/1000Mbps) |             |                                           |  |
|                                                   | Illuminated | Link speed is at 1000Mbps                 |  |
| 1000M                                             | Blinking    | Activity (receiving or transmitting data) |  |
|                                                   | Off         | Port disconnected or link failed          |  |
|                                                   | Illuminated | Ethernet link-up at 100Mbps or 10Mbps     |  |
| 10/100M                                           | Blinking    | Activity (receiving or transmitting data) |  |
|                                                   | Off         | Port disconnected or link failed          |  |
| Port number 9-12 SFP slot LED (1000Mbps)          |             |                                           |  |
|                                                   | Illuminated | Ethernet link-up                          |  |
| SFP                                               | Blinking    | Activity (receiving or transmitting data) |  |
|                                                   | Off         | Port disconnected or link failed          |  |

# 3.4. DIP Switches

- Power: DIP 1 and DIP 2 is for primary power and redundant power supply.
- Alarm Relay output: DIP 3 to DIP 14 control each of ports to trigger the external alarm device.

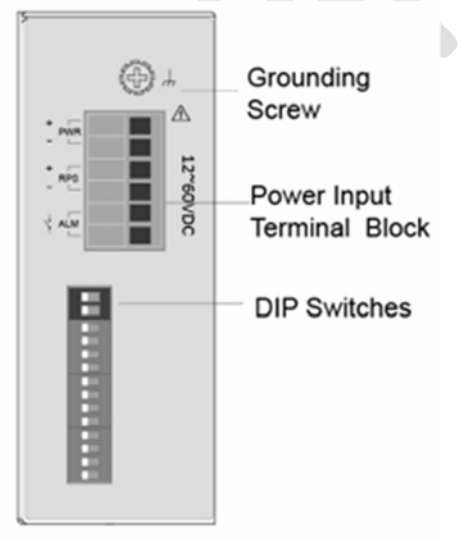

| Lon. | <b>\</b> /: | ~   |
|------|-------------|-----|
| 100  | vi          | ew  |
|      | •••         | ••• |

| No | Name | Description                                      |
|----|------|--------------------------------------------------|
| 1  | DWD  | ON: Master power alarm reporting is enabled      |
|    | PWK  | OFF: Master power alarm reporting is disabled    |
| 2  | RPS  | ON: Redundant power alarm reporting is enabled   |
| 2  |      | OFF: Redundant power alarm reporting is disabled |
| 2  | D1   | ON: port 1 link alarm reporting is enabled.      |
| 3  | PI   | OFF: port 1 link alarm reporting is disabled.    |
| 4  | D2   | ON: port 2 link alarm reporting is enabled.      |
| 4  | P2   | OFF: port 2 link alarm reporting is disabled.    |
| 5  | P3   | ON: port 3 link alarm reporting is enabled.      |

|      |     | OFF: port 3 link alarm reporting is disabled.        |
|------|-----|------------------------------------------------------|
| 6    | P4  | ON: port 4 link alarm reporting is enabled.          |
|      |     | OFF: port 4 link alarm reporting is disabled.        |
| 7    | P5  | ON: port 5 link alarm reporting is enabled.          |
|      |     | OFF: port 5 link alarm reporting is disabled.        |
| 8    | P6  | ON: port 6 link alarm reporting is enabled.          |
|      |     | OFF: port 6 link alarm reporting is disabled.        |
| 9 P7 | D7  | ON: port 7 link alarm reporting is enabled.          |
|      | Г/  | OFF: port 7 link alarm reporting is disabled.        |
| 10   | P8  | ON: port 8 link alarm reporting is enabled.          |
|      |     | OFF: port 8 link alarm reporting is disabled.        |
| 11   | Р9  | ON: port 9 (SFP) link alarm reporting is enabled.    |
|      |     | OFF: port 9 (SFP) link alarm reporting is disabled.  |
| 12   | P10 | ON: port 10 (SFP) link alarm reporting is enabled.   |
|      |     | OFF: port 10 (SFP) link alarm reporting is disabled. |
| 12   | P11 | ON: port 11 (SFP) link alarm reporting is enabled.   |
| 15   |     | OFF: port 11 (SFP) link alarm reporting is disabled. |
| 14   | P12 | ON: port 12 (SFP) link alarm reporting is enabled.   |
| 14   |     | OFF: port 12 (SFP) link alarm reporting is disabled. |

- 4. System Status
- 4.1. Console Port
  - Connect your computer to the console port on the Switch using the appropriate cable.
  - Use terminal emulation software with the following settings:

| Setting             | Default Value |  |  |
|---------------------|---------------|--|--|
| Terminal Emulation  | VT100         |  |  |
| Baud Rate           | 38400         |  |  |
| Parity              | None          |  |  |
| Number of Data Bits | 8             |  |  |
| Number of Stop Bits | 1             |  |  |
| Flow Control        | None          |  |  |

### **Default Settings for the Console Port**

• Press [ENTER] to open the login screen.

| Setting          | Default Value |
|------------------|---------------|
| Default Username | admin         |
| Default Password | admin         |

### 4.2. Telnet/SSH

- Connect your computer to one of the Ethernet ports.
- Open a Telnet session to the Switch's IP address. If this is your first login, use the default values.

| Default Management II Aduless |               |  |  |
|-------------------------------|---------------|--|--|
| Setting                       | Default Value |  |  |
| IP Address                    | 192.168.0.254 |  |  |
| Subnet Mask                   | 255.255.255.0 |  |  |
| Default Gateway               | 0.0.0.0       |  |  |
| Management VLAN               | 1             |  |  |
| Default Username              | admin         |  |  |
| Default Password              | admin         |  |  |

# Default Management IP Address

Make sure your computer IP address is in the same subnet, unless you are accessing the Switch through one or more routers.

### 4.3. How to enter the CLI?

Press [Enter] key to enter the login command prompt when below message is displayed on the screen.

Please press Enter to activate this console

Input "*admin*" to enter the CLI mode when below message is displayed on the screen. *L2SWITCH login:* 

You can execute a few limited commands when CLI prompt is displayed as below. *L2SWITCH>* 

If you want to execute more powerful commands, you must enter the privileged mode.

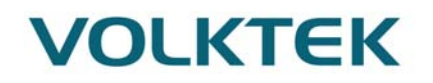

### Input command "enable" L2SWITCH>enable

Input a valid username and password when below prompt are displayed. *user:admin password:admin* 

### L2SWITCH#

### 4.4. CLI command concept

| Node      | Command              | Description                                      |  |
|-----------|----------------------|--------------------------------------------------|--|
| enable    | show hostname        | This command displays the system's network name. |  |
| configure | reboot               | This command reboots the system.                 |  |
| eth0      | ip address A.B.C.D/M | This command configures a static IP and subnet   |  |
|           |                      | mask for the system.                             |  |
| interface | show                 | This command displays the current port           |  |
|           |                      | configurations.                                  |  |
| acl       | show                 | This command displays the current access control |  |
|           |                      | profile.                                         |  |
| vlan      | show                 | This command displays the current VLAN           |  |
|           |                      | configurations.                                  |  |

### The Node type:

• enable

Its command prompt is "*L2SWITCH#*". It means these commands can be executed in this command prompt.

### • configure

Its command prompt is "*L2SWITCH(config)#*". It means these commands can be executed in this command prompt. In *Enable* code, executing command "*configure terminal*" enter the configure node. *L2SWITCH#configure terminal* 

### • eth0

Its command prompt is "*L2SWITCH(config-if)#*". It means these commands can be executed in this command prompt. In *Configure* code, executing command "*interface eth0*" enter the eth0 interface node. *L2SWITCH(config)#interface eth0 L2SWITCH(config-if)#* 

### • interface

Its command prompt is "*L2SWITCH(config-if)#*". It means these commands can be executed in this command prompt. In *Configure* code, executing command "*interface gigaethernet1/0/5*" enter the interface port 5 node. Or

In *Configure* code, executing command "*interface fastethernet1/0/5*" enter the interface port 5 node.

Note: depend on your port speed, gigaethernet1/0/5 for gigabit Ethernet ports and fastethernet1/0/5 for fast Ethernet ports.

### L2SWITCH(config)#interface gigaethernet1/0/5 L2SWITCH(config-if)#

• vlan

Its command prompt is "*L2SWITCH(config-vlan)#*". It means these commands can be executed in this command prompt. In *Configure* code, executing command "*vlan 2*" enter the vlan 2 node. Note: where the "2" is the vlan ID.

L2SWITCH(config)#vlan 2 L2SWITCH(config-vlan)#

• acl

Its command prompt is "*L2SWITCH(config-acl)#*". It means these commands can be executed in this command prompt. In *Configure* code, executing command "*access-list test*" enter the access-list test node. Note: where the "*test*" is the profile name.

L2SWITCH(config)#access-list test L2SWITCH(config-acl)#

4.5. GUI Login

|        | Curitah |  |
|--------|---------|--|
|        | Switch  |  |
| User N | lame:   |  |
| Passw  | vord:   |  |
|        | Login   |  |

| Parameter | Description          |
|-----------|----------------------|
| User ID   | Enter the user name. |
| Password  | Enter the password.  |

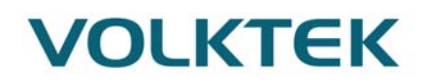

#### **Default:**

User name: admin, Password: admin.

# 4.6. CLI Configuration

| Node   | Command             | Description                                      |  |  |
|--------|---------------------|--------------------------------------------------|--|--|
| enable | show hostname       | This command displays the system's network name. |  |  |
| enable | show interface eth0 | This command displays the current Eth0           |  |  |
|        |                     | configurations.                                  |  |  |
| enable | show model          | This command displays the system information.    |  |  |
| enable | show running-config | This command displays the current operating      |  |  |
|        |                     | configurations.                                  |  |  |
| enable | show system-info    | This command displays the system's CPU loading   |  |  |
|        |                     | and memory information.                          |  |  |
| enable | show uptime         | This command displays the system uptime.         |  |  |

# 4.7. System Information

#### System Information

| System Information |                                                  |
|--------------------|--------------------------------------------------|
|                    |                                                  |
| Model Name         | IEN-8648-PN                                      |
| Host Name          | L2SWITCH                                         |
| Boot Code Version  | V1.3.8.S0                                        |
| Firmware Version   | V1.1.3.S0                                        |
| Built Date         | Tue Sep 25 11:43:17 CST 2018                     |
| DHCP Client        | Disabled                                         |
| IP Address         | 192.168.2.212                                    |
| Subnet Mask        | 255.255.255.0                                    |
| Default Gateway    | 0.0.0.0                                          |
| MAC Address        | 00:04:05:09:25:01                                |
| Serial Number      | A0000000001                                      |
| Management VLAN    | 1                                                |
| CPU Loading        | 33 %                                             |
| Memory Information | Total: 118980 KB, Free: 90620 KB, Usage: 23.84 % |
| Current Time       | 2018-9-25, 16:0:5                                |
| System Uptime      | 0 days, 0 hours, 44 minutes, 6 seconds           |
|                    | Refresh                                          |

| Parameter  | Description                                       |
|------------|---------------------------------------------------|
| Model Name | This field displays the model name of the Switch. |
| Host name  | This field displays the name of the Switch.       |

| Boot Code Version     | This field displays the boot code version.                                                                                                    |
|-----------------------|----------------------------------------------------------------------------------------------------|
| Firmware Version      | This field displays the firmware version.                                                                                                    |
| Built Date            | This field displays the built date of the firmware.                                                                                            |
| DHCP Client           | This field displays whether the DHCP client is enabled on the Switch.                                                                          |
| IP Address            | This field indicates the IP address of the Switch.                                                                                             |
| Subnet Mask           | This field indicates the subnet mask of the Switch.                                                                                            |
| Default Gateway       | This field indicates the default gateway of the Switch.                                                                                        |
| MAC Address           | This field displays the MAC (Media Access Control) address of the Switch.                                                                      |
| Serial Number         | The serial number assigned by manufacture for identification of the unit.                                                                      |
| Management<br>VLAN    | This field displays the VLAN ID that is used for the Switch management purposes.                                                               |
| CPU Loading           | This field displays the percentage of your Switch's system load.                                                                               |
| Memory<br>Information | This field displays the total memory the Switch has and the memory which is currently available ( <b>Free</b> ) and occupied ( <b>Usage</b> ). |
| Current Time          | This field displays current date (yyyy-mm-dd) and time (hh:mm:ss).                                                                             |
| System Uptime         | This field displays how long the switch is running after it has been powered on. Days, Hours, Minutes and seconds.                             |

# 5. **PROFINET**

# 5.1. Profinet Introduction

PROFINET is the advanced Industrial Ethernet solution for the networking of production equipment such as PLCs, DCS and enterprise-wide IT systems. PROFINET is a communication standard for automation of PROFIBUS & PROFINET International (PI).PROFINET is fully compatible with office Ethernet. However office Ethernet is not capable of the real time performance required by industrial automation.

PROFINET is able to operate in the difficult environments of industry and is capable of delivering the speed and precision required by manufacturing plants. It can also provide additional functions and can be used in combination with the control and monitoring functions.

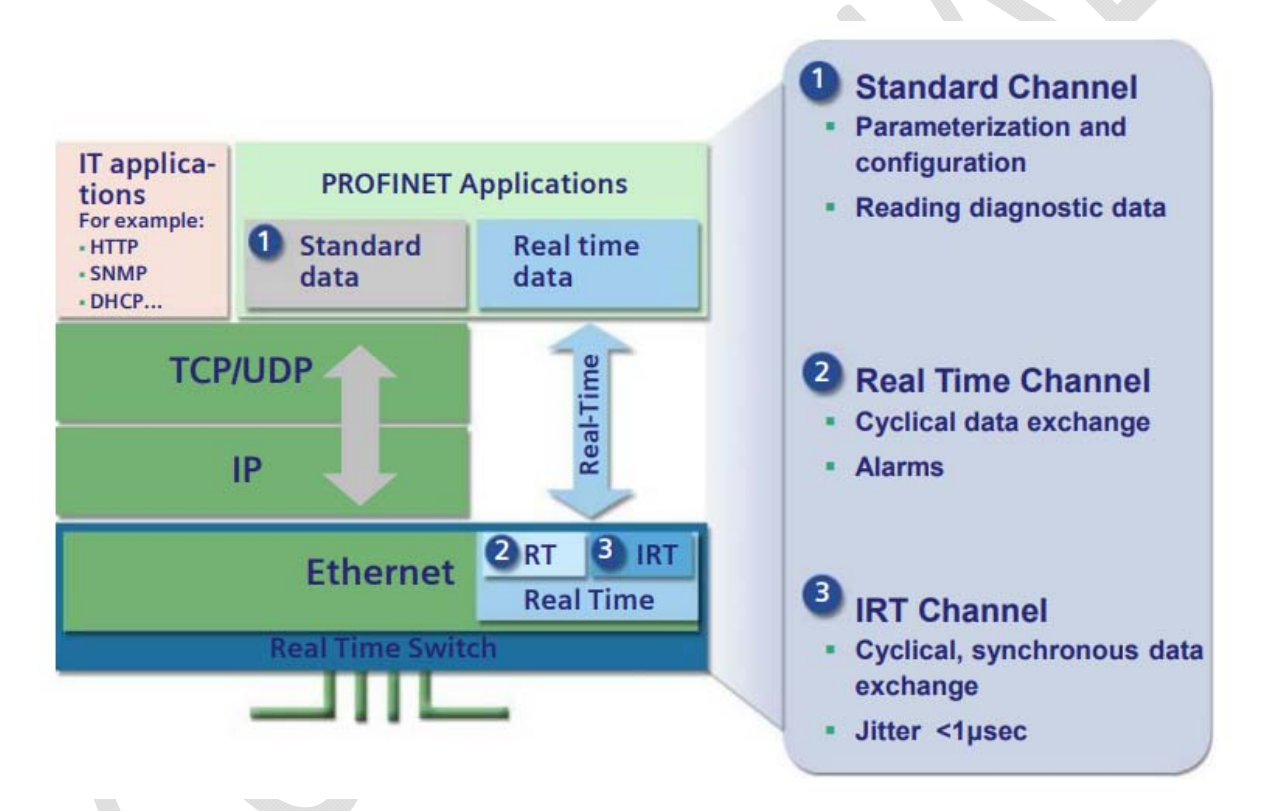

PROFINET I/O is used for data exchange between I/O controllers (PLC, etc.) and I/O devices (field devices). This specification defines a protocol and an application interface for exchanging I/O data, alarms, and diagnostics. Here are some other advantages of working with PROFINET at the IO level:

- Highly scalable architectures.
- Access to field devices over the network.
- Maintenance and servicing from anywhere (even over the internet).
- Lower costs for production/quality data monitoring.

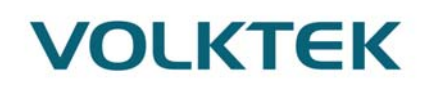

5.2. Volktek PN Switch capabilities:

Cyclic functions (PROFINET RT):

- Minimum Device Interval **32ms**
- Advanced and Legacy Startup
- Connection configuration supports: 1x IOC\_AR, 1x DA\_AR
   1x Input CR
   1x Output CR
   1x Alarm CR

Acyclic functions:

- Connected mode: Read diagnostic information (Record) from the IO-Device. Multiple Write configuration parameters. Output alarms to an IO-Controller.
- Non-connected mode: Read diagnostic information (Record) from the IO-Device

### General functions:

- MRP Client/Manager, Single Instance
- LLDP & LLDP MIB
- Easy Replacement
- Netload II Certified.

Functions Not Supported

- DHCP
- FSU
- Shared Input
- Shared Device
- IOS\_AR
- IOS\_AR Take Over
- IRT, RT\_CLASS\_3 Data Exchange
- PROFI energy
- Precision Transparent Clock Protocol (PTCP)

# 5.3. **PROFINET** network architecture

PROFINET is designed for fast data exchange between Ethernet-based field devices and follows the provider/consumer model.

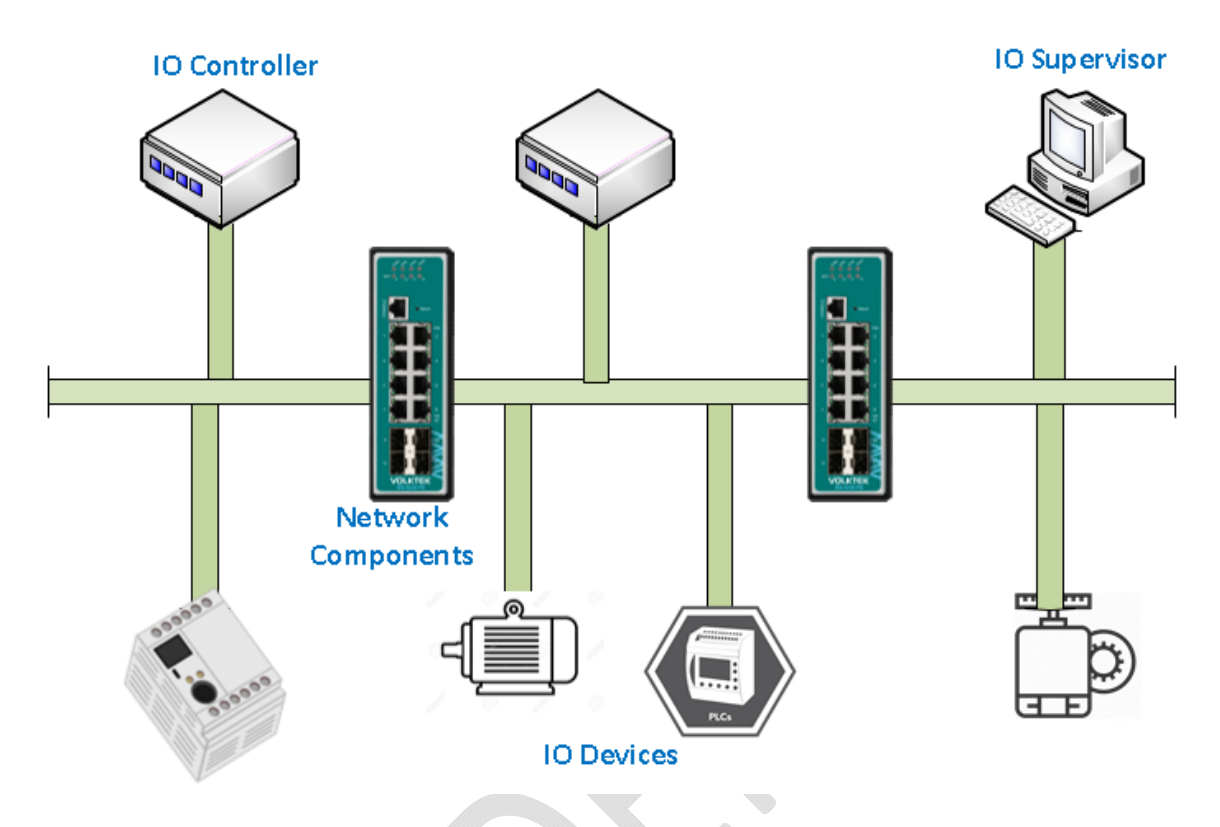

The 3 major character types defined by PROFINET I/O include I/O controller, I/O supervisor and I/O devices. These are explained below.

**I/O controller:** This is typically the programmable logic controller (PLC) on which the automation program runs. The I/O controller provides output data to the configured I/O-devices in its role as provider and is the consumer of input data of I/O devices.

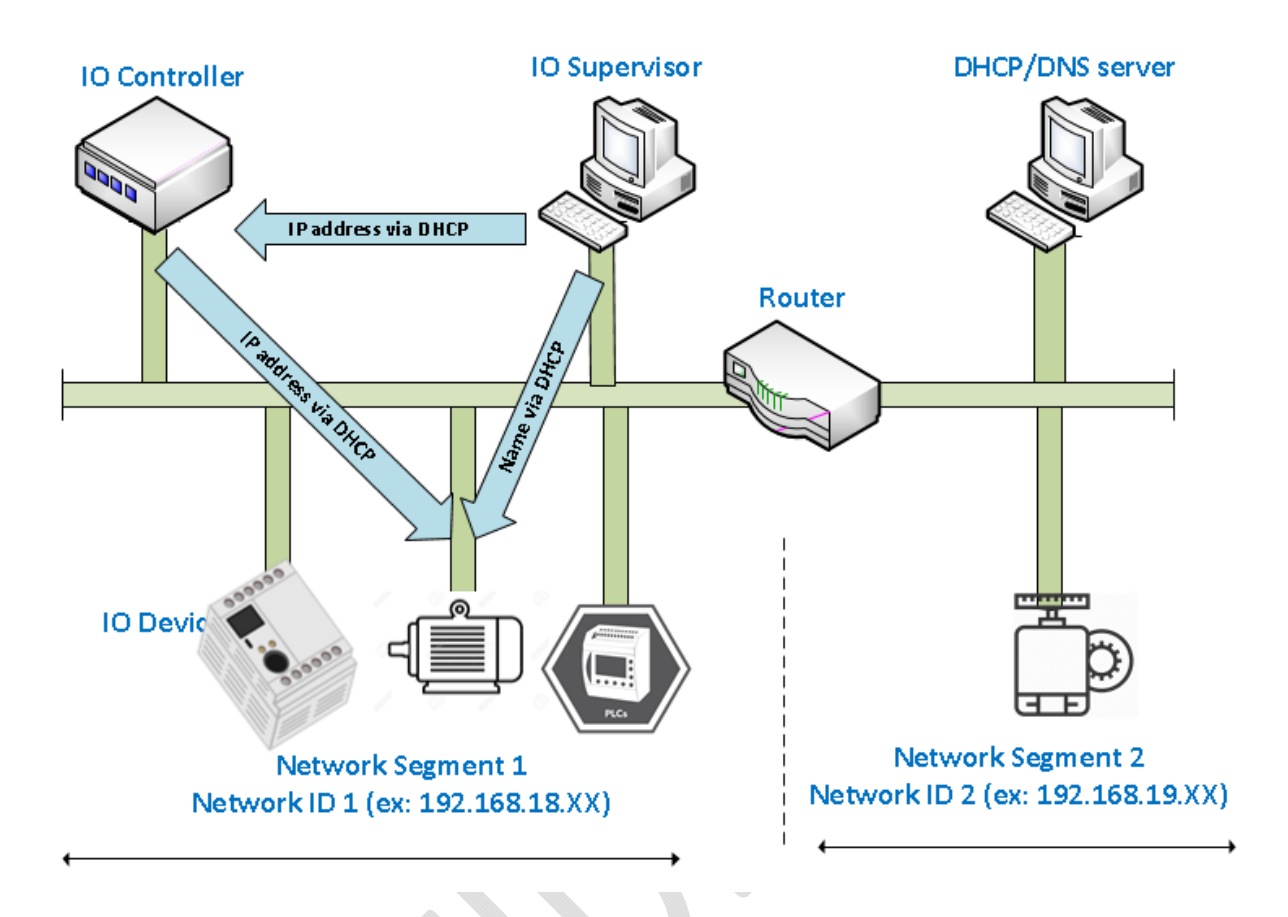

**I/O Supervisor:** This can be a programming device, personal computer (PC), or human machine interface (HMI) device for commissioning or diagnostic purposes.

**I/O Device:** An I/O device is a distributed I/O field device that is connected to one or more I/O controllers via PROFINET I/O. The I/O device is the provider of input data and the consumer of output data.

**Connection of PROFINET field devices:** PROFINET field device are connected exclusively via switches as network components. This takes the form of a star or bus topology. So, it's better to provide redundancy to ensure high availability of nodes in an automation system.

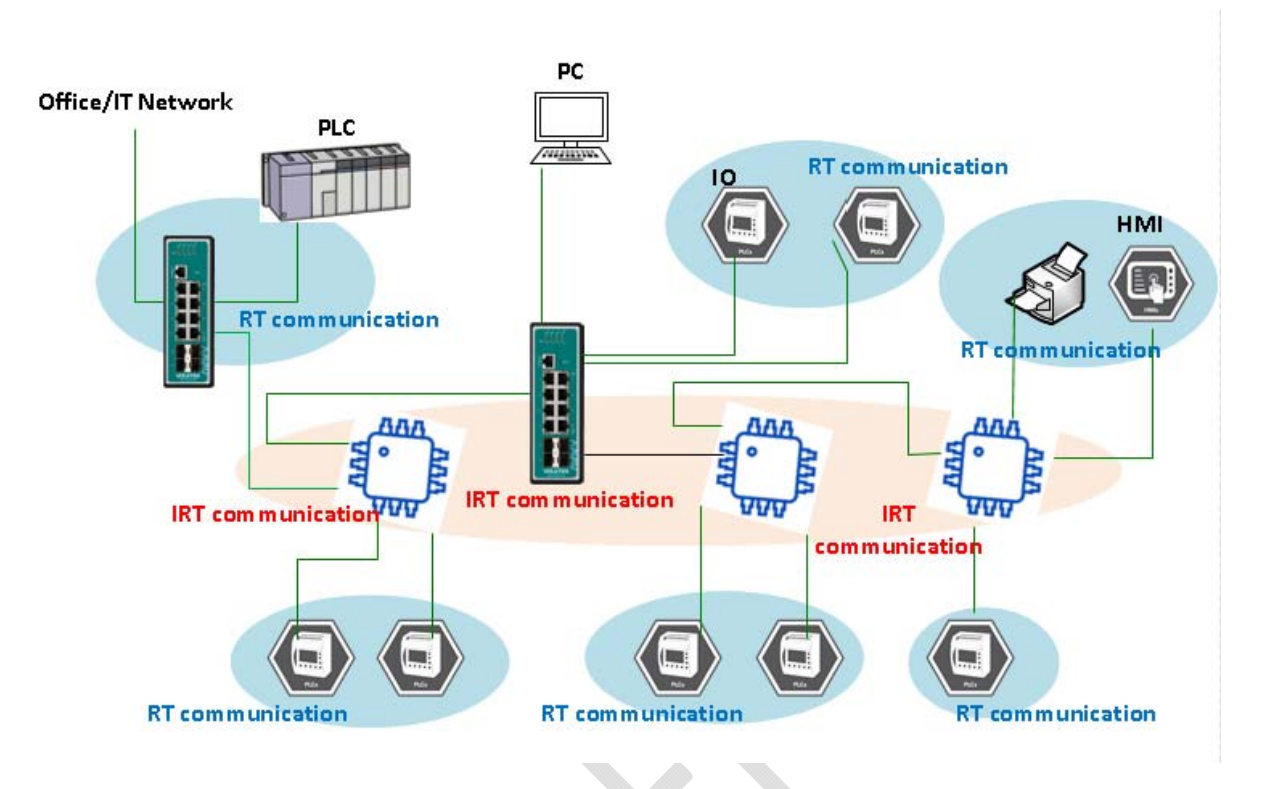

# 5.4. PROFINET protocols

**DCP:** In PROFNET I/O, each field device has a symbolic name that uniquely identifies the field device within a PROFINET I/O system. This name is used for assigning the IP address and the MAC address. The DCP protocol (Dynamic Configuration Protocol) integrated in every I/O device is used for this purpose.

**LLDP:** Automation systems can be configured flexibly in a line, star, or tree structure. To compare the specified and actual topologies, to determine which field devices are connected to which switch port, and to identify the respective port neighbor, LLDP according to IEEE 802.1AB was applied in PROFINET I/O.

PROFINET filed bus exchange existing addressing information with connected neighbor devices via each switch port. The neighbor devices are thereby unambiguously identified and their physical location is determined.

### MRP

**Media Redundancy Protocol** (MRP) is a data network protocol that allows rings of industrial ethernet switches to overcome any single failure with recovery time much faster than with Spanning Tree Protocol.

# RTC

With Real Time technology, TCP/IP layers are bypassed allowing for deterministic performance of applications to reach a speed time of between 1 to 10 milliseconds. This makes PROFINET RT ideal for applications where digital and analog I/O control is critical to production cycles, such as a packaging machine. By skipping TCP/IP and taking data messages from the Ethernet

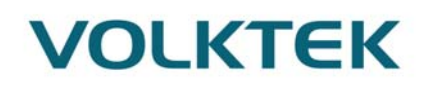

physical layer to the application layer, PROFINET Real Time provides high-precision determinism.

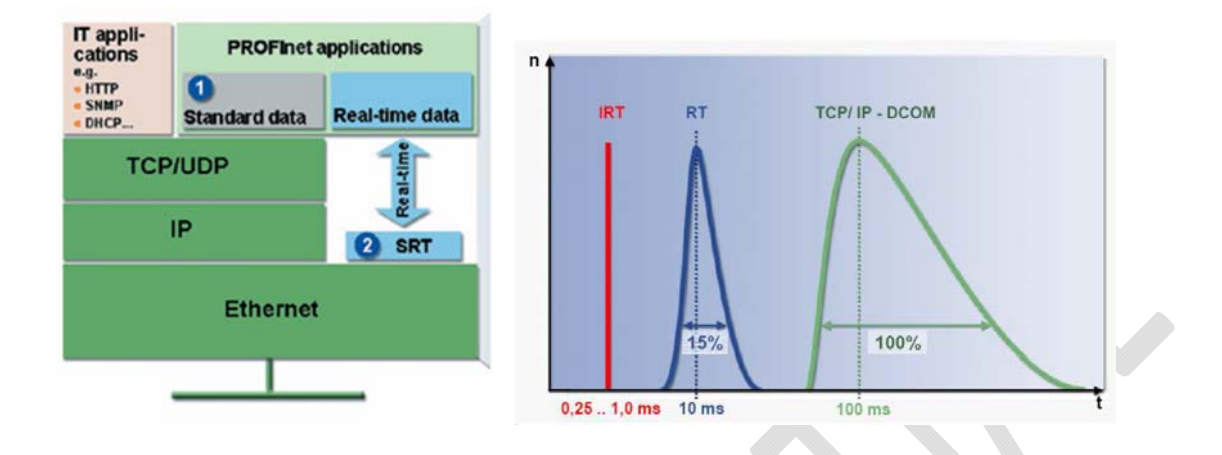

#### 5.4.1. **Device descriptions**

**GSD file:**The GSD files (General Station Description) of the field devices to be configured are required for system engineering. This XML-based GSD describes the properties and functions of the PROFINET I/O field devices. It contains all data relevant for engineering as well as for data exchange with the device.

### 5.5. DCP IP assignment before system startup

The startup of an automation system begins with the address resolution of the configured IO field devices. This is accomplished by using the default DCP protocol integrated in every PROFINET field device, which contains all services for name assignment and address resolution.

Every field device consists of MAC address and system-specific device name that will be discovered and assigned with an IP using DCP before start-up. DCP hand-shaking is shown as below.

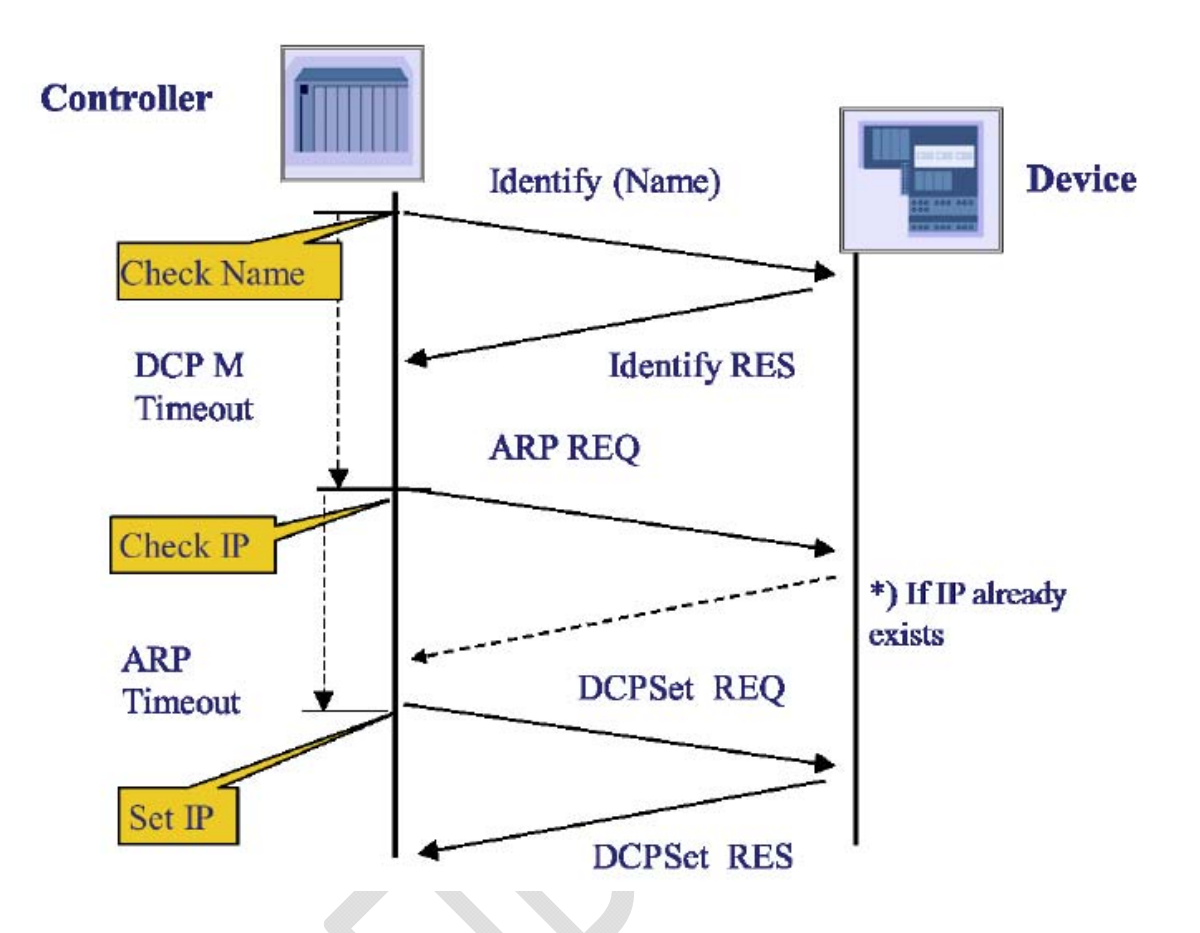

# 5.6. Addressing of I/O Data in PROFINET I/O Based on Slot and Sub-Slots

The concept of the Volktek PROFINET switch with GSD is shown the table below. In this structure, each switch port represents one sub-slot. We have only one Slot defined in Volktek PN switch, Slot 0.

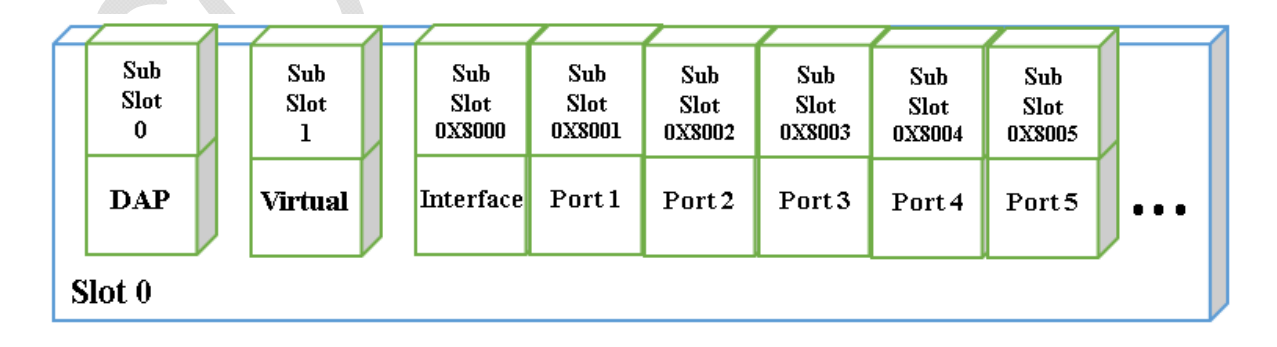

### 5.6.1. **PROFINET** attributes

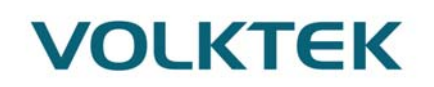

The PROFINET I/O connection can be configured for both cyclic I/O data and I/O parameters. I/O parameters are acyclic I/O data. These are major setup and monitor attributes in PROFINET.

• Cyclic I/O Data Cyclic I/O data are always sent between the PLC and Switches at the specified periodic time. These data are transmitted almost real time. For example, status information from the Switches, and variables to be written to the Switch would typically be part of the cyclic data.

• I/O Parameters PROFINET I/O parameters are defined for device configuration and status monitoring. These data are useful for infrequent data transfers, or for very large data transfers. Only transfer when needed

#### • Alarm

Alarms are mainly PROFINET I/O transmitted high-priority events. Alarm data are exchanged between an I/O device and an I/O controller. Once an event triggers it, the switch will send the alarm to the PLC immediately. Enable or disable these alarms by setting I/O parameters. The switch supports below listed PROFINET Alarms:

- PWR Under Voltage
- RPS Under Voltage
- PWR Over Voltage
- RPS Over Voltage
- Board Over Heat
- CPU Over Heat
- PHY Over Heat

### 5.7. IEN-8648-PN switches Integration with SEIMEN's TIA.

The following example show how to integrate the IEN-8648-PN switch into a PROFINET network which includes Siemens PLC using Siemens Totally Integrated Automation (TIA) portal.

Components required:

- Siemens SIMATIC S7-1500 PLC
- Volktek PROFINET switch
- Siemens TIA (v15) portal

# 1. Create a new PROFINET I/O project in Siemens TIA V15 portal fill in the basic information and enter create.

|                       |                                   | Totally Integrated Automation<br>PORTAL |
|-----------------------|-----------------------------------|-----------------------------------------|
|                       | Create new project                |                                         |
| Open existing project | Project name:<br>Path:<br>Marrier | Project <br>D:\                         |
| Migrate project       | version:<br>Author:<br>Comment:   | Cena                                    |
| Close project         |                                   | ~                                       |
| Welcome Tour          |                                   | Create                                  |
| First steps           |                                   |                                         |

2. In Device and networks, select add new device. On the right side select appropriate controller you are using and enter add. (in this example we are using Siemens Simatic S7-1500 controller)

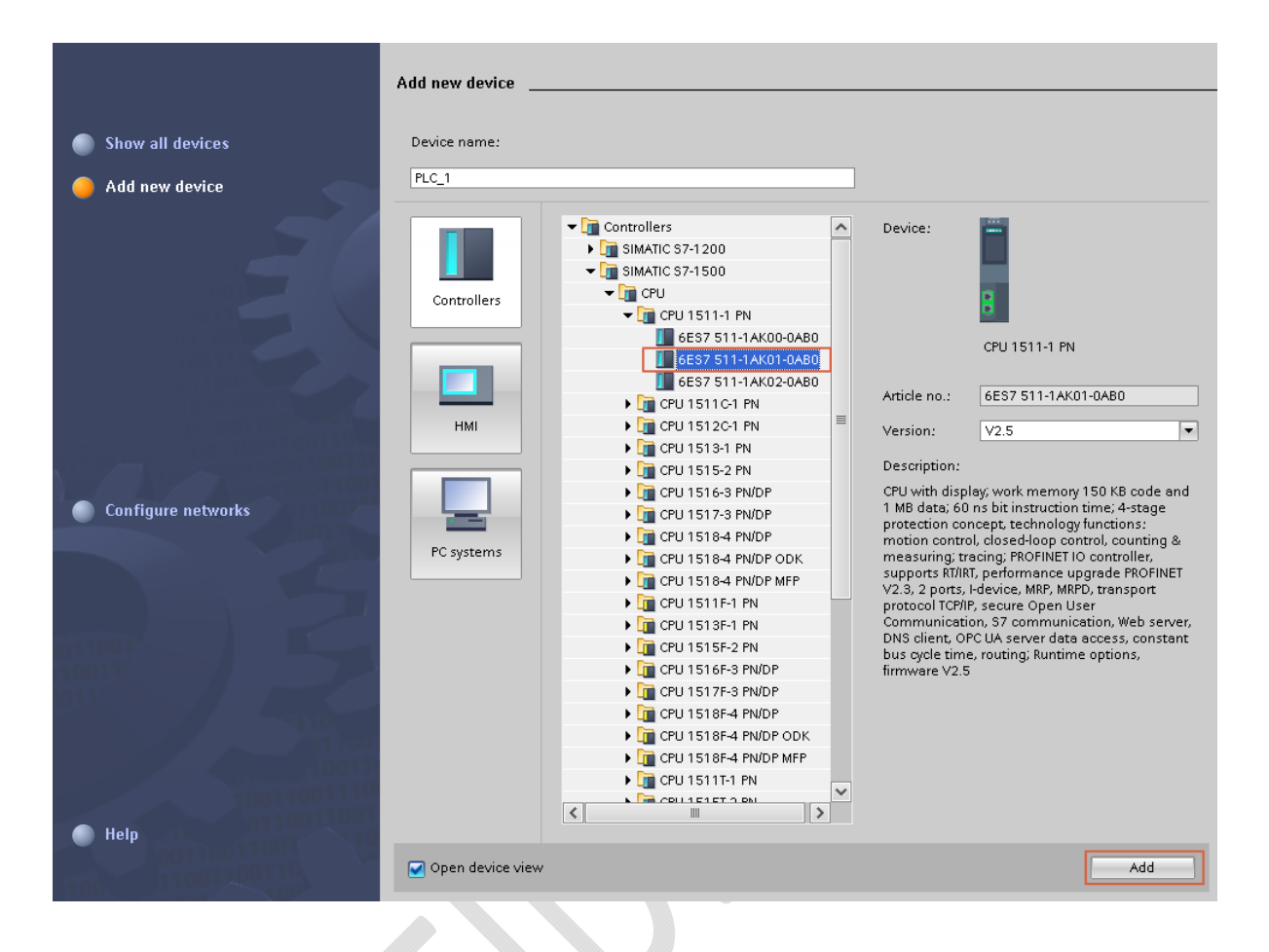

3. GSD file installation: Import IEN-8648-PN switch GSD to add device into the project Select Options -> Manage GSD file

| Ma Siemens - Dasortwarestsieme | ns TIA portan TIA-TSManualManual               |                           |
|--------------------------------|------------------------------------------------|---------------------------|
| Project Edit View Insert Onlir | ne Options Tools Window Help                   |                           |
| 🔄 🌁 🎦 🔚 Save project 📑 🐰 🧵     | 📋 🚺 🍸 Settings                                 | he 🖉 Gooffline  🏭 📭 🚺 🚽 🔚 |
| Project tree                   | Support packages                               |                           |
| Devices                        | Manage general station description files (GSD) |                           |
|                                | Start Automation License Manager               |                           |
| S                              | 📱 Show reference text                          | on 💽 🛃 Relations 🖭 😽 🖸    |
|                                | 🔲 Global libraries                             | •                         |
| 者 🔻 🛄 Manual                   |                                                |                           |
| 🗧 🛛 📑 Add new device           |                                                |                           |
| 😤 🛛 📥 Devices & networks       |                                                | 1511 PLC                  |
| 📲 🚽 🔽 1511 PLC [CPU 1511-1 PN] | ]                                              | CPU 1511-1 PN             |
| Device configuration           |                                                |                           |
| Online & diagnostics           |                                                |                           |
| 🕨 🔂 Program blocks             |                                                |                           |
| 📃 🕒 🕨 🙀 Technology objects     |                                                |                           |
| 🕨 🔚 External source files      |                                                |                           |
| 🕨 🕨 🔚 PLC tags                 |                                                |                           |
| PLC data types                 |                                                |                           |

4. Open the folder where the GSD is placed and select the appropriate **GSD** file provided for that **IEN-8648-PN** switch device and click install

| Manage general station description | files          |          |                   | ×           |
|------------------------------------|----------------|----------|-------------------|-------------|
| Installed GSDs GSDs in the p       | roject         |          |                   |             |
| Source path: C:\Users\Kenric\Deskt | op\Firmwares\{ | 3648PN   |                   |             |
| Content of imported path           |                |          |                   |             |
| File                               | Version        | Language | Status            | Info        |
| GSDML-V2.33-VOLKTEK-8648-201       | V2.33          | English  | Already installed | Volktek Pro |
|                                    |                |          |                   |             |
|                                    |                |          |                   | _           |
|                                    |                |          |                   | _           |
|                                    |                |          |                   | _           |
|                                    |                |          |                   | _           |
|                                    |                |          |                   | _           |
|                                    |                |          |                   | _           |
|                                    |                |          |                   | _           |
|                                    |                |          |                   |             |
|                                    |                |          |                   | >           |
|                                    |                |          | Delete            | Cancel      |

After successful install close

|     | Insta | llation result      |                       |  |  |
|-----|-------|---------------------|-----------------------|--|--|
| - ( |       | Installation was co | mpleted successfully. |  |  |
| J   |       |                     |                       |  |  |

5. **Device configuration:** on the right side in Hardware catalog option search and discover the switch IEN-8648-PN. Drag and drop the device.
|                                    | 🚰 Topology view 🛛 🚠 Network view 🛛 🏠 Device vie | options                                 |
|------------------------------------|-------------------------------------------------|-----------------------------------------|
| Network Connections HMI connection | 🔽 🔒 Relations 🕎 📲 📰 🔲 🔍 🛨 🔤                     |                                         |
|                                    |                                                 | ▲ V Catalog                             |
|                                    |                                                 | Search>                                 |
|                                    |                                                 |                                         |
| CPU 1511-1 PN                      |                                                 | Filter Profile: <all></all>             |
|                                    | Duran and duran have                            | - Controllers                           |
|                                    | Drag and drop nere                              | PC systems                              |
|                                    |                                                 | The prives & starters                   |
|                                    |                                                 | Interverse components                   |
|                                    |                                                 | Detecting & Monitoring                  |
| <                                  |                                                 | Distributed I/O                         |
| CSD device 2 [Device]              |                                                 | Power supply & distribution             |
| GSD device_2 [Device]              | 🖳 Properties 🔛 Info 🚺 🕅 Viagnostics             | Field devices                           |
| General IO tags System constants   | Texts                                           | <ul> <li>Other field devices</li> </ul> |
| General                            |                                                 | Additional Ethernet devices             |
| General                            |                                                 | PROFINET IO                             |
|                                    |                                                 | Drives                                  |
|                                    | Name: GSD device 2                              | Encoders                                |
|                                    | Authory Kanzie                                  | Gateway                                 |
|                                    | Aunor: Kenno                                    | Vetwork Components                      |
|                                    | Comment:                                        |                                         |
|                                    |                                                 | VOLKTEK-INDUSTRIAL-SWITCHES 8508        |
|                                    |                                                 | VOLKTEK-INDUSTRIAL-SWITCHES 8528        |
|                                    |                                                 | VOLKTEK-INDUSTRIAL-SWITCHES 8648        |
|                                    |                                                 | <b>1</b> 7-5-8648 ∨1.2.0                |
|                                    |                                                 | 🕨 🧊 WAGO Kontakttechnik GmbH u. Co. KG  |
|                                    |                                                 | Ensors                                  |
| For demo added 2 switches          |                                                 |                                         |

| Manual > Devices & networks                     |                                        |
|-------------------------------------------------|----------------------------------------|
|                                                 | E T                                    |
| R Network Connections HMI connection            | 💌 🗛 Relations 🕎 🗒 🛄 🔍 生                |
| 1511 PLC<br>CPU 1511-1 PN                       | dut<br>7-5-8648 V1.2.0<br>Not assigned |
| dut_1<br>7-5-8528 V1.2.0<br><u>Not assigned</u> | DP-NORM                                |

- 6. Configure PROFINET attributes such as IP address, device name and I/O parameters.
  - 1. Click on the particular device that is to be configured, in the properties enter details like

- Device name
- IP address

|                           | <u>F</u>           | Topology view                          | 🛔 Network view        | Device view   |
|---------------------------|--------------------|----------------------------------------|-----------------------|---------------|
| 💦 Network 🔡 Connections 🛛 |                    | 🔽 🔒 Relations                          | . 🕅 📆 📰 🛄 🖲           | 1 🖬 🔤         |
| 1511 PLC                  |                    | dut                                    |                       |               |
| CPU 1511-1 PN             |                    | 7-5-8648 V1.2.0<br><u>Not assigned</u> | DP-NORM               | - Net         |
|                           |                    |                                        |                       | - vork        |
|                           |                    |                                        |                       |               |
|                           | dut_1              | DP-NORM                                |                       |               |
|                           | Not assigned       |                                        |                       |               |
|                           |                    |                                        |                       |               |
|                           |                    |                                        |                       |               |
|                           |                    |                                        |                       | ~             |
| < III                     |                    | > 1009                                 | 6                     | <u></u> ,     |
| S71500/ET200MP station_1  | [\$7-1500 station] | 🔍 Properties                           | 🗓 Info 追 🗓 Diag       | nostics 🗖 🗏 🗸 |
| General IO tags S         | ystem constants    | Texts                                  |                       |               |
| General                   | General            |                                        |                       |               |
|                           |                    |                                        |                       |               |
|                           |                    | Name:                                  | S71500/ET200MP static | on_1          |
|                           |                    | Author:                                | Kenric                |               |
|                           |                    | Comment:                               |                       |               |
|                           | •                  |                                        |                       |               |

|                                       |                        |                  |                                        | ł                                                                                                    | 📱 Topology view     | 🚠 Network  | view 📑 Devi | ce view |              |
|---------------------------------------|------------------------|------------------|----------------------------------------|----------------------------------------------------------------------------------------------------|---------------------|------------|-------------|---------|--------------|
| Network 🔡 Connections                 | 5 HMI                  | connection       | 🔽 🗛 Relation                           | ns 🕎 👯 📰 🛄 🤆                                                                                                    | €, ±                |            |             |         |              |
| · · · · · · · · · · · · · · · · · · · |                        |                  |                                        |                                                                                                    |                     |            |             | ^       |              |
| 1511 PLC<br>CPU 1511-1 PN             |                        |                  | dut<br>7-5-8648 V1.2.0<br>Not assigned | DP-NORM                                                                                                    |                     |            |             |         |              |
| < _ m _ ]                             | du<br>7-5<br><u>No</u> | rt_1             | DP-NORM                                |                                                                                                    | > 10                | 0%         | <b>.</b>    | ✓       | Network data |
| 1511 PLC [CPU 1511-1 PN]              |                        |                  |                                        |                                                                                                    | 🔍 Properties        | 🗓 Info 🔒 🛛 | Diagnostics |         | -            |
| General IO tags                       | Syst                   | em constants     | Texts                                  |                                                                                                    |                     |            |             |         |              |
| Ethernet addresses                    | ^                      | Ethorpot address |                                        |                                                                                                    |                     |            |             |         | ^            |
| Time synchronization                  |                        | Luieniet audres. |                                        |                                                                                                    |                     |            |             |         |              |
| Operating mode                        |                        | Interface net    | worked with                            |                                                                                                    |                     |            |             |         |              |
| <ul> <li>Advanced options</li> </ul>  | -                      |                  | Subnet                                 | Not networked                                                                                                    |                     |            |             | -       |              |
| Media redundancy                      |                        |                  | Subilet.                               | Add several several se | •                   |            |             |         |              |
| ✓ Real time settings                  |                        |                  |                                        | Add new subne                                                                                                    | L                   |            |             |         |              |
| IO communication                      |                        | IP protocol      |                                        |                                                                                                    |                     |            |             |         |              |
| Synchronization                       | •                      |                  |                                        |                                                                                                    |                     |            |             |         |              |
| Real time options                     |                        |                  |                                        | 💿 Set IP address in th                                                                                                    | e project           |            |             |         |              |
| General                               | <u> </u>               |                  |                                        | IP address:                                                                                                    | 192.168.3 .         | 1          |             |         |              |
| Port interconnec                      |                        |                  |                                        | Subnet mask:                                                                                                    | 255 . 255 . 255 .   | 0          |             |         |              |
| Port options                          |                        |                  | L                                      | Use router                                                                                                    |                     |            |             |         |              |
| ✓ Port [X1 P2 R]                      |                        |                  |                                        | Bouter eddress                                                                                                    | 0 0 0               | 0          |             |         |              |
| General                               |                        |                  |                                        | Router address:                                                                                                    |                     | 0          |             |         |              |
|                                       |                        |                  |                                        | O IR address is set dir                                                                                                    | ectly at the dayice |            |             |         |              |
| Port interconnec                      |                        |                  |                                        | O IP address is set dir                                                                                                    | ectly at the device |            |             |         |              |

Do the same for other two devices.

7. Connect the devices to create PLC PROFINET IO-system

| Network Connections HMI connection Relations Relations |                                                              | 📲 Topology view | 📥 Network view    | Device view |
|----------------------------------------------------------------------------------------------------|--------------------------------------------------------------|-----------------|-------------------|-------------|
| 1511 PLC       dut       7-5-8648 V1.2.0       DP-NORM         1511 PLC       PN/IE_1       Internet of the second second se                                                                                                    | 💦 Network 🔛 Connections 🛛 HMI connection 🔍 🖪 Relations 🕎 🗮 🔛 | € ±             |                   |             |
| 1511 PLC       dut       7-5-8648 V1.2.0       DP-NORM         IS11 PLC       PN/IE_1       IS11 PLC       IS11 PLC         IS11 PLC       IS11 PLC       IS11 PLC       IS11 PLC                                                                                                    |                                                              |                 |                   | ^           |
| 1511 PLC       dut       7-5-8648 V1.2.0       DP-NORM         1511 PLC       PN/IE_1       1511 PLC       1511 PLC         0       0       0       0       0         1511 PLC       0       0       0       0         1511 PLC       0       0       0       0       0         1511 PLC       0       0       0       0       0       0                                                                                                    |                                                              |                 |                   |             |
| PN/IE_1                                                                                                    | 1511 PLC                                                     | dut             | 1.2.0             |             |
| PN/IE_1                                                                                                    |                                                              | 1511 PLC        | DP-NORM           |             |
| PN/IE_1                                                                                                    |                                                              |                 |                   |             |
| dut_1<br>7-5-8528 V1.2.0 DP-NORM<br>1511 PLC                                                                                                    | PN/E 1                                                       |                 |                   |             |
| dut_1<br>7-5-8528 \1.2.0<br>1511 PLC                                                                                                    |                                                              |                 |                   | z           |
| dut_1<br>7-5-8528 V1.2.0<br>1511 FLC                                                                                                    |                                                              |                 |                   | - work      |
| dut_1<br>7-5-8528 V1.2.0<br>1511 PLC                                                                                                    |                                                              |                 |                   | > a<br>- a  |
| 7-5-5528 V1.2.0 DP-NORM                                                                                                    |                                                              | dut 1           |                   |             |
|                                                                                                    |                                                              | 7-5-85          | 28 V1.2.0 DP-NORM |             |
|                                                                                                    |                                                              | <u>1511 F</u>   | <u>2C</u>         |             |
|                                                                                                    |                                                              |                 |                   | _           |
| ×                                                                                                    |                                                              |                 |                   |             |
|                                                                                                    |                                                              |                 |                   |             |
|                                                                                                    |                                                              |                 |                   | ~           |

- 8. Assign real time settings
- Update time>=64ms
- Watchdog should be >=192ms

|                                        |                                           | ł                                        | Topology view                             | ሐ Network view   | Device view    |
|----------------------------------------|-------------------------------------------|------------------------------------------|-------------------------------------------|------------------|----------------|
| Network 🚼 Connections 🖽                | Al connection 🚽 🔒 Relation:               | s 🕎 👯 🖽 🛄 🤆                              | . ±                                       |                  |                |
|                                        |                                           |                                          | •                                         |                  | ~              |
|                                        |                                           |                                          |                                           |                  |                |
| 1511 PLC<br>CPU 1511-1 PN              | dut<br>7-5-8648 V1.2.0<br><u>1511 PLC</u> | DP-NORM                                  | dut_1<br>7-5-8528 V1.2<br><u>1511 PLC</u> | .0 DP-NORM       | Network data   |
| PN/IE_1                                |                                           |                                          |                                           |                  |                |
|                                        |                                           |                                          |                                           |                  |                |
|                                        |                                           |                                          |                                           |                  | ×              |
| <                                      |                                           |                                          | > 100%                                    | <b>▼</b>         | <u></u>        |
| dut [7-5-8648 V1.2.0]                  |                                           |                                          | 📴 Properties 🛛 🏌                          | 🕻 Info 🔒 🗓 Diagn | ostics 🔤 🗖 🗏 🥆 |
| General IO tags Sys                    | stem constants Texts                      |                                          |                                           |                  |                |
| ▼ General                              |                                           |                                          |                                           |                  |                |
| Catalog information                    | > > 10 cycle                              |                                          |                                           |                  |                |
| ▼ PROFINET interface [×1]              | Update time                               |                                          |                                           |                  |                |
| General                                |                                           |                                          |                                           |                  |                |
| Ethernet addresses                     |                                           | <ul> <li>Calculate update tim</li> </ul> | ne automatically                          |                  |                |
| <ul> <li>Advanced options</li> </ul>   |                                           | 🔘 Set update time ma                     | nually                                    |                  |                |
| Interface options                      | Undate time:                              | 22.000                                   |                                           |                  | ms 📼           |
| Media redundancy                       | opdate time.                              | 32.000                                   |                                           |                  | 1115           |
| <ul> <li>Real time settings</li> </ul> |                                           |                                          |                                           |                  |                |
| IO cycle                               |                                           | Adapt update time v                      | vhen send clock change:                   | 5                |                |
| Port 1 - 100/1000 Base                 |                                           |                                          |                                           |                  |                |
| Port 2 - 100/1000 Base                 | Watchdog time                             |                                          |                                           |                  |                |
| Port 3 - 100/1000 Base                 |                                           |                                          |                                           |                  |                |
| Port 4 - 100/1000 Base                 | Accepted update cycles without            |                                          |                                           |                  |                |
| Port 5 - 100/1000 Base                 | IO data:                                  | D                                        |                                           |                  |                |
| Port 6 - 100/1000 Base                 | Watchdog time:                            | 192.000                                  |                                           |                  | ms             |
| Port 7 - 100/1000 Base                 |                                           |                                          |                                           |                  |                |
| Port 8 - 100/1000 Base                 |                                           |                                          |                                           |                  |                |

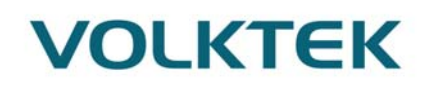

9. Assign topology connection

|                                                                 | 🚽 Topology view |    |
|-----------------------------------------------------------------|-----------------|----|
| 🕎 🖶 🗄 🛄 🔍 ±                                                     | -               | ſ  |
|                                                                 | ^               |    |
|                                                                 | =               |    |
| 1511 PLC<br>CPU 1511-1 PN                                       |                 |    |
|                                                                 |                 | l  |
|                                                                 | _               | -  |
|                                                                 | _               | E  |
|                                                                 |                 | -  |
|                                                                 |                 | li |
| dut<br>7-5-8648 V1.2.0 DP-NORM dut_1<br>7-5-8528 V1.2.0 DP-NORM |                 |    |
|                                                                 |                 |    |
|                                                                 |                 |    |
|                                                                 | ~               |    |

10. Assign port speed options for all the devices

Port#1 Speed = 100 Mbps , Full Duplex + Monitor + Auto-Negotiation

.

|                                                  |                                       | 🚽 Topology view 🚽 |
|--------------------------------------------------|---------------------------------------|-------------------|
| 🕎 🕂 🖽 🛄 🔍 ±                                      |                                       |                   |
|                                                  |                                       | ^                 |
|                                                  |                                       |                   |
|                                                  | 1511 PLC<br>CPU 1511-1 PN             |                   |
|                                                  |                                       |                   |
|                                                  |                                       |                   |
| dut<br>7-5-8648 V1.2.0<br>1511 PLC               | dut_1<br>7-5-8528 V1.2.0<br>1511 PLC  |                   |
|                                                  |                                       | ~                 |
| <                                                | > 100%                                | ·                 |
| dut [7-5-8648 V1.2.0]                            |                                       | 🔍 Properties 📑    |
| General IO tags System of                        | constants Texts                       |                   |
| ✓ PROFINET interface [X1]                        | Port options                          |                   |
| Ethernet addresses                               | Activata                              |                   |
| ✓ Advanced options                               | scuvate                               |                   |
| Interface options                                | Activate this port for use            |                   |
| Media redundancy                                 |                                       |                   |
| ▼ Real time settings (                           | Connection                            |                   |
|                                                  |                                       |                   |
| Port 1 - 100/1000 Bas      Port 2 - 100/1000 Bas | Transmission rate / duplex: Automatic |                   |
| General                                          | Monitor                               |                   |
| Port interconnec                                 | Enable autonegotiation                |                   |
| Port options                                     | coundaries                            |                   |
|                                                  |                                       |                   |

11. Now compile the configuration and download it

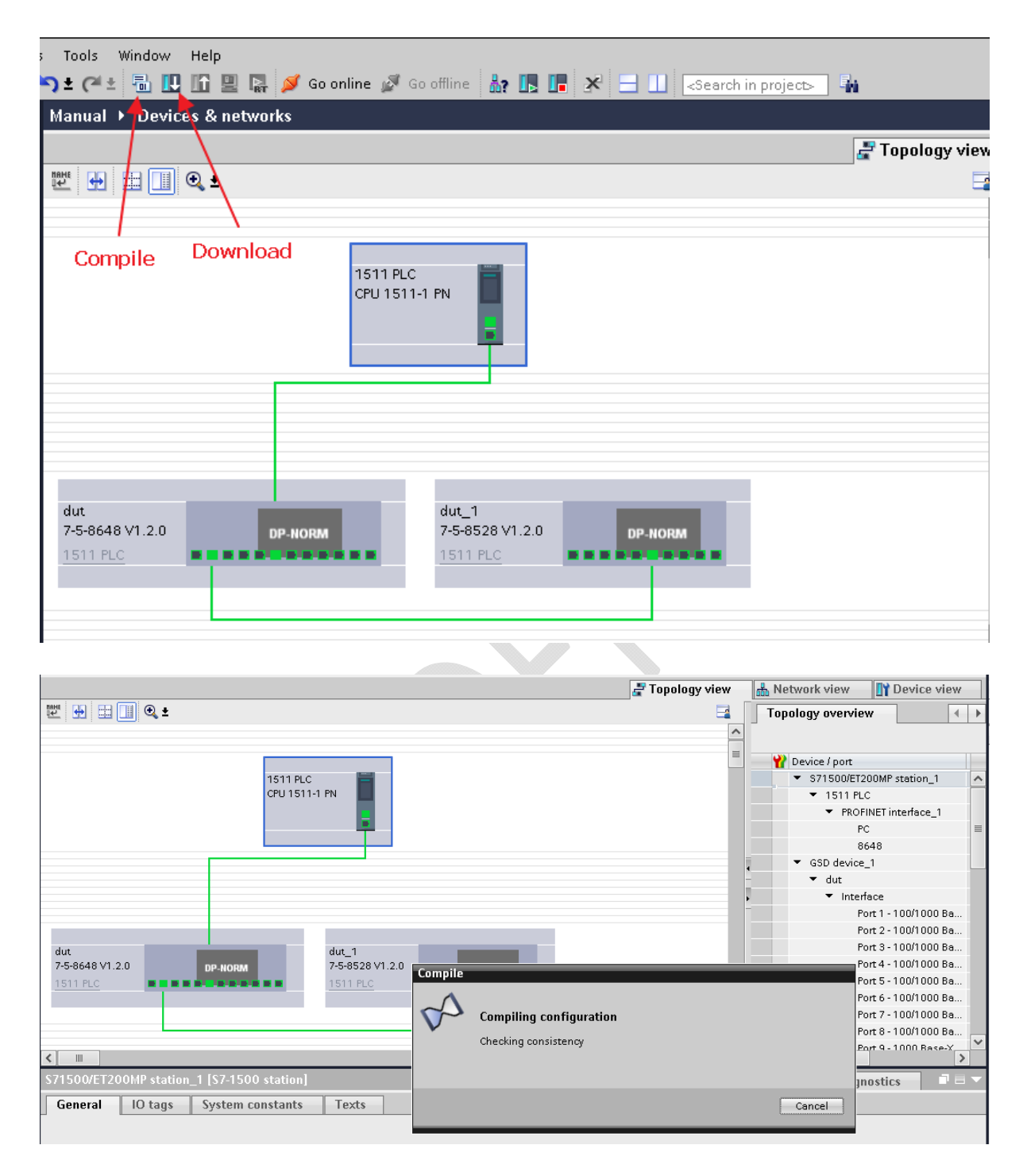

12. Select the connection interface/subnet as PN/IE\_1 and start search

| Extended download to      | device              |                            |         |                |                    | ×                 |
|---------------------------|---------------------|----------------------------|---------|----------------|--------------------|-------------------|
|                           | Configured acce     | ss nodes of "1511 PLC"     |         |                |                    |                   |
|                           | Device              | Device type                | Slot    | Interface type | Address            | Subnet            |
|                           | 1511 PLC            | CPU 1511-1 PN              | 1 ×1    | PN/IE          | 192.168.3.1        | PN/IE_1           |
|                           |                     |                            |         |                |                    |                   |
|                           |                     |                            |         |                |                    |                   |
|                           |                     |                            |         |                |                    |                   |
|                           |                     | Type of the PG/PC inte     | face:   | PN/IE          |                    |                   |
|                           |                     | PG/PC inte                 | face:   | Intel(R) 8257  | 9V Gigabit Network | Connection 🔽 💎 🔍  |
|                           | [                   | Connection to interface/su | bnet:   | PN/IE_1        |                    |                   |
|                           | L                   | 1st gati                   | ewav:   |                |                    |                   |
|                           |                     |                            | ,-      |                |                    |                   |
|                           | Select target dev   | ice:                       |         |                | Show all compatibl | le devices        |
|                           | Device              | Device type                | Interfe | cetype Adr     | liness             | Terget device     |
|                           | 1511 plc            | S7-1500                    | PN/IE   | 19:            | 2.168.3.1          | -                 |
|                           | -                   | -                          | PN/IE   | Acc            | ess address        | -                 |
| đ                         |                     |                            |         |                |                    |                   |
|                           |                     |                            |         |                |                    |                   |
| Flash LED                 |                     |                            |         |                |                    |                   |
|                           |                     |                            |         |                |                    |                   |
|                           |                     |                            |         |                |                    | Start search      |
|                           |                     |                            |         |                |                    |                   |
| Online status information | 12                  |                            |         | l              | Display only erro  | r messages        |
| 🚰 Scanning                | ikis da da si saka  |                            |         |                |                    | <u>^</u>          |
| Found accessible dev      | ible devices in the | e selected subhet.         |         |                |                    |                   |
| Found accessible dev      | vice wago-1605      |                            |         |                |                    | v .               |
|                           |                     |                            |         |                |                    |                   |
|                           |                     |                            |         |                | Los                | ad <u>C</u> ancel |
|                           |                     |                            |         |                |                    |                   |

13. Select the appropriate PLC, you can also see where the PLC is present by using 'flash LED' option, when you click it the LED on the PLC will blink to indicate the selected PLC is right one.

| Extended download to      | device                     |                        |         |                 |                          | >            |
|---------------------------|----------------------------|------------------------|---------|-----------------|--------------------------|--------------|
|                           | Configured access nod      | es of "1511 PLC"       |         |                 |                          |              |
|                           | Device                     | Device type            | Slot    | Interface type  | Address                  | Subnet       |
|                           | 1511 PLC                   | CPU 1511-1 PN          | 1 X1    | PN/IE           | 192.168.3.1              | PN/IE_1      |
|                           |                            |                        |         |                 |                          |              |
|                           |                            |                        |         |                 |                          |              |
|                           |                            |                        |         |                 |                          |              |
|                           |                            |                        |         |                 |                          |              |
|                           | 1                          | Type of the PG/PC inte | rface:  | n/ie            |                          | -            |
|                           |                            | PG/PC inte             | rface:  | 💹 Intel(R) 8257 | 9V Gigabit Network Conne | ection 💌 💎 國 |
|                           | Conn                       | ection to interface/su | bnet:   | PN/IE_1         |                          | - 💎          |
|                           |                            | 1st gat                | eway:   |                 |                          | - 💎          |
|                           |                            |                        |         |                 |                          |              |
|                           | Select target device       |                        |         |                 | Show all compatible dev  | ices 💌       |
|                           |                            |                        |         |                 | Show an compatible dev   |              |
|                           | Device                     | Device type            | Interfe | ice type Ad     | Iress 1                  | arget device |
| -                         |                            | -                      | PN/IE   | 19<br>Aci       |                          |              |
|                           |                            |                        | TIME    | 10              |                          |              |
| 1                         |                            |                        |         |                 |                          |              |
|                           |                            |                        |         |                 |                          |              |
| Flash LED                 |                            |                        |         |                 |                          |              |
|                           |                            |                        |         |                 |                          |              |
|                           | 1                          |                        |         |                 |                          | Start search |
| Online status information |                            |                        |         |                 | Disalau anku arren       |              |
| omme status information   | 12                         |                        |         |                 | Display only error mes   | sayes        |
| scanning                  | tible devices in the color | ted subnet             |         |                 |                          |              |
| Found accessible dev      | vice ins-8648-nn           | ica subriet.           |         |                 |                          |              |
| Found accessible dev      | vice wago-1605             |                        |         |                 |                          | ~            |
| -                         | -3                         |                        |         |                 |                          |              |
|                           |                            |                        |         |                 | Load                     | Cancel       |
|                           |                            |                        |         |                 |                          |              |

14. You can assign device name as below

- Select the device
- Go to device view on the top right corner
- And then right click on the device
- Select 'assign device name'

|                                     |                                                                                                    |                                                                        |      | 🚽 Topology view   | 🔒 Network view | 🛐 Device view                          |
|-------------------------------------|----------------------------------------------------------------------------------------------------|------------------------------------------------------------------------|------|-------------------|----------------|----------------------------------------|
| 🔐 [INS-8648-PN [7-5-8648] 🔽 🖽 🖽     | 🛄 🔍 ±                                                                                                    |                                                                        |      |                   |                | Device overview                        |
| DP-MOI                              | M<br>Change device<br>Write IO-Device name to Micro M<br>Start device tool                                                                                                    | femory Card                                                            |      |                   |                | W Module<br>▼ INS-8648-PN<br>↓ VO Data |
|                                     | X Cut     Gopy     Peste     X Delete     Go to topology view     Go to network view                                                                                                    | Ctrl+X<br>Ctrl+C<br>Ctrl+V<br>Del                                      |      |                   | -              |                                        |
| <b>∢</b><br>INS-8648-PN [7-5-8648]  | Compile<br>Download to device<br>Go online<br>Online & diagnostics<br>Online & diagnostics<br>Assign device name<br>Update and display forced open<br>Cross-references<br>Cross-references<br>Show cetalog | Ctrl+K<br>Ctrl+M<br>Ctrl+D<br>ands<br>F11<br>Shift+F11<br>Ctrl+Shift+C | 100% | ▼<br>@ Properties |                | rgnostics ■ = ▼                        |
| General IO tags System constants    | Export module labeling strips                                                                                                    |                                                                        |      |                   |                |                                        |
| Ethernet addresses Ethernet address | e 💽 Properties                                                                                                    | Alt+Enter                                                              |      |                   |                | ^                                      |

15. First update the list and select assign name for that device. The device name in TIA should match the device.

| _         |                                                | PROFINET devic                                                                                      | ce name: [                                                                                   | ins-8648-pn                                                                            |           |              |          | -     |   |
|-----------|------------------------------------------------|----------------------------------------------------------------------------------------------------|----------------------------------------------------------------------------------------------|----------------------------------------------------------------------------------------|-----------|--------------|----------|-------|---|
|           |                                                | Dev                                                                                                 | vice type: [                                                                                 | 7-5-8648                                                                               |           |              |          |       |   |
|           |                                                | Online access                                                                                       |                                                                                              |                                                                                        |           |              |          |       |   |
|           |                                                | Type of the PG/PC i                                                                                 | interface:                                                                                   | 🛃 PN/IE                                                                                |           |              |          | -     |   |
|           |                                                | PG/PC i                                                                                             | interface:                                                                                   | 💹 Intel(R) 82579V Gi                                                                   | gabit N   | etwork Cor   | nnection | - 🕈 🧧 | ļ |
|           |                                                | Device filter                                                                                       |                                                                                              |                                                                                        |           |              |          |       |   |
|           |                                                |                                                                                                    |                                                                                              |                                                                                        |           |              |          |       |   |
|           |                                                | 🔽 Only show                                                                                         | devices of the                                                                               | e same tvne                                                                            |           |              |          |       |   |
|           |                                                | 🗹 Only show                                                                                         | devices of the                                                                               | e same type                                                                            |           |              |          |       |   |
|           |                                                | 💽 Only show                                                                                         | devices of the devices with                                                                  | e same type<br>bad parameter settir                                                    | ngs       |              |          |       |   |
|           |                                                | 💽 Only show<br>📄 Only show<br>📄 Only show                                                           | devices of the devices with                                                                  | e same type<br>bad parameter settir<br>out names                                       | ngs       |              |          |       |   |
|           | Accessible de Vi                               | Only show Only show Only show Only show Only show                                                   | v devices of th<br>v devices with<br>v devices with                                          | e same type<br>bad parameter settir<br>out names                                       | ngs       |              |          |       |   |
|           | Accessible devic                               | Only show Only show Only show Only show ses in the network: MAC address                             | v devices of th<br>v devices with<br>devices with<br>Device                                  | e same type<br>bad parameter settir<br>out names<br>PROFINET device nai                | ngs<br>me | Status       |          |       |   |
|           | Accessible devic<br>IP address<br>192.168.3.10 | Only show Only show Only show Only show only show es in the network: MAC address 00-04-05-09-25-01  | v devices of th<br>v devices with<br>v devices with<br>v devices with<br>v device<br>VOLKTEK | e same type<br>bad parameter settir<br>out names<br>PROFINET device nar<br>ins-8648-pn | ngs<br>me | Status<br>OK |          |       |   |
| I = .     | Accessible devic<br>IP address<br>192.168.3.10 | Only show Only show Only show Only show ses in the network: MAC address 00-04-05-09-25-01           | v devices of the<br>v devices with<br>v devices with<br>Device<br>VOLKTEK                    | e same type<br>bad parameter settir<br>out names<br>PROFINET device nar<br>ins-8648-pn | ngs<br>me | Status<br>OK |          |       |   |
| Elach IED | Accessible devic<br>IP address<br>192.168.3.10 | Only show Only show Only show Only show Only show ses in the network: MAC address 00-04-05-09-25-01 | v devices of th<br>v devices with<br>v devices with<br>v devices with<br>v device<br>VOLKTEK | e same type<br>bad parameter settir<br>out names<br>PROFINET device nar<br>ins-8648-pn | ngs       | Status<br>OK |          |       |   |

16. Go online to check whether the connected devices have established connection

|                                       |                                    |        | 🚽 Topology vi |
|---------------------------------------|------------------------------------|--------|---------------|
| 🕎 🖶 📰 🛄 🔍 t                           |                                    |        | <b>=</b>      |
|                                       |                                    |        | ^             |
|                                       |                                    |        |               |
| 1511 0 0                              | -                                  |        |               |
| CPU 1511 PLC                          | 1 PN                               |        |               |
|                                       |                                    |        |               |
|                                       | Device configuration               | ]      |               |
|                                       | Change device                      |        |               |
|                                       | ¥ Cut Ctrl+X                       |        |               |
|                                       | 🗓 Copy Ctrl+C                      |        |               |
|                                       | 📋 Paste Ctrl+V                     |        |               |
|                                       | 🗙 Delete Del                       |        |               |
|                                       | Rename F2                          |        |               |
| wago-1605                             | 📥 Go to network view               |        |               |
| 052-1605 V1.2.0 DP-NORM               | Compile                            | DRM    |               |
|                                       | Download to device                 |        |               |
|                                       | 💋 Go online Ctrl+K                 |        |               |
|                                       | ₩ Go offline Ctrl+M                |        |               |
|                                       | Q Online & diagnostics Ctrl+D      |        |               |
|                                       | Assign device name                 | > 100% |               |
|                                       | Update and display forced operands |        |               |
|                                       | Show catalog Ctrl+Shift+C          |        |               |
| General Cross-references Compile      | 📑 Export module labeling strips    |        |               |
| 😢 🛕 🚺 Show all messages 🔽             | 🔯 Properties Alt+Enter             |        |               |
|                                       |                                    |        |               |
| · · · · · · · · · · · · · · · · · · · |                                    |        |               |
| 🕎 🖶 🖽 🕄 🕰 ד                           |                                    |        | <b>-</b>      |
|                                       |                                    |        | ^             |
|                                       |                                    |        |               |
|                                       |                                    |        |               |
| 1511 PLC<br>CPU 1511-                 | 1 PN                               |        |               |
|                                       |                                    |        |               |
|                                       |                                    |        |               |
|                                       |                                    |        |               |
|                                       |                                    |        |               |
|                                       |                                    |        |               |
|                                       |                                    |        |               |
|                                       |                                    |        |               |
|                                       |                                    |        |               |
| wago-1605                             | dut                                |        |               |
| 1511 PLC                              | 7-5-6648 VI.2.0 DP-NO              | ORM    |               |
|                                       |                                    |        |               |
|                                       |                                    |        |               |
|                                       |                                    |        |               |
|                                       |                                    |        |               |
|                                       |                                    | > 100% | <br>▼ ■       |
|                                       |                                    |        | Y             |

If all are green in color then the connection is successful and all the devices are working normally.

#### 5.8. Cyclic I/O Data

Cyclic I/O data are always sent between the PLC and Switches at the specified periodic time.

These data are transmitted almost real time. For example, status information from the Switches, and variables to be written to the Switch would typically be part of the cyclic data.

Cyclic I/O Data is binding to the Submodule and conventionally, Subslot#0 is not used to I/O submodule.

Profinet has 3 types of submodules - virtual Submodule, interface submodule and port submodule.

All of these submodules are allowed to be binded with an I/O data.

Virtual-Submodule is always inserted into subslot#1.

We defined our cyclic I/O data only on virtual-submodule.

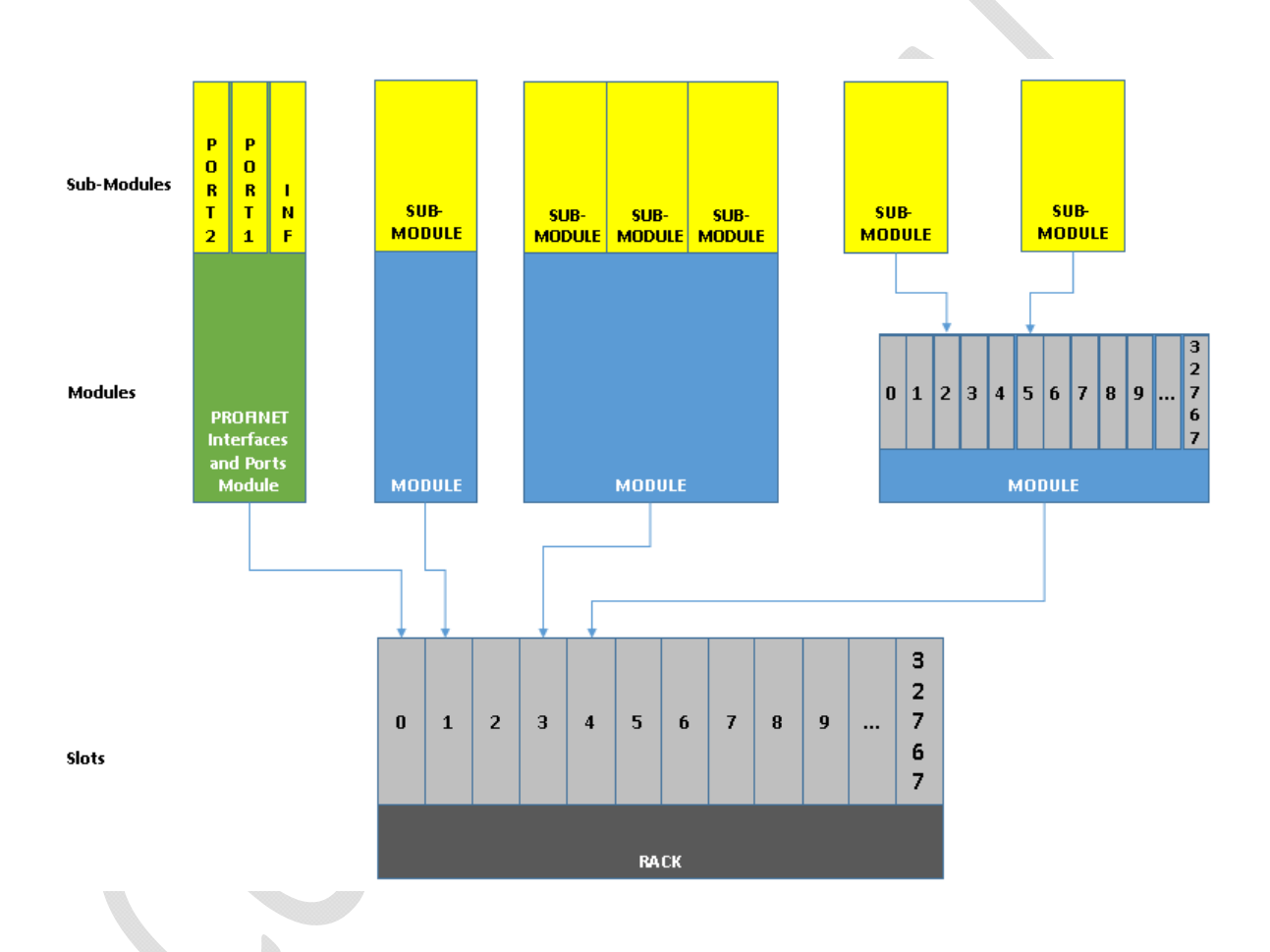

Volktek Profinet Switch defines cyclic I/O data (RTC) only on the Virtual-Submodule associated with Slot#0\SubSlot#1. There is no cyclic I/O data defined on submodules other than Virtual-Submodule.

Since Virtual-Submodule is always placed in subslot#1, Cyclic IO data in Volktek PN switch is addressed with the Slot#0\Subslot#1.

| Slot 0            |                     |                          |                          |  |
|-------------------|---------------------|--------------------------|--------------------------|--|
| Cyclic I/O Data   |                     |                          |                          |  |
| DAP Parameters    | DAP Parameters      | DAP Parameters           | DAP Parameters           |  |
| SubSlot#1         | SubSlot#8000        | SubSlot#1                | SubSlot#1                |  |
| Virtual SubModule | Interface SubModule | Port#1<br>Port SubModule | Port#2<br>Port SubModule |  |

The cyclic I/O data format is listed as below.

There is 26 Bytes of cyclic I/O data. First two bytes of data indicates device's diagnosis information and the other 24 Bytes denotes the Port Status information. 2-Bytes of data for each port information.

26 Bytes of Cyclic Input on Virtual-submodule addressed with Slot#0/Subslot#1

| Byte Offset | Description                                       |
|-------------|---------------------------------------------------|
| 0           | 16 bits of data represent device diagnosis status |
| 2           | 16 bits of data represent PORT-1 status           |
| 4           | 16 bits of data represent PORT-2 status           |
| 6           | 16 bits of data represent PORT-3 status           |
| 8           | 16 bits of data represent PORT-4 status           |
| 10          | 16 bits of data represent PORT-5 status           |
| 12          | 16 bits of data represent PORT-6 status           |
| 14          | 16 bits of data represent PORT-7 status           |
| 16          | 16 bits of data represent PORT-8 status           |
| 18          | 16 bits of data represent PORT-9 status           |
| 20          | 16 bits of data represent PORT-10 status          |
| 22          | 16 bits of data represent PORT-11 status          |
| 24          | 16 bits of data represent PORT-12 status          |

#### 5.8.1. Cyclic IO example:

For Cyclic IO data addressed with Slot#0\SubSlot#1, the TIA Portal will automatically generate a mapping address for it after it is dragged and dropped into Network View from the Hardware catalog.

Following diagram show the IO addresses that TIA Portal assigned for the 26 bytes of cyclic IO data addressed with Slot#0/Subslot#1. The IO address mapping is from 0 to 25 which is just equal to 26 Bytes.

User can use this mapping address to access each bit of data via the PLC tags.

For example, if you want to access PORT-2 status information embedded in the cyclic IO data then you need to create a PLC tag and bind it with "%IW4" address.

Byte Offset 0 1 2 3 4 24 25 1 2 3 4 23 24 25 0 PORT-12 Diagnosis PORT-1 PORT-2 Status Status Status Status 🚽 Topology view 📥 Netv E Device overview Rack Slot Qaddr... Type 🍟 ... Module l address Article no. Firmware 🔻 dut 0 0 0...25 7-5-8648 V1.2.0 7-5-8648 V1.2.0 0 Xn Interface 0 dut 🗓 Info 🔍 Properties General IO tags System constants Texts 🕶 General VO addresses Catalog information PROFINET interface [X1] Input addresses Identification & Maintenance Hardware interrupts Start address: 0 ▼ Module parameters End address: 25 Monitor Diagnosis Organization block: - (Automatic update) .... Port Mirroring Configuration Process image: Automatic update Module failure .... I/O addresses

#### Below is detailed data structure.

| a 1'   | <b>T</b> . | <u>c</u> | <b>р</b> . | <b>D</b> ' | •    |
|--------|------------|----------|------------|------------|------|
| ( vchc | Innut      | tor      | Device     | Diagn      | 0515 |
| Cycne  | mput       | 101      |            | Diagin     | 0010 |

| TAG for           |                                                                                       |
|-------------------|---------------------------------------------------------------------------------------|
| Cyclic Input Data |                                                                                       |
| DIAG.%X0          | bit0: pn_diagcode_board_temp<br>Value: 0-NO, 1-YES<br>MainBoard Over Temparature Diag |
| DIAG.%X1          | bit1: pn_diagcode_cpu_temp,                                                           |

|           | Value: 0-NO, 1-YES                                          |
|-----------|-------------------------------------------------------------|
|           | CPU Over Temparature Diag                                   |
| DIAG.%X2  | bit2: pn_diagcode_phy_temp,<br>Value: 0-NO, 1-YES           |
|           | PHY Over Temparature Diag                                   |
| DIAG.%X3  | bit3: pn_diagcode_pwr_ovolt,<br>Value: 0-NO, 1-YES          |
|           | 1 <sup>st</sup> Power Module Over Voltage Diag              |
| DIAG.%X4  | bit4: pn_diagcode_rps_ovolt,<br>Value: 0-NO, 1-YES          |
|           | 2 <sup>nd</sup> Power Module Under Voltage Diag             |
| DIAG.%X5  | bit5: pn_diagcode_pwr_uvolt,<br>Value: 0-NO, 1-YES          |
|           | 1 <sup>st</sup> Power Module Under Voltage Diag             |
| DIAG.%X6  | bit6: pn_diagcode_rps_uvolt,<br>Value: 0-NO, 1-YES          |
|           | 2 <sup>nd</sup> Power Module Under Voltage Diag             |
|           |                                                             |
| DIAG.%X7  | bit7: pn_diagcode_pwr_nopwr<br>Value: 0-NO, 1-YES           |
|           | 1 <sup>st</sup> Power Module Not Existed Diag               |
| DIAG.%X8  | bit8: pn_diagcode_rps_nopwr<br>Value: 0-NO, 1-YES           |
|           | 2 <sup>nd</sup> Power Module Not Existed Diag               |
| DIAG.%X9  | bit9: MRP Ring State<br>Value: 0-Disabled, 1-Enabled        |
| DIAG.%X10 | bit10: MRP Ring Running Status<br>Value: 0-Closed, 1-Opened |
|           | NOTE:                                                       |

|            | This bit is meaningful only when DIAG.%X9 = $1$                   |
|------------|-------------------------------------------------------------------|
| DIAG.%X11- | bit11 - bit14                                                     |
| DIAG.%X14  |                                                                   |
|            | Reserved                                                          |
|            |                                                                   |
| DIAG.%X15  | bit15: Device Status                                              |
|            | Value: 0-OK, 1-Failed                                             |
|            | Device Status is OK, No Alarm is generated from<br>Profinet Stack |

### Cyclic Input for P1 – P12 Port Status (Pn: n, 1–12)

| TAG for           |                                                                                                    |
|-------------------|----------------------------------------------------------------------------------------------------|
| Cyclic Input Data |                                                                                                    |
| Pn.%X0            | The Nth Port, bit#0 of a WORD,<br>Port Power Status<br>0: power down, 1: power up                                                                                                    |
| Pn.%X1            | The Nth Port, bit#1 of a WORD<br>Port Duplex Mode<br>0: Full Duplex, 1: Half Duplex                                                                                                    |
| Pn.%X2            | The Nth Port, bit#2 of a WORD<br>Port Link Status<br>0: Link Down, 1: Link Up                                                                                                    |
| Pn.%X3            | The Nth Port, bit#3 of a WORD<br>This bit is combined with Pn.%X4, Pn.%X5 to<br>represent Port Speed<br>Pn.%X5-Pn.%X4-Pn.%X3 Values<br>0b000: 10M,<br>0b001: 100M,<br>0b010: 1000M,<br>0b111: Auto |
| Pn.%X4            | The Nth Port, bit#4 of a WORD                                                                                                    |

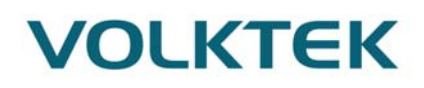

| Pn.%X5               | The Nth Port, bit#5 of a WORD                                                                 |
|----------------------|-----------------------------------------------------------------------------------------------|
| Pn.%X6               | The Nth Port, bit#6 of a WORD                                                                 |
|                      | This bit is combined with Pn.%X7, Pn.%X8 to represent Port Current Link Activity              |
|                      | Pn.%X8-Pn.%X7-Pn.%X6 Values                                                                   |
|                      | <ol> <li>Disable,</li> <li>Block,</li> <li>Listen,</li> <li>Learn,</li> <li>Foward</li> </ol> |
| Pn.%X7               | The Nth Port, bit#7 of a WORD                                                                 |
| Pn.%X8               | The Nth Port, bit#8 of a WORD                                                                 |
| Pn.%X9               | The Nth Port, bit#9 of a WORD                                                                 |
|                      | This bit is combined with Pn.%X10 to represent Port LLDP Admin Status                         |
|                      | Pn.%X10-Pn.%X9 Values                                                                         |
|                      | 0: disabled,<br>1: txonly,<br>2: ryonly                                                       |
|                      | 3: txrx                                                                                       |
| Pn.%X10              | The Nth Port, bit#10 of a WORD                                                                |
| Pn.%X11 -<br>Pn %X15 | The Nth Port, bit#12-bit#15 of a WORD                                                         |
| 1 11. /0/115         | Reserved                                                                                      |

We will show below how to use the TIA Portal to access these cyclic I/O data.

1. In project tree menu select PLC tags and select add new tag table

| Devices     |                        |       |                    |           |           |         |        |          | 🕣 Ta                                                                                                    | gs 🕻     | User co | nstants | 🔊 System constants |                     |
|-------------|------------------------|-------|--------------------|-----------|-----------|---------|--------|----------|----------------------------------------------------------------------------------------------------|----------|---------|---------|--------------------|---------------------|
| Ê           |                        | 🖻 🖗 🗉 | ) 🗗 🛃 🚯            |           |           |         |        |          |                                                                                                    | _        |         |         | =                  |                     |
|             |                        | PLO   | Ctags              |           |           |         |        |          |                                                                                                    |          |         |         |                    |                     |
| 🔻 📋 Manual  |                        |       | Name               | Tag table | Data type | Address | Retain | Acces    | Writa                                                                                                    | Visibl   | Supervi | Comment |                    |                     |
| 🛉 📥         | new device             | 1     | <add new=""></add> | -         |           |         |        | <b>V</b> | <ul> <li>Image: A start of the start of the start of</li></ul> | <b>V</b> |         |         |                    |                     |
| 📩 Devi      | ces & networks         |       |                    |           |           |         |        |          |                                                                                                    |          |         |         |                    |                     |
| 🔹 🗖 1511    | I PLC [CPU 1511-1 PN]  |       |                    |           |           |         |        |          |                                                                                                    |          |         |         |                    |                     |
| 🛯 🚺 🛛       | evice configuration    |       |                    |           |           |         |        |          |                                                                                                    |          |         |         |                    |                     |
| <u>v</u> o  | nline & diagnostics    |       |                    |           |           |         |        |          |                                                                                                    |          |         |         |                    |                     |
| 🕨 🕨 😹 Pi    | rogram blocks          |       |                    |           |           |         |        |          |                                                                                                    |          |         |         |                    |                     |
| 🕨 🕨 🚺       | echnology objects      |       |                    |           |           |         |        |          |                                                                                                    |          |         |         |                    |                     |
| 🕨 🐻 E       | xternal source files   |       |                    |           |           |         |        |          |                                                                                                    |          |         |         |                    |                     |
| 🔻 🛵 Pi      | LC tags                |       |                    |           |           |         |        |          |                                                                                                    |          |         |         |                    |                     |
| 1           | Show all tags          |       |                    |           |           |         |        |          |                                                                                                    |          |         |         |                    |                     |
|             | Add new tag table      |       |                    |           |           |         |        |          |                                                                                                    |          |         |         |                    |                     |
| 998<br>1997 | Default tag table [76] |       |                    |           |           |         |        |          |                                                                                                    |          |         |         |                    |                     |
| 🕨 🕨 🚺       | LC data types          |       |                    |           |           |         |        |          |                                                                                                    |          |         |         |                    |                     |
| 🕨 🔜 או      | atch and force tables  |       |                    |           |           |         |        |          |                                                                                                    |          |         |         |                    |                     |
| 🕨 🖡 🛛       | nline backups          |       |                    |           |           |         |        |          |                                                                                                    |          |         |         |                    |                     |
| 🕨 🕨 🖌       | aces                   |       |                    |           |           |         |        |          |                                                                                                    |          |         |         |                    |                     |
| 🕨 🍋 🗸       | PC UA communication    |       |                    |           |           |         |        |          |                                                                                                    |          |         |         |                    |                     |
| 🕨 🕨 🔛 D     | evice proxy data       |       | <                  |           |           | Ш       |        |          |                                                                                                    |          |         |         |                    | >                   |
| PT 1        |                        |       |                    |           |           |         |        |          |                                                                                                    |          |         |         |                    | A COLUMN TWO IS NOT |

2. Enter the details of that PLC tag u created, First Two Bytes of Cyclic Input is for Diagnosis data defined in Interface Submodule (Refer to chapter 6.7.10 Cyclic Input in this document)

|               |       |                                                                |                                                                 |                                                  |                    |                                                        | 🕣 Tags 🛛 🗉   | User constants  |  |  |  |
|---------------|-------|----------------------------------------------------------------|-----------------------------------------------------------------|--------------------------------------------------|--------------------|--------------------------------------------------------|--------------|-----------------|--|--|--|
| 2 2 B B 1 1 A |       |                                                                |                                                                 |                                                  |                    |                                                        |              |                 |  |  |  |
| P             | LC ta | ags                                                            |                                                                 |                                                  |                    |                                                        |              |                 |  |  |  |
|               |       | Name                                                           | Tag table                                                       | Data type                                        | Address            | Retain Acces V                                         | Writa Visibl | Supervi Comment |  |  |  |
| 1             | -     | DIAG                                                           | Default tag table 💌                                             | Word 🔳                                           | %IW0               | ▼ □ ■                                                  |              |                 |  |  |  |
| 2             |       | enter the name of PLC<br>tag, here DIAG refers to<br>DIAGNOSIS | choose word as th<br>and address starti<br>First two bytes is f | e data length is<br>ng from 0<br>for DIAGNOSIS d | a 16 bits.<br>lata | Operand identifier: 1<br>Operand type: W<br>Address: 0 |              |                 |  |  |  |
|               |       |                                                                |                                                                 |                                                  |                    |                                                        |              |                 |  |  |  |
|               |       |                                                                |                                                                 |                                                  |                    |                                                        |              |                 |  |  |  |
|               |       |                                                                |                                                                 |                                                  |                    |                                                        |              |                 |  |  |  |

3. Add other tags for port sub-modules, P1 to P12, IO address is from

| <b>*</b> | ₹      |                                                                                                    |                     |           |           |        |         |       |          |         |               |
|----------|--------|----------------------------------------------------------------------------------------------------|---------------------|-----------|-----------|--------|---------|-------|----------|---------|---------------|
|          | PLC ta | ags                                                                                                    |                     |           |           |        |         |       |          |         |               |
|          |        | Name                                                                                                    | Tag table           | Data type | Address   | Retain | Acces   | Writa | Visibl   | Supervi | Comment       |
| 1        |        | DIAG                                                                                                    | Default tag table   | Word      | %IW0      |        |         |       |          |         |               |
| 2        | -      | P1                                                                                                    | Default tag table   | Word      | %IW2      |        |         |       |          |         |               |
| з        |        | P2                                                                                                    | Default tag table   | Word      | %IW4      |        |         |       | <b></b>  |         |               |
| 4        |        | P3                                                                                                    | Default tag table   | Word      | %IW6      |        |         |       |          | T       | wo hutes data |
| 5        |        | P4                                                                                                    | Default tag table   | Word      | %IW8      |        |         |       |          | f       | or each Port  |
| 6        |        | P5                                                                                                    | Default tag table   | Word      | %IW10     |        |         |       | <b></b>  |         |               |
| 7        | -      | P6                                                                                                    | Default tag table   | Word      | %IW12     |        |         |       |          |         |               |
| 8        |        | P7                                                                                                    | Default tag table   | Word      | %IW14     |        | <b></b> |       |          |         |               |
| 9        |        | P8                                                                                                    | Default tag table   | Word      | %IW16     |        |         |       |          |         |               |
| 10       |        | P9                                                                                                    | Default tag table   | Word      | %IW18     |        |         |       |          |         |               |
| 11       |        | P10                                                                                                    | Default tag table   | Word      | %IW20     |        |         |       | $\sim$   |         |               |
| 12       | -      | P11                                                                                                    | Default tag table   | Word      | %IW22     |        | <b></b> |       | <b>~</b> |         |               |
| 13       |        | P12                                                                                                    | Default tag table 💌 | Word 🔳    | %IW24 🗡 🔽 |        |         |       |          |         |               |
| 14       |        | <add news<="" th=""><th></th><th></th><th></th><th></th><th></th><th></th><th></th><th></th><th></th></add> |                     |           |           |        |         |       |          |         |               |

4. After Re-Compile & Download program to PLC, Right click on the tag name and select "Monitor all" to Monitor device cyclic input data.

|   |            |                    |                        |                 |         | 4      | 🛛 Tags   | 🗉 U s    | er const | ants |
|---|------------|--------------------|------------------------|-----------------|---------|--------|----------|----------|----------|------|
| 2 | <i>*</i> [ | 🗲 🖬 🔗              | -                      |                 |         |        |          |          |          |      |
| P | LC ta      | gs                 |                        |                 |         |        |          |          |          |      |
|   | N          | lame 🔺             | Tag table              | Data type       | Address | Retain | Acces    | Writa    | Visibl   | Supe |
|   | -          | DIAG               | No chi chi l           | <u> </u>        | 🗉 %IW0  | -      |          |          |          |      |
|   | -00        | P1                 | Add row                |                 | %IW2    |        |          |          |          |      |
|   | -00        | P2                 |                        |                 | %IW4    |        |          |          |          |      |
|   | -          | P3                 | K Cut                  | Ctrl+X          | %IW6    |        |          |          |          |      |
|   | -          | P4                 | Copy                   | Ctrl+C          | %IW8    |        |          |          |          |      |
|   | -00        | P5                 | UE Paste               | Ctri+V          | %IW10   |        |          |          |          |      |
|   | -          | P6                 | X Delete               | Del             | %IW12   |        |          |          |          |      |
|   |            | P7                 | Rename                 | F2              | %IW14   |        |          |          |          |      |
|   | -          | P8                 | ① Add new supervision  |                 | %IW16   |        |          |          |          |      |
| ) | -          | P9                 | Go to device view      |                 | %IW18   |        |          |          |          |      |
| 1 | -          | P10                | Cross-references       | F11             | %IW20   |        |          |          |          |      |
| 2 | -          | P11                | Cross-reference inform | ation Shift+F11 | %IW22   |        |          |          |          |      |
| 3 | -          | P12                |                        |                 | %IW24   |        |          |          |          |      |
| 4 |            | <add new=""></add> | - Monitor all          |                 |         |        | <b>V</b> | <b>v</b> | <b>V</b> |      |
|   |            |                    | Import file            |                 |         |        |          |          |          |      |
|   |            |                    | Export file            |                 |         |        |          |          |          |      |
|   |            |                    | 🔯 Properties           |                 |         |        |          |          |          |      |
|   |            |                    |                        |                 |         |        |          |          |          | _    |

#### 5. Monitoring Result:

| Mar | iual  | • 1511 PLC [CPU 1511-1 PN] | PLC tags            |           |            |        |                                                                                                    |              |          |                  |         |  |  |  |
|-----|-------|----------------------------|---------------------|-----------|------------|--------|----------------------------------------------------------------------------------------------------|--------------|----------|------------------|---------|--|--|--|
|     |       |                            |                     |           |            |        |                                                                                                    | 🕣 Ta         | igs (    | 🗉 User constants | 🗶 Sys   |  |  |  |
| ∌   |       |                            |                     |           |            |        |                                                                                                    |              |          |                  |         |  |  |  |
| F   | ۷LC t | ags                        |                     |           |            |        |                                                                                                    |              |          |                  |         |  |  |  |
|     |       | Name                       | Tag table           | Data type | Address    | Retain | Acces                                                                                                    | Writa        | Visibl   | Monitor value    | Supervi |  |  |  |
| 1   |       | DIAG                       | Default tag table 💌 | Word 🔳    | ] %IWO 🛛 💽 | -      | <b></b>                                                                                                    | <b></b>      |          | 16#0000          |         |  |  |  |
| 2   | -     | P1                         | Default tag table   | Word      | %IW2       |        | <b></b>                                                                                                    | <b></b>      |          | 16#077B          |         |  |  |  |
| 3   |       | P2                         | Default tag table   | Word      | %IW4       |        | <b></b>                                                                                                    | <b></b>      |          | 16#074D          |         |  |  |  |
| 4   |       | P3                         | Default tag table   | Word      | %IW6       |        | <b></b>                                                                                                    | <b></b>      |          | 16#0755          |         |  |  |  |
| 5   |       | P4                         | Default tag table   | Word      | %IW8       |        |                                                                                                    | <b>~</b>     |          | 16#077B          |         |  |  |  |
| 6   |       | P5                         | Default tag table   | Word      | %IW10      |        |                                                                                                    | $\checkmark$ | $\sim$   | 16#077B          |         |  |  |  |
| 7   |       | P6                         | Default tag table   | Word      | %IW12      |        |                                                                                                    | $\checkmark$ | $\sim$   | 16#074D          |         |  |  |  |
| 8   |       | P7                         | Default tag table   | Word      | %IW14      |        |                                                                                                    | $\sim$       | $\sim$   | 16#077B          |         |  |  |  |
| 9   | -00   | P8                         | Default tag table   | Word      | %IW16      |        | <b></b>                                                                                                    | <b></b>      |          | 16#077B          |         |  |  |  |
| 10  | -00   | P9                         | Default tag table   | Word      | %IW18      |        | <b></b>                                                                                                    | <b></b>      |          | 16#077B          |         |  |  |  |
| 11  | -00   | P10                        | Default tag table   | Word      | %IW20      |        | <b></b>                                                                                                    | <b>~</b>     |          | 16#077B          |         |  |  |  |
| 12  | -00   | P11                        | Default tag table   | Word      | %IW22      |        | <b></b>                                                                                                    | <b>~</b>     |          | 16#077B          |         |  |  |  |
| 13  |       | P12                        | Default tag table   | Word      | %IW24      |        | Image: A start and a start a start | <b>~</b>     |          | 16#077B          |         |  |  |  |
| 14  |       | <add new=""></add>         |                     |           |            |        | <b>~</b>                                                                                                    | <b>V</b>     | <b>~</b> |                  |         |  |  |  |
|     |       |                            |                     |           |            |        |                                                                                                    |              |          |                  |         |  |  |  |

#### 6. Decoding the Monitor value.

Consider the Monitor value of DIAG which is two bytes in hexadecimal format

|   | N | ame  | Tag table           | Data type | Address | Retain | Acces | Writa   | Visibl | Monitor value | Supervi |
|---|---|------|---------------------|-----------|---------|--------|-------|---------|--------|---------------|---------|
| 1 | • | DIAG | Default tag table 💌 | Word 🔳    | %IW0 💌  |        |       | <b></b> |        | 16#0000       |         |

#### Monitor value= 0000 After converting it into binary we get 0000 0000 0000 0000 Refereeing to the table 5.1 above

| 0                                                              | 0                                                                | 0                                                                | 0                                                               | 0                                                               | 0                                         | 0                                         | 0                                                    |
|----------------------------------------------------------------|------------------------------------------------------------------|------------------------------------------------------------------|-----------------------------------------------------------------|-----------------------------------------------------------------|-------------------------------------------|-------------------------------------------|------------------------------------------------------|
| Bit-7:<br>1 <sup>st</sup><br>Power<br>module<br>not<br>existed | Bit-6:<br>2 <sup>nd</sup><br>Power<br>module<br>under<br>voltage | Bit-5:<br>1 <sup>st</sup><br>Power<br>module<br>under<br>voltage | Bit-4:<br>2 <sup>nd</sup><br>Power<br>module<br>over<br>voltage | Bit-3:<br>1 <sup>st</sup><br>Power<br>module<br>over<br>voltage | Bit-2:<br>PHY<br>Over<br>Tempe-<br>rature | Bit-1:<br>CPU<br>Over<br>Temper-<br>ature | Bit-0:<br>Main-<br>Board<br>Over<br>Tempe-<br>rature |
| Value:<br>0-NO,<br>1-YES                                       | Value:<br>0-NO,<br>1-YES                                         | Value:<br>0-NO,<br>1-YES                                         | Value:<br>0-NO,<br>1-YES                                        | Value:<br>O-NO,<br>1-YES                                        | Value:<br>0-NO,<br>1-YES                  | Value:<br>0-NO,<br>1-YES                  | Value:<br>0-NO,<br>1-YES                             |
| 0                                                              | 0                                                                | 0                                                                | 0                                                               | 0                                                               | 0                                         | 0                                         | 0                                                    |
| Dit 15.                                                        | Bit-14                                                           | Rit_12.                                                          | Bit_12:                                                         | Bit_11                                                          | Bit_10.                                   | Dit 0.                                    | Bit-8.                                               |

| Bit-15:<br>Device<br>status | Bit-14:<br>Reserved | Bit-13:<br>Reserved | Bit-12:<br>Reserved | Bit-11:<br>Reserved | Bit-10:<br>MRP<br>ring<br>running<br>status | Bit-9:<br>MRP<br>ring<br>state | Bit-8:<br>2 <sup>nd</sup><br>Power<br>module<br>not<br>existed |
|-----------------------------|---------------------|---------------------|---------------------|---------------------|---------------------------------------------|--------------------------------|----------------------------------------------------------------|
|-----------------------------|---------------------|---------------------|---------------------|---------------------|---------------------------------------------|--------------------------------|----------------------------------------------------------------|

| Value:<br>D-OK,<br>1-failed | Value:<br>O-<br>Closed,<br>1-<br>Opened | Value:<br>0-<br>Disabled,<br>1-<br>Enabled | Value:<br>0-NO,<br>1-YES |
|-----------------------------|-----------------------------------------|--------------------------------------------|--------------------------|
|-----------------------------|-----------------------------------------|--------------------------------------------|--------------------------|

✓ Based on this table you can see what even have been triggered.

✓ Currently no any DIAG events.

 $\checkmark$  Below is when there is any events in the switch.

|     | Name | Tag table           | Data type | Address | Retain | Acces   | Writa | Visibl | Monitor value | Supervi |
|-----|------|---------------------|-----------|---------|--------|---------|-------|--------|---------------|---------|
| -00 | DIAG | Default tag table 💌 | Word 🔳    | %IW0 💌  |        | <b></b> |       |        | 16#8100       |         |

Now the value is 8100, when converted to binary format 1000 0001 0000 0000  $16^{\text{th}} \text{ bit} = 1 \text{ (device status)}$  $8^{\text{th}} \text{ bit} = 1 \text{ (}2^{\text{nd}} \text{ Power module not existed)}$ 

011 (3): Listen,

100 (4): Learn,

101 (5): Forward

So from the current value we can analyze that 2<sup>nd</sup> power module is not present in the switch.

Consider the Monitor value of P1 and P2 which is two bytes each in hexadecimal format

| 2 🕣                | P1<br>P2                                    | Default tag t<br>Default tag t       | able Word:<br>able Word:           | %IV<br>%IV               | W2<br>W4  |        |                               | ☑         16#077B           ☑         16#074D |                                   |
|--------------------|---------------------------------------------|--------------------------------------|------------------------------------|--------------------------|-----------|--------|-------------------------------|-----------------------------------------------|-----------------------------------|
| 2 4                | P1<br>P2<br>Port 1 Mor                      | 16#077B<br>16#074D                   | P. when d                          | anvorte                  | d to hin  | 254.00 | 000 0111 (                    | 0111 1011                                     |                                   |
| ✓<br>✓             | Port 2 Moi<br>Port 2 Moi<br>Refereeing      | nitor value 077<br>g to the table 5. | D, when o<br>D, when o<br>.2 above | converte                 | ed to bin | ary 00 | 000 0111 (                    | 0100 1101                                     |                                   |
| 0                  | 0                                           | 0                                    | 0                                  | 0                        | 0         |        | 0                             | 0                                             | 0                                 |
| Bit<br>The<br>cur  | -6,7 and 8:<br>ese 3 bits<br>rent link acti | represent port<br>vity               | Bit-3,4<br>These<br>port sp        | and 5:<br>3 bits<br>beed | represent | the    | Bit-2:<br>Port Link<br>Status | Bit-1:<br>Port<br>Duplex<br>Mode              | Bit-0:<br>Port<br>power<br>status |
| Valu<br>001<br>010 | ue:<br>(1): Disable,<br>(2): Block,         |                                      | Value:<br>000 : 101<br>001 : 100   | м,<br>Эм,                |           |        | Value:<br>0-Link<br>Down,     | Value:<br>0-Full<br>Duplex,                   | Value:<br>0-Power<br>Down         |

1-Link

Up

1-Half

Duplex

1-Power

Up

010:1000M

111 : Auto

| 0                   | 0                   | 0                   | 0                   | 0                   | 0                                           | 0                                     |
|---------------------|---------------------|---------------------|---------------------|---------------------|---------------------------------------------|---------------------------------------|
| Bit-15:<br>Reserved | Bit-14:<br>Reserved | Bit-13:<br>Reserved | Bit-12:<br>Reserved | Bit-11:<br>Reserved | Bit-9 and<br>These<br>represent<br>LLDP adm | 10:<br>2 bits<br>t port<br>hin status |

|  |  | Value:<br>00 (0): Disabled,<br>01 (1): Txonly,<br>10 (2): Rxonly,<br>11 (3): TxBx |
|--|--|-----------------------------------------------------------------------------------|
|  |  | 11 (3): <u>TxRx</u>                                                               |

 $\checkmark$  Based on this table you can see the difference between active ports and inactive ports.

✓ Currently Port-1 is inactive and Port-2 is active..

#### 5.9. DAP Parameters

DAP parameters are used for device configuration purpose. After device is started up, PLC will read/write these parameters from/to I/O device to get/configure I/O device's functions. For Volktek PN switch. We provides following DAP parameters to access I/O device's function.

| Index | SubSlot | Acce | Length | Usage                                  |
|-------|---------|------|--------|----------------------------------------|
|       |         | SS   |        |                                        |
| 1     | 0x1     | R/W  | 3      | Used To Disable/Enable Monitoring      |
|       |         |      |        | Diagnosis                              |
| 2     | 0x8001  | R    | 6      | Used To Read each port status          |
|       | ~       |      |        |                                        |
|       | 0x800C  |      |        |                                        |
| 3     | 0x1     | R    | 12     | Used to Read device Diagnosis          |
|       |         |      |        | information                            |
| 4     | 0x1     | R/W  | 10     | Used to Configure Port Mirror function |

Below are the detailed data structure of each parameter index. We will demo in next paragraph about how to use RDREC & WRREC function blocks to access these parameters in TIA portal.

INDEX=1, Disable/Enable Diagnosis Alarms

| Offset | Value | Description                          | Default |
|--------|-------|--------------------------------------|---------|
|        |       |                                      | Value   |
| 0      | 0     | Enable PWR Diagnosis Alarms          | 0       |
|        | 1     | Disable PWR Diagnosis Alarms         |         |
| 1      | 0     | Enable RPS Diagnosis Alarms          | 0       |
|        | 1     | Disable RPS Diagnosis Alarms         |         |
| 2      | 0     | Enable Temperature Diagnosis Alarms  | 0       |
|        | 1     | Disable Temperature Diagnosis Alarms |         |

#### INDEX=2, Read Each Port Status, Defined on each Port-Submodule

| Offset | Value | Description                   | Default |
|--------|-------|-------------------------------|---------|
|        |       |                               | Value   |
| 0      | 0     | Port Power Down               | 0       |
|        | 1     | Port Power Up                 |         |
| 1      | 0     | Port Full Duplex Mode         | 0       |
|        | 1     | Port Half Duplex Mode         |         |
| 2      | 0     | Port Link Down                | 0       |
|        | 1     | Port Link Up                  |         |
| 3      | 0     | Port Speed 10Mb               | 0       |
|        | 1     | Port Speed 100Mb              |         |
|        | 2     | Port Speed 1Gb                |         |
|        | 7     | Port Speed Automatic          |         |
| 4      | 1     | Port Link Activity – Disabled | 5       |
|        | 2     | Port Link Activity – Blocked  |         |

|   | 3 | Port Link Activity – Listen       |   |
|---|---|-----------------------------------|---|
|   | 4 | Port Link Activity – Learn        |   |
|   | 5 | Port Link Activity – Forward      |   |
| 5 | 0 | Port LLDP Admin Status – Disabled | 0 |
|   | 1 | Port LLDP Admin Status – TX Only  |   |
|   | 2 | Port LLDP Admin Status – RX Only  |   |
|   | 3 | Port LLDP Admin Status – TX/RX    |   |

#### INDEX=3, Read Device Diagnosis Status

| Offset | Value | Description                                | Default |
|--------|-------|--------------------------------------------|---------|
|        |       |                                            | Value   |
| 0      | 0     | MainBoard Not Over Temperature             | 0       |
|        | 1     | MainBoard Over Temperature                 |         |
| 1      | 0     | CPU Not Over Temperature                   | 0       |
|        | 1     | CPU Over Temperature                       |         |
| 2      | 0     | Ethernet PHY Not Over Temperature          | 0       |
|        | 1     | Ethernet PHY Over Temperature              |         |
| 3      | 0     | PWR Not Over Voltage                       | 0       |
|        | 1     | PWR Over Voltage                           |         |
| 4      | 0     | RPS Not Over Voltage                       | 0       |
|        | 1     | RPS Over Voltage                           |         |
| 5      | 0     | PWR Not Under Voltage                      | 0       |
|        | 1     | PWR Under Voltage                          |         |
| 6      | 0     | RPS Not Under Voltage                      | 0       |
|        | 1     | RPS Under Voltage                          |         |
| 7      | 0     | PWR Has Power                              | 0       |
|        | 1     | PWR No Power                               |         |
| 8      | 0     | RPS Has Power                              | 0       |
|        | 1     | RPS No Power                               |         |
| 9      | 0     | MRP Ring Disabled                          | 0       |
|        | 1     | MRP Ring Enabled                           |         |
| 10     | 0     | MRP Ring Opened (Meaningful if Byte#9 =    | 0       |
|        |       | 1)                                         |         |
|        | 1     | MRP Ring Closed (Meaningful if Byte#9 = 1) |         |
| 11     | 0     | Device Has alarm                           | 0       |
|        | 1     | Device Normal, No alarm generated          |         |

#### INDEX=4, Configure Port Mirror

| Byte   | Bit    | Bit    | Value |                                     | Default |
|--------|--------|--------|-------|-------------------------------------|---------|
| Offset | Offset | Length | 0     |                                     | value   |
| 0      | -      | -      | 0     | Enable/Disable Port Mirror Function | 0       |
|        |        |        | 1     |                                     |         |
| 1      | -      | -      | 0-    | Mirror To Which Port                | 0       |
|        |        |        | 255   |                                     |         |
| 2      | 0      | 1      | 0     | Enable/Disable Mirror from Ingress  | 0       |

|   |   | 1 | PORT#1                             |   |
|---|---|---|------------------------------------|---|
| 1 | 1 | 0 | Enable/Disable Mirror from Ingress | 0 |
|   |   | 1 | PORT#2                             |   |
| 2 | 1 | 0 | Enable/Disable Mirror from Ingress | 0 |
|   |   | 1 | PORT#3                             |   |
| 3 | 1 | 0 | Enable/Disable Mirror from Ingress | 0 |
|   |   | 1 | PORT#4                             |   |

| 2 | 7 | 1 | 0 | Enable/Disable Mirror from Ingress | 0 |
|---|---|---|---|------------------------------------|---|
|   |   |   | 1 | PORT#8                             |   |
| 3 | 0 | 1 | 0 | Enable/Disable Mirror from Ingress | 0 |
|   |   |   | 1 | PORT#9                             |   |
|   | 1 | 1 | 0 | Enable/Disable Mirror from Ingress | 0 |
|   |   |   | 1 | PORT#10                            |   |
|   | 2 | 1 | 0 | Enable/Disable Mirror from Ingress | 0 |
|   |   |   | 1 | PORT#11                            |   |
|   | 3 | 1 | 0 | Enable/Disable Mirror from Ingress | 0 |
|   |   |   | 1 | PORT#12                            |   |

| 5 | 7 | 1 | 0 | Enable/Disable Mirror from Ingress | 0 |
|---|---|---|---|------------------------------------|---|
|   |   |   | 1 | PORT#32                            |   |
| 6 | 0 | 1 | 0 | Enable/Disable Mirror from Egress  | 0 |
|   |   |   | 1 | PORT#1                             |   |
|   | 1 | 1 | 0 | Enable/Disable Mirror from Egress  | 0 |
|   |   |   | 1 | PORT#2                             |   |
|   | 2 | 1 | 0 | Enable/Disable Mirror from Egress  | 0 |
|   |   |   | 1 | PORT#3                             |   |
|   | 3 | 1 | 0 | Enable/Disable Mirror from Egress  | 0 |
|   |   |   | 1 | PORT#4                             |   |
|   | 4 | 1 | 0 | Enable/Disable Mirror from Egress  | 0 |
|   |   |   | 1 | PORT#5                             |   |
|   |   |   |   |                                    | - |

 9
 7
 1
 0
 Enable/Disable Mirror from Egress
 0

 1
 1
 PORT#32
 0

Unlike Cyclic IO, DAP parameters is accessed via RDREC/WRREC function blocks from TIA portal.

Following diagrams demo how to use RDREC function block to access INDEX = 2 DAP parameter to read port status.

| Index | SubSlot | Access | Length | Usage                         |
|-------|---------|--------|--------|-------------------------------|
| 2     | 0x8001  | R      | 6      | Used To Read each port status |
|       |         |        |        | -                             |
|       | ~       |        |        |                               |
|       | 0x800C  |        |        |                               |

Add cyclic interrupt block for every 5 seconds

| Project tree                                                                                                    | u 🖣 Standard_cen                                                                         | a 🕨 Devices & networks                                                                                                    |                                                                                                    |                                                                                                    |                           |
|----------------------------------------------------------------------------------------------------|------------------------------------------------------------------------------------------|----------------------------------------------------------------------------------------------------|----------------------------------------------------------------------------------------------------|----------------------------------------------------------------------------------------------------|---------------------------|
| Devices                                                                                                    |                                                                                          |                                                                                                    | 6                                                                                                    | 🚏 Topology view                                                                                                    | <u>م</u> ة ا              |
| th                                                                                                    | Add new block                                                                            |                                                                                                    |                                                                                                    |                                                                                                    |                           |
| Device configuration     Online & diagnostics     Program blocks     Add new block     Add new block     Main [081]     Technology objects     Defuel lags     Add new tag table     Defuel tag table [89]     Defuel tag table [89]     Queck and force tables     Queck and force tables | Name:<br>Cyclic interrupt<br>Cyclic interrupt<br>Organization<br>block<br>Function block | <ul> <li>Program cycle</li> <li>Startup</li> <li>Time delavinterrupt</li> <li>Cyclic interrupt</li> <li>Hardware interrupt</li> <li>Hardware interrupt</li> <li>Diagnostic error interrupt</li> <li>Pull or plug of modules</li> <li>Rack or station failure</li> <li>Programming error</li> <li>IO access error</li> <li>Time of day</li> <li>MC-hrespolator</li> <li>MC-PreServo</li> <li>MC-PreStservo</li> <li>Synchronous Cycle</li> </ul> | Language:<br>Number:<br>Cyclic time (µs):<br>Description:<br>A "Cyclic interrupt<br>programs at perio<br>independently of<br>The intervals can<br>in the properties of | SCL<br>Manual<br>Automatic<br>Socopoo<br>OB allows you to s<br>odic intervals,<br>cyclic program exect<br>be defined in this di<br>of the OB. | tart<br>ution.<br>alog or |
| Name                                                                                                    | БВ                                                                                       | 🚭 Status<br>🚭 Update<br>🤩 Profile                                                                                                    | I                                                                                                    |                                                                                                    |                           |
|                                                                                                    | Data block                                                                               |                                                                                                    | more                                                                                                    |                                                                                                    |                           |
|                                                                                                    | > Additional inform                                                                      | nation                                                                                                    |                                                                                                    |                                                                                                    |                           |
|                                                                                                    | Add new and open                                                                         |                                                                                                    |                                                                                                    | OK Ca                                                                                                    | ncel                      |

### Insert RDREC Function Block

| Standard_ce | na 🕨 PLC_1 [CPU 151 | 1-1 PN] → Progr | am blocks 🔸 Cyc | lic interrupt [OB30]    |          |          | -                   | ∎∎× | Instructions            |                           |                  |               |
|-------------|---------------------|-----------------|-----------------|-------------------------|----------|----------|---------------------|-----|-------------------------|---------------------------|------------------|---------------|
|             |                     |                 |                 |                         |          |          |                     |     | Options                 |                           |                  |               |
| 9 🕑 🕞 ±     | : 4, ≘ 2 2 ± 3      | 🕐 💊 🖑 🕫         | 18 🥹 💶 B        | 표 웨 내 🍾 🔝 위             | e 🕹 🕹    | 00 00 00 |                     |     | eat ea                  | t 😳 🗞                     |                  |               |
| Cyclic inte | errupt              |                 |                 |                         |          |          |                     |     | > Favorites             |                           |                  |               |
| Name        |                     | Data type       | Default value   | Comment                 |          |          |                     |     | > Basic instructions    |                           |                  |               |
| 1 😋 🕶 Inp   | ut                  |                 |                 |                         |          |          |                     | ^   | V Extended instructions |                           |                  |               |
| 2 📲 🖷       | Initial_Call        | Bool            |                 | Initial call of this OB |          |          |                     |     | Name                    | Description               | Version          |               |
| 3 🗨 •       | Event_Count         | Int             |                 | Events discarded        |          |          |                     | Y   | Date and time-of-day    | o control o               | V2.1             |               |
| - <b></b>   | CASE                | FOR WHILE (*    | REGION          |                         |          |          |                     |     | String + Char           |                           | V3.7             |               |
|             | of                  | TO DO DO        |                 |                         |          |          |                     |     | Process image           |                           | V1.1             |               |
|             | 1                   |                 |                 |                         |          |          |                     |     | Distributed I/O         |                           | V2.6             |               |
|             |                     |                 |                 |                         |          |          |                     |     | DP & PROFINET           | -                         |                  |               |
| 1           |                     |                 |                 |                         |          |          |                     |     | RDREC                   | Read data r               | estruction       |               |
|             |                     |                 |                 |                         |          |          |                     |     | WRREC                   | Write data r              | is decion        |               |
|             | 1                   |                 |                 |                         |          |          |                     |     | GETIO                   | Read proces 🔳 Copy        |                  | Ctrl+         |
|             | 2                   |                 |                 |                         |          |          |                     |     | SETIO                   | Transfer pro Cross-r      | eference informa | tion Shift+F1 |
|             |                     |                 |                 |                         |          |          |                     |     |                         | Transfer process image an | V1 2             |               |
|             |                     |                 |                 |                         |          |          |                     |     | BAL RM                  | Receive internunt         | V1.0             |               |
|             |                     |                 |                 |                         |          |          |                     |     | D ACT DP                | Enable/disable DP slave   | +: V1.2          |               |
|             |                     |                 |                 |                         |          |          |                     |     | ReconfigIOSystem        | Reconfigure IO system     | V1.2             |               |
|             |                     |                 |                 | Ln: 1                   | CI: 1 IN | \$ 100%  | <ul> <li></li></ul> |     | Others                  |                           | _                |               |

Create RDREC function block parameter as follows Because INDEX=2 data length = 6, therefore data array parameter should bey Array[0..5] of Byte

|      | me                                                             | Data type                                                                                                    | Default value | Comment                 |      |
|------|----------------------------------------------------------------|----------------------------------------------------------------------------------------------------|---------------|-------------------------|------|
| - 🗈  | Input                                                          |                                                                                                    |               |                         |      |
|      | Initial_Call                                                   | Bool                                                                                                    |               | Initial call of this OB |      |
| -    | Event_Count                                                    | Int                                                                                                    | 1.0           | Events discarded        |      |
| •    | Temp                                                           |                                                                                                    |               |                         |      |
|      | Valid                                                          | Bool                                                                                                    |               |                         |      |
| •    | Busy                                                           | Bool                                                                                                    |               |                         |      |
| -    | Error                                                          | Bool                                                                                                    |               |                         |      |
|      | Status                                                         | DWord                                                                                                    |               |                         |      |
| -    | lenRead                                                        | DWord                                                                                                    |               |                         |      |
| -    | data                                                           | Array[05] of Byte                                                                                                    |               |                         |      |
|      | <add news<="" td=""><td></td><td></td><td></td><td></td></add> |                                                                                                    |               |                         |      |
|      | Constant                                                       |                                                                                                    |               |                         |      |
|      | <add new=""></add>                                             |                                                                                                    |               |                         |      |
| +    |                                                                |                                                                                                    |               |                         |      |
| 1.00 | IF OI                                                          | F TO DO DO (**) REGION                                                                                                    |               |                         |      |
|      | 1                                                              | "RDREC DB" (REQ:= bool in ,                                                                                                    |               | "RDREC_DB"              | %DB1 |
|      |                                                                | TD -= by io in                                                                                                    |               |                         |      |
|      | 2                                                              | 10 11 _ 10 _ 11 /                                                                                                    |               |                         |      |
|      | 2 3                                                            | INDEX:=_dint_in_,                                                                                                    |               |                         |      |
|      | 2<br>3<br>4                                                    | INDEX:= dint in ,<br>MLEN:=_uint_in_,                                                                                                    |               |                         |      |
|      | 2<br>3<br>4<br>5                                               | INDEX:= dint_in_,<br>MLEN:= uint_in_,<br>VALID=>_bool_out_,                                                                                                    |               |                         |      |
|      | 2<br>3<br>4<br>5<br>6                                          | INDEX:= dint in ,<br>MLEN:= uint in ,<br>VALID=> bool out ,<br>BUSY=> bool_out ,                                                                                       |               |                         |      |
|      | 2<br>3<br>4<br>5<br>6<br>7                                     | INDEX:= dint_in_,<br>MLEN:= uint_in_,<br>VALID=> bool_out_,<br>BUSY=>_bool_out_,<br>ERROR=>_bool_out_,                                                                 |               |                         |      |
|      | 2<br>3<br>4<br>5<br>6<br>7<br>8                                | INDEX:= dint in ,<br>MLEN:= uint in ,<br>VALID=> bool out ,<br>BUSY=> bool_out ,<br>ERROR=> bool_out ,<br>STATUS=> dword_out                                           |               |                         |      |
|      | 2<br>3<br>4<br>5<br>6<br>7<br>8<br>9                           | INDEX:= dint_in_,<br>MLEN:=_uint_in_,<br>VALID=> bool_out_,<br>BUSY=> bool_out_,<br>ERROR=> bool_out_,<br>STATUS=> dword_out<br>LEN=> uint_out_,                       |               |                         |      |
|      | 2<br>3<br>4<br>5<br>6<br>7<br>8<br>9<br>10                     | INDEX:= dint_in_,<br>MLEN:= uint_in_,<br>VALID=> bool_out_,<br>BUSY=> bool_out_,<br>ERROR=> bool_out_,<br>STATUS=> dword_out<br>LEN=> uint_out_,<br>RECORD:= variant i | inout );      |                         |      |

Create a DB to receive the output #data array in RDREC Function call

| Data_block_1   |                |                               |   |
|----------------|----------------|-------------------------------|---|
|                | Type:          | 🥃 Global DB                   | • |
| OB             | Language:      | DB                            |   |
| Organization   | Number:        | 3                             | ÷ |
| DIOCK          |                | 🔘 Manual                      |   |
|                |                | <ul> <li>Automatic</li> </ul> |   |
| FB             | Description:   |                               |   |
| Function block | Data blocks (D | Bs) save program data.        |   |
|                |                |                               |   |
|                |                |                               |   |
| FC             |                |                               |   |
| Function       |                |                               |   |
|                |                |                               |   |
|                |                |                               |   |
| DB             |                |                               |   |
|                |                |                               |   |

There are 6 bytes of data,

| Offset | Value | Description                       | Default Value |
|--------|-------|-----------------------------------|---------------|
| 0      | 0     | Port Power Down                   | 0             |
|        | 1     | Port Power Up                     |               |
| 1      | 0     | Port Full Duplex Mode             | 0             |
|        | 1     | Port Half Duplex Mode             |               |
| 2      | 0     | Port Link Down                    | 0             |
|        | 1     | Port Link Up                      |               |
| 3      | 0     | Port Speed 10Mb                   | 0             |
|        | 1     | Port Speed 100Mb                  |               |
|        | 2     | Port Speed 1Gb                    |               |
|        | 7     | Port Speed Automatic              |               |
| 4      | 1     | Port Link Activity – Disabled     | 5             |
|        | 2     | Port Link Activity – Blocked      |               |
|        | 3     | Port Link Activity – Listen       |               |
|        | 4     | Port Link Activity – Learn        |               |
|        | 5     | Port Link Activity – Forward      |               |
| 5      | 0     | Port LLDP Admin Status – Disabled | 0             |
|        | 1     | Port LLDP Admin Status - TX Only  |               |
|        | 2     | Port LLDP Admin Status - RX Only  |               |
|        | 3     | Port LLDP Admin Status – TX/RX    |               |

Therefore the static variables in Global DB is created as follows

|   | Sta | nda | arc | I_cena → PLC_1                                                                                              | [CPU 1511-1 PN] ▸  | Program blocks | Data_block_  | _1 [DB2]         |         |            |              |               |           |
|---|-----|-----|-----|----------------------------------------------------------------------------------------------------|--------------------|----------------|--------------|------------------|---------|------------|--------------|---------------|-----------|
|   |     |     |     |                                                                                                    |                    |                |              |                  |         |            |              |               |           |
| Τ | ý   | 1   | )   | 🔍 🏷 🗮 🚏                                                                                                    | Keep actual values | Snapshot 🦄     | 🖳 Copy snaps | hots to start va | lues 🔣  | 🖳 Load     | start values | as actual val | ues 📕, 🗐, |
|   |     | Dat | ta_ | _block_1                                                                                                    |                    |                |              |                  |         |            |              |               |           |
|   |     | _   | Na  | me                                                                                                    | Data type          | Start value    | Retain       | Accessible f     | Writa   | Visible in | Setpoint     | Supervis      | Comment   |
| Ŀ | 1   | -00 | •   | Static                                                                                                    |                    |                |              |                  |         |            |              |               |           |
| 1 | 2   | -   | •   | Power                                                                                                    | Byte               | 16#0           |              | $\checkmark$     |         |            |              |               |           |
| 1 | 3   |     | •   | Duplex                                                                                                    | Byte               | 16#0           |              | <b>~</b>         | <b></b> | <b></b>    |              |               |           |
| 1 | 1   |     | •   | Link                                                                                                    | Byte               | 16#0           |              | <b>~</b>         |         |            |              |               |           |
| 1 | 5   | -00 | •   | Rate                                                                                                    | Byte               | 16#0           |              | <b>~</b>         |         |            |              |               |           |
| 1 | 5   | -   | •   | Activity                                                                                                    | Byte               | 16#0           |              | <b></b>          |         |            |              |               |           |
| Ľ | 7   |     | •   | Lldp                                                                                                    | Byte               | 16#0           |              | <b></b>          |         |            |              |               |           |
| 1 | 3   |     | •   | <add news<="" th=""><th></th><th></th><th></th><th></th><th></th><th></th><th></th><th></th><th></th></add> |                    |                |              |                  |         |            |              |               |           |
| L |     |     |     |                                                                                                    |                    |                |              |                  |         |            |              |               |           |
| L |     |     |     |                                                                                                    |                    |                |              |                  |         |            |              |               |           |
| L |     |     |     |                                                                                                    |                    |                |              |                  |         |            |              |               |           |
| L |     |     |     |                                                                                                    |                    |                |              |                  |         |            |              |               |           |

We are going to read INDEX=2 of Port Submodule = 0x8001 (PORT#1) Modify RDREC Function call as follows We are going to access PORT#1, Therefore Specify ID to PORT#1

|    |      |                               |                                            | A 7           |       |   |  |
|----|------|-------------------------------|--------------------------------------------|---------------|-------|---|--|
|    | IF 0 | ASE FOR WHILE (**) REGION     |                                            |               |       |   |  |
| 11 | 1    | REPEAT                        |                                            |               |       |   |  |
| Ш  | 2    | <pre>"RDREC_DB" (REQ :=</pre> | TRUE,                                      |               |       |   |  |
|    | 3    | ID := "                       | ,                                          |               |       |   |  |
| Ш  | 4    | INDEX :                       | 💭 "Automatic update" 🗍                     | Pip           |       | ~ |  |
| Ш  | 5    | MLEN :=                       | "Data_block_1"                             | Global DB     | DB2   | ≡ |  |
| Ш  | 6    | VALID =                       | I TIAG                                     | Word          | %IW19 |   |  |
| 4  | 7    | BUSY =>                       |                                            | Hw SubMo      |       |   |  |
| H  | 8    | ERROR =                       | I dut interface                            | Hw. Interface |       |   |  |
|    | 9    | STATUS                        |                                            | nw menace     |       |   |  |
|    | 10   | LEN =>                        | dut~Interface~Port_1100_1000_Base-TX_F,,,* | Hw_Interface  |       |   |  |
| Ш  | 11   | RECORD                        | dut~interface~ron_2100_1000_base-iX_r,,,*  | nw_intenace   |       |   |  |
| Ш  | 12   | UNTIL NOT #Busy               | dut~Interface~Port_3100_1000_Base-TX_F,,,* | Hw_Interface  |       | * |  |
| Ш  | 13   | END_REPEAT                    |                                            |               |       |   |  |
|    | 14   |                               |                                            |               |       |   |  |

| - |           |             |                                                               |  |  |  |  |  |
|---|-----------|-------------|---------------------------------------------------------------|--|--|--|--|--|
|   | IF        | CASE.<br>OF | FOR WHILE (**) REGION                                         |  |  |  |  |  |
|   | 1 PREPEAT |             |                                                               |  |  |  |  |  |
| U |           | 2 白         | "RDREC_DB" (REQ := TRUE,                                      |  |  |  |  |  |
| U |           | 3           | <pre>ID := "dut~Interface~Port_1100_1000_Base-TX_F,,,",</pre> |  |  |  |  |  |
| U |           | 4           | INDEX := 2,                                                   |  |  |  |  |  |
| U |           | 5           | MLEN := 6,                                                    |  |  |  |  |  |
| U |           | 6           | VALID => #Valid,                                              |  |  |  |  |  |
|   |           | 7           | BUSY => #Busy,                                                |  |  |  |  |  |
|   |           | 8           | ERROR => #Error,                                              |  |  |  |  |  |
|   |           | 9           | STATUS => #Status,                                            |  |  |  |  |  |
| 1 | 1         | 0           | LEN => #lenRead,                                              |  |  |  |  |  |
| U | 1         | 1 [         | RECORD := #data);                                             |  |  |  |  |  |
| U | 1         | 2 U         | NTIL NOT #Busy                                                |  |  |  |  |  |
| Ш | 1         | 3 [E        | ND_REPEAT;                                                    |  |  |  |  |  |
|   | 1         | л           | т                                                             |  |  |  |  |  |

After receive Byte Array data, Copy it to static variables in Global DB

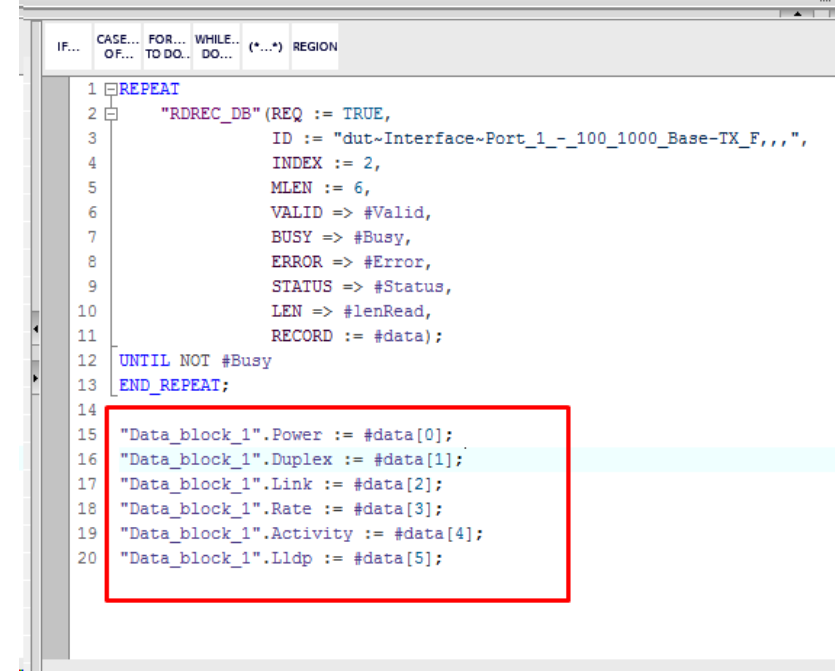

Ι

#### After Download, In DB, click "Monitor All"

| ġ            | Ì  | •   | h 🛃 🗮 📆 (e         | epactual values 🛛 🔒 | Snapshot 🦄 🖏 | Copysnap | shots to start va | lues 🔣   | . 🖳 Load   | start values | as actual va | lues 📕, 🗐, |
|--------------|----|-----|--------------------|---------------------|--------------|----------|-------------------|----------|------------|--------------|--------------|------------|
| Data_block_1 |    |     |                    |                     |              |          |                   |          |            |              |              |            |
|              |    | Nan | ne                 | Data type           | Start value  | Retain   | Accessible f      | Writa    | Visible in | Setpoint     | Supervis     | Comment    |
| 1            |    | •   | Static             |                     |              |          |                   |          |            |              |              |            |
| 2            |    |     | Power              | Byte                | 16#0         |          | <b>~</b>          | <b>~</b> |            |              |              |            |
| 3            |    |     | Duplex             | Byte                | 16#0         |          | <b>~</b>          | <b>~</b> |            |              |              |            |
| Ļ            |    |     | Link               | Byte                | 16#0         |          | <b>~</b>          | <b>~</b> |            |              |              |            |
|              |    | •   | Rate               | Byte                | 16#0         |          | <b>~</b>          | <b>~</b> |            |              |              |            |
|              |    | •   | Activity           | Byte                | 16#0         |          | <b>~</b>          | <b>~</b> |            |              |              |            |
|              |    | •   | Lldp               | Byte                | 16#0         |          | <b>~</b>          | <b>~</b> |            |              |              |            |
|              |    | •   | <add new=""></add> |                     |              |          |                   |          |            |              |              |            |
|              |    |     |                    |                     |              |          |                   |          |            |              |              |            |
|              |    |     |                    |                     |              |          |                   |          |            |              |              |            |
|              |    |     |                    |                     |              |          |                   |          |            |              |              |            |
| 1            | 10 |     |                    |                     |              |          |                   |          |            |              |              |            |

Volktek PN Switch reply INDEX=2 read request as follows

| 2 | -                                                                                                    |    | -    | •••                 |                   |               |                   |        |              |              |            | 1 2      |          |      |
|---|----------------------------------------------------------------------------------------------------|----|------|---------------------|-------------------|---------------|-------------------|--------|--------------|--------------|------------|----------|----------|------|
|   |                                                                                                    |    |      | cena 🔸 PLC_1 [CPU 1 | 511-1 PN] → Progr | am blocks 🔸 D | ata_block_1 [DB2] |        |              |              |            |          |          |      |
|   |                                                                                                    |    |      |                     |                   |               |                   |        |              |              |            |          |          |      |
|   | 学 🔮 🔩 🛃 🚬 🕎 Keep actual values 🔒 Snapshot 🍕 🧠 Copy snapshots to start values 👢 💀 Load start values as actual values 惧 🕸 |    |      |                     |                   |               |                   |        |              |              |            |          |          |      |
|   |                                                                                                    | Da | ta_b | lock_1              |                   |               |                   |        |              |              |            |          |          |      |
| r |                                                                                                    |    | Nam  | e                   | Data type         | Start value   | Monitor value     | Retain | Accessible f | Writa        | Visible in | Setpoint | Supervis | Comn |
|   | 1                                                                                                    | -  | ▼ 5  | itatic              |                   |               |                   |        |              |              |            |          |          |      |
| 1 | 2                                                                                                    |    | •    | Power               | Byte              | 16#0          | 16#01             |        | <b></b>      |              | <b></b>    |          |          |      |
| 1 | 3                                                                                                    | -  | •    | Duplex              | Byte              | 16#0          | 16#00             |        | <b></b>      | $\checkmark$ | <b></b>    |          |          |      |
|   | 4                                                                                                    | -  | •    | Link                | Byte              | 16#0          | 16#01             |        |              | $\checkmark$ | <b>~</b>   |          |          |      |
|   | 5                                                                                                    | -  | •    | Rate                | Byte 🔳            | 16#0          | 16#01             |        |              | <b></b>      | <b></b>    |          |          |      |
|   | 6                                                                                                    |    | •    | Activity            | Byte              | 16#0          | 16#05             |        |              | <b></b>      | <b></b>    |          |          |      |
| ł | 7                                                                                                    |    | •    | Lldp                | Byte              | 16#0          | 16#03             |        |              | <b></b>      | <b></b>    |          |          |      |
|   | 8                                                                                                    |    | •    | <add new=""></add>  |                   |               |                   |        |              |              |            |          |          |      |
|   |                                                                                                    |    |      |                     |                   |               |                   |        |              |              |            |          |          |      |

Decode data using following table, the response means

Power = 1 => Power Up Duplex = 0 => Full Duplex Link = 1 => Link Up Rate = 1 => Speed 100Mb Activity = 5 => Forwarding LLDP = 3 => LLDP Admin tx&rx enabled

| Offset | Value | Description                       | Default Value |
|--------|-------|-----------------------------------|---------------|
| 0      | 0     | Port Power Down                   | 0             |
|        | 1     | Port Power Up                     |               |
| 1      | 0     | Port Full Duplex Mode             | 0             |
|        | 1     | Port Half Duplex Mode             |               |
| 2      | 0     | Port Link Down                    | 0             |
|        | 1     | Port Link Up                      |               |
| 3      | 0     | Port Speed 10Mb                   | 0             |
|        | 1     | Port Speed 100Mb                  |               |
|        | 2     | Port Speed 1Gb                    |               |
|        | 7     | Port Speed Automatic              |               |
| 4      | 1     | Port Link Activity – Disabled     | 5             |
|        | 2     | Port Link Activity – Blocked      |               |
|        | 3     | Port Link Activity – Listen       |               |
|        | 4     | Port Link Activity – Learn        |               |
|        | 5     | Port Link Activity – Forward      |               |
| 5      | 0     | Port LLDP Admin Status – Disabled | 0             |
|        | 1     | Port LLDP Admin Status – TX Only  |               |
|        | 2     | Port LLDP Admin Status – RX Only  |               |
|        | 3     | Port LLDP Admin Status – TX/RX    |               |

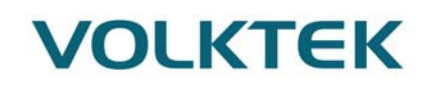

#### 5.10. Diagnosis & Alarm

Alarms are mainly PROFINET I/O transmitted high-priority events. Alarm data are exchanged between an I/O device and an I/O controller. Once any diagnosis occurs, the switch will send the "diagnosis appear" alarm to the PLC immediately. Then as the diagnosis is resolved or under control, the switch will send the "diagnosis disappear" alarm to the PLC. Besides the built-in Port MAU related diagnosis, MRP diagnosis, etc., Volktek PN switch provides following vendor-specific diagnosis. These vendor-specific diagnosis will generate a maintenance alarm delivered to PLC.

Just like Port MAU alarms, these customized alarms could be turned on/off from DAP parameters.

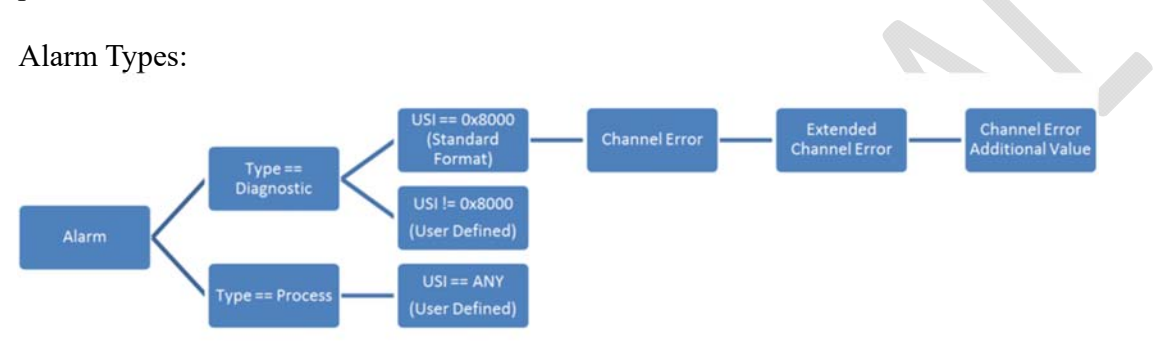

All of these vendor-specific diagnosis got the same definitions of Channel No & USI

Channel No = 0x8000 User Structure Identifier (USI) = 0x8002

 PWR/RPS (Primary & Redundant Power) Under Voltage or No Power Channel Error Type = 2

| Ext Channel Error Type | Description       |
|------------------------|-------------------|
| 1                      | PWR Under Voltage |
| 2                      | RPS Under Voltage |
| 3                      | PWR No Power      |
| 4                      | RPS No Power      |

• PWR/RPS (Primary & Redundant Power) Over Voltage Channel Error Type = 3

| Ext Channel Error Type | Description             |  |  |
|------------------------|-------------------------|--|--|
| 1                      | PWR Over Voltage        |  |  |
| 2                      | <b>RPS</b> Over Voltage |  |  |

 Main-Board/CPU/PHY Over-Heat Channel Error Type = 5

| Ext Channel Error Type | Description            |
|------------------------|------------------------|
| 1                      | MainBoard Over Heat    |
| 2                      | CPU Over Heat          |
| 3                      | Ethernet PHY Over Heat |

#### Above vendor-Specific Diagnosis could be disabled from DAP parameters

| General IO tags Syst                                | tem constants Texts |            |
|-----------------------------------------------------|---------------------|------------|
| General     FROFINET interface [X1]                 | Monitor Diagnosis   |            |
| Identification & Maintenance<br>Hardware interrupts | Monitor Diagnosis   |            |
| ▼ Module parameters                                 | PWR Diagnosis:      | disabled   |
| Monitor Diagnosis                                   | RPS Diagnosis:      | disabled   |
| Module failure                                      | OverHeat Diagnosis: | disabled 💌 |
| I/O addresses                                       |                     |            |
|                                                     |                     |            |

- 6. Basic Settings
- 6.1. General Settings

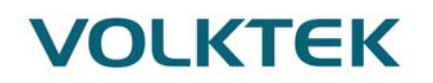

6.1.1. System 6.1.1.1. Introduction

#### Management VLAN

To specify a VLAN group which can access the Switch.

- The valid VLAN range is from 1 to 4094.
- If you want to configure a management VLAN, the management VLAN should be created first and the management VLAN should have at least one member port.

#### Host Name

The **hostname** is same as the SNMP system name. Its length is up to 64 characters. The first 16 characters of the hostname will be configured as the CLI prompt.

#### **Default Settings**

The default Hostname is L2SWITCH The default DHCP client is disabled. The default Static IP is 192.168.0.254 Subnet Mask is 255.255.255.0 Default Gateway is 0.0.0.0 Management VLAN is 1.

| Node      | Command                 | Description                                          |
|-----------|-------------------------|------------------------------------------------------|
| enable    | ping IPADDR [-c         | This command sends an echo request to the            |
|           | COUNT]                  | destination host. The –c parameter allow user to     |
|           |                         | specific the packet count. The default count is 4.   |
| enable    | ping IPADDR [-s SIZE]   | This command sends an echo request to the            |
|           |                         | destination host. The -s parameter allow user to     |
|           |                         | specific the packet size. Valid range: $0 \sim 1047$ |
|           |                         | bytes.                                               |
| enable    | ping IPADDR [-c         | This command sends an echo request to the            |
|           | COUNT –s SIZE]          | destination host. The –c parameter allow user to     |
|           |                         | specific the packet count. The default count is 4.   |
|           |                         | The –s parameter allow user to specific the          |
|           |                         | packet size. Valid range: 0 ~ 1047 bytes.            |
| enable    | ping IPADDR [-s SIZE –c | This command sends an echo request to the            |
|           | COUNT]                  | destination host. The –c parameter allow user to     |
|           |                         | specific the packet count. The default count is 4.   |
|           |                         | The –s parameter allow user to specific the          |
|           |                         | packet size. Valid range: 0 ~ 1047 bytes.            |
| configure | reboot                  | This command reboots the system.                     |
| configure | hostname STRINGS        | This command sets the system's network name.         |
| configure | interface eth0          | This command enters the eth0 interface node to       |
|           |                         | configure the system IP.                             |
| configure | configure terminal      | This command changes the mode to config              |
|           |                         | mode.                                                |

#### 6.1.1.2. CLI Configuration

| configure | interface eth0             | This command changes the mode to eth0 mode.     |
|-----------|----------------------------|-------------------------------------------------|
| eth0      | show                       | This command displays the eth0 configurations.  |
| eth0      | ip addressA.B.C.D/M        | This command configures a static IP and subnet  |
|           |                            | mask for the system.                            |
| eth0      | ip address default-gateway | This command configures the system default      |
|           | A.B.C.D                    | gateway.                                        |
| eth0      | ip dhcp client             | This command configures a DHCP client           |
|           | (disable enable renew)     | function for the system.                        |
|           |                            | Disable: Use a static IP address on the switch. |
|           |                            | Enable & Renew: Use DHCP client to get an IP    |
|           |                            | address from DHCP server.                       |
| eth0      | management vlan            | This command configures the management vlan.    |
|           | VLANID                     |                                                 |
| eth0      | ip ipv6-                   | This command configures a global scope of IPv6  |
|           | addressAAAA:BBBB:CC        | address and subnet mask for the system.         |
|           | CC:DDDD:EEEE:FFFF:G        |                                                 |
|           | GGG:HHHH/M                 |                                                 |
| eth0      | ip ipv6-dhcp client        | This command configures a DHCPv6 client         |
|           | (disable enable renew)     | function for the system.                        |
|           |                            | Disable: Use a static IP address on the switch. |
|           |                            | Enable & Renew: Use DHCPv6 client to get an     |
|           |                            | IP address from DHCPv6 server.                  |

### 6.1.1.3. Web Configuration

| General Settings            |                 |               |                 |  |  |  |
|-----------------------------|-----------------|---------------|-----------------|--|--|--|
| System                      | Jumbo Frame     | SNTP          | Management Host |  |  |  |
| System Settings             |                 |               |                 |  |  |  |
| Hostname<br>Management VLAN | L2SWITCH        |               |                 |  |  |  |
| IPv4 Settings               |                 |               |                 |  |  |  |
| DHCP Client                 | Disable ▼ Renew | ]             |                 |  |  |  |
| IP Address                  | 192.168.2.212   |               |                 |  |  |  |
| Subnet Mask                 | 255.255.255.0   |               |                 |  |  |  |
| Default Gateway             | 0.0.0           |               |                 |  |  |  |
|                             | l               | Apply Refresh |                 |  |  |  |

| Parameter | Description                                                             |
|-----------|-------------------------------------------------------------------------|
|           | Enter up to 64 alphanumeric characters for the name of your Switch. The |
| Hostname  | hostname should be the combination of the digit or the alphabet or      |
|           | hyphens (-) or underscores (_).                                         |
| Management<br>VLAN | Enter a VLAN ID used for Switch management purposes.                                                                                                    |
|--------------------|----------------------------------------------------------------------------------------------------|
| IPv4 Settings      |                                                                                                    |
| DHCP Client        | Select <b>Enable</b> to allow the Switch to automatically get an IP address<br>from a DHCP server. Click <b>Renew</b> to have the Switch reget an IP<br>address from the DHCP server.<br>Select <b>Disable</b> if you want to configure the Switch's IP address<br>manually. |
| Static IP Address  | Configures a IPv4 address for your Switch in dotted decimalnotation.<br>For example, 192.168.0.254.                                                                                                    |
| Subnet Mask        | Enter the IP subnet mask of your Switch in dotted decimal notation for example 255.255.255.0.                                                                                                    |
| Default Gateway    | Enter the IP address of the default outgoing gateway in dotted decimal notation, for example 192.168.1.1.                                                                                                    |
| Apply              | Click this buttonto take effect the settings.                                                                                                    |
| Refresh            | Click this button to reset the fields to the last setting.                                                                                                    |

## 6.1.2. Jumbo Frame

### 6.1.2.1. Introduction

Jumbo frames are Ethernet frames with a payload greater than 1500 bytes. Jumboframes can enhance data transmission efficiency in a network. The bigger the frame size, the better the performance.

#### Notice:

The jumbo frame settings will apply to all ports. If the size of a packet exceeds the jumbo frame size, the packet will be dropped. The available values are 1522,1536,1552, 9010, 9216,10240.

## **Default Settings**

The default jumbo frame is 10240 bytes.

## 6.1.2.2. CLI Configuration

| Node      | Command                   | Description                                   |
|-----------|---------------------------|-----------------------------------------------|
| enable    | show jumboframe           | This command displays the current jumbo frame |
|           |                           | settings.                                     |
| configure | jumboframe(10240 1522 153 | This command configures the maximum number    |
|           | 6 1552 9010 9216)         | of bytes of frame size for all ports.         |

## 6.1.2.3. Web Configuration

| General Settings    |             |               |                 |  |
|---------------------|-------------|---------------|-----------------|--|
| System              | Jumbo Frame | SNTP          | Management Host |  |
| Jumbo Frame Setting |             |               |                 |  |
| Frame Size          | 10240 💌     |               |                 |  |
|                     |             | Apply Refresh |                 |  |
|                     |             |               |                 |  |

| Parameter  | Description                                                                            |
|------------|----------------------------------------------------------------------------------------|
| Port       | This field specifies a port or a range of ports for configuration.                     |
| Frame Size | This field configures the maximum number of bytes of frame size for specified port(s). |
| Apply      | Click this button to take effect the settings.                                         |
| Refresh    | Click this button to reset the fields to the last setting.                             |

### 6.1.3. **SNTP** 6.1.3.1. Introduction

The Network Time Protocol (NTP) is a protocol for synchronizing the clocks of computer systems over packet-switched, variable-latency data networks. A less complex implementation of NTP, using the same protocol but without requiring the storage of state over extended periods of time is known as the **Simple Network Time Protocol (SNTP)**. NTP provides Coordinated Universal Time (UTC). No information about time zones or daylight saving time is transmitted; this information is outside its scope and must be obtained separately.

UDP Port: 123.

**Daylight saving** is a period from late spring to early fall when many countries set their clocks ahead of normal local time by one hour to give more daytime light in the evening.

## Note:

- 1. The SNTP server always replies the UTC current time.
- 2. When the Switch receives the SNTP reply time, the Switch will adjust the time with the time zone configuration and then configure the time to the Switch.
- 3. If the time server's IP address is not configured, the Switch will not send any SNTP request packets.
- 4. If no SNTP reply packets, the Switch will retry every 10 seconds forever.
- 5. If the Switch has received SNTP reply, the Switch will re-get the time from NTP server every 24 hours.
- 6. If the time zone and time NTP server have been changed, the Switch will repeat the query process.
- 7. No default SNTP server.

### **Default Settings**

Current Time:

-----

Time: 0:3:51 (UTC) Date: 1970-1-1

Time Server Configuration:

Time Zone : +00:00 IP Address: 0.0.0.0

## DayLight Saving Time Configuration:

State : disabled Start Date: None. End Date : None.

6.1.3.2. CLI Configuration

| Node   | Command                               | Description                                      |
|--------|---------------------------------------|--------------------------------------------------|
| enable | show time                             | This command displays current time and time      |
|        |                                       | configurations.                                  |
| config | time HOUR:MINUTE:SECOND               | Sets the current time on the Switch.             |
| ure    |                                       | <i>hour</i> : 0-23                               |
|        |                                       | <i>min</i> : 0-59                                |
|        |                                       | <i>sec</i> : 0-59                                |
|        |                                       | Note: If you configure Daylight Saving Timeafter |
|        |                                       | you configure the time, the Switchwill apply     |
|        |                                       | Daylight Saving Time.                            |
| config | time date YEAR/MONTH/DAY              | Sets the current date on the Switch.             |
| ure    |                                       | year: 1970-                                      |
|        |                                       | <i>month</i> : 1-12                              |
|        |                                       | <i>day</i> : 1-31                                |
| config | time daylight-saving-time             | This command enables the daylight saving time.   |
| ure    |                                       |                                                  |
| config | time daylight-saving-time start-      | This command sets the start time of the Daylight |
| ure    | date(first second third fourth last)( | Saving Time.                                     |
|        | Sunday Monday Tuesday Wednes          |                                                  |
|        | day Thursday Friday Saturday)         |                                                  |
|        | MONTH HOUR                            |                                                  |
| config | time daylight-saving-time end-        | This command sets the end time of the Daylight   |
| ure    | date(first second third fourth last)( | Saving Time.                                     |
|        | Sunday Monday Tuesday Wednes          |                                                  |
|        | day Thursday Friday Saturday)         |                                                  |
|        | MONTH HOUR                            |                                                  |
| config | no time daylight-saving-time          | This command disables daylight saving on the     |
| ure    |                                       | Switch.                                          |
| config | time ntp-server (disable enable)      | This command disables / enables the NTP server   |

| ure    |                            | state.                                        |
|--------|----------------------------|-----------------------------------------------|
| config | time ntp-server IP_ADDRESS | This command sets the IP address of your time |
| ure    |                            | server.                                       |
| config | time timezone STRING       | Configures the time difference between UTC    |
| ure    |                            | (formerlyknown as GMT) and your time zone.    |
|        |                            | Valid Range: -1200 ~ +1200.                   |

### Example:

L2SWITCH(config)#time ntp-server 192.5.41.41

L2SWITCH(config)#time timezone +0800

L2SWITCH(config)#time ntp-server enable

L2SWITCH(config)#time daylight-saving-time start-datefirstMonday 6 0

L2SWITCH(config)#time daylight-saving-time end-date last Saturday 10 0

## 6.1.3.3. Web Configuration

#### General Settings

| System                   | Jumbo Frame SNTP Management Host                     |  |  |  |
|--------------------------|------------------------------------------------------|--|--|--|
| Current Time a           | Ind Date                                             |  |  |  |
| Current Time             | 06:12:24 (UTC)                                       |  |  |  |
| Current Date             | 1999-12-28                                           |  |  |  |
| Time and Date            | Settings                                             |  |  |  |
| • Manual                 |                                                      |  |  |  |
| New Time                 | 1999 . 12 . 28 / 6 : 12 : 24 (yyyy.mm.dd / hh:mm:ss) |  |  |  |
| Enable Netwo             | ork Time Protocol                                    |  |  |  |
| NTP Server               | ntp0.fau.de - Europe     T                           |  |  |  |
|                          | • IP • 0.0.0.0                                       |  |  |  |
| Time Zone                | +0000                                                |  |  |  |
| Daylight Saving Settings |                                                      |  |  |  |
| State                    | Disable 🔻                                            |  |  |  |
| Start Date               | First V Sunday V of January V at 0 o'clock           |  |  |  |
| End Date                 | First ▼ Sunday ▼ of January ▼ at 0 o'clock           |  |  |  |
|                          | Apply Refresh                                        |  |  |  |

| Parameter           | Description                                                |
|---------------------|------------------------------------------------------------|
| Current Time and Da | ıte                                                        |
| Current Time        | This field displays the time you open / refresh this menu. |
| Current Date        | This field displays the date you open / refresh this menu. |

| Time and Date Setting              |                                                                                                    |  |  |
|------------------------------------|----------------------------------------------------------------------------------------------------|--|--|
| Manual                             | Select this option if you want to enter the system date and timemanually.                                                                                                    |  |  |
| New Time                           | Enter the new date in year, month and day format and time in hour, minute and second format. The new date and time then appear in the <b>Current Date</b> and <b>Current Time</b> fields after you click <b>Apply</b> .                                                                                                    |  |  |
| Enable<br>Network Time<br>Protocol | Select this option to use Network Time Protocol (NTP) for the timeservice.                                                                                                    |  |  |
| NTP Server                         | Select a pre-designated time server or type the IP address of your timeserver. The Switch searches for the timeserver for up to 60 seconds.                                                                                                    |  |  |
| Time Zone                          | Select the time difference between UTC (Universal Time Coordinated, formerly known as GMT, Greenwich Mean Time) and your time zone from the drop-down list box.                                                                                                    |  |  |
| Daylight Saving Set                | tings                                                                                                    |  |  |
| State                              | Select <b>Enable</b> if you want to use Daylight Saving Time. Otherwise, select <b>Disable</b> to turn it off.                                                                                                    |  |  |
| Start Date                         | Configure the day and time when Daylight Saving Time starts if<br>youenabled Daylight Saving Time. The time is displayed in the 24<br>hourformat. Here are a couple of examples:<br>Daylight Saving Time starts in most parts of the United States on<br>thesecond Sunday of March. Each time zone in the United States<br>startsusing Daylight Saving Time at 2 A.M. local time. So in the United<br>Statesyou would select <b>Second</b> , <b>Sunday</b> , <b>March</b> and <b>2:00</b> .<br>Daylight Saving Time starts in the European Union on the last Sunday<br>ofMarch. All of the time zones in the European Union start using<br>DaylightSaving Time at the same moment (1 A.M. GMT or UTC). So<br>in theEuropean Union you would select <b>Last</b> , <b>Sunday</b> , <b>March</b> and the<br>lastfield depends on your time zone. In Germany for instance, you<br>wouldselect <b>2:00</b> because Germany's time zone is one hour ahead of<br>GMT orUTC (GMT+1). |  |  |
| End Date                           | Configure the day and time when Daylight Saving Time ends if<br>youenabled Daylight Saving Time. The time field uses the 24 hour<br>format.<br>Here are a couple of examples:<br>Daylight Saving Time ends in the United States on the last Sunday<br>ofOctober. Each time zone in the United States stops using Daylight<br>SavingTime at 2 A.M. local time. So in the United States you would<br>select <b>First,Sunday</b> , <b>November</b> and <b>2:00</b> .<br>Daylight Saving Time ends in the European Union on the last Sunday<br>ofOctober. All of the time zones in the European Union stop using<br>DaylightSaving Time at the same moment (1 A.M. GMT or UTC). So<br>in theEuropean Union you would select <b>Last</b> , <b>Sunday</b> , <b>October</b> and the<br>lastfield depends on your time zone. In Germany for instance, you<br>wouldselect <b>2:00</b> because Germany's time zone is one hour ahead of                                                |  |  |

|         | GMT orUTC (GMT+1).                                     |
|---------|--------------------------------------------------------|
| Apply   | Click Apply to take effect the settings.               |
| Refresh | Click Refresh to begin configuring this screen afresh. |

## 6.1.4. Management Host

### 6.1.4.1. Introduction

The feature limits the hosts which can manage the Switch. That is, any hosts can manage the Switch via **telnet** or **web browser**. If user has configured one or more management host, the Switch can be managed by these hosts only. The feature allow user to configure management IP up to 3 entries.

## **Default Settings**

This feature allows user to configure management host up to 3 entries. The default is none, any host can manage the Switch via telnet or web browser.

## 6.1.4.2. CLI Configuration

| Node   | Command             | Description                                        |  |  |
|--------|---------------------|----------------------------------------------------|--|--|
| enable | show interface eth0 | The command displays the all of the interface eth0 |  |  |
|        |                     | configurations.                                    |  |  |
| eth0   | show                | The command displays the all of the interface eth0 |  |  |
|        |                     | configurations.                                    |  |  |
| eth0   | management host     | The command adds a management host address.        |  |  |
|        | A.B.C.D             |                                                    |  |  |
| eth0   | no management host  | The command deletes a management host address.     |  |  |
|        | A.B.C.D             |                                                    |  |  |

#### Example:

L2SWITCH#configure terminal L2SWITCH(config)#interface eth0 L2SWITCH(config-if)#management host 192.168.200.106

## 6.1.4.3. Web Configuration

| General Settings     |             |                                  |                 |        |
|----------------------|-------------|----------------------------------|-----------------|--------|
| System               | Jumbo Frame | SNTP                             | Management Host |        |
| Management Host Se   | ettings     |                                  |                 |        |
| Management<br>Host:  |             | Subnet<br>Mask:<br>Apply Refresh |                 |        |
| Management Host List |             |                                  |                 |        |
| No.                  | Manageme    | ent Host (IP/Mask)               |                 | Action |

| Parameter            | Description                                                                                                    |  |
|----------------------|----------------------------------------------------------------------------------------------------|--|
| Management Host      | This field configures the management host.                                                                         |  |
| Subnet Mask          | This field you can enter the mask field, which allows all the device present in that subnet can access the switch. |  |
| Apply                | Click this button to take effect the settings.                                                                     |  |
| Refresh              | Click this button to begin configuring this screen afresh.                                                         |  |
| Management Host List |                                                                                                    |  |
| No.                  | This field displays a sequential number for each management host.                                                  |  |
| Management Host      | This field displays the management host.                                                                           |  |
| Action               | Click the Delete buttonto remove the specified entry.                                                              |  |

## 6.2. MAC Management

#### 6.2.1. Introduction

### **Dynamic Address:**

The MAC addresses are learnt by the switch. When the switch receives frames, it will record the source MAC, the received port and the VLAN in the address table with an age time. When the age time is expired, the address entry will be removed from the address table.

#### Static Address:

The MAC addresses are configured by users. The static addresses will not be aged out by the switch; it can be removed by user only. The maximum static address entry is up to 256.

The MAC Table (a MAC table is also known as a filtering database) shows how frames are forwarded or filtered across the Switch's ports. When a device (which may belong to a VLAN

group) sends a packet which is forwarded to a port on the Switch, the MAC address of the device is shown on the Switch's MAC Table. It also shows whether the MAC address is dynamic (learned by the Switch) or static (manually entered).

The Switch uses the MAC Table to determine how to forward frames. See the following figure.

- 1. The Switch examines the received frame and learns the port from which this source MAC address came.
- 2. The Switch checks to see if the frame's destination MAC address matches a source MAC address already learnt in the **MAC Table**.
  - If the Switch has already learnt the port for this MAC address, then it forwards the frame to that port.
  - If the Switch has not already learnt the port for this MAC address, then the frame is flooded to all ports. If too much port flooding, it may lead to network congestion.
  - If the Switch has already learnt the port for this MAC address, but the destination port is the same as the port it came in on, then it filters the frame.

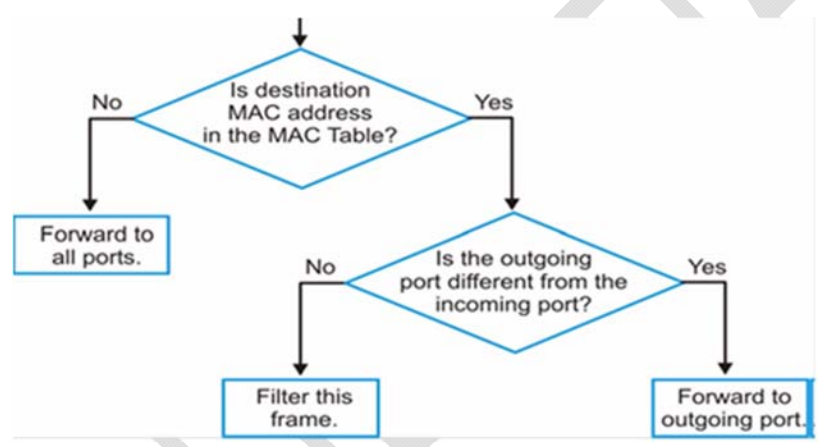

Figure MAC Table Flowchart

#### **Default Settings**

The default MAC address table age time is 300 seconds. The Maximum static address entry is 256.

| 6.2.2.    | CLI Configuration           |                                                 |
|-----------|-----------------------------|-------------------------------------------------|
| Node      | Command                     | Description                                     |
| enable    | show mac-address-table      | This command displays the current MAC           |
|           | aging-time                  | address table age time.                         |
| enable    | show mac-address-           | This command displays the current               |
|           | table(static dynamic)       | static/dynamic unicast address entries.         |
| enable    | show mac-address-table mac  | This command displays information of a          |
|           | MACADDR                     | specific MAC.                                   |
| enable    | show mac-address-table port | This command displays the current unicast       |
|           | PORT_ID                     | address entries learnt by the specific port.    |
| configure | mac-address-table static    | This command configures a static unicast entry. |
|           | MACADDR vlan VLANID         |                                                 |
|           | port PORT_ID                |                                                 |
| configure | no mac-address-table static | This command removes a static unicast entry     |

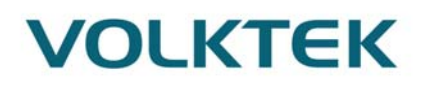

|           | MACADDR vlan VLANID          | from the address table.                     |
|-----------|------------------------------|---------------------------------------------|
| configure | mac-address-table aging-time | This command configures the mac table aging |
|           | VALUE                        | time.                                       |
| configure | clear mac address-table      | This command clears the dynamic address     |
|           | dynamic                      | entries.                                    |

#### **Example:**

L2SWITCH(config)#mac-address-table static 00:11:22:33:44:55 vlan 1 port 1

## 6.2.3. Web Configuration Static MAC

A static Media Access Control (MAC) address is an address that has been manually entered in the MAC address table, and do not age out. When you set up static MAC address rules, you are setting static MAC addresses for a port, so this may reduce the need for broadcasting.

| MAC Address Management          |                     |      |  |
|---------------------------------|---------------------|------|--|
| Static MAC MAC                  | Table Age           | Time |  |
| Static MAC Settings             | Static MAC Settings |      |  |
| MAC Address VLAN ID Port        |                     |      |  |
| Apply Refresh                   |                     |      |  |
| Static MAC Table                |                     |      |  |
| MAC Address VLAN ID Port Action |                     |      |  |
| 00:04:05:09:25:01               | 1                   | CPU  |  |
| Total counts : 1                |                     |      |  |

| Parameter           | Description                                                                                                    |
|---------------------|----------------------------------------------------------------------------------------------------|
| Static MAC Settings |                                                                                                    |
| MAC Address         | Enter the MAC address of a computer or device that you want to add<br>to theMAC address table.<br>Valid format is hh:hh:hh:hh:hh. |
| VLAN ID             | Enter the VLAN ID to apply to the computer or device.                                                                             |
| Port                | Enter the port number to which the computer or device is connected.                                                               |
| Apply               | Click Apply to take effect the settings.                                                                                          |
| Refresh             | Click Refresh to begin configuring this screen afresh.                                                                            |

| Static MAC Table |                                                                                                    |
|------------------|----------------------------------------------------------------------------------------------------|
| MAC Address      | This field displays the MAC address of a manually entered MAC address entry.                                                                                                    |
| VLAN ID          | This field displays the VID of a manually entered MAC address entry.                                                                                                    |
| Port             | This field displays the port number of a manually entered MAC address entry. The MAC address with port CPU means the Switch's MAC addresses itself.                             |
| Action           | Click <b>Delete</b> to remove this manually entered MAC address entry from the MAC address table. You cannot delete the Switch's MAC address from the static MAC address table. |

## MAC Table

| MAC Address Management                                                    |          |         |                   |
|---------------------------------------------------------------------------|----------|---------|-------------------|
| Static MAC MAC Table                                                      | Age Time |         |                   |
| MAC Table                                                                 |          |         |                   |
| Show Type All  Apply Refresh Clear                                        |          |         |                   |
| MAC Address                                                               | Туре     | VLAN ID | Port/Trunk ID     |
| 00:04:05:09:25:01                                                         | Static   | 1       | CPU               |
| f4:6d:04:32:95:36                                                         | Dynamic  | 1       | 7                 |
|                                                                           |          |         | Total counts : 14 |
| Page UP         Page Down         Page: 1/1         Page: 1         Apply |          |         |                   |

| Parameter          | Description                                                                                                    |  |
|--------------------|----------------------------------------------------------------------------------------------------|--|
| Show Type<br>Apply | Select All, Static, Dynamic or Port and then click Apply to display the corresponding MAC address entries on this screen.                                                        |  |
| Refresh            | Click this to update the information in the MAC table.                                                                                                    |  |
| Clear              | It will clear all the Dynamic MAC address learnt.                                                                                                    |  |
| MAC Address        | This field displays a MAC address.                                                                                                    |  |
| Туре               | This field displays whether this entry was entered manually (Static) or<br>whether it was learned by the Switch (Dynamic).                                                       |  |
| VLAN ID            | This field displays the VLAN ID of the MAC address entry.                                                                                                    |  |
| Port               | This field displays the port number the MAC address entry is associated. It displays CPU if it is the entry for the Switch itself.<br>The CPU means that it is the Switch's MAC. |  |
| Total Counts       | This field displays the total entries in the MAC table.                                                                                                    |  |

### **Age Time Settings**

| MAC Address Management |           |                                    |
|------------------------|-----------|------------------------------------|
| Static MAC             | MAC Table | Age Time                           |
| Age Time Setting       |           |                                    |
| Age Time               | 300       | (sec) (Range: 20-500 or 0:disable) |
|                        |           | Apply Refresh                      |

| Parameter | Description                                                                                          |
|-----------|----------------------------------------------------------------------------------------------------|
| Age Time  | Configure the age time; the valid range is from 20 to 500 seconds. The default value is 300 seconds. |
| Apply     | Click Apply to take effect the settings.                                                             |
| Refresh   | Click this to update the information in the MAC table.                                               |

### 6.3. Port Mirror

#### 6.3.1. Introduction Port-based Mirroring

The Port-Based Mirroring is used on a network switch to send a copy of network packets sent/received on one or a range of switch ports to a network monitoring connection on another switch port (**Monitor to Port**). This is commonly used for network appliances that require monitoring of network traffic, such as an intrusion-detection system.

Port Mirroring, together with a network traffic analyzer, helps to monitor network traffic. Users can monitor the selected ports (**Source Ports**) for egress and/or ingress packets.

#### **Source Mode:**

Ingress : The received packets will be copied to the monitor port.

Egress : The transmitted packets will be copied to the monitor port.

Both : The received and transmitted packets will be copied to the monitor port.

Note:

- 1. The monitor port cannot be a trunk member port.
- 2. The monitor port cannot be ingress or egress port.
- 3. If the Port Mirror function is enabled, the Monitor-to Port can receive mirrored packets only.
- 4. If a port has been configured as a source port and then user configures the port as a destination port, the port will be removed from the source ports automatically.

#### **Default Settings**

Mirror Configurations: State : Disable

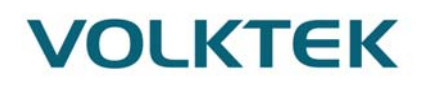

| Monitor port    | : 1    |
|-----------------|--------|
| Ingress port(s) | : None |
| Egress port(s)  | : None |

#### 6.3.2. CLI Configuration

| Node      | Command                | Description                                                 |
|-----------|------------------------|-------------------------------------------------------------|
| enable    | show mirror            | This command displays the current port mirroring            |
|           |                        | configurations.                                             |
| configure | mirror                 | This command disables / enables the port mirroring on       |
|           | (disable enable)       | the switch.                                                 |
| configure | mirror destination     | This command specifies the monitor port for the port        |
|           | port PORT_ID           | mirroring.                                                  |
| configure | mirror source ports    | This command adds a port or a range of ports as the         |
|           | PORT_LIST mode         | source ports of the port mirroring.                         |
|           | (both/ingress/egress)  |                                                             |
| configure | no mirror source ports | This command <b>removes</b> a port or a range of ports from |
|           | PORT_LIST              | the source ports of the port mirroring.                     |

## **Example:**

L2SWITCH#configure terminal

L2SWITCH(config)#mirror enable

L2SWITCH(config)#mirror destination port 2

L2SWITCH(config)#mirror source ports 3-11 mode both

## 6.3.3. Web Configuration

| ort Mirroring So | ettings          |             |             |  |  |
|------------------|------------------|-------------|-------------|--|--|
| State            | Disable <b>*</b> |             |             |  |  |
| State            | Disable •        |             |             |  |  |
| Monitor to Port  | t <u>1 •</u>     |             |             |  |  |
|                  |                  |             |             |  |  |
|                  |                  |             |             |  |  |
| All Ports : -    |                  |             |             |  |  |
| Source Port      | Mirror Mode      | Source Port | Mirror Mode |  |  |
| 1                | Disable <b>•</b> | 2           | Disable ▼   |  |  |
| 3                | Disable 🔻        | 4           | Disable ▼   |  |  |
| 5                | Disable 🔻        | 6           | Disable ▼   |  |  |
| 7                | Disable <b>▼</b> | 8           | Disable ▼   |  |  |
| 9                | Disable <b>▼</b> | 10          | Disable ▼   |  |  |
| 11               | Disable 🔻        | 12          | Disable ▼   |  |  |
|                  |                  |             |             |  |  |
|                  | Apply            | Refresh     |             |  |  |
|                  |                  |             |             |  |  |

Port Mirroring

Parameter

Description

| State           | Select <b>Enable</b> to turn on port mirroring or select <b>Disable</b> to turn it off.                                                                                                    |
|-----------------|----------------------------------------------------------------------------------------------------|
| Monitor to Port | Select the port which connects to a network traffic analyzer.                                                                                                    |
| All Ports       | Settings in this field apply to all ports.<br>Use this field only if you want to make some settings the same for all ports.<br>Use this field first to set the common settings and then make adjustments on a port-by-port basis.                                                                           |
| Source Port     | This field displays the number of a port.                                                                                                    |
| Mirror Mode     | Select <b>Ingress</b> , <b>Egress</b> or <b>Both</b> to only copy the ingress (incoming), egress (outgoing) or both (incoming and outgoing) traffic from the specified source ports to the monitor port. Select <b>Disable</b> to not copy any traffic from the specified source ports to the monitor port. |
| Apply           | Click Apply to take effect the settings.                                                                                                    |
| Refresh         | Click Refresh to begin configuring this screen afresh.                                                                                                    |

### 6.4. Port Settings

### 6.4.1. Introduction

#### Duplex mode

A *duplex* communication system is a system composed of two connected parties or devices that can communicate with one another in both directions.

### Half Duplex:

A *half-duplex* system provides for communication in both directions, but only one direction at a time (not simultaneously). Typically, once a party begins receiving a signal, it must wait for the transmitter to stop transmitting, before replying.

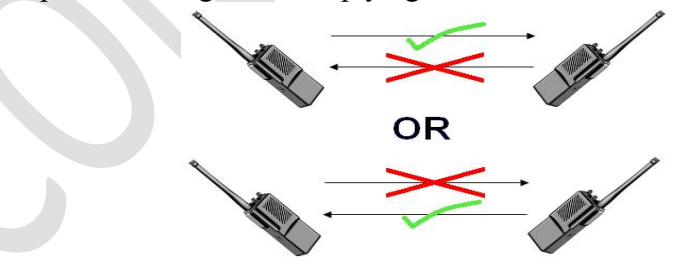

#### **Full Duplex:**

A *full-duplex*, or sometimes *double-duplex* system, allows communication in both directions, and, unlike half-duplex, allows this to happen simultaneously. Land-line telephone networks are full-duplex, since they allow both callers to speak and be heard at the same time.

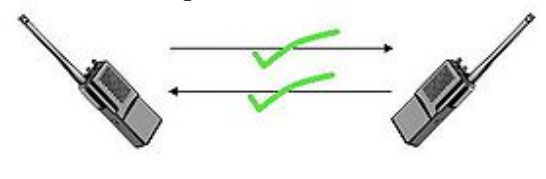

## Loopback Test

A loopback test is a test in which a signal in sent from a communications device and returned (looped back) to it as a way to determine whether the device is working right or as a way to pin down a failing node in a network. One type of loopback test is performed using a special plug, called a **wrap plug** that is inserted in a port on a communications device. The effect of a wrap plug is to cause transmitted (output) data to be returned as received (input) data, simulating a complete communications circuit using a single computer.

### • Auto MDI-MDIX

Auto-MDIX (automatic medium-dependent interface crossover) is a computer networking technology that automatically detects the required cable connection type (straight-through or crossover) and configures the connection appropriately, thereby removing the need for crossover cables to interconnect switches or connecting PCs peer-to-peer. When it is enabled, either type of cable can be used or the interface automatically corrects any incorrect cabling. For Auto-MDIX to operate correctly, the speed on the interface and duplex setting must be set to "auto". Auto-MDIX was developed by HP engineers Dan Dove and Bruce Melvin.

#### • Auto Negotiation

Auto (auto-negotiation) allows one port to negotiate with a peer port automatically to obtain the connection speed and duplex mode that both ends support. When auto-negotiation is turned on, a port on the Switch negotiates with the peer automatically to determine the connection speed and duplex mode.

If the peer port does not support auto-negotiation or turns off this feature, the Switch determines the connection speed by detecting the signal on the cable and using **half-duplex** mode. When the Switch's auto-negotiation is turned off, a port uses the pre-configured speed and duplex mode when making a connection, thus requiring you to make sure that the settings of the peer port are the same in order to connect.

#### • Flow Control

A concentration of traffic on a port decreases port bandwidth and overflows buffer memory causing packet discards and frame losses.IEEE802.3x flow control is used in full duplex mode to send a pause signal to the sending port, causing it to temporarily stop sending signals when the receiving port memory buffers fill and resend later.

The Switch uses IEEE802.3x flow control in full duplex mode and backpressure flow control in half duplex mode. IEEE802.3x flow control is used in full duplex mode to send a pause signal to the sending port, causing it to temporarily stop sending signals when the receiving port memory buffers fill. Back Pressure flow control is typically used in half duplex mode to send a "collision" signal to the sending port (mimicking a state of packet collision) causing the sending port to temporarily stop sending signals and resend later.

## Note: 1000 Base-T doesn't support force mode.

• Cable Test.

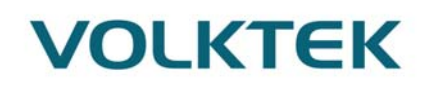

This feature determines the quality of the cables, shorts, and cable impedance mismatch, bad connectors, termination mismatch, and bad magnetics. The feature can work on the copper Ethernet cable only.

#### **Default Settings**

The default port Speed & Duplex is auto for all ports. The default port Flow Control is Off for all ports.

| 0.4.2.    |                                    |                                               |
|-----------|------------------------------------|-----------------------------------------------|
| Node      | Command                            | Description                                   |
| enable    | show interface IFNAME              | This command displays the current port        |
|           |                                    | configurations.                               |
| configure | interface IFNAME                   | This command enters the interface configure   |
| _         |                                    | node.                                         |
| interface | show                               | This command displays the current port        |
|           |                                    | configurations.                               |
| interface | loopback (none  mac)               | This command tests the loopback mode of       |
|           |                                    | operation for the specific port.              |
| interface | flowcontrol (off   on)             | This command disables / enables the flow      |
|           |                                    | control for the port.                         |
| interface | speed (auto 10-full  10-half  100- | This command configures the speed and         |
|           | full 100-half 1000-full)           | duplex for the port.                          |
| interface | shutdown                           | This command disables the specific port.      |
| interface | no shutdown                        | This command enables the specific port.       |
| interface | description STRINGs                | This command configures a description for the |
|           |                                    | specific port.                                |
| interface | no description                     | This command configures the default port      |
|           |                                    | description.                                  |
| interface | cable-test start                   | This command starts to diagnostics the        |
|           |                                    | Ethernet cable.                               |
| interface | show cable-test result             | This command displays the test result of the  |
|           |                                    | Ethernet cable test.                          |
| configure | interface range                    | This command enters the interface configure   |
|           | gigabitethernet1/0/PORTLISTS       | node.                                         |
| if-range  | description STRINGs                | This command configures a description for the |
|           |                                    | specific ports.                               |
| if-range  | no description                     | This command configures the default port      |
|           |                                    | description for the specific ports.           |
| if-range  | shutdown                           | This command disables the specific ports.     |
| if-range  | no shutdown                        | This command enables the specific ports.      |
| if-range  | speed (auto 10-full  10-half  100- | This command configures the speed and         |
|           | full 100-half 1000-full)           | duplex for the port.                          |

## 6.4.2. CLI Configuration

#### Example:

L2SWITCH#configure terminal L2SWITCH(config)#interface gi1/0/1

## L2SWITCH(config-if)#speed auto

## 6.4.3. Web Configuration

|                   |           | Port Sett    | ings         |           |              |
|-------------------|-----------|--------------|--------------|-----------|--------------|
| General Se        | ttings li | nformation   |              |           |              |
| Port Setting      | js        |              |              |           |              |
|                   | Dort      | Stata        | Speed/Du     | play      | Elow Control |
| Erom <sup>.</sup> |           | Fnable T     | Auto         | v v       |              |
| Trom.             |           | Enable       | ruto         |           |              |
|                   |           | Apply Re     | fresh        |           |              |
|                   |           |              |              |           |              |
| Port Status       |           |              |              |           |              |
| Port              | State     | Speed/Duplex | Elow Control | Link      | Status       |
| 1                 | Enabled   | Auto         | Off          | Link      | Down         |
| 2                 | Enabled   | Auto         | Off          | Link Down |              |
| 3                 | Enabled   | Auto         | Off          | Link Down |              |
| 4                 | Enabled   | Auto         | Off          | Link      | Down         |
| 5                 | Enabled   | Auto         | Off          | Link      | Down         |
| 6                 | Enabled   | Auto         | Off          | 1000M /   | Full / Off   |
| 7                 | Enabled   | Auto         | Off          | Link Down |              |
| 8                 | Enabled   | Auto         | Off          | Link Down |              |
| 9                 | Enabled   | Auto         | Off          | Link Down |              |
| 10                | Enabled   | Auto         | Off          | Link Down |              |
| 11                | Enabled   | Auto         | Off          | Link      | Down         |
| 40                | Enabled   | Auto         | Off          | Link      | Down         |

| Parameter    | Description                                                                                                    |
|--------------|----------------------------------------------------------------------------------------------------|
| Port         | Select a port or a range ports you want to configure on this screen.                                                                                                    |
| State        | Select Enable to activate the port or Disable to deactivate the port.                                                                                                    |
| Speed/Duplex | <ul> <li>Select the speed and duplex mode of the port. The choices are:</li> <li>Auto</li> <li>10 Mbps / Full Duplex</li> <li>10 Mbps / Half Duplex</li> <li>100 Mbps / Full Duplex</li> <li>100 Mbps / Half Duplex</li> <li>100 Mbps / Half Duplex</li> <li>1000 Mbps / Full Duplex</li> </ul> |
| Flow Control | Select <b>On</b> to enable access to buffering resources for the port thus ensuring lossless operation across network switches. Otherwise, select <b>Off</b> to disable it.                                                                                                    |
| Apply        | Click Apply to take effect the settings.                                                                                                    |

| Refresh      | Click Refresh to begin configuring this screen afresh.                                                                                                    |
|--------------|----------------------------------------------------------------------------------------------------|
| Port         | This field displays the port number.                                                                                                    |
| State        | This field displays whether the port is enabled or disabled.                                                                                                    |
| Speed/Duplex | This field displays the speed either <b>10M</b> , <b>100M</b> or <b>1000M</b> and the duplex mode <b>Full</b> or <b>Half</b> .                                                                                                    |
| Flow Control | This field displays whether the port's flow control is <b>On</b> or <b>Off</b> .                                                                                                    |
| Link Status  | This field displays the link status of the port. If the port is up, it displays the port's speed, duplex and flow control setting. Otherwise, it displays <b>Link Down</b> if the port is disabled or not connected to any device. |
| nformation:  |                                                                                                    |

## Information:

Port Settings

| General Set                                              | tings                                                                  | Inform       | ation      |                 |                |             |
|----------------------------------------------------------|------------------------------------------------------------------------|--------------|------------|-----------------|----------------|-------------|
| Port Setting                                             | s                                                                      |              |            |                 |                |             |
|                                                          |                                                                        |              |            |                 |                |             |
|                                                          | Port                                                                   |              |            |                 | Description    |             |
| From:                                                    | 1 • To:                                                                | 1 •          | gigabiteth | ernet1/0/1      |                |             |
|                                                          |                                                                        |              |            |                 |                |             |
|                                                          |                                                                        |              |            | Apply Refresh   |                |             |
| Port Status                                              |                                                                        |              |            |                 |                |             |
| Deut                                                     | Dee                                                                    |              |            | Status          | Untime         | Madium Mada |
| Роп                                                      | Desc                                                                   | cription     |            | Status          | Optime         |             |
| 1                                                        | gigabilet                                                              | nemet 1/0/1  |            | Normally        | 0 days 0.0.0   | Copper      |
| 2                                                        | gigabitet                                                              | nernet1/0/2  |            | Normally        | 0 days 0:0:0   | Copper      |
| 3                                                        | gigabitet                                                              | nernet1/0/3  |            | Normally        | 0 days 0:0:0   | Copper      |
| 4                                                        | gigabitet                                                              | thernet1/0/4 |            | Normally        | 0 days 0:0:0   | Copper      |
| 5                                                        | gigabitet                                                              | thernet1/0/5 |            | Normally        | 0 days 0:0:0   | Copper      |
| 6                                                        | gigabitet                                                              | hernet1/0/6  |            | Normally        | 0 days 0:27:19 | Copper      |
| 7                                                        | gigabitet                                                              | thernet1/0/7 |            | Normally        | 0 days 0:0:0   | Copper      |
| 8                                                        | gigabitet                                                              | thernet1/0/8 |            | Normally        | 0 days 0:0:0   | Copper      |
| 9                                                        | gigabitet                                                              | thernet1/0/9 |            | Normally        | 0 days 0:0:0   | Fiber       |
| 10                                                       | gigabitet                                                              | hernet1/0/10 |            | Normally        | 0 days 0:0:0   | Fiber       |
| 11                                                       | gigabitetl                                                             | hernet1/0/11 |            | Normally        | 0 days 0:0:0   | Fiber       |
| 12                                                       | gigabitet                                                              | hernet1/0/12 |            | Normally        | 0 days 0:0:0   | Fiber       |
|                                                          |                                                                        |              |            |                 |                |             |
|                                                          |                                                                        |              |            |                 |                |             |
| arameter                                                 |                                                                        | Descri       | ption      |                 |                |             |
| ort                                                      | rt Select a port or a range ports you want to configure on this screen |              |            | on this screen. |                |             |
| escription Configures a meaningful name for the port(s). |                                                                        |              |            |                 |                |             |

Port Status

| Port        | This field displays the port number.                                               |
|-------------|------------------------------------------------------------------------------------|
| Description | The meaningful name for the port.                                                  |
| Status      | The field displays the detail port status if the port is blocked by some protocol. |
| Uptime      | The sustained time from last link up.                                              |
| Medium Mode | The current working medium mode, copper or fiber, for the port.                    |

## 7. Advanced Settings

## 7.1. Bandwidth Control

### 7.1.1. QoS 7.1.1.1. Introduction

Each egress port can support up to 8 transmit queues. Each egress transmit queue contains a list specifying the packet transmission order. Every incoming frame is forwarded to one of the 8 egress transmit queues of the assigned egress port, based on its priority. The egress port transmits packets from each of the 8 transmit queues according to a configurable scheduling algorithm, which can be a combination of Strict Priority (SP) and/or Weighted Round Robin (WRR).

Typically, networks operate on a best-effort delivery basis, which means that all traffic has equal priority and an equal chance of being delivered in a timely manner. When congestion occurs, all traffic has an equal chance of being dropped.

When you configure the QoS feature, you can select specific network traffic, prioritize it according to its relative importance, and use congestion-management and congestion-avoidance techniques to give preferential treatment. Implementing QoS in your network makes network performance more predictable and bandwidth utilization more effective.

The Switch supports 802.1p priority queuing. The Switch has 8 priority queues. These priority queues are numbered from 7 (Class 7) — the highest priority queue — to 0 (Class 0) — the lowest priority queue.

The eight priority tags specified in IEEE 802.1p (p0 to p7) are mapped to the Switch's priority queues as follows:

 Priority
 : 0
 1
 2
 3
 4
 5
 6
 7

 Queue
 : 2
 0
 1
 3
 4
 5
 6
 7

Priority scheduling is implemented by the priority queues stated above. The Switch will empty the four hardware priority queues in order, beginning with the highest priority queue, 7, to the lowest priority queue, 0. Each hardware queue will transmit all of the packets in its buffer before permitting the next lower priority to transmit its packets. When the lowest hardware priority queue has finished transmitting all of its packets, the highest hardware priority queue will begin transmitting any packets it may have received.

## **QoS Enhancement**

You can configure the Switch to prioritize traffic even if the incoming packets are not marked with IEEE 802.1p priority tags or change the existing priority tags based on the criteria you select. The Switch allows you to choose one of the following methods for assigning priority to incoming packets on the Switch:

- **802.1p Tag Priority** Assign priority to packets based on the packet's 802.1p tagged priority.
- Port Based QoS Assign priority to packets based on the incoming port on the

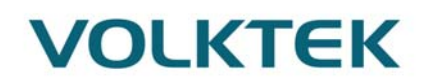

Switch.

• **DSCP Based QoS** - Assign priority to packets based on their Differentiated Services Code Points (DSCPs).

**Note**: Advanced QoS methods only affect the internal priority queue mapping for the Switch. The Switch does not modify the IEEE 802.1p value for the egress frames. You can choose one of these ways to alter the way incoming packets are prioritized or you can choose not to use any QoS enhancement setting on the Switch.

#### 802.1p Priority

When using 802.1p priority mechanism, the packet is examined for the presence of a valid 802.1p priority tag. If the tag is present, the packet is assigned to a programmable egress queue based on the value of the tagged priority. The tagged priority can be designated to any of the available queues.

#### **Ethernet Packet:**

| 6  | 6  | 2             | 42-1496 | 4   |  |
|----|----|---------------|---------|-----|--|
| DA | SA | Type / Length | Data    | FCS |  |
|    |    |               |         |     |  |

| DA SA 802.10 Tag Type / Length Data FCS | 6  | 6  | 4          | 2             | 42-1496 | 4   |
|-----------------------------------------|----|----|------------|---------------|---------|-----|
|                                         | DA | SA | 802.1Q Tag | Type / Length | Data    | FCS |

#### 802.1Q Tag:

| 2 bytes                        |          | 2       | bytes             |
|--------------------------------|----------|---------|-------------------|
| Tag Protocol Identifier (TPID) | Tag      | Control | Information (TCI) |
| 16 bits                        | 3 bits   | 1 bit   | 12 bits           |
| TPID (0x8100)                  | Priority | CFI     | VID               |

- Tag Protocol Identifier (TPID): a 16-bit field set to a value of **0x8100** in order to identify the frame as an IEEE 802.1Q-tagged frame.
- Tag Control Information (TCI)
  - Priority Code Point (PCP): a 3-bit field which refers to the IEEE 802.1p priority. It indicates the frame priority level from 0 (lowest) to 7 (highest), which can be used to prioritize different classes of traffic (voice, video, data, etc.).
  - Canonical Format Indicator (CFI): a 1-bit field. If the value of this field is 1, the MAC address is in non-canonical format. If the value is 0, the MAC address is in canonical format. It is always set to zero for Ethernet switches. CFI is used for compatibility between Ethernet and Token Ring networks. If a frame received at an Ethernet port has a CFI set to 1, then that frame should not be bridged to an untagged port.
  - VLAN Identifier (VID): a 12-bit field specifying the VLAN to which the frame belongs. A value of 0 means that the frame doesn't belong to any VLAN; in this case the 802.1Q tag specifies only a priority and is referred to as a **priority tag.** A value of hex 0xFFF is reserved for implementation use. All other values may be used as VLAN identifiers, allowing up to 4094 VLANs. On bridges, VLAN 1 is often reserved for management.

#### **Priority Levels**

PCP: Priority Code Point.

| РСР | Network Priority | Traffic Characteristics |
|-----|------------------|-------------------------|
| 1   | 0 (lowest)       | Background              |
| 0   | 1                | Best Effort             |
| 2   | 2                | Excellent Effort        |
| 3   | 3                | Critical Applications   |
| 4   | 4                | Video, <100ms latency   |
| 5   | 5                | Video, < 10ms latency   |
| 6   | 6                | Internetwork Control    |
| 7   | 7 (highest)      | Network Control         |

#### **DiffServ (DSCP)**

**Differentiated Services** or **DiffServ** is a computer networking architecture that specifies a simple, scalable and coarse-grained mechanism for classifying, managing network traffic and providing Quality of Service (**QoS**) guarantees on modern IP networks. DiffServ can, for example, be used to provide low-latency, guaranteed service (**GS**) to critical network traffic such as voice or video while providing simple best-effort traffic guarantees to non-critical services such as web traffic or file transfers.

**Differentiated Services Code Point (DSCP)** is a 6-bit field in the header of IP packets for packet classification purposes. DSCP replaces the outdated IP precedence, a 3-bit field in the Type of Service byte of the IP header originally used to classify and prioritize types of traffic.

When using the DiffServ priority mechanism, the packet is classified based on the DSCP field in the IP header. If the tag is present, the packet is assigned to a programmable egress queue based on the value of the tagged priority. The tagged priority can be designated to any of the available queues.

| Version                          | IHL                 | Type of Service | Total Length |                 |  |
|----------------------------------|---------------------|-----------------|--------------|-----------------|--|
| Identification                   |                     |                 | Flags        | Fragment Offset |  |
| Time to Live Protocol            |                     |                 |              | Header Checksum |  |
|                                  | Source Address      |                 |              |                 |  |
|                                  | Destination Address |                 |              |                 |  |
|                                  |                     | Options         |              | Padding         |  |
| Example Internet Datagram Header |                     |                 |              |                 |  |

IP Header Type of Service: 8 bits

The Type of Service provides an indication of the abstract parameters of the quality of service desired. These parameters are to be used to guide the selection of the actual service parameters when transmitting a datagram through a particular network. Several networks offer service precedence, which somehow treats high precedence traffic as more important than other traffic (generally by accepting only traffic above certain precedence at time of high load). The major choice is a three way tradeoff between low-delay, high-reliability, and high-throughput.

Bits 0-2:Precedence.Bit3:0 = Normal Delay,1 = Low Delay.

| Bits 4:         | 0 = Normal Throughput, |           |        | $1 = \mathbf{F}$ | High T | Throug  | hput. |
|-----------------|------------------------|-----------|--------|------------------|--------|---------|-------|
| Bits 5:         | 0 = Norma              | al Reliab | ility, | 1 = I            | High F | Reliabi | lity. |
| Bit 6-7:        | Reserved f             | for Futur | e Use. |                  |        |         |       |
|                 |                        |           |        |                  |        |         |       |
| 0               | 1 2                    | 3         | 4      | 5                | 6      | 7       |       |
| ++              | -+++                   | ++        | +      | ++               |        |         |       |
| PREC            | EDENCE                 | D         | T      | R                | 0      | 0       |       |
| ++              | -+++                   | ·<br>++   | +      | ++               |        |         |       |
| Precede         | nce                    |           |        |                  |        |         |       |
| 111 -           | Network Co             | ntrol     |        |                  |        |         |       |
| 110 -           | Internetwork           | c Contro  | 1      |                  |        |         |       |
| 101 -           | CRITIC/EC              | Р         |        |                  |        |         |       |
| 100 -           | Flash Overr            | ide       |        |                  |        |         |       |
| 011 - Flash     |                        |           |        |                  |        |         |       |
| 010 - Immediate |                        |           |        |                  |        |         |       |
| 001 -           | 001 - Priority         |           |        |                  |        |         |       |
| 000 -           | Routine                |           |        |                  |        |         |       |
|                 |                        |           |        |                  |        |         |       |

The use of the Delay, Throughput, and Reliability indications may increase the cost (in some sense) of the service. In many networks better performance for one of these parameters is coupled with worse performance on another. Except for very unusual cases at most two of these three indications should be set.

The type of service is used to specify the treatment of the datagram during its transmission through the internet system. Example mappings of the internet type of service to the actual service provided on networks such as AUTODIN II, ARPANET, SATNET, and PRNET is given in "Service Mappings".

The Network Control precedence designation is intended to be used within a network only. The actual use and control of that designation is up to each network. The Internetwork Control designation is intended for use by gateway control originators only.

If the actual use of these precedence designations is of concern to a particular network, it is the responsibility of that network to control the access to, and use of, those precedence designations.

| DSCP | Priority | DSCP | Priority | DSCP | Priority |
|------|----------|------|----------|------|----------|
| 0    | 0        | 1    | 0        | 2    | 0        |
|      |          |      |          |      |          |
| 60   | 0        | 61   | 0        | 62   | 0        |
| 63   | 0        |      |          |      |          |

#### **Example:**

IP Header DSCP=50 →45 C8...

#### **Queuing Algorithms**

Queuing algorithms allow switches to maintain separate queues for packets from each individual source or flow and prevent a source from monopolizing the bandwidth.

#### • Strict-Priority (SPQ)

The packets on the high priority queue are always service firstly.

### • Weighted round robin (WRR)

Round Robin scheduling services queues on a rotating basis and is activated only when a port has more traffic than it can handle. A queue is given an amount of bandwidth irrespective of the incoming traffic on that port. This queue then moves to the back of the list. The next queue is given an equal amount of bandwidth, and then moves to the end of the list; and so on, depending on the number of queues being used. This works in a looping fashion until a queue is empty.

Weighted Round Robin (WRR) scheduling uses the same algorithm as round robin scheduling, but services queues based on their priority and queue weight (the number you configure in the queue **Weight** field) rather than a fixed amount of bandwidth. WRR is activated only when a port has more traffic than it can handle. Queues with larger weights get more service than queues with smaller weights. This queuing mechanism is highly efficient in that it divides any available bandwidth across the different traffic queues and returns to queues that have not yet emptied.

#### **Default Settings**

QoS mode : High First (SPQ) The mappings of the Priority to Queue are:

> PRIO 0 ==> COSQ 1 PRIO 1 ==> COSQ 0 PRIO 2 ==> COSQ 2 PRIO 3 ==> COSQ 3 PRIO 4 ==> COSQ 4 PRIO 5 ==> COSQ 4 PRIO 6 ==> COSQ 6 PRIO 7 ==> COSQ 7

The DiffServ is disabled on the switch.

| DSCP | Priority | DSCP | Priority | DSCP | Priority | <b>DSCP</b> | Priority |
|------|----------|------|----------|------|----------|-------------|----------|
|      |          |      |          |      |          |             |          |
| 00   | 0        | 01   | 0        | 02   | 0        | 03          | 0        |
| 04   | 0        | 05   | 0        | 06   | 0        | 07          | 0        |
| 08   | 0        | 09   | 0        | 10   | 0        | 11          | 0        |
| 12   | 0        | 13   | 0        | 14   | 0        | 15          | 0        |
| 16   | 0        | 17   | 0        | 18   | 0        | 19          | 0        |
| 20   | 0        | 21   | 0        | 22   | 0        | 23          | 0        |
| 24   | 0        | 25   | 0        | 26   | 0        | 27          | 0        |
| 28   | 0        | 29   | 0        | 30   | 0        | 31          | 0        |

| 32 | 0 | 33 | 0 | 34 | 0 | 35 | 0 |
|----|---|----|---|----|---|----|---|
| 36 | 0 | 37 | 0 | 38 | 0 | 39 | 0 |
| 40 | 0 | 41 | 0 | 42 | 0 | 43 | 0 |
| 44 | 0 | 45 | 0 | 46 | 0 | 47 | 0 |
| 48 | 0 | 49 | 0 | 50 | 0 | 51 | 0 |
| 52 | 0 | 53 | 0 | 54 | 0 | 55 | 0 |
| 56 | 0 | 57 | 0 | 58 | 0 | 59 | 0 |
| 60 | 0 | 61 | 0 | 62 | 0 | 63 | 0 |
|    |   |    |   |    |   |    |   |

| Note: If the DiffServ is disabled, the 802.1p tag priority will be used. |                                                                                           |                                                                                                    |  |
|--------------------------------------------------------------------------|-------------------------------------------------------------------------------------------|----------------------------------------------------------------------------------------------------|--|
| /.1.1.2. (                                                               | LI Configuration                                                                          |                                                                                                    |  |
| Node                                                                     | Command                                                                                   | Description                                                                                                    |  |
| enable                                                                   | show queue cos-map                                                                        | This command displays the current 802.1p priority mapping to the service queue.                                                                                                    |  |
| enable                                                                   | show qos mode                                                                             | This command displays the current QoS scheduling mode of IEEE 802.1p.                                                                                                    |  |
| configure                                                                | queue cos-map<br>PRIORITYQUEUE_ID                                                         | This command configures the 802.1p priority mapping to the service queue.                                                                                                    |  |
| configure                                                                | no queue cos-map                                                                          | This command configures the 802.1p priority mapping to the service queue to default.                                                                                                    |  |
| configure                                                                | qos mode high-first                                                                       | This command configures the QoS scheduling mode to<br>high_first, each hardware queue will transmit all of the<br>packets in its buffer before permitting the next lower<br>priority to transmit its packets.                                                                    |  |
| configure                                                                | qos mode wrr-queue<br>weights VALUE<br>VALUE VALUE<br>VALUE VALUE<br>VALUE VALUE<br>VALUE | This command configures the QoS scheduling mode to<br>Weighted Round Robin.                                                                                                    |  |
| interface                                                                | default-priority                                                                          | This command allows the user to specify a default<br>priority handling of untagged packets received by the<br>Switch. The priority value entered with this command<br>will be used to determine which of the hardware<br>priority queues the packet is forwarded to. Default: 0. |  |
| interface                                                                | no default-priority                                                                       | This command configures the default priority for the specific port to default (0).                                                                                                    |  |
| enable                                                                   | show diffserv                                                                             | This command displays DiffServ configurations.                                                                                                    |  |
| configure                                                                | diffserv<br>(disable enable)                                                              | This command disables / enables the DiffServ function.                                                                                                    |  |
| configure                                                                | diffserv dscp VALUE<br>priority VALUE                                                     | This command sets the DSCP-to-IEEE 802.1q mappings.                                                                                                    |  |

## 7.1.1.2. CLI Configuration

## 7.1.1.3. Web Configuration

## **Port Priority**

|                        |                          | QoS                   |                 |  |
|------------------------|--------------------------|-----------------------|-----------------|--|
| Port Priorit           | y IP DiffServ (DSCP) Pri | iority/Queue Mapping  | g Schedule Mode |  |
| Port Priority Settings |                          |                       |                 |  |
|                        |                          |                       |                 |  |
|                        | All Ports                | 802.1p priority : 🕘 🔻 |                 |  |
| Port                   | 802.1p priority          | Port                  | 802.1p priority |  |
| 1                      | 0 🔻                      | 2                     | 0 🔻             |  |
| 3                      | 0 🔻                      | 4                     | 0 🔻             |  |
| 5                      | 0 🔻                      | 6                     | 0 🔻             |  |
| 7                      | 0 🔻                      | 8                     | 0 🔻             |  |
| 9                      | 0 🔻                      | 10                    | 0 🔻             |  |
| 11                     | 0 🔻                      | 12                    | 0 🔻             |  |
| Apply Refresh          |                          |                       |                 |  |
|                        |                          |                       |                 |  |
|                        |                          |                       |                 |  |

| Parameter                    | Description                                                                                                    |
|------------------------------|----------------------------------------------------------------------------------------------------|
| All Ports 802.1p<br>priority | Use this field to set a priority for all ports.<br>The value indicates packet priority and is added to the priority tag field<br>of incoming packets. The values range from 0 (lowest priority) to 7<br>(highest priority). |
| Port                         | This field displays the number of a port.                                                                                                    |
| 802.1p Priority              | Select a priority for packets received by the port. Only packets without802.1p priority tagged will be applied the priority you set here.                                                                                   |
| Apply                        | Click Apply to take effect the settings.                                                                                                    |
| Refresh                      | Click Refresh to begin configuring this screen afresh.                                                                                                    |
| 5                            |                                                                                                    |

## IP DiffServ (DSCP)

| QoS                                                                   |               |         |          |         |          |         |          |  |
|-----------------------------------------------------------------------|---------------|---------|----------|---------|----------|---------|----------|--|
| Port Priority IP DiffServ (DSCP) Priority/Queue Mapping Schedule Mode |               |         |          |         |          | le Mode |          |  |
| DSCP Setting                                                          | s             | _       |          | _       | _        | _       |          |  |
| Mode                                                                  | Tag Over DSCP | ~       |          |         |          |         |          |  |
| DSCP                                                                  | Priority      | DSCP    | Priority | DSCP    | Priority | DSCP    | Priority |  |
| DSCP 0                                                                | 0 🗸           | DSCP 1  | 0 🗸      | DSCP 2  | 0 🗸      | DSCP 3  | 0 🗸      |  |
| DSCP 4                                                                | 0 🗸           | DSCP 5  | 0 🗸      | DSCP 6  | 0 🗸      | DSCP 7  | 0 🗸      |  |
| DSCP 8                                                                | 0 🗸           | DSCP 9  | 0 🗸      | DSCP 10 | 0 🗸      | DSCP 11 | 0 🗸      |  |
| DSCP 12                                                               | 0 🗸           | DSCP 13 | 0 🗸      | DSCP 14 | 0 🗸      | DSCP 15 | 0 🗸      |  |
| DSCP 16                                                               | 0 🗸           | DSCP 17 | 0 🗸      | DSCP 18 | 0 🗸      | DSCP 19 | 0 🗸      |  |
| DSCP 20                                                               | 0 🗸           | DSCP 21 | 0 🗸      | DSCP 22 | 0 🗸      | DSCP 23 | 0 🗸      |  |
| DSCP 24                                                               | 0 🗸           | DSCP 25 | 0 🗸      | DSCP 26 | 0 🗸      | DSCP 27 | 0 🗸      |  |
| DSCP 28                                                               | 0 🗸           | DSCP 29 | 0 💙      | DSCP 30 | 0 💌      | DSCP 31 | 0 🛩      |  |
| DSCP 32                                                               | 0 🛩           | DSCP 33 | 0 🗸      | DSCP 34 | 0 🗸      | DSCP 35 | 0 🗸      |  |
| DSCP 36                                                               | 0 🗸           | DSCP 37 | 0 🗸      | DSCP 38 | 0 🗸      | DSCP 39 | 0 🗸      |  |
| DSCP 40                                                               | 0 🛩           | DSCP 41 | 0 🗸      | DSCP 42 | 0 🗸      | DSCP 43 | 0 🛩      |  |
| DSCP 44                                                               | 0 🗸           | DSCP 45 | 0 💌      | DSCP 46 | 0 🗸      | DSCP 47 | 0 🛩      |  |
| DSCP 48                                                               | 0 🗸           | DSCP 49 | 0 🗸      | DSCP 50 | 0 🗸      | DSCP 51 | 0 🗸      |  |
| DSCP 52                                                               | 0 🗸           | DSCP 53 | 0 🗸      | DSCP 54 | 0 🗸      | DSCP 55 | 0 🗸      |  |
| DSCP 56                                                               | 0 🗸           | DSCP 57 | 0 💌      | DSCP 58 | 0 🗸      | DSCP 59 | 0 🛩      |  |
| DSCP 60                                                               | 0 🗸           | DSCP 61 | 0 💌      | DSCP 62 | 0 💌      | DSCP 63 | 0 🗸      |  |
|                                                                       |               |         | Apply    | Refresh |          |         |          |  |

| Parameter | Description                                                                                                 |
|-----------|----------------------------------------------------------------------------------------------------|
| Mode      | "Tag Over DSCP" or "DSCP Over Tag". "Tag Over DSCP" means the 802.1p tag has higher priority than DSCP.     |
| Priority  | This field displays each priority level. The values range from 0 (lowest priority) to 7 (highest priority). |
| Apply     | Click Apply to take effect the settings.                                                                    |
| Refresh   | Click Refresh to begin configuring this screen afresh.                                                      |

## **Priority/Queue Mapping**

|      |                     |                  | QoS                       |               |
|------|---------------------|------------------|---------------------------|---------------|
| ( I  | Port Priority       | IP DiffServ (DSC | P) Priority/Queue Mapping | Schedule Mode |
| Prie | ority/Queue Mapping | g Settings       |                           |               |
|      |                     |                  | Reset to default          | _             |
|      | Priorit             | у                | Qu                        | eue ID        |
|      | 0                   |                  |                           | 1 🔻           |
|      | 1                   |                  |                           | 0 🔻           |
|      | 2                   |                  |                           | 2 🗸           |
|      | 3                   |                  |                           | 3 🔻           |
|      | 4                   |                  |                           | 4 🔻           |
|      | 5                   |                  |                           | 5 🗸           |
|      | 6                   |                  |                           | 6 <b>v</b>    |
|      | 7                   |                  | •                         | 7 🔻           |
|      |                     |                  | Apply Refresh             |               |
|      |                     |                  |                           | -             |

| Parameter        | Description                                                                                                 |
|------------------|----------------------------------------------------------------------------------------------------|
| Reset to Default | Click this button to reset the priority to queue mappings to the defaults.                                  |
| Priority         | This field displays each priority level. The values range from 0 (lowest priority) to 7 (highest priority). |
| Queue ID         | Select the number of a queue for packets with the priority level.                                           |
| Apply            | Click Apply to take effect the settings.                                                                    |
| Refresh          | Click Refresh to begin configuring this screen afresh.                                                      |

## **Schedule Mode**

|    | QoS                    |                   |                        |               |  |  |  |
|----|------------------------|-------------------|------------------------|---------------|--|--|--|
|    | Port Priority IF       | P DiffServ (DSCP) | Priority/Queue Mapping | Schedule Mode |  |  |  |
| Sc | Schedule Mode Settings |                   |                        |               |  |  |  |
|    | Schedule Mode: High    | First(SPQ)        | •                      |               |  |  |  |
|    | Queue ID               |                   | Weight Value (Rar      | nge:1~127)    |  |  |  |
|    | 0                      |                   |                        | _             |  |  |  |
|    | 1                      |                   |                        |               |  |  |  |
|    | 2                      |                   |                        |               |  |  |  |
|    | 3                      |                   |                        |               |  |  |  |
|    | 4                      |                   |                        |               |  |  |  |
|    | 5                      |                   |                        | _             |  |  |  |
|    | 6                      |                   |                        |               |  |  |  |
|    | 7                      |                   |                        |               |  |  |  |
|    |                        |                   | Apply Refresh          |               |  |  |  |

| Parameter     | Description                                                                                                    |
|---------------|----------------------------------------------------------------------------------------------------|
| Schedule Mode | Select Strict Priority (SP) or Weighted Round Robin (WRR).<br>Note: Queue weights can only be changed when Weighted Round<br>Robin is selected.<br>Weighted Round Robin scheduling services queues on a rotating basis<br>based on their queue weight (the number you configure in the queue<br>Weight field). Queues with larger weights get more service than queues<br>with smaller weights. |
| Queue ID      | This field indicates which Queue (0 to 7) you are configuring. Queue 0 has the lowest priority and Queue 7 the highest priority.                                                                                                    |
| Weight Value  | You can only configure the queue weights when <b>Weighted Round</b><br><b>Robin</b> is selected. Bandwidth is divided across the different traffic<br>queues according to their weights.                                                                                                    |
| Apply         | Click Apply to take effect the settings.                                                                                                    |
| Refresh       | Click Refresh to begin configuring this screen afresh.                                                                                                    |

## 7.1.2. Rate Limitation

### 7.1.2.1. Storm Control

## 7.1.2.1.1. Introduction

A broadcast storm means that your network is overwhelmed with constant broadcast or multicast traffic. Broadcast storms can eventually lead to a complete loss of network connectivity as the packets proliferate.

Storm Control protects the Switch bandwidth from flooding packets, including broadcast packets, multicast packets, and destination lookup failure (DLF). The **Rate** is a threshold that limits the total number of the selected type of packets. For example, if the broadcast and multicast options are selected, the total amount of packets per second for those two types will not exceed the limit value.

Broadcast storm control limits the number of broadcast, multicast and unknown unicast (also referred to as Destination Lookup Failure or DLF) packets the Switch receives per second on the ports. When the maximum number of allowable broadcast, multicast and unknown unicast packets is reached per second, the subsequent packets are discarded. Enable this feature to reduce broadcast, multicast and unknown unicast packets in your network.

Storm Control unit: 652pps.

#### **Default Settings**

| Broadcast Storm Control | : 652pps. |
|-------------------------|-----------|
| Multicast Storm Control | : None.   |
| DLF Storm Control       | : 652pps. |

## 7.1.2.1.2. CLI Configuration

| Node      | Command                             | Description                             |
|-----------|-------------------------------------|-----------------------------------------|
| enable    | show storm-control                  | This command displays the current storm |
|           |                                     | control configurations.                 |
| configure | storm-control rate RATE_LIMIT       | This command enables the bandwidth      |
|           | type (bcast   mcast   DLF           | limit for broadcast or multicast or DLF |
|           | bcast+mcast   bcast+DLF             | packets and set the limitation.         |
|           | mcast+DLF   bcast+mcast+DLF)        |                                         |
|           | ports PORTLISTS                     |                                         |
| configure | no storm-controltype (bcast   mcast | This command disables the bandwidth     |
| _         | DLF   bcast+mcast   bcast+DLF       | limit for broadcast or multicast or DLF |
|           | mcast+DLF   bcast+mcast+DLF)        | packets.                                |
|           | ports PORTLISTS                     |                                         |

#### **Example:**

L2SWITCH#configure terminal

L2SWITCH(config)#storm-control rate 1 type broadcast ports 1-6

L2SWITCH(config)#storm-control rate 1 type multicast ports 1-6

L2SWITCH(config)#storm-control rate 1 type DLF ports 1-6

## 7.1.2.1.3. Web Configuration

| Rate Limitation                     |                                                                                                    |                                                                             |                                                                       |                                                       |                                      |                                                   |                                                                             |                                                                       |                                                       |
|-------------------------------------|----------------------------------------------------------------------------------------------------|-----------------------------------------------------------------------------|-----------------------------------------------------------------------|-------------------------------------------------------|--------------------------------------|---------------------------------------------------|-----------------------------------------------------------------------------|-----------------------------------------------------------------------|-------------------------------------------------------|
| Storm Control Bandwidth Limitation  |                                                                                                    |                                                                             |                                                                       |                                                       |                                      |                                                   |                                                                             |                                                                       |                                                       |
|                                     |                                                                                                    |                                                                             |                                                                       |                                                       |                                      |                                                   |                                                                             |                                                                       |                                                       |
| Storm                               | n Control Settir                                                                                                    | igs                                                                         |                                                                       |                                                       |                                      |                                                   |                                                                             |                                                                       |                                                       |
|                                     |                                                                                                    |                                                                             |                                                                       |                                                       |                                      |                                                   |                                                                             |                                                                       |                                                       |
|                                     | Por                                                                                                    | t                                                                           |                                                                       | R                                                     | ate                                  |                                                   | Туре                                                                        |                                                                       |                                                       |
|                                     | From: 1 T                                                                                                    | To: 1 🔻                                                                     |                                                                       | 0                                                     | (ur                                  | nits)                                             | Mcas                                                                        | t(Multicast)                                                          | '                                                     |
|                                     |                                                                                                    |                                                                             |                                                                       |                                                       | (Disa                                | ble:0. One unit                                   | is about 652 p                                                              | ps.)                                                                  |                                                       |
|                                     |                                                                                                    |                                                                             |                                                                       | Apply                                                 | Refre                                | sh                                                |                                                                             |                                                                       |                                                       |
|                                     |                                                                                                    |                                                                             |                                                                       |                                                       |                                      |                                                   |                                                                             |                                                                       |                                                       |
| Storm                               | n Control Statu                                                                                                    |                                                                             |                                                                       |                                                       |                                      |                                                   |                                                                             |                                                                       |                                                       |
|                                     |                                                                                                    |                                                                             |                                                                       |                                                       |                                      |                                                   |                                                                             |                                                                       |                                                       |
| _                                   |                                                                                                    |                                                                             |                                                                       |                                                       |                                      |                                                   |                                                                             |                                                                       |                                                       |
| Port                                | Rate(units)                                                                                                    | Multicast                                                                   | Broadcast                                                             | DLF                                                   | Port                                 | Rate(units)                                       | Multicast                                                                   | Broadcast                                                             | DLF                                                   |
| Port<br>1                           | Rate(units)<br>1                                                                                                    | Multicast<br>Disable                                                        | Broadcast<br>Enable                                                   | DLF<br>Enable                                         | Port<br>2                            | Rate(units)<br>1                                  | Multicast<br>Disable                                                        | Broadcast<br>Enable                                                   | DLF<br>Enable                                         |
| Port<br>1<br>3                      | Rate(units)<br>1<br>1                                                                                                    | Multicast<br>Disable<br>Disable                                             | Broadcast<br>Enable<br>Enable                                         | DLF<br>Enable<br>Enable                               | Port<br>2<br>4                       | Rate(units)<br>1<br>1                             | Multicast<br>Disable<br>Disable                                             | Broadcast<br>Enable<br>Enable                                         | DLF<br>Enable<br>Enable                               |
| Port<br>1<br>3<br>5                 | Rate(units) 1 1 1 1 1                                                                                                    | Multicast<br>Disable<br>Disable<br>Disable                                  | Broadcast<br>Enable<br>Enable<br>Enable                               | DLF<br>Enable<br>Enable                               | Port<br>2<br>4<br>6                  | Rate(units)<br>1<br>1<br>1                        | Multicast<br>Disable<br>Disable<br>Disable                                  | Broadcast<br>Enable<br>Enable<br>Enable                               | DLF<br>Enable<br>Enable<br>Enable                     |
| Port<br>1<br>3<br>5<br>7            | Rate(units) 1 1 1 1 1 1 1 1 1 1 1 1 1 1 1 1 1 1 1                                                                                                    | Multicast<br>Disable<br>Disable<br>Disable<br>Disable                       | Broadcast<br>Enable<br>Enable<br>Enable<br>Enable                     | DLF<br>Enable<br>Enable<br>Enable                     | Port<br>2<br>4<br>6<br>8             | Rate(units)<br>1<br>1<br>1<br>1<br>1              | Multicast<br>Disable<br>Disable<br>Disable<br>Disable                       | Broadcast<br>Enable<br>Enable<br>Enable<br>Enable                     | DLF<br>Enable<br>Enable<br>Enable                     |
| Port<br>1<br>3<br>5<br>7<br>9       | Rate(units) 1 1 1 1 1 1 1 1 1 1 1 1 1 1 1 1 1 1 1                                                                                                    | Multicast<br>Disable<br>Disable<br>Disable<br>Disable<br>Disable            | Broadcast<br>Enable<br>Enable<br>Enable<br>Enable<br>Enable           | DLF<br>Enable<br>Enable<br>Enable<br>Enable           | Port<br>2<br>4<br>6<br>8<br>10       | Rate(units) 1 1 1 1 1 1 1 1 1 1 1 1 1 1 1 1 1 1 1 | Multicast<br>Disable<br>Disable<br>Disable<br>Disable<br>Disable            | Broadcast<br>Enable<br>Enable<br>Enable<br>Enable<br>Enable           | DLF<br>Enable<br>Enable<br>Enable<br>Enable           |
| Port<br>1<br>3<br>5<br>7<br>9<br>11 | Rate(units) 1 1 1 1 1 1 1 1 1 1 1 1 1 1 1 1 1 1 1                                                                                                    | Multicast<br>Disable<br>Disable<br>Disable<br>Disable<br>Disable<br>Disable | Broadcast<br>Enable<br>Enable<br>Enable<br>Enable<br>Enable<br>Enable | DLF<br>Enable<br>Enable<br>Enable<br>Enable<br>Enable | Port<br>2<br>4<br>6<br>8<br>10<br>12 | Rate(units) 1 1 1 1 1 1 1 1 1 1 1 1 1 1 1 1 1 1 1 | Multicast<br>Disable<br>Disable<br>Disable<br>Disable<br>Disable<br>Disable | Broadcast<br>Enable<br>Enable<br>Enable<br>Enable<br>Enable<br>Enable | DLF<br>Enable<br>Enable<br>Enable<br>Enable<br>Enable |
| Port 1 3 5 7 9 11                   | Rate(units)           1           1           1           1           1           1           1           1           1           1           1           1           1           1 | Multicast<br>Disable<br>Disable<br>Disable<br>Disable<br>Disable            | Broadcast<br>Enable<br>Enable<br>Enable<br>Enable<br>Enable           | DLF<br>Enable<br>Enable<br>Enable<br>Enable<br>Enable | Port<br>2<br>4<br>6<br>8<br>10<br>12 | Rate(units) 1 1 1 1 1 1 1 1 1 1 1 1 1 1 1 1 1 1 1 | Multicast<br>Disable<br>Disable<br>Disable<br>Disable<br>Disable<br>Disable | Broadcast<br>Enable<br>Enable<br>Enable<br>Enable<br>Enable<br>Enable | DLF<br>Enable<br>Enable<br>Enable<br>Enable<br>Enable |

| Parameter | Description                                                                                                    |
|-----------|----------------------------------------------------------------------------------------------------|
| Port      | Select the port number for which you want to configure storm control settings.                                                                                                    |
| Rate      | Select the number of packets (of the type specified in the <b>Type</b> field) per second the Switch can receive per second.                                                                                                    |
| Туре      | <ul> <li>Select Broadcast - to specify a limit for the amount of broadcast packets received per second.</li> <li>Multicast - to specify a limit for the amount of multicast packets received per second.</li> <li>DLF - to specify a limit for the amount of DLF packets received per second.</li> </ul> |
| Apply     | Click Apply to take effect the settings.                                                                                                    |
| Refresh   | Click Refresh to begin configuring this screen afresh.                                                                                                    |

۵.

## 7.1.2.2. Bandwidth Limitation

## 7.1.2.2.1. Introduction

The rate limitation is used to control the rate of traffic sent or received on a network interface.

Rate Limitation unit: Mbps.

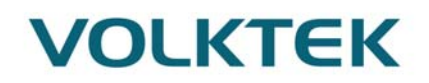

### **Default Settings**

All ports' Ingress and Egress rate limitation are disabled.

| 7.1.2.2.2. | CLI | Config | uration |
|------------|-----|--------|---------|
|------------|-----|--------|---------|

| Node      | Command              | Description                                            |
|-----------|----------------------|--------------------------------------------------------|
| enable    | show bandwidth-limit | This command displays the current rate control         |
|           |                      | configurations.                                        |
| configure | bandwidth-limit      | This command enables the bandwidth limit for outgoing  |
|           | egress RATE_LIMIT    | packets and set the limitation.                        |
|           | ports PORTLISTS      |                                                        |
| configure | no bandwidth-limit   | This command disables the bandwidth limit for outgoing |
|           | egress ports         | packets.                                               |
|           | PORTLISTS            |                                                        |
| configure | bandwidth-limit      | This command enables the bandwidth limit for incoming  |
|           | ingress RATE_LIMIT   | packets and set the limitation.                        |
|           | ports PORTLISTS      |                                                        |
| configure | no bandwidth-limit   | This command disables the bandwidth limit for incoming |
|           | ingress ports        | packets.                                               |
|           | PORTLISTS            |                                                        |

## Example:

L2SWITCH#configure terminal

L2SWITCH(config)#bandwidth-limit egress 1 ports 1-8 L2SWITCH(config)#bandwidth-limit ingress 1 ports 1-8

## 7.1.2.2.3. Web Configuration

| Rate Limitation   |               |              |         |               |              |  |
|-------------------|---------------|--------------|---------|---------------|--------------|--|
| Storm Control     | Bandwidth Li  | mitation     |         |               |              |  |
|                   |               |              |         |               |              |  |
| Bandwidth Limitat | ion Settings  |              |         |               |              |  |
| D                 | ort           | Ing          | 1000    | Far           | 0.85         |  |
| Erom: 1 -         |               | ing o        | (Mbc)   | Lgi           | (Mbc)        |  |
| FIOIII.           | 10. 1         | U            | (INDS)  | U             | (MDS)        |  |
|                   |               |              | (Disa   | ble:0)        |              |  |
|                   |               | Apply        | Refresh |               |              |  |
|                   |               |              |         |               |              |  |
| Bandwidth Limitat | ion Status    |              |         |               |              |  |
|                   |               |              |         |               |              |  |
| Port              | Ingress (Mbs) | Egress (Mbs) | Port    | Ingress (Mbs) | Egress (Mbs) |  |
| 1                 | 0             | 0            | 2       | 0             | 0            |  |
| 3                 | 0             | 0            | 4       | 0             | 0            |  |
| 5                 | 0             | 0            | 6       | 0             | 0            |  |
| 7                 | 0             | 0            | 8       | 0             | 0            |  |
| 9                 | 0             | 0            | 10      | 0             | 0            |  |
|                   |               |              |         | -             | -            |  |
| 11                | 0             | 0            | 12      | 0             | 0            |  |

| Parameter | Description                                             |
|-----------|---------------------------------------------------------|
| Port      | Selects a port that you want to configure.              |
| Ingress   | Configures the rate limitation for the ingress packets. |
| Egress    | Configures the rate limitation for the egress packets.  |
| Apply     | Click Apply to take effect the settings.                |
| Refresh   | Click Refresh to begin configuring this screen afresh.  |

## 7.2. IGMP Snooping

## 7.2.1. IGMP Snooping

## 7.2.1.1. Introduction

The IGMP snooping is for multicast traffic. The Switch can passively snoop on IGMP packets transferred between IP multicast routers/switches and IP multicast hosts to learn the IP multicast group membership. It checks IGMP packets passing through it, picks out the group registration information, and configures multicasting accordingly. IGMP snooping allows the Switch to learn multicast groups without you having to manually configure them.

The Switch can passively snoop on IGMP packets transferred between IP multicast routers/switches and IP multicast hosts to learn the IP multicast group membership. It checks

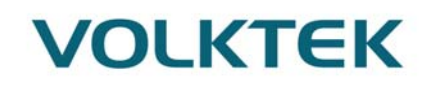

IGMP packets passing through it, picks out the group registration information, and configures multicasting accordingly. IGMP snooping allows the Switch to learn multicast groups without you having to manually configure them.

The Switch forwards multicast traffic destined for multicast groups (that it has learned from IGMP snooping or that you have manually configured) to ports that are members of that group. IGMP snooping generates no additional network traffic, allowing you to significantly reduce multicast traffic passing through your Switch.

The Switch can perform IGMP snooping on up to 4094 VLANs. You can configure the Switch to automatically learn multicast group membership of any VLANs. The Switch then performs IGMP snooping on the first VLANs that send IGMP packets. Alternatively, you can specify the VLANs that IGMP snooping should be performed on. This is referred to as fixed mode. In fixed mode the Switch does not learn multicast group membership of any VLANs other than those explicitly added as an IGMP snooping VLAN.

#### **Immediate Leave**

When you enable IGMP Immediate-Leave processing, the switch immediately removes a port when it detects an IGMP version 2 leave message on that port. You should use the Immediate-Leave feature only when there is a single receiver present on every port in the VLAN. (Immediate Leave is only supported on IGMP Version 2 hosts).

The switch uses IGMP snooping Immediate Leave to remove from the forwarding table an interface that sends a leave message without the switch sending group-specific queries to the interface. The VLAN interface is pruned from the multicast tree for the multicast group specified in the original leave message. Immediate Leave ensures optimal bandwidth management for all hosts on a switched network, even when multiple multicast groups are simultaneously in use.

#### **Fast Leave**

The switch allow user to configure a delay time. When the delay time is expired, the switch removes the interface from the multicast group.

#### Last Member Query Interval

Last Member Query Interval: The Last Member Query Interval is the Max Response Time inserted into Group-Specific Queries sent in response to Leave Group messages, and is also the amount of time between Group-Specific Query messages.

Without Immediate Leave, when the switch receives an IGMP leave message from a subscriber on a receiver port, it sends out an IGMP specific query on that port and waits for IGMP group membership reports. If no reports are received in a configured time period, the receiver port is removed from multicast group membership.

#### **IGMP** Querier

There is normally only one Querier per physical network. All multicast routers start up as a Querier on each attached network. If a multicast router hears a Query message from a router **with a lower IP address**, it MUST become a Non-Querier on that network. If a router has not heard a Query message from another router for [Other Querier Present Interval], it resumes the role of Querier. Routers periodically [Query Interval]send a General Query on each attached network

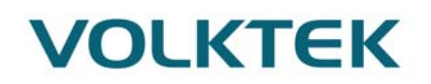

for which this router is the Querier, to solicit membership information. On startup, a router SHOULD send [Startup Query Count] General Queries spaced closely together [Startup Query Interval] in order to quickly and reliably determine membership information. A General Query is addressed to the all-systems multicast group (224.0.0.1), has a Group Address field of 0, and has a Max Response Time of [Query Response Interval].

#### **Port IGMP Querier Mode**

#### • Auto:

The Switch uses the port as an IGMP query port if the port receives IGMP query packets.

#### • Fixed:

The Switch always treats the port(s) as IGMP query port(s). This is for when connecting an IGMP multicast server to the port(s). The Switch always forwards the client's **report/leave** packets to the port.

Normally, the port is connected to an IGMP server.

#### • Edge:

The Switch does not use the port as an IGMP query port. The IGMP query packets received by this port will be dropped.

Normally, the port is connected to an IGMP client.

Note: The Switch will forward the IGMP join and leave packets to the query port.

#### **Configurations:**

Users can enable/disable the IGMP Snooping on the Switch. Users also can enable/disable the IGMP Snooping on a specific VLAN. If the IGMP Snooping on the Switch is disabled, the IGMP Snooping is disabled on all VLANs even some of the VLAN IGMP Snooping are enabled.

#### **Default Settings**

If received packets are not received after 400 seconds, all multicast entries will be deleted. The default global IGMP snooping state is disabled.

The default VLAN IGMP snooping state is disabled for all VLANs.

The unknown multicast packets will be dropped.

The default port Immediate Leave state is disabled for all ports.

The default port Querier Mode state is auto for all ports.

The IGMP snooping Report Suppression is disabled.

**Notices:** There are a global state and per VLAN states. When the global state is disabled, the IGMP snooping on the Switch is disabled even per VLAN states are enabled. When the global state is enabled, user must enable per VLAN states to enable the IGMP Snooping on the specific VLAN.

| 7.2.1.2. | CLI | Configuration |
|----------|-----|---------------|
|----------|-----|---------------|

| Node   | Command            | Description                            |
|--------|--------------------|----------------------------------------|
| enable | show igmp-snooping | This command displays the current IGMP |
|        |                    | snooping configurations.               |

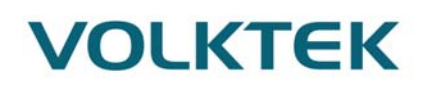

| 1    |           |                                 |                                                           |
|------|-----------|---------------------------------|-----------------------------------------------------------|
|      | enable    | show igmp-snooping counters     | This command displays the current IGMP snooping counters. |
|      | enable    | show igmp-snooping querier      | This command displays the current IGMP                    |
|      |           |                                 | Querier.                                                  |
|      | enable    | show multicast                  | This command displays the multicast group in              |
|      |           |                                 | IP format.                                                |
|      | configure | clear igmp-snooping counters    | This command clears all of the IGMP                       |
|      |           |                                 | snooping counters.                                        |
|      | configure | igmp-snooping (disable          | This command disables / enables the IGMP                  |
|      | _         | enable)                         | snooping on the switch.                                   |
|      | configure | igmp-snooping vlan VLANID       | This command enables the IGMP snooping                    |
|      | C         |                                 | function on a VLAN or range of VLANs.                     |
|      | configure | no igmp-snooping vlan           | This command disables the IGMP snooping                   |
|      | e         | VLANID                          | function on a VLAN or range of VLANs.                     |
|      | configure | igmp-snooping unknown-          | This command configures the process for                   |
|      | 0         | multicast(drop flooding)        | unknown multicast packets when the IGMP                   |
|      |           |                                 | snooping function is enabled.                             |
|      |           |                                 | <i>drop</i> : Drop all of the unknown multicast           |
|      |           |                                 | packets.                                                  |
|      |           |                                 |                                                           |
|      | configure | igmp-snooping report-           | This command disables / enables the IGMP                  |
|      |           | suppression (disablelenable)    | snooping report suppression function on the               |
|      |           |                                 | switch.                                                   |
|      | configure | clear igmp-counters             | This command clears the IGMP snooping                     |
|      | 0         |                                 | counters.                                                 |
|      | configure | clear igmp-counters (port/vlan) | This command clears the IGMP snooping                     |
|      | e         |                                 | counters for port or vlan.                                |
|      | interface | igmp-querier-mode               | This command specifies whether or not and                 |
|      |           | (auto fixed edge)               | under what conditions the port(s) is (are)                |
|      |           |                                 | IGMP query port(s). The Switch forwards                   |
|      |           |                                 | IGMP join or leave packets to an IGMP query               |
|      |           |                                 | port, treating the port as being connected to an          |
|      |           |                                 | IGMP multicast router (or server). You must               |
|      |           |                                 | enable IGMP snooping as well. (Default:auto)              |
|      | interface | igmp-immediate-leave            | This command enables the IGMP Snooping                    |
|      |           |                                 | immediate leave function for the specific                 |
|      |           |                                 | interface.                                                |
|      | interface | no igmp-immediate-leave         | This command disables the IGMP Snooping                   |
|      |           |                                 | immediate leave function for the specific                 |
|      |           |                                 | interface.                                                |
|      | interface | igmp-snooping group-limit       | This command configures the maximum                       |
|      |           | VALUE                           | groups for the specific interface.                        |
|      | interface | no igmp-snooping group-limit    | This command removes the limitation of the                |
|      |           | 6 1 1 6 6 · F                   | maximum groups for the specific interface.                |
|      | configure | interface range                 | This command enters the interface configure               |
|      | Barro     | gigabitethernet1/0/PORTLISTS    | node.                                                     |
| - 12 |           |                                 |                                                           |

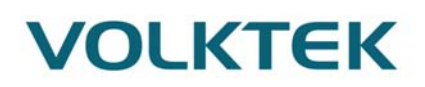

| if-range | igmp-immediate-leave         | This command enables the IGMP Snooping           |
|----------|------------------------------|--------------------------------------------------|
|          |                              | immediate leave function for the specific ports. |
| if-range | no igmp-immediate-leave      | This command disables the IGMP Snooping          |
|          |                              | immediate leave function for the specific ports. |
| if-range | igmp-snooping group-limit    | This command configures the maximum              |
|          | VALUE                        | groups for the specific ports.                   |
| if-range | no igmp-snooping group-limit | This command removes the limitation of the       |
|          |                              | maximum groups for the specific ports.           |
| if-range | igmp-querier-mode            | This command specifies whether or not and        |
|          | (auto fixed edge)            | under what conditions the ports are IGMP         |
|          |                              | query port(s). The Switch forwards IGMP join     |
|          |                              | or leave packets to an IGMP query port,          |
|          |                              | treating the port as being connected to an       |
|          |                              | IGMP multicast router (or server). You must      |
|          |                              | enable IGMP snooping as well. (Default:auto)     |

#### **Example:**

L2SWITCH(config)#igmp-snooping enable L2SWITCH(config)#igmp-snooping vlan 1 L2SWITCH(config)#igmp-snooping querier enable L2SWITCH(config)#igmp-snooping querier vlan 1 L2SWITCH(config)#interface 1/0/1 L2SWITCH(config-if)#igmp-immediate-leave L2SWITCH(config-if)#igmp-querier-mode fixed L2SWITCH(config-if)#igmp-snooping group-limit 20
## 7.2.1.3. Web Configuration

## **General Settings**

| IGMP Snooping                |                                                                                                    |  |  |  |
|------------------------------|----------------------------------------------------------------------------------------------------|--|--|--|
| General Settings P           | ort Settings Querier Settings                                                                                                    |  |  |  |
| IGMP Snooping Settings       |                                                                                                    |  |  |  |
| IGMP Snooping State          | Enable 💙                                                                                                    |  |  |  |
| Report Suppression State     | Enable 💌                                                                                                    |  |  |  |
| IGMP Snooping VLAN State     | Add 💙 1-2                                                                                                    |  |  |  |
| Unknown Multicast Packets    | Drop 💌                                                                                                    |  |  |  |
|                              | Apply Refresh                                                                                                    |  |  |  |
| IGMP Snooping Status         |                                                                                                    |  |  |  |
| IGMP Snooping State          | Enabled                                                                                                    |  |  |  |
| Report Suppression Stat      | e Enabled                                                                                                    |  |  |  |
| IGMP Snooping VLAN Stat      | te 1-2                                                                                                    |  |  |  |
| Unknown Multicast Packe      | ts Drop                                                                                                    |  |  |  |
| Parameter                    | Description                                                                                                    |  |  |  |
| IGMP Snooping State          | Select <b>Enable</b> to activate IGMP Snooping to forward group multicast traffic only to ports that are members of that group. Select <b>Disable</b> to deactivate the feature.                                                                                                    |  |  |  |
| Report Suppression<br>State  | Select <b>Enable/Disable</b> to activate/deactivate IGMP Snooping report suppression function.                                                                                                    |  |  |  |
| IGMP Snooping<br>VLAN State  | Select <b>Add</b> and enter VLANs upon which the Switch is to perform IGMP snooping. The valid range of VLAN IDs is between 1 and 4094. Use a comma (,) or hyphen (-) to specify more than one VLANs. Select <b>Delete</b> and enter VLANs on which to have the Switch not perform IGMP snooping |  |  |  |
| Unknown Multicast<br>Packets | Specify the action to perform when the Switch receives an unknown multicast frame. Select <b>Drop</b> to discard the frame(s). Select <b>Flooding</b> to send the frame(s) to all ports.                                                                                                    |  |  |  |
| Apply                        | Click Apply to configure the settings.                                                                                                    |  |  |  |
| Refresh                      | Click this to reset the fields to the last setting.                                                                                                    |  |  |  |
| IGMP Snooping State          | This field displays whether IGMP snooping is globally enabled or disabled.                                                                                                    |  |  |  |
| Report Suppression<br>State  | This field displays whether IGMP snooping report suppression is enabled or disabled.                                                                                                    |  |  |  |
| IGMP Snooping VLAN State     | This field displays VLANs on which the Switch is to perform IGMP snooping. None displays if you have not enabled IGMP snooping on any port yet.                                                                                                    |  |  |  |

| Unknown Multicast | This field displays whether the Switch is set to discard or flood |
|-------------------|-------------------------------------------------------------------|
| Packets           | unknown multicast packets.                                        |

## **Port Settings**

|        | IGMP Snooping |                                |               |      |                  |                    |                 |
|--------|---------------|--------------------------------|---------------|------|------------------|--------------------|-----------------|
| Gene   | ral Settings  | Port Settings Querier Settings |               |      |                  |                    |                 |
| Port S | Settings      |                                |               |      |                  |                    |                 |
|        | Dent          |                                | Oscarias Mada |      | In a distant ser |                    | Secure 1 limite |
|        | Роп           | Tex                            | Querier Mode  | ;    | Immediate Leav   | ve c               |                 |
|        | From: 1 •     | IO: <u>1</u>                   | Auto 🔻        |      | Disable 🔻        |                    | 256             |
|        | Apply Refresh |                                |               |      |                  |                    |                 |
| Port S | Status        |                                |               |      |                  |                    |                 |
| Port   | Querier Mode  | Immediate<br>Leave             | Group/Limit   | Port | Querier Mode     | Immediate<br>Leave | Group/Limit     |
| 1      | Auto          | Disable                        | 0/256         | 2    | Auto             | Disable            | 0/256           |
| 3      | Auto          | Disable                        | 0/256         | 4    | Auto             | Disable            | 0/256           |
| 5      | Auto          | Disable                        | 0/256         | 6    | Auto             | Disable            | 0/256           |
| 7      | Auto          | Disable                        | 0/256         | 8    | Auto             | Disable            | 0/256           |
| 9      | Auto          | Disable                        | 0/256         | 10   | Auto             | Disable            | 0/256           |
| 11     | Auto          | Disable                        | 0/256         | 12   | Auto             | Disable            | 0/256           |
|        |               |                                |               |      |                  |                    |                 |

| Parameter          | Description                                                                                                    |
|--------------------|----------------------------------------------------------------------------------------------------|
| Querier Mode       | Select the desired setting, <b>Auto</b> , <b>Fixed</b> , or <b>Edge</b> . <b>Auto</b> means the<br>Switch uses the port as an IGMP query port if the port receives IGMP<br>query packets. <b>Fixed</b> means the Switch always treats the port(s) as<br>IGMP query port(s). This is for when connecting an IGMP multicast<br>server to the port(s). <b>Edge</b> means the Switch does not use the port as<br>an IGMP query port. In this case, the Switch does not keep a record of<br>an IGMP router being connected to this port and the Switch does not<br>forward IGMP join or leave packets to this port. |
| Immediate<br>Leave | Select individual ports on which to enable immediate leave.                                                                                                    |
| Group Limit        | Configures the maximum group for the port or a range of ports.                                                                                                    |
| Apply              | Click Apply to apply the settings.                                                                                                    |
| Refresh            | Click this to reset the fields.                                                                                                    |
| Port               | The port ID.                                                                                                    |
| Querier Mode       | The Querier mode setting for the specific port.                                                                                                    |
| Immediate Leave    | The Immediate Leave setting for the specific port.                                                                                                    |

Group Limit The current joining group count and the maximum group count.

## 7.2.2. IGMP Snooping Querier Settings

### 7.2.2.1. CLI Configurations

| Node      | Command          | Description                                       |
|-----------|------------------|---------------------------------------------------|
| configure | igmp-snooping    | This command disables / enables the IGMP snooping |
|           | querier (disable | querier on the Switch.                            |
|           | enable)          |                                                   |
| configure | igmp-snooping    | This command enables the IGMP snooping querier    |
|           | querier vlan     | function on a VLAN or range of VLANs.             |
|           | VLANIDs          |                                                   |
| configure | no igmp-snooping | This command disables the IGMP snooping querier   |
|           | querier vlan     | function on a VLAN or range of VLANs.             |
|           | <b>V</b> LANIDs  |                                                   |
|           |                  |                                                   |

### 7.2.2.2. Web Configurations

|    |                                     |              |              | IGMP Shooping    |   |
|----|-------------------------------------|--------------|--------------|------------------|---|
| Ge | eneral Settings                     | Port         | Settings     | Querier Settings |   |
| Qu | erier Settings                      |              |              |                  |   |
|    | Querier State<br>Querier VLAN State | Enabl<br>Add | e 💙<br>Y 1-2 | Apply Refresh    | ] |
| Qu | erier Status                        |              |              |                  |   |
|    |                                     |              |              |                  |   |
|    | Querier State                       |              | Enable       |                  |   |
|    | Querier VLAN State                  |              | 1-2          |                  |   |

| Parameter             | Description                                                        |
|-----------------------|--------------------------------------------------------------------|
| Querier State         | This field configures the global Querier state.                    |
| Querier VLAN<br>State | This field enables the Querier state in a vlan or a range of vlan. |
| Apply                 | Click Apply to apply the settings.                                 |
| Refresh               | Click this to reset the fields to the last setting.                |
| Querier State         | This filed indicates the current global Querier status.            |
| Querier VLAN<br>State | This field indicates the Querier status in vlan.                   |

## 7.2.3. IGMP Snooping Filter

The IGMP Snooping Filter allows users to configure one or some of range or multicast address to drop or to forward them.

| Node      | Command                         | Description                                  |
|-----------|---------------------------------|----------------------------------------------|
| enable    | show igmp-snooping filtering    | This command displays the IGMP snooping      |
|           |                                 | filtering configurations.                    |
| configure | igmp-snooping filtering         | This command enables/disables the IGMP       |
| _         | (enable disable)                | snooping filtering profiles on the Switch.   |
| configure | igmp-snooping filtering profile | This command enters the IGMP snooping        |
|           |                                 | filtering profiles configuration node.       |
| configure | no igmp-snooping filtering all  | This command removes all of the IGMP         |
|           |                                 | snooping filtering profiles from the Switch. |
| configure | no igmp-snooping filtering      | This command removes the IGMP snooping       |
|           | STRINGS                         | filtering profiles by name from the Switch.  |
| config-   | Group GROUP_ID start-           | This command configures the group            |
| igmp      | address START-ADDR end-         | configurations, including group index and    |
|           | address END-ADDR                | start multicast address and end multicast    |
|           |                                 | address.                                     |
| config-   | type (deny permit)              | This command configures the type of deny or  |
| igmp      |                                 | permit for the group.                        |
| config-   | no group GROUP-ID               | This command removes the group               |
| igmp      |                                 | configurations.                              |
| config-   | no group all                    | This command removes all of the group        |
| igmp      |                                 | configurations.                              |
| config-   | type (deny permit)              | This command configures the type of deny or  |
| igmp      |                                 | permit for the group.                        |
| interface | igmp-snooping filtering profile | This command enables the IGMP snooping       |
|           | STRING                          | filtering profiles on the specific port.     |
| interface | no igmp-snooping filtering      | This command disables the IGMP snooping      |
|           | profile STRINGS                 | filtering profiles on the specific port.     |
| configure | interface range                 | This command enters the interface configure  |
|           | gigabitethernet1/0/PORTLISTS    | node.                                        |
| if-config | igmp-snooping filtering profile | This command enables the IGMP snooping       |
|           | STRING                          | filtering profiles on the range of ports.    |
| if-config | no igmp-snooping filtering      | This command disables the IGMP snooping      |
|           | profile STRINGS                 | filtering profiles on the range of ports.    |

## 7.2.3.1. CLI Configurations

## 7.2.3.2. Web Configurations

## **General Settings:**

| IC                              | GMP Snooping Fil | ter   |        |  |
|---------------------------------|------------------|-------|--------|--|
| General Settings Group Settings | Port Settings    |       |        |  |
| IGMP Snooping Filter Settings   |                  |       |        |  |
| State: Disable •                |                  |       |        |  |
| Profile                         |                  |       | Туре   |  |
|                                 |                  |       | Deny T |  |
| Apply Refresh                   |                  |       |        |  |
| IGMP Snooping Filter Status     |                  |       |        |  |
| Drofile                         | Tuno             | Dorte | Action |  |
| Profile                         | туре             | POILS | Action |  |

| Parameter               | Description                                                                 |
|-------------------------|-----------------------------------------------------------------------------|
| IGMP Filtering<br>State | This field configures the global IGMP Filtering state.                      |
| Profile                 | This field creates the IGMP Filtering profile.                              |
| Туре                    | The field configures the type of action for the profile.                    |
| Apply                   | Click Apply to apply the settings.                                          |
| Refresh                 | Click this to reset the fields to the last setting.                         |
| IGMP Filtering Statu    | S                                                                           |
| Profile                 | The profile name.                                                           |
| Туре                    | The type of action.                                                         |
| Ports                   | The field indicates the ports that the IGMP Filtering profile is activated. |
| Action                  | Click the "Delete" button to delete the profile.                            |

## **Group Settings:**

|                  | IGN            | MP Snooping Filter |             |         |
|------------------|----------------|--------------------|-------------|---------|
| General Settings | Group Settings | Port Settings      |             |         |
| Group Settings   |                |                    |             |         |
| Profile :        |                |                    |             |         |
| Group            |                | Start Address      | End         | Address |
| 1 🔻              |                |                    |             |         |
|                  |                | Apply Refresh      |             |         |
| Group Status     |                |                    |             |         |
| Profile Type     | Group          | Start Address      | End Address | Action  |

| Parameter     | Description                                                           |
|---------------|-----------------------------------------------------------------------|
| Profile       | This field selects the profile which you want to configure the group. |
| Group         | This field selects the group index.                                   |
| Start Address | The field configures the first multicast address of the group.        |
| End Address   | The field configures the last multicast address of the group.         |
| Apply         | Click Apply to apply the settings.                                    |
| Refresh       | Click this to reset the fields to the last setting.                   |

### **Port Settings:**

|    | IGMP Snooping Filter |                |               |      |  |  |  |  |  |
|----|----------------------|----------------|---------------|------|--|--|--|--|--|
| G  | eneral Settings      | Group Settings | Port Settings |      |  |  |  |  |  |
| Po | rts Settings         |                |               |      |  |  |  |  |  |
|    | Profile : •          |                |               |      |  |  |  |  |  |
|    | Activate on Ports    |                |               |      |  |  |  |  |  |
|    | Select All           | Obselect All   |               |      |  |  |  |  |  |
|    | □ 1 □ 3 □ 5 □ 7      | 9 🗆 11         |               |      |  |  |  |  |  |
|    | 2 4 6 8              | 🗆 10 🔲 12      |               |      |  |  |  |  |  |
|    |                      |                | Apply Refresh |      |  |  |  |  |  |
| Po | Ports Status         |                |               |      |  |  |  |  |  |
|    | Profile              |                | Туре          | Port |  |  |  |  |  |

| Parameter                           | Description                                                              |
|-------------------------------------|--------------------------------------------------------------------------|
| Profile                             | This field selects the profile which you want to activate on the ports.  |
| Activate IGMP<br>Filtering on Ports | Selects the ports which you want to activate the IGMP Filtering profile. |
| Apply                               | Click Apply to apply the settings.                                       |
| Refresh                             | Click this to reset the fields to the last setting.                      |

### 7.2.4. Multicast Address 7.2.4.1. Introduction

A multicast address is associated with a group of interested receivers. According to RFC 3171, addresses 224.0.0.0 to 239.255.255.255, the former Class D addresses, are designated as multicast addresses in IPv4.

The IANA owns the OUI MAC address 01:00:5e, therefore multicast packets are delivered by using the Ethernet MAC address range 01:00:5e:00:00:00 - 01:00:5e:7f:ff:ff. This is 23 bits of available address space.

The first octet (01) includes the broadcast/multicast bit. The lower 23 bits of the 28-bit multicast IP address are mapped into the 23 bits of available Ethernet address space. This means that there is ambiguity in delivering packets. If two hosts on the same subnet each subscribe to a different multicast group whose address differs only in the first 5 bits, Ethernet packets for both multicast groups will be delivered to both hosts, requiring the network software in the hosts to discard the unrequired packets.

| Class   | Address Range                | Supports                                                       |
|---------|------------------------------|----------------------------------------------------------------|
| Class A | 1.0.0.1 to 126.255.255.254   | Supports 16 million hosts on each of 127 networks.             |
| Class B | 128.1.0.1 to 191.255.255.254 | Supports 65,000 hosts on each of 16,000 networks.              |
| Class C | 192.0.1.1 to 223.255.254.254 | Supports 254 hosts on each of 2 million networks.              |
| Class D | 224.0.0.0 to 239.255.255.255 | Reserved for multicast groups.                                 |
| Class E | 240.0.0.0 to 254.255.255.254 | Reserved for future use, or Research and Development Purposes. |

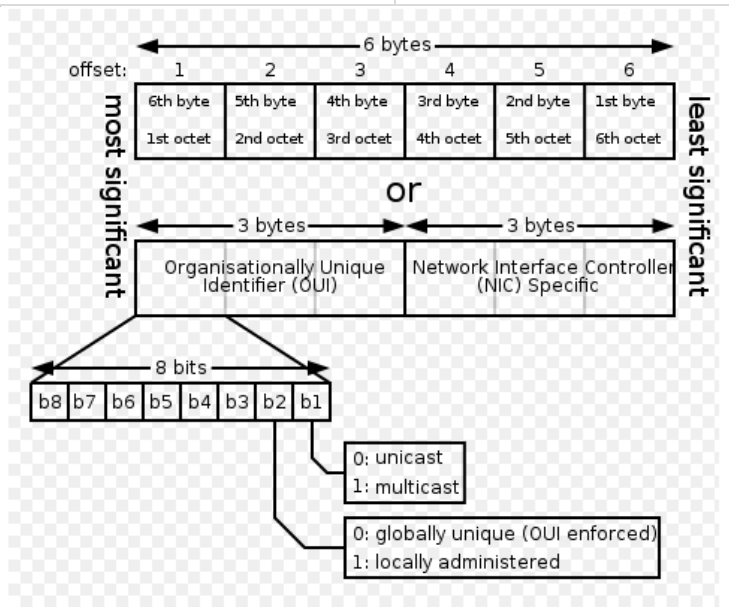

| IP multicast address | Description                                                                                                    |
|----------------------|----------------------------------------------------------------------------------------------------|
| 224.0.0.0            | Base address (reserved)                                                                                                    |
| 224.0.0.1            | The All Hosts multicast group that contains all systems on the same network segment                                                              |
| 224.0.0.2            | The All Routers multicast group that contains all routers on the same network segment                                                            |
| 224.0.0.5            | The Open Shortest Path First (OSPF) AllSPF Routers address. Used to send Hello packets to all OSPF routers on a network segment                  |
| 224.0.0.6            | The OSPF AllD Routers address. Used to send OSPF routing information to OSPF designated routers on a network segment                             |
| 224.0.0.9            | The <u>RIP</u> version 2 group address, used to send routing information using the RIP protocol to all RIP v2-aware routers on a network segment |
| 224.0.0.10           | EIGRP group address. Used to send EIGRP routing information to all EIGRP routers on a network segment                                            |

| 224.0.0.13      | PIM Version 2 (Protocol Independent Multicast)      |
|-----------------|-----------------------------------------------------|
| 224.0.0.18      | Virtual Router Redundancy Protocol                  |
| 224.0.0.19 - 21 | IS-IS over IP                                       |
| 224.0.0.22      | IGMP Version 3 (Internet Group Management Protocol) |
| 224.0.0.102     | Hot Standby Router Protocol Version 2               |
| 224.0.0.251     | Multicast DNS address                               |
| 224.0.0.252     | Link-local Multicast Name Resolution address        |
| 224.0.1.1       | Network Time Protocol address                       |
| 224.0.1.39      | Cisco Auto-RP-Announce address                      |
| 224.0.1.40      | Cisco Auto-RP-Discovery address                     |
| 224.0.1.41      | H.323 Gatekeeper discovery address                  |

## 7.2.4.2. CLI Configuration

| Node      | Command                        | Description                                   |
|-----------|--------------------------------|-----------------------------------------------|
| enable    | show mac-address-table         | This command displays the current             |
|           | multicast                      | static/dynamic multicast address entries.     |
| enable    | show mac-address-table         | This command displays the current             |
|           | multicast vlan VLANID          | static/dynamic multicast address entries with |
|           |                                | a specific vlan.                              |
| configure | mac-address-table multicast    | This command configures a static multicast    |
|           | MACADDR vlan VLANID            | entry.                                        |
|           | ports PORTLIST                 |                                               |
| configure | no mac-address-table multicast | This command removes a static multicast       |
|           | MACADDR                        | entry from the address table.                 |
|           |                                |                                               |

## 7.2.4.3. Web Configuration

|   | Multicast Address                 |           |              |           |       |         |      |      |            |         |  |
|---|-----------------------------------|-----------|--------------|-----------|-------|---------|------|------|------------|---------|--|
|   |                                   |           |              |           |       |         |      |      |            |         |  |
|   | Static Multicast Address Settings |           |              |           |       |         |      |      |            |         |  |
|   |                                   |           |              |           |       |         |      | _    |            | _       |  |
|   | VLAN                              | ID        | MAG          | C Address |       |         |      | Port |            |         |  |
|   | 1 🗸                               | •         |              |           |       |         |      |      |            |         |  |
|   |                                   |           |              |           |       |         |      |      |            |         |  |
|   |                                   |           |              | l         | Apply | Refresh |      |      |            |         |  |
|   | Multicast Ad                      | dress Tab | le           |           |       | _       |      |      |            |         |  |
|   |                                   |           |              |           | _     |         |      |      |            |         |  |
|   | VLAN ID                           | MAG       | CAddress     | Status    |       |         | Port |      |            | Action  |  |
|   | 1                                 | 01:00:    | :5e:22:33:44 | Static    |       |         | 1-6  |      | (          | Delete  |  |
|   |                                   |           |              |           |       |         |      |      | Total cour | its : 1 |  |
|   |                                   |           |              |           |       |         |      |      |            |         |  |
| P | Parameter                         | · De      | escription   |           |       |         |      |      |            |         |  |

| VLAN ID        | Configures the VLAN that you want to configure.                                             |
|----------------|---------------------------------------------------------------------------------------------|
| MAC<br>Address | Configures the multicast MAC which will not be aged out.<br>Valid format is hh:hh:hh:hh:hh. |
| Port           | Configures the member port for the multicast address.                                       |
| Apply          | Click Apply to save your changes back to the Switch.                                        |
| Refresh        | Click Refresh to begin configuring this screen afresh.                                      |

### 7.3. VLAN

### 7.3.1. **Port Isolation** 7.3.1.1. Introduction

The port isolation is a port-based virtual LAN feature. It partitions the switching ports into virtual private domains designated on a per port basis. Data switching outside of the port's private domain is not allowed. It will ignore the packets' tag VLAN information.

This feature is a per port setting to configure the egress port(s) for the specific port to forward its received packets. If the CPU port (port 0) is not an egress port for a specific port, the host connected to the specific port cannot manage the Switch.

If you wish to allow two subscriber ports to talk to each other, you must define the egress port for both ports. **CPU** refers to the Switch management port. By default it forms a VLAN with all Ethernet ports. If it does not form a VLAN with a particular port then the Switch cannot be managed from that port.

**Example:** If you want to allow port-1 and port-3 to talk to each other, you must configure as below:

L2SWITCH(config)#interface 1/0/1 L2SWITCH(config-if)#port-isolation ports 3 L2SWITCH(config-if)#exit ; Allow the port-1 to send its ingress packets to port-3.

L2SWITCH(config)#interface 1/0/3 L2SWITCH(config-if)#port-isolation ports 1 L2SWITCH(config-if)#exit ; Allow the port-3to send its ingress packets to port-1

### 7.3.1.2. CLI Configuration

| Node   | Command             | Description                                                |  |  |  |
|--------|---------------------|------------------------------------------------------------|--|--|--|
| enable | show port-isolation | This command displays the current port isolation           |  |  |  |
|        |                     | configurations.                                            |  |  |  |
|        |                     | "V" indicates the port's packets can be sent to that port. |  |  |  |
|        |                     | "-" indicates the port's packets cannot be sent to that    |  |  |  |

|           |                      | port.                                                    |
|-----------|----------------------|----------------------------------------------------------|
| interface | port-isolation ports | This command configures a port or a range of ports to    |
|           | PORTLISTS            | egress traffic from the specific port.                   |
| interface | no port-isolation    | This command configures all ports to egress traffic from |
|           |                      | the specific port.                                       |

### **Example:**

L2SWITCH(config)#interface 1/0/2 L2SWITCH(config-if)#port-isolation ports 3-10

## 7.3.1.3. Web Configuration

| Port Isolation          |                |              |        |        |         |      |         |      |   |   |    |    |    |
|-------------------------|----------------|--------------|--------|--------|---------|------|---------|------|---|---|----|----|----|
|                         |                |              |        |        |         |      |         |      |   |   |    |    |    |
| Port Isolatio           | on Settin      | as           |        |        |         |      |         |      |   |   |    |    |    |
| Torrisolation Settings  |                |              |        |        |         |      |         |      |   |   |    |    |    |
| Port From: 1 To: 1 T    |                |              |        |        |         |      |         |      |   |   |    |    |    |
| Egress Port :           |                |              |        |        |         |      |         |      |   |   |    |    |    |
| Select All Deselect All |                |              |        |        |         |      |         |      |   |   |    |    |    |
|                         | 2 <b>8</b> 5 8 | 17           |        | 11     |         |      |         |      |   |   |    |    |    |
| <b>2</b> 2 2 2          |                | 7, 5<br>20 6 | 2 10 P | 12 🔊 ( |         |      |         |      |   |   |    |    |    |
|                         |                | 000          | 5 10 0 | 12 🕑 ( | J (CPU) |      |         |      |   |   |    |    |    |
|                         |                |              |        |        | A       | vlaa | Refresh |      |   |   |    |    |    |
|                         |                |              |        |        |         | (PP) |         |      |   |   |    |    |    |
| Port Isolatio           | on Statu       | s            |        |        |         |      |         |      |   |   |    |    |    |
|                         |                |              |        |        |         |      |         |      |   |   |    |    |    |
|                         |                |              |        |        |         |      | Egress  | Port |   |   |    |    |    |
| Port                    | 0              | 1            | 2      | 3      | 4       | 5    | 6       | 7    | 8 | 9 | 10 | 11 | 12 |
| 1                       | V              | V            | V      | V      | V       | V    | V       | V    | v | V | v  | V  | V  |
| 2                       | V              | V            | V      | V      | V       | V    | V       | V    | V | V | V  | V  | V  |
| 3                       | V              | V            | V      | V      | V       | V    | V       | V    | V | V | V  | V  | V  |
| 4                       | V              | V            | V      | V      | V       | V    | V       | V    | V | V | v  | V  | V  |
| 6                       | v              | v            | v      | v      | v       | v    | v       | v    | v | v | v  | v  | v  |
| 7                       | v              | v            | v      | v      | v       | v    | v       | v    | v | v | v  | v  | v  |
| 8                       | v              | v            | v      | v      | v       | v    | v       | v    | v | v | v  | v  | v  |
| 9                       | v              | v            | v      | v      | v       | v    | v       | v    | v | v | v  | v  | v  |
| 10                      | v              | v            | v      | v      | v       | v    | v       | v    | v | v | v  | v  | v  |
| 11                      | v              | v            | v      | v      | v       | v    | v       | v    | v | v | v  | v  | v  |
|                         |                |              |        |        |         |      |         |      |   |   |    |    |    |

| Parameter   | Description                                                                                                    |
|-------------|----------------------------------------------------------------------------------------------------|
| Port        | Select a port number to configure its port isolation settings.<br>Select <b>All Ports</b> to configure the port isolation settings for all ports on the Switch. |
| Egress Port | An egress port is an outgoing port, that is, a port through which a data packet leaves.                                                                         |

|                             | Selecting a port as an outgoing port means it will communicate with the port currently being configured.                                                                                                    |
|-----------------------------|----------------------------------------------------------------------------------------------------|
| Select All/<br>Deselect All | Click <b>Select All</b> to mark all ports as egress ports and permit traffic.<br>Click <b>Deselect All</b> to unmark all ports and isolate them.<br>Deselecting all ports means the port being configured cannot<br>communicate with any other port. |
| Apply                       | Click Apply to configure the settings.                                                                                                    |
| Refresh                     | Click this to reset the fields to the last setting.                                                                                                    |
| Port<br>Isolation<br>Status | "V" indicates the port's packets can be sent to that port.<br>"-" indicates the port's packets cannot be sent to that port.                                                                                                    |

### 7.3.2. **802.1Q VLAN** 7.3.2.1. Introduction

A virtual LAN, commonly known as a VLAN, is a group of hosts with a common set of requirements that communicate as if they were attached to the Broadcast domain, regardless of their physical location. A VLAN has the same attributes as a physical LAN, but it allows for end stations to be grouped together even if they are not located on the same network switch. Network reconfiguration can be done through software instead of physically relocating devices.

**VID-** VLAN ID is the identification of the VLAN, which is basically used by the standard 802.1Q. It has 12 bits and allow the identification of 4096 ( $2^{12}$ ) VLANs. Of the 4096 possible VIDs, a VID of 0 is used to identify priority frames and value 4095 (FFF) is reserved, so the maximum possible VLAN configurations are 4,094.

A tagged VLAN uses an explicit tag (VLAN ID) in the MAC header to identify the VLAN membership of a frame across bridges - they are not confined to the switch on which they were created. The VLANs can be created statically by hand or dynamically through GVRP. The VLAN ID associates a frame with a specific VLAN and provides the information that switches need to process the frame across the network. A tagged frame is four bytes longer than an untagged frame and contains two bytes of TPID (Tag Protocol Identifier, residing within the type/length field of the Ethernet frame) and two bytes of TCI (Tag Control Information, starts after the source address field of the Ethernet frame).

The CFI (Canonical Format Indicator) is a single-bit flag, always set to zero for Ethernet switches. If a frame received at an Ethernet port has a CFI set to 1, then that frame should not be forwarded as it is to an untagged port. The remaining twelve bits define the VLAN ID, giving a possible maximum number of 4,096 VLANs. Note that user priority and VLAN ID are independent of each other. A frame with VID (VLAN Identifier) of null (0) is called a priority frame, meaning that only the priority level is significant and the default VID of the ingress port is given as the VID of the frame. Of the 4096 possible VIDs, a VID of 0 is used to identify priority frames and value 4095 (FFF) is reserved, so the maximum possible VLAN configurations are 4,094.

|--|

### • Forwarding Tagged and Untagged Frames

Each port on the Switch is capable of passing tagged or untagged frames. To forward a frame from an 802.1Q VLAN-aware switch to an 802.1Q VLAN-unaware switch, the Switch first decides where to forward the frame and then strips off the VLAN tag. To forward a frame from an 802.1Q VLAN-unaware switch to an 802.1QVLAN-aware switch, the Switch first decides where to forward the frame, and then inserts a VLAN tag reflecting the ingress port's default VID. The default PVID is VLAN 1 for all ports, but this can be changed.

A broadcast frame (or a multicast frame for a multicast group that is known by the system) is duplicated only on ports that are members of the VID (except the ingress port itself), thus confining the broadcast to a specific domain.

### • 802.1QPort base VLAN

With port-based VLAN membership, the port is assigned to a specific VLAN independent of the user or system attached to the port. This means all users attached to the port should be members of the same VLAN. The network administrator typically performs the VLAN assignment. The port configuration is static and cannot be automatically changed to another VLAN without manual reconfiguration.

As with other VLAN approaches, the packets forwarded using this method do not leak into other VLAN domains on the network. After a port has been assigned to a VLAN, the port cannot send to or receive from devices in another VLAN without the intervention of a Layer 3 device.

The device that is attached to the port likely has no understanding that a VLAN exists. The device simply knows that it is a member of a subnet and that the device should be able to talk to all other members of the subnet by simply sending information to the cable segment. The switch is responsible for identifying that the information came from a specific VLAN and for ensuring that the information gets to all other members of the VLAN. The switch is further responsible for ensuring that ports in a different VLAN do not receive the information.

This approach is quite simple, fast, and easy to manage in that there are no complex lookup tables required for VLAN segmentation. If port-to-VLAN association is done with an application-specific integrated circuit (ASIC), the performance is very good. An ASIC allows the port-to-VLAN mapping to be done at the hardware level.

### **Default Settings**

The default PVID is 1 for all ports. The default Acceptable Frame is All for all ports. All ports join in the VLAN 1.

### Notices

The maximum VLAN group is 4094.

#### 7.3.2.2. CLI Configuration

| Node   | Command          | Description                    |
|--------|------------------|--------------------------------|
| enable | show vlan VLANID | This command displays the VLAN |

|           |                                                 | configurations.                                                                                                    |
|-----------|-------------------------------------------------|----------------------------------------------------------------------------------------------------|
| configure | vlan <1~4094>                                   | This command enables a VLAN and enters the VLAN node.                                                                                                    |
| configure | no vlan <1~4094>                                | This command deletes a VLAN.                                                                                                    |
| vlan      | show                                            | This command displays the current VLAN configurations.                                                                                                    |
| vlan      | name STRING                                     | This command assigns a name for the specific VLAN.                                                                                                    |
|           |                                                 | of the digit or the alphabet or hyphens (-) or                                                                                                    |
|           |                                                 | The maximum length of the name is 16 characters.                                                                                                    |
| vlan      | no name                                         | This command configures the vlan name to<br>default.<br>Note: The default vlan name is<br>"VLAN"+vlan ID, VLAN1, VLAN2,                                          |
| vlan      | add PORTLISTS                                   | This command adds a port or a range of ports to the vlan.                                                                                                    |
| vlan      | fixed PORTLISTS                                 | This command assigns ports for permanent member of the vlan.                                                                                                    |
| vlan      | no fixed PORTLISTS                              | This command removes all fixed member from the vlan.                                                                                                    |
| vlan      | Tagged PORTLISTS                                | This command assigns ports for tagged<br>member of the VLAN group. The ports should<br>be one/some of the permanent members of the<br>vlan.                      |
| vlan      | no tagged PORTLISTS                             | This command removes all tagged member from the vlan.                                                                                                    |
| vlan      | Untagged PORTLISTS                              | This command assigns ports for untagged<br>member of the VLAN group. The ports should<br>be one/some of the permanent members of the<br>vlan.                    |
| vlan      | no untagged PORTLISTS                           | This command removes all untagged member from the vlan.                                                                                                    |
| interface | acceptable frame type<br>(all tagged untagged)  | This command configures the acceptableframe type.all- acceptable all frame types.tagged- acceptable tagged frame only.untagged – acceptable untagged frame only. |
| interface | pvid VLANID                                     | This command configures a VLAN ID for the port default VLAN ID.                                                                                                  |
| interface | no pvid                                         | This command configures 1 for the port default VLAN ID.                                                                                                    |
| configure | interface range<br>gigabitethernet1/0/PORTLISTS | This command enters the interface configure node.                                                                                                    |

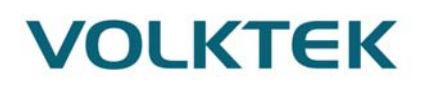

| if-range  | pvid VLANID           | This command configures a VLAN ID for the    |
|-----------|-----------------------|----------------------------------------------|
|           |                       | port default VLAN ID.                        |
| if-range  | no pvid               | This command configures 1 for the port       |
|           |                       | default VLAN ID.                             |
| configure | vlan range STRINGS    | This command configures a range of vlans.    |
| configure | no vlan range STRINGS | This command removes a range of vlans.       |
| vlan-     | add PORTLISTS         | This command adds a port or a range of ports |
| range     |                       | to the vlans.                                |
| vlan-     | fixed PORTLISTS       | This command assigns ports for permanent     |
| range     |                       | member of the VLAN group.                    |
| vlan-     | no fixed PORTLISTS    | This command removes all fixed member        |
| range     |                       | from the vlans.                              |
| vlan-     | taggedPORTLISTS       | This command assigns ports for tagged        |
| range     |                       | member of the VLAN group. The ports should   |
|           |                       | be one/some of the permanent members of the  |
|           |                       | vlans.                                       |
| vlan-     | no tagged PORTLISTS   | This command removes all tagged member       |
| range     |                       | from the vlans.                              |
| vlan-     | untaggedPORTLISTS     | This command assigns ports for untagged      |
| range     |                       | member of the VLAN group. The ports should   |
|           |                       | be one/some of the permanent members of the  |
|           |                       | vlans.                                       |
| vlan-     | no untagged PORTLISTS | This command removes all untagged member     |
| range     |                       | from the vlans.                              |

### Example:

L2SWITCH#configure terminal L2SWITCH(config)#vlan 2 L2SWITCH(config-vlan)#fixed 1-6 L2SWITCH(config-vlan)#untagged 1-3

## 7.3.2.3. Web Configuration

## **VLAN Settings**

| VLAN          |                  |             |               |        |
|---------------|------------------|-------------|---------------|--------|
| VLAN Se       | ttings Tag Setti | ings        | Port Settings |        |
| VLAN Sett     | ings             | -           | _             | -      |
|               | VLAN ID          | VLAN Nam    | e Member Port |        |
| From:         | To:              |             |               |        |
| Apply Refresh |                  |             |               |        |
| VLAN List     |                  |             |               |        |
| VIANID        | VI AN Name       | VLAN Status | Member Port   | Action |
| 1             | VLAN1            | Static      | 1-12          |        |

| Parameter   | Description                                                                                                    |
|-------------|----------------------------------------------------------------------------------------------------|
| VLAN ID     | Enter the VLAN ID for this entry; the valid range is between 1 and 4094.                                                                                                    |
| VLAN Name   | Enter a descriptive name for the VLAN for identification purposes. The VLAN name should be the combination of the digit or the alphabet or hyphens (-) or underscores (_). The maximum length of the name is 16 characters. |
| Member Port | Enter the port numbers you want the Switch to assign to the VLAN as<br>members. You can designate multiple port numbers individually by<br>using a comma (,) and by range with a hyphen (-).                                |
| Apply       | Click Apply to save your changes back to the Switch.                                                                                                    |
| Refresh     | Click Refresh to begin configuring this screen afresh.                                                                                                    |
| VLAN List   |                                                                                                    |
| VLAN ID     | This field displays the index number of the VLAN entry. Click the number to modify the VLAN.                                                                                                    |
| VLAN Name   | This field displays the name of the VLAN.                                                                                                    |
| VLAN Status | This field displays the status of the VLAN. <b>Static</b> or <b>Dynamic</b> (802.1QVLAN).                                                                                                    |
| Member Port | This field displays which ports have been assigned as members of the VLAN. This will display <b>None</b> if no ports have been assigned.                                                                                    |
| Action      | Click <b>Delete</b> to remove the VLAN. The VLAN 1 cannot be deleted.                                                                                                    |

## Tag Settings

|                 |                | VLAN                |
|-----------------|----------------|---------------------|
| VLAN Settings   | Tag Settings   | Port Settings       |
| Tag Settings    |                |                     |
| VLAN ID         | None 🔻         |                     |
| Tag Port :      |                |                     |
| O Select All    | O Deselect All |                     |
| □ 1 □ 3 □ 5 □ 7 | 9 🗆 11         |                     |
| 2 4 6 8         | 🗆 10 🔲 12      |                     |
|                 |                | Apply Refresh       |
| Tag Status      |                |                     |
| VLAN ID<br>1    | Tag Ports      | UnTag Ports<br>1-12 |
|                 |                |                     |

| Parameter    | Description                                                                                                    |
|--------------|----------------------------------------------------------------------------------------------------|
| VLAN ID      | Select a VLAN ID to configure its port tagging settings.                                                                                                    |
| Tag Port     | Selecting a port which is a member of the selected VLAN ID will make<br>it a tag port. This means the port will tag all outgoing frames<br>transmitted with the VLAN ID. |
| Select All   | Click Select All to mark all member ports as tag ports.                                                                                                    |
| Deselect All | Click <b>Deselect All</b> to mark all member ports as untag ports.                                                                                                    |
| Apply        | Click Apply to save your changes back to the Switch.                                                                                                    |
| Refresh      | Click Refresh to begin configuring this screen afresh.                                                                                                    |
| Tag Status   |                                                                                                    |
| VLAN ID      | This field displays the VLAN ID.                                                                                                    |
| Tag Ports    | This field displays the ports that have been assigned as tag ports.                                                                                                    |
| Untag Ports  | This field displays the ports that have been assigned as untag ports.                                                                                                    |

## **Port Settings**

|               | VLAN          |              |                  |                  |      |                  |
|---------------|---------------|--------------|------------------|------------------|------|------------------|
|               | VLAN Settings | Tag S        | ettings Por      | t Settings       |      |                  |
| Port Settings |               |              |                  |                  |      |                  |
| Port          |               | PVID         |                  | Acceptable Frame |      |                  |
|               | From: 1 V     | 10: <u>1</u> | 1 •              |                  | All  | •                |
|               | Apply Refresh |              |                  |                  |      |                  |
| Port Status   |               |              |                  |                  |      |                  |
|               | Port          | PVID         | Acceptable Frame | Port             | PVID | Acceptable Frame |
|               | 1             | 1            | All              | 2                | 1    | All              |
|               | 3             | 1            | All              | 4                | 1    | All              |
|               | 5             | 1            | All              | 6                | 1    | All              |
|               | 7             | 1            | All              | 8                | 1    | All              |
|               | 9             | 1            | All              | 10               | 1    | All              |
|               | 11            | 1            | All              | 12               | 1    | All              |

| Parameter        | Description                                                                                                    |  |  |
|------------------|----------------------------------------------------------------------------------------------------|--|--|
| Port             | Select a port number to configure from the drop-down box.<br>Select <b>All</b> to configure all ports at the same time.                                                                                                    |  |  |
| PVID             | Select a <b>PVID</b> (Port VLAN ID number) from the drop-down box.                                                                                                    |  |  |
| Acceptable Frame | <ul> <li>Specify the type of frames allowed on a port. Choices are All, VLAN</li> <li>Untagged Only or VLAN Tagged Only.</li> <li>Select All from the drop-down list box to accept all untagged or tagged frames on this port. This is the default setting.</li> <li>Select VLAN Tagged Only to accept only tagged frames on this port. All untagged frames will be dropped.</li> <li>Select VLAN Untagged Only to accept only untagged frames on this port. All tagged frames will be dropped.</li> </ul> |  |  |
| Apply            | Click Apply to save your changes back to the Switch.                                                                                                    |  |  |
| Refresh          | Click Refresh to begin configuring this screen afresh.                                                                                                    |  |  |
| Port Status      |                                                                                                    |  |  |
| Port             | This field displays the port number.                                                                                                    |  |  |
| PVID             | This field displays the Port VLAN ID number.                                                                                                    |  |  |
| Acceptable Frame | This field displays the type of frames allowed on the port. This will either display All or VLAN Tagged Only or VLAN Untagged Only.                                                                                                    |  |  |

#### 7.3.3. MAC VLAN 7.3.3.1. Introduction

The MAC base VLAN allows users to create VLAN with MAC address. The MAC address can be the leading three or more bytes of the MAC address.

For example, 00:01:02 or 00:03:04:05 or 00:01:02:03:04:05.

When the Switch receives packets, it will compare MAC-based VLAN configures. If the SA is matched the MAC-based VLAN configures, the Switch replace the VLAN with user configured and them forward them.

For example:

Configurations: 00:01:02, VLAN=23, Priority=2.

The packets with SA=00:01:02:xx:xx will be forwarded to VLAN 22 member ports. **Notices:** The 802.1Q port base VLAN should be created first.

### 7.3.3.2. CLI Configuration

| Node      | Command           | Description                                            |
|-----------|-------------------|--------------------------------------------------------|
| enable    | show mac-vlan     | This command displays the all of the mac-vlan          |
|           |                   | configurations.                                        |
| configure | mac-vlan STRINGS  | This command creates a mac-vlan entry with the leading |
|           | vlan VLANID       | three or more bytes of mac address and the VLAN and    |
|           | priority <0-7>    | the priority.                                          |
| configure | no mac-vlan entry | This command deletes a mac-vlan entry.                 |
|           | STRINGS           |                                                        |
| configure | no mac-vlan all   | This command deletes all of the mac-vlan entries.      |

Where the STRINGS is the leading three or more bytes of the mac address.

#### **Example:**

L2SWITCH(config)#mac-vlan 00:01:02:03:04vlan 111 priority 1 L2SWITCH(config)#mac-vlan 00:01:02:22:04vlan 121 priority 1 L2SWITCH(config)#mac-vlan 00:01:22:22:04:05 vlan 221 priority 1

### 7.3.3.3. Web Configuration

| MAC VLAN                                                                                                    |                   |          |  |  |  |  |  |
|----------------------------------------------------------------------------------------------------|-------------------|----------|--|--|--|--|--|
|                                                                                                    |                   |          |  |  |  |  |  |
| MAC VLAN Settings                                                                                                    | MAC VLAN Settings |          |  |  |  |  |  |
| MAC Address                                                                                                    | VLAN              | Priority |  |  |  |  |  |
| (1~4094) 0 V                                                                                                    |                   |          |  |  |  |  |  |
| Ex: 00:01:02 will only filter 3 bytes of source mac address.<br>00:01:02:03:04 will only filter 5 bytes of source mac address.<br>00:01:02:03:04:05 will filter all bytes of source mac address.<br>Apply Refresh |                   |          |  |  |  |  |  |

| MAC VLAN Table |             |      |          |        |  |  |  |
|----------------|-------------|------|----------|--------|--|--|--|
| Index          | MAC Address | VLAN | Priority | Action |  |  |  |
| 1              | 00:01:02    | 123  | 0        | Delete |  |  |  |

| Parameter   | Description                                                    |
|-------------|----------------------------------------------------------------|
| MAC Address | Configures the leading three or more bytes of the MAC address. |
| VLAN        | Configures the VLAN.                                           |
| Priority    | Configures the 802.1Q priority.                                |
| Action      | Click the "Delete" button to delete the protocol VLAN profile. |

### 7.4. Link Layer Discovery Protocol (LLDP)

### 7.4.1. Introduction

The Link Layer Discovery Protocol (LLDP) specified in this standard allows stations attached to an IEEE802 LAN to advertise, to other stations attached to the same IEEE 802 LAN, the major capabilities provided by the system incorporating that station, the management address or addresses of the entity or entities that provide management of those capabilities, and the identification of the station's point of attachment to the IEEE 802 LAN required by those management entity or entities.

The information distributed via this protocol is stored by its recipients in a standard Management Information Base (MIB), making it possible for the information to be accessed by a Network Management System (NMS) using a management protocol such as the Simple Network Management Protocol (SNMP).

### **Default Settings**

The LLDP on the Switch is disabled.

| Tx Interval |           |   | 30  | secon | ds.    |
|-------------|-----------|---|-----|-------|--------|
| Tx I        | Hold      | : | 4   | times | •      |
| Tim         | e To Live | ÷ | 120 | secon | ds.    |
| Por         | t Status  |   |     | Port  | Status |
|             |           |   |     |       |        |
| 1           | Enable    |   |     | 2     | Enable |
| 3           | Enable    |   |     | 4     | Enable |
| 5           | Enable    |   |     | 6     | Enable |
| 7           | Enable    |   |     | 8     | Enable |
| 9           | Enable    |   |     | 10    | Enable |
| 11          | Enable    |   |     | 12    | Enable |

7.4.2. CLI Configuration

| Node | Command | Description |
|------|---------|-------------|
|      |         |             |

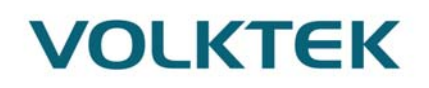

| enable    | show lldp             | This command displays the LLDP configurations.          |
|-----------|-----------------------|---------------------------------------------------------|
| enable    | show lldp neighbor    | This command displays all of the ports' neighbor        |
|           |                       | information.                                            |
| configure | lldp (disable enable) | This command globally enables / disables the LLDP       |
|           |                       | function on the Switch.                                 |
| configure | lldp tx-interval      | This command configures the interval to transmit the    |
|           |                       | LLDP packets.                                           |
| configure | lldp tx-hold          | This command configures the tx-hold time which          |
|           |                       | determines the TTL of the Switch's message. (TTL=tx-    |
|           |                       | hold * tx-interval)                                     |
| interface | lldp-agent            | This command configures the LLDP agent function.        |
|           | (disable enable rx-   | disable – Disable the LLDP on the specific port.        |
|           | only tx-only)         | enable – Transmit and Receive the LLDP packet on the    |
|           |                       | specific port.                                          |
|           |                       | tx-only – Transmit the LLDP packet on the specific port |
|           |                       | only.                                                   |
|           |                       | rx-only – Receive the LLDP packet on the specific port. |
| configure | interface range       | This command enters the interface configure node.       |
|           | gigabitethernet1/0/P  |                                                         |
|           | ORTLISTS              |                                                         |
| if-range  | lldp-agent            | This command configures the LLDP agent function.        |
|           | (disable enable rx-   | disable – Disable the LLDP on the specific port.        |
|           | only tx-only)         | enable – Transmit and Receive the LLDP packet on the    |
|           |                       | specific port.                                          |
|           |                       | tx-only – Transmit the LLDP packet on the specific port |
|           |                       | only.                                                   |
|           |                       | rx-only – Receive the LLDP packet on the specific port. |

## 7.4.3. Web Configuration

| LLDP                         |                    |           |           |  |  |  |
|------------------------------|--------------------|-----------|-----------|--|--|--|
| Settings                     | Neighbor           |           |           |  |  |  |
| LLDP Settings                |                    |           |           |  |  |  |
| State                        | Enable <b>▼</b>    |           |           |  |  |  |
| Tx Interval                  | 5 seconds (Range   | : 1-3600) |           |  |  |  |
| Tx Hold                      | 4 times (Range: 2- | 100)      |           |  |  |  |
| Time To Live                 | 20 seconds         |           |           |  |  |  |
|                              |                    |           |           |  |  |  |
|                              | Port               |           | State     |  |  |  |
| Fro                          | om: 1 🔻 To: 1 💌    |           | Enabled 🔻 |  |  |  |
| Apply Refresh<br>LLDP Status |                    |           |           |  |  |  |
| Port                         | Status             | Port      | Status    |  |  |  |
| 1                            | Enabled            | 2         | Enabled   |  |  |  |
| 3                            | Enabled            | 4         | Enabled   |  |  |  |
| 5                            | Enabled            | 6         | Enabled   |  |  |  |
| 7                            | Enabled            | 8         | Enabled   |  |  |  |
| 9                            | Enabled            | 10        | Enabled   |  |  |  |
| 11                           | Enabled            | 12        | Enabled   |  |  |  |

| Parameter    | Description                                                                                               |
|--------------|----------------------------------------------------------------------------------------------------|
| State        | Globally enables / disables the LLDP on the Switch.                                                       |
| Tx Interval  | Configures the interval to transmit the LLDP packets.                                                     |
| Tx Hold      | Configures the tx-hold time which determines the TTL of the Switch's message. (TTL=tx-hold * tx-interval) |
| Time To Live | The hold time for the Switch's information.                                                               |
| Port         | The port range which you want to configure.                                                               |
| State        | Enables / disables the LLDP on these ports.                                                               |
| LLDP Status  |                                                                                                    |
| Port         | The Port ID.                                                                                              |
| State        | The LLDP state for the specific port.                                                                     |

|                                    | LLDP                                                                                |                   |  |  |  |  |
|------------------------------------|-------------------------------------------------------------------------------------|-------------------|--|--|--|--|
|                                    | Settings                                                                            | Neiahbor          |  |  |  |  |
|                                    | DD Noighbor Information                                                             |                   |  |  |  |  |
| LL                                 | DP Neighbor Information                                                             |                   |  |  |  |  |
|                                    | Port All 🔽 App                                                                      | ly                |  |  |  |  |
|                                    |                                                                                     |                   |  |  |  |  |
|                                    | Local Port 2                                                                        |                   |  |  |  |  |
|                                    | Remote Port ID                                                                      | 4                 |  |  |  |  |
|                                    | Chassis ID                                                                          | 00-0b-04-52-14-20 |  |  |  |  |
|                                    | System Name                                                                         | L2SWITCH          |  |  |  |  |
|                                    | System Description Volktek Corp./MEN5214/5214-000-1.0.7.b1/Oct 16 17:07:21 CST 2013 |                   |  |  |  |  |
|                                    | System Capabilities Bridge/Switch (enabled)                                         |                   |  |  |  |  |
| Management Address 192.168.202.144 |                                                                                     | 192.168.202.144   |  |  |  |  |
|                                    | Time To Live                                                                        | 120 sec(s)        |  |  |  |  |
|                                    |                                                                                     |                   |  |  |  |  |

| Parameter             | Description                                                                   |
|-----------------------|-------------------------------------------------------------------------------|
| Port                  | Select the port(s) which you want to display the port's neighbor information. |
| Local Port            | The local port ID.                                                            |
| Remote Port ID        | The connected port ID.                                                        |
| Chassis ID            | The neighbor's chassis ID.                                                    |
| System Name           | The neighbor's system name.                                                   |
| System Description    | The neighbor's system description.                                            |
| System Capabilities   | The neighbor's capability.                                                    |
| Management<br>Address | The neighbor's management address.                                            |
| Time To Live          | The hold time for the neighbor's information.                                 |

### 7.5. Loop Detection

### 7.5.1. Introduction

Loop detection is designed to handle loop problems on the edge of your network. This can occur when a port is connected to a Switch that is in a loop state. Loop state occurs as a result of human error. It happens when two ports on a switch are connected with the same cable. When a switch in loop state sends out broadcast messages the messages loop back to the switch and are rebroadcast again and again causing a broadcast storm.

The loop detection function sends probe packets periodically to detect if the port connect to a

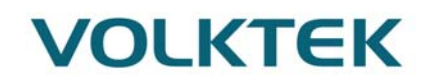

network in loop state. The Switch shuts down a port if the Switch detects that probe packets loop back to the same port of the Switch.

#### Loop Recovery:

When the loop detection is enabled, the Switch will send one probe packets every two seconds and then listens this packet. If it receives the packet at the same port, the Switch will disable this port. After the time period, *recovery time*, the Switch will enable this port and do loop detection again.

The Switch generates syslog, internal log messages as well as SNMP traps when it shuts down a port via the loop detection feature.

#### **Default Settings**

The default global Loop-Detection state is disabled.

The default Loop Detection Destination MAC is 00:0b:04:AA:AA:AB

The default Port Loop-Detection state is disabled for all ports.

The default Port Loop-Detection status is unblocked for all ports.

The loop detection on the Switch is disabled.

Loop Detection Destination MAC=00:0b:04:aa:aa:ab

| 1    |          | Recover | У       |      |      |          | Recovery | y       |      |
|------|----------|---------|---------|------|------|----------|----------|---------|------|
| Port | State    | Status  | State   | Time | Port | State    | Status   | State   | Time |
|      |          |         |         |      |      |          |          |         |      |
| 1    | Disabled | Normal  | Enabled | 1    | 2    | Disabled | Normal   | Enabled | 1    |
| 3    | Disabled | Normal  | Enabled | 1    | 4    | Disabled | Normal   | Enabled | 1    |
| 5    | Disabled | Normal  | Enabled | 1    | 6    | Disabled | Normal   | Enabled | 1    |
|      |          |         |         |      |      | · ·      |          |         |      |

| 1.0.2.    | elli etnightuntu             |                                              |
|-----------|------------------------------|----------------------------------------------|
| Node      | Command                      | Description                                  |
| enable    | show loop-detection          | This command displays the current loop       |
|           |                              | detection configurations.                    |
| configure | loop-detection (disable      | This command disables / enables the loop     |
|           | enable)                      | detection on the switch.                     |
| configure | loop-detection address       | This command configures the destination      |
|           | MACADDR                      | MAC for the loop detection special packets.  |
| configure | no loop-detection address    | This command configures the destination      |
|           |                              | MAC to default (00:0b:04:AA:AA:AB).          |
| interface | loop-detection (disable      | This command disables / enables the loop     |
|           | enable)                      | detection on the port.                       |
| interface | no shutdown                  | This command enables the port. It can        |
|           |                              | unblock port blocked by loop detection.      |
| interface | loop-detection recovery      | This command enables / disables the recovery |
|           | (disable   enable)           | function on the port.                        |
| interface | loop-detection recovery time | This command configures the recovery period  |
|           | VALUE                        | time.                                        |
| configure | interface range              | This command enters the interface configure  |
|           | gigabitethernet1/0/PORTLISTS | node.                                        |
| if-range  | loop-detection (disable      | This command disables / enables the loop     |

### 7.5.2. CLI Configuration

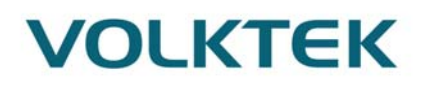

|          | enable)                      | detection on the ports.                      |  |
|----------|------------------------------|----------------------------------------------|--|
| if-range | loop-detection recovery      | This command enables / disables the recovery |  |
|          | (disable   enable)           | function on the port.                        |  |
| if-range | loop-detection recovery time | This command configures the recovery period  |  |
|          | VALUE                        | time.                                        |  |

Loop Detection

### **Example:**

L2SWITCH(config)#loop-detection enable L2SWITCH(config)#interface 1/0/1 L2SWITCH(config-if)#loop-detection enable

## 7.5.3. Web Configuration

| Loop Detection Setting          | gs                                                                                            |                                                                                                    |                                                                                                    |                                                                                                    |                                                                                                    |  |
|---------------------------------|-----------------------------------------------------------------------------------------------|----------------------------------------------------------------------------------------------------|----------------------------------------------------------------------------------------------------|----------------------------------------------------------------------------------------------------|----------------------------------------------------------------------------------------------------|--|
| State                           | Disabl                                                                                        |                                                                                                    |                                                                                                    |                                                                                                    |                                                                                                    |  |
| State Disable *                 |                                                                                               |                                                                                                    |                                                                                                    |                                                                                                    |                                                                                                    |  |
| MAC Address 00:0b:04:aa:aa:ab   |                                                                                               |                                                                                                    |                                                                                                    |                                                                                                    |                                                                                                    |  |
| Port                            |                                                                                               | State                                                                                                    | Action                                                                                                    | Loop Recovery                                                                                                    | Recovery Time (min)                                                                                                    |  |
| Erom: 1 To:                     | 1 .                                                                                           | Disable T                                                                                                    | Nono                                                                                                    | Enchle                                                                                                    | (Dange: 1.60)                                                                                                    |  |
|                                 | · ·                                                                                           | Disable •                                                                                                    | None +                                                                                                    | Lilable •                                                                                                    | (Range, 1-00)                                                                                                    |  |
|                                 |                                                                                               |                                                                                                    | Apply Refresh                                                                                                    |                                                                                                    |                                                                                                    |  |
|                                 |                                                                                               |                                                                                                    | Apply Kellesi                                                                                                    |                                                                                                    |                                                                                                    |  |
| Loop Detection Status           |                                                                                               |                                                                                                    |                                                                                                    |                                                                                                    |                                                                                                    |  |
|                                 |                                                                                               |                                                                                                    |                                                                                                    |                                                                                                    |                                                                                                    |  |
|                                 |                                                                                               |                                                                                                    |                                                                                                    |                                                                                                    |                                                                                                    |  |
| Port                            | Sta                                                                                           | te                                                                                                    | Status                                                                                                    | Loop Recovery                                                                                                    | Recovery Time (min)                                                                                                    |  |
| Port<br>1                       | Sta<br>Disab                                                                                  | te<br>bled                                                                                                    | Status<br>Normal                                                                                                    | Loop Recovery<br>Enabled                                                                                                    | Recovery Time (min)                                                                                                    |  |
| Port<br>1<br>2                  | Sta<br>Disab<br>Disab                                                                         | te bled                                                                                                    | Status<br>Normal<br>Normal                                                                                                    | Loop Recovery<br>Enabled<br>Enabled                                                                                                    | Recovery Time (min) 1 1                                                                                                    |  |
| Port<br>1<br>2<br>3             | Sta<br>Disab<br>Disab<br>Disab                                                                | te bled bled bled                                                                                                    | Status<br>Normal<br>Normal<br>Normal                                                                                           | Loop Recovery<br>Enabled<br>Enabled<br>Enabled                                                                                         | Recovery Time (min) 1 1 1 1 1 1                                                                                                    |  |
| Port<br>1<br>2<br>3<br>4        | Sta<br>Disab<br>Disab<br>Disab<br>Disab                                                       | te bled bled bled bled bled bled bled ble                                                                                                    | Status<br>Normal<br>Normal<br>Normal<br>Normal                                                                                 | Loop Recovery<br>Enabled<br>Enabled<br>Enabled<br>Enabled                                                                              | Recovery Time (min) 1 1 1 1 1 1 1 1 1 1 1 1 1 1 1 1 1 1 1                                                                                                    |  |
| Port<br>1<br>2<br>3<br>4<br>5   | Sta<br>Disab<br>Disab<br>Disab<br>Disab<br>Disab                                              | te bled bled bled bled bled bled bled ble                                                                                                    | Status<br>Normal<br>Normal<br>Normal<br>Normal<br>Normal                                                                       | Loop Recovery<br>Enabled<br>Enabled<br>Enabled<br>Enabled<br>Enabled                                                                   | Recovery Time (min) 1 1 1 1 1 1 1 1 1 1 1 1 1 1 1 1 1 1 1                                                                                                    |  |
| Port 1 2 3 4 5 6                | Sta<br>Disab<br>Disab<br>Disab<br>Disab<br>Disab<br>Disab                                     | te obled obled obl | Status<br>Normal<br>Normal<br>Normal<br>Normal<br>Normal<br>Normal                                                             | Loop Recovery<br>Enabled<br>Enabled<br>Enabled<br>Enabled<br>Enabled<br>Enabled                                                        | Recovery Time (min)           1           1           1           1           1           1           1           1           1           1           1           1           1           1           1           1           1           1                                                                                                 |  |
| Port 1 2 3 4 5 6 7              | Sta<br>Disab<br>Disab<br>Disab<br>Disab<br>Disab<br>Disab<br>Disab                            | te bled bled bled bled bled bled bled ble                                                                                                    | Status<br>Normal<br>Normal<br>Normal<br>Normal<br>Normal<br>Normal<br>Normal                                                   | Loop Recovery<br>Enabled<br>Enabled<br>Enabled<br>Enabled<br>Enabled<br>Enabled<br>Enabled                                             | Recovery Time (min)           1           1           1           1           1           1           1           1           1           1           1           1           1           1           1           1           1           1           1           1           1                                                             |  |
| Port 1 2 3 4 5 6 7 8            | Sta<br>Disab<br>Disab<br>Disab<br>Disab<br>Disab<br>Disab<br>Disab                            | te bled bled bled bled bled bled bled ble                                                                                                    | Status<br>Normal<br>Normal<br>Normal<br>Normal<br>Normal<br>Normal<br>Normal<br>Normal                                         | Loop Recovery<br>Enabled<br>Enabled<br>Enabled<br>Enabled<br>Enabled<br>Enabled<br>Enabled<br>Enabled                                  | Recovery Time (min)           1           1           1           1           1           1           1           1           1           1           1           1           1           1           1           1           1           1           1           1           1           1           1           1           1             |  |
| Port 1 2 3 4 5 6 7 8 9          | Sta<br>Disab<br>Disab<br>Disab<br>Disab<br>Disab<br>Disab<br>Disab<br>Disab                   | te obled obled obl | Status<br>Normal<br>Normal<br>Normal<br>Normal<br>Normal<br>Normal<br>Normal<br>Normal<br>Normal                               | Loop Recovery<br>Enabled<br>Enabled<br>Enabled<br>Enabled<br>Enabled<br>Enabled<br>Enabled<br>Enabled<br>Enabled                       | Recovery Time (min)           1           1           1           1           1           1           1           1           1           1           1           1           1           1           1           1           1           1           1           1           1           1           1           1           1           1 |  |
| Port 1 2 3 4 5 6 7 8 9 10       | Sta<br>Disab<br>Disab<br>Disab<br>Disab<br>Disab<br>Disab<br>Disab<br>Disab<br>Disab          | te oled oled oled oled oled oled oled ole                                                                                                    | Status<br>Normal<br>Normal<br>Normal<br>Normal<br>Normal<br>Normal<br>Normal<br>Normal<br>Normal<br>Normal<br>Normal           | Loop Recovery<br>Enabled<br>Enabled<br>Enabled<br>Enabled<br>Enabled<br>Enabled<br>Enabled<br>Enabled<br>Enabled                       | Recovery Time (min)           1           1           1           1           1           1           1           1           1           1           1           1           1           1           1           1           1           1           1           1           1           1           1           1           1           1 |  |
| Port 1 2 3 4 5 6 7 8 9 10 10 11 | Sta<br>Disab<br>Disab<br>Disab<br>Disab<br>Disab<br>Disab<br>Disab<br>Disab<br>Disab<br>Disab | te bled bled bled bled bled bled bled ble                                                                                                    | Status<br>Normal<br>Normal<br>Normal<br>Normal<br>Normal<br>Normal<br>Normal<br>Normal<br>Normal<br>Normal<br>Normal<br>Normal | Loop Recovery<br>Enabled<br>Enabled<br>Enabled<br>Enabled<br>Enabled<br>Enabled<br>Enabled<br>Enabled<br>Enabled<br>Enabled<br>Enabled | Recovery Time (min)           1           1           1           1           1           1           1           1           1           1           1           1           1           1           1           1           1           1           1           1           1           1           1           1           1           1 |  |

| Parameter   | Description                                                                                                    |
|-------------|----------------------------------------------------------------------------------------------------|
| State       | Select this option to enable loop guard on the Switch.                                                                                      |
| MAC Address | Enter the destination MAC address the probe packets will be sent to.<br>If the port receives these same packets the port will be shut down. |
| Port        | Select a port on which to configure loop guard protection.                                                                                  |

| State                    | Select Enable to use the loop guard feature on the Switch.                                                                        |
|--------------------------|----------------------------------------------------------------------------------------------------|
| Manual Recovery          | You can unblock the port manually or select none to unblock itself after recovery time.                                           |
| Recovery State           | Specify the port needs to be recovered or kept blocking after loop detection                                                      |
| Recovery Time            | Specify the recovery time in minutes that the Switch will wait before reactivating the port. This can be between 1 to 60 minutes. |
| Apply                    | Click Apply to save your changes to the Switch.                                                                                   |
| Refresh                  | Click <b>Refresh</b> to begin configuring this screen afresh.                                                                     |
| Loop Detection<br>Status |                                                                                                    |
| Port                     | This field displays a port number.                                                                                                |
| State                    | This field displays if the loop guard feature is enabled.                                                                         |
| Status                   | This field displays if the port is blocked.                                                                                       |
| Decovery state           |                                                                                                    |
| Recovery state           | This field displays if the loop recovery feature is enabled.                                                                      |

### 7.6. MRP

### 7.6.1. Introduction

**Media Redundancy Protocol** (MRP) is a data network protocol that allows rings of industrial ethernet switches to overcome any single failure with recovery time much faster than achievable with Spanning Tree Protocol. It is suitable to most Industrial Ethernet applications.

In an MRP ring, the ring manager is named Media Redundancy Manager (MRM), while ring clients are named Media Redundancy Clients (MRCs).

MRM and MRC ring ports supports three status: disabled, blocked, and forwarding. Disabled ring ports drops all the received frames. Blocked ring ports drop all the received frames except the MRP control frames. Forwarding ring ports forward all the received frames.

During normal operation, the network works in the Ring-Closed status. In this status, one of the MRM ring ports is blocked, while the other is forwarding. Conversely, both ring ports of all MRCs are forwarding. Loops are avoided because the physical ring topology is reduced to a logical stub topology.

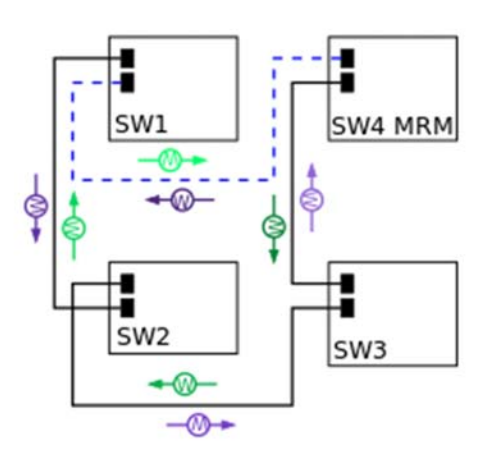

In case of failure, the network works in the Ring-Open status. For instance, in case of failure of a link connecting two MRCs, both ring ports of the MRM are forwarding; the MRCs adjacent to the failure have a blocked and a forwarding ring port; the other MRCs have both ring ports forwarding. Also, in the Ring-Open status, the network logical topology is a stub.

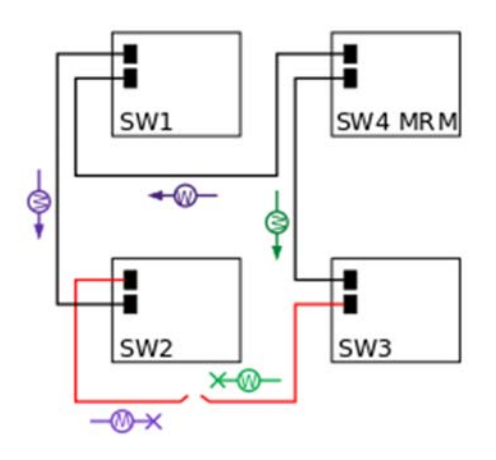

| 7.0.2. CLI computation |                   |                                                    |  |  |
|------------------------|-------------------|----------------------------------------------------|--|--|
| Node                   | Command           | Description                                        |  |  |
| enable                 | show mrp          | This command displays the overall mrp's configured |  |  |
|                        | information       | information and also global mrp settings           |  |  |
| enable                 | show mrp ring-id  | This command displays the mrp information of the   |  |  |
|                        | [RING_ID]         | specific                                           |  |  |
| configure              | mrp enable        | This command enables the media redundancy          |  |  |
|                        |                   | protocol on the switch.                            |  |  |
| configure              | no mrp enable     | This command disables media redundancy protocol    |  |  |
|                        |                   | on the switch.                                     |  |  |
| configure              | Mrp ring-id <1-4> | This command creates the particular ring with      |  |  |
|                        |                   | mentioned ID                                       |  |  |

| 7.6.2. | CLI conf | iguratio |
|--------|----------|----------|
|--------|----------|----------|

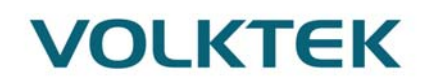

| configure-mrp | ring enable        | This command enables the particular ring            |
|---------------|--------------------|-----------------------------------------------------|
| configure-mrp | ring mode          | This command configures the node to be either       |
|               | (client manager)   | manager or client.                                  |
| configure-mrp | ring port-1 <1-12> | This command configures the port-1 for the ring on  |
|               |                    | the Switch.                                         |
| configure-mrp | ring port-2 <1-12> | This command configures the port-2 for the ring on  |
|               |                    | the Switch.                                         |
| configure-mrp | ring vlan          | This command configures on which VLAN this ring     |
|               |                    | should be enabled.                                  |
| configure-mrp | ring uuid          | This command configures the universal unique        |
|               |                    | identifier (UUID) for the ring. It's a string in    |
|               |                    | hexadecimal format representing the ring to which   |
|               |                    | this switch belongs to.                             |
|               |                    | ex: 1a1b:225c:ef34:5671:9bcd:a018:ba34:5679         |
| configure-mrp | no ring enable     | This command disables the particular ring           |
| configure-mrp | no ring mode       | This command removes the node mode.                 |
| configure-mrp | no ring port-1     | This command removes the port-1 for the ring on the |
|               |                    | Switch.                                             |
| configure-mrp | no ring port-2     | This command removes the port-2 for the ring on the |
|               |                    | Switch.                                             |
| configure-mrp | no ring vlan       | This command removes the ring on that VLAN.         |
| configure-mrp | no ring uuid       | This command removes the universal unique           |
| _             |                    | identifier (UUID) for the ring.                     |
|               |                    |                                                     |

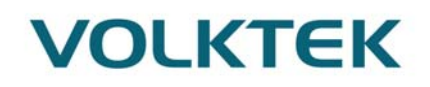

## 7.6.3. WEB configuration

|        | MRP                    |               |                    |             |  |  |
|--------|------------------------|---------------|--------------------|-------------|--|--|
|        |                        |               |                    |             |  |  |
| MRP GI | MRP Global Settings    |               |                    |             |  |  |
| Glob   | Global State Disable V |               |                    |             |  |  |
| MRP Se | ettings                | _             | _                  |             |  |  |
| Ring   | ID Add 🔻               | Status Di     | sable 🔻            |             |  |  |
| Mod    | e Add ▼ Clie           | ent 🔻 Uuid Ad | id 🔻               |             |  |  |
| Port   | -1 Add 🔻               | Vlan Ad       | d 🔻 range:         | 1~4094      |  |  |
| Port   | -2 Add 🔻               |               |                    |             |  |  |
|        |                        | Appl          | v Refresh          |             |  |  |
|        |                        |               | ,                  |             |  |  |
| MRP St | atus                   |               |                    |             |  |  |
|        |                        |               |                    |             |  |  |
| Туре   | All V Sho              | W             |                    |             |  |  |
|        | MRP Status             | Disabled      |                    |             |  |  |
|        | Ring ID                | 1             | Ring Status        | Disable     |  |  |
|        | Device Mode Client     |               | State Machine Mode | Not Running |  |  |
|        |                        |               |                    |             |  |  |
|        | Vian ID 1              |               |                    |             |  |  |
|        | Port-1                 | 1             | Port-1-mode        | Port Down   |  |  |
|        | Port-2                 | 2             | Port-2-mode        | Port Down   |  |  |
|        |                        |               |                    |             |  |  |

| Parameter    | Description                                                                                                    |
|--------------|----------------------------------------------------------------------------------------------------|
| MRP settings |                                                                                                    |
| Global State | Enables/Disable the global Media Redundancy Protocol ring function                                                                      |
| Ring ID      | Configures the particular ring with mentioned ID                                                                                        |
| Mode         | Configures the switch as either Client or Manager mode                                                                                  |
| Port-1       | Configures the Port-1 (primary) port for the ring.                                                                                      |
| Port-2       | Configures the Port-2 (secondary) port for the ring.                                                                                    |
| Status       | Enable or disable the status of this particular ring.                                                                                   |
| UUID         | Configures the universal unique identifier (UUID) for the ring. It's a string in hexadecimal format representing the ring to which this |

|                    | switch belongs to.<br>ex: 1a1b:225c:ef34:5671:9bcd:a018:ba34:5679 |
|--------------------|-------------------------------------------------------------------|
| VLAN               | Configures on which VLAN this ring should be enabled.             |
| MRP Status         |                                                                   |
| Туре               | Which MRP ring status to be displayed.                            |
| MRP Status         | The current state of the particular MRP ring.                     |
| Ring ID            | ID number of the ring                                             |
| Device Mode        | Whether the switch is in Client or Manager mode.                  |
| Uuid               | Assigned UUID is displayed here                                   |
| Vlan ID            | Shows in which VLAN this ring belongs to.                         |
| Port-1             | The current Port-1 port.                                          |
| Port-2             | The current Port-2 port.                                          |
| Ring Status        | Current MRP ring status                                           |
| State Machine Mode | Display whether the state machine is running or not               |
| Port-1-mode        | The current Port-1 port status.                                   |
| Port-2-mode        | The current Port-2 port status.                                   |

### 7.7. STP

### 7.7.1. Introduction

(R)STP detects and breaks network loops and provides backup links between switches, bridges or routers. It allows a Switch to interact with other (R)STP compliant switches in your network to ensure that only one path exists between any two stations on the network.

The Switch supports Spanning Tree Protocol (STP) and Rapid Spanning Tree Protocol (RSTP) as defined in the following standards.

- IEEE 802.1D Spanning Tree Protocol
- IEEE 802.1w Rapid Spanning Tree Protocol

The Switch uses IEEE 802.1w RSTP (Rapid Spanning Tree Protocol) that allows faster convergence of the spanning tree than STP (while also being backwards compatible with STP-only aware bridges). In RSTP, topology change information is directly propagated throughout the network from the device that generates the topology change. In STP, a longer delay is required

as the device that causes a topology change first notifies the root bridge and then the root bridge notifies the network. Both RSTP and STP flush unwanted learned addresses from the filtering database.

In STP, the port states are Blocking, Listening, Learning, Forwarding. In RSTP, the port states are Discarding, Learning, and Forwarding.

**Note**: In this document, "STP" refers to both STP and RSTP.

### **STP Terminology**

- The root bridge is the base of the spanning tree.
- Path cost is the cost of transmitting a frame onto a LAN through that port. There commended cost is assigned according to the speed of the link to which a port is attached. The slower the media, the higher the cost.

|           |               | i                    |                      |                  |
|-----------|---------------|----------------------|----------------------|------------------|
|           | LINK<br>SPEED | RECOMMENDED<br>VALUE | RECOMMENDED<br>RANGE | ALLOWED<br>RANGE |
| Path Cost | 4Mbps         | 250                  | 100 to 1000          | 1 to 65535       |
| Path Cost | 10Mbps        | 100                  | 50 to 600            | 1 to 65535       |
| Path Cost | 16Mbps        | 62                   | 40 to 400            | 1 to 65535       |
| Path Cost | 100Mbps       | 19                   | 10 to 60             | 1 to 65535       |
| Path Cost | 1Gbps         | 4                    | 3 to 10              | 1 to 65535       |
| Path Cost | 10Gbps        | 2                    | 1 to 5               | 1 to 65535       |

- On each bridge, the bridge communicates with the root through the root port. The root port is the port on this Switch with the lowest path cost to the root (the root path cost). If there is no root port, then this Switch has been accepted as the root bridge of the spanning tree network.
- For each LAN segment, a designated bridge is selected. This bridge has the lowest cost to the root among the bridges connected to the LAN.

### Forward Time (Forward Delay):

This is the maximum time (in seconds) the Switch will wait before changing states. This delay is required because every switch must receive information about topology changes before it starts to forward frames. In addition, each port needs time to listen for conflicting information that would make it return to a blocking state; otherwise, temporary data loops might result. The allowed range is 4 to 30seconds.

### Max Age:

This is the maximum time (in seconds) the Switch can wait without receiving a BPDU before attempting to reconfigure. All Switch ports (except for designated ports) should receive BPDUs at regular intervals. Any port that age out STP information (provided in the last BPDU) becomes the designated port for the attached LAN. If it is a root port, anew root port is selected from among the Switch ports attached to the network. The allowed range is 6 to 40 seconds.

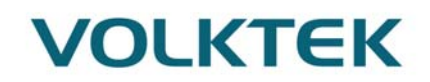

#### **Hello Time:**

This is the time interval in seconds between BPDU (Bridge Protocol Data Units) configuration message generations by the root switch. The allowed range is 1 to 10 seconds.

#### Path Cost:

Path cost is the cost of transmitting a frame on to a LAN through that port. It is recommended to assign this value according to the speed of the bridge, the slower the media, the higher the cost.

### **How STP Works?**

After a bridge determines the lowest cost-spanning tree with STP, it enables the root port and the ports that are the designated ports for connected LANs, and disables all other ports that participate in STP. Network packets are therefore only forwarded between enabled ports, eliminating any possible network loops.

STP-aware switches exchange Bridge Protocol Data Units (BPDUs) periodically. When the bridged LAN topology changes, a new spanning tree is constructed. Once a stable network topology has been established, all bridges listen for Hello BPDUs (Bridge Protocol Data Units) transmitted from the root bridge. If a bridge does not get a Hello BPDU after a predefined interval (Max Age), the bridge assumes that the link to the root bridge is down. This bridge then initiates negotiations with other bridges to reconfigure the network to re-establish a valid network topology.

#### 802.1D STP

The Spanning Tree Protocol (STP) is a link layer network protocol that ensures a loop-free topology for any bridged LAN. It is based on an algorithm invented by Radia Perlman while working for Digital Equipment Corporation. In the OSI model for computer networking, STP falls under the OSI layer-2. Spanning tree allows a network design to include spare (redundant) links to provide automatic backup paths if an active link fails, without the danger of bridge loops, or the need for manual enabling/disabling of these backup links. Bridge loops must be avoided because they result in flooding the network.

The Spanning Tree Protocol (STP) is defined in the IEEEStandard802.1D. As the name suggests, it creates a spanning tree within a mesh network of connected layer-2 bridges (typically Ethernet switches), and disables those links that are not part of the tree, leaving a single active path between any two network nodes.

STP switch port states

- Blocking A port that would cause a switching loop, no user data is sent or received but it may go into forwarding mode if the other links in use were to fail and the spanning tree algorithm determines the port may transition to the forwarding state. BPDU data is still received in blocking state.
- Listening The switch processes BPDUs and awaits possible new information that would cause it to return to the blocking state.
- Learning While the port does not yet forward frames (packets) it does learn source addresses from frames received and adds them to the filtering database (switching

database)

- Forwarding A port receiving and sending data, normal operation. STP still monitors incoming BPDUs that would indicate it should return to the blocking state to prevent a loop.
- Disabled Not strictly part of STP, a network administrator can manually disable a port

### 802.1w RSTP

In 1998, the IEEE with document 802.1w introduced an evolution of the Spanning Tree Protocol: Rapid Spanning Tree Protocol (RSTP), which provides for faster spanning tree convergence after a topology change. Standard IEEE 802.1D-2004 now incorporates RSTP and obsoletes STP. While STP can take 30 to 50 seconds to respond to a topology change, RSTP is typically able to respond to changes within a second.

RSTP bridge port roles:

- Root A forwarding port that is the best port from Non-root-bridge to Root-bridge
- Designated A forwarding port for every LAN segment
- Alternate An alternate path to the root bridge. This path is different than using the root port.
- Backup A backup/redundant path to a segment where another bridge port already connects.
- Disabled Not strictly part of STP, a network administrator can manually disable a port

### **Edge Port:**

They are attached to a LAN that has no other bridges attached. These edge ports transition directly to the forwarding state. RSTP still continues to monitor the port for BPDUs in case a bridge is connected. RSTP can also be configured to automatically detect edge ports. As soon as the bridge detects a BPDU coming to an edge port, the port becomes a non-edge port.

### Forward Delay:

The range is from 4 to 30 seconds. This is the maximum time (in seconds) the root device will wait before changing states (i.e., listening to learning to forwarding).

#### **Transmission Limit:**

This is used to configure the minimum interval between the transmissions of consecutive RSTP BPDUs. This function can only be enabled in RSTP mode. The range is from 1 to 10 seconds.

### **Hello Time:**

Set the time at which the root switch transmits a configuration message. The range is from 1 to 10 seconds.

#### **Bridge priority:**

Bridge priority is used in selecting the root device, root port, and designated port. The device with the highest priority becomes the STA root device. However, if all devices have the same priority, the device with the lowest MAC address will become the root device.

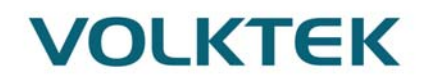

#### **Port Priority:**

Set the port priority in the switch. Low numeric value indicates a high priority. A port with lower priority is more likely to be blocked by STP if a network loop is detected. The valid value is from 0 to 240.

#### Path Cost:

The valid value is from 1 to 200000000. Higher cost paths are more likely to be blocked by STP if a network loop is detected.

#### **BPDU Guard**

This is a per port setting. If the port is enabled in BPDU guard and receive any BPDU, the port will be set to disable to avoid the error environments. User must enable the port by manual.

#### **BPDU Filter**

It is a feature to filter sending or receiving BPDUs on a switch port. If the port receives any BPDUs, the BPDUs will be dropped.

#### Notice:

If both of the BPDU filter and BPDU guard are enabled, the BPDU filter has the high priority.

#### **Root Guard**

The Root Guard feature forces an interface to become a designated port to prevent surrounding switches from becoming a root switch. In other words, Root Guard provides a way to enforce the root bridge placement in the network. The Root Guard feature prevents a Designated Port from becoming a Root Port. If a port on which the Root Guard feature receives a superior BPDU, it moves the port into a root-inconsistent state (effectively equal to a listening state), thus maintaining the current Root Bridge status. The port can be moved to forwarding state if no superior BPDU received by this port for three hello times.

### Default Settings

| STP/RSTP                                 | : disabled.                 |  |
|------------------------------------------|-----------------------------|--|
| STP/RSTP mode                            | : RSTP.                     |  |
| Forward Time                             | : 15 seconds.               |  |
| Hello Time                               | : 2 seconds.                |  |
| Maximum Age                              | : 20 seconds.               |  |
| System Priority                          | : 32768.                    |  |
| Transmission Limit                       | : 3 seconds.                |  |
| Per port STP state                       | : enabled.                  |  |
| Per port Priority                        | : 128.                      |  |
| Per port Edge port                       | : disabled.                 |  |
| Per port BPDU filter                     | : disabled.                 |  |
| Per port BPDU guard                      | : disabled.                 |  |
| Per port BPDU Root guard: disabled.      |                             |  |
| Per port Path Cost                       | : depend on port link speed |  |
| Example: Bandwidth ->STP Port Cost Value |                             |  |
| 10 Mbps -> 100                           |                             |  |
| 100 Mbps-> 19                            |                             |  |

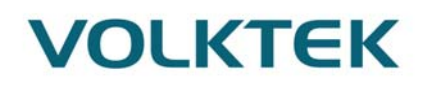

1 Gbps -> 4 10 Gbps -> 2

| 1.1.2.    |                                        |                                           |
|-----------|----------------------------------------|-------------------------------------------|
| Node      | Command                                | Description                               |
| enable    | show spanning-tree active              | This command displays the spanning        |
|           |                                        | tree information for only active port(s)  |
| enable    | show spanning-tree blocked ports       | This command displays the spanning        |
|           |                                        | tree information for only blocked port(s) |
| enable    | show spanning-tree port detail         | This command displays the spanning        |
|           | PORT_ID                                | tree information for the interface port.  |
| enable    | show spanning-tree statistics PORT ID  | This command displays the spanning        |
|           |                                        | tree information for the interface port.  |
| enable    | show spanning-tree summary             | This command displays the summary of      |
|           |                                        | port states and configurations            |
| enable    | clear spanning-tree counters           | This command clears spanning-tree         |
|           |                                        | statistics for all ports.                 |
| enable    | clear spanning-tree counters PORT_ID   | This command clears spanning-tree         |
|           |                                        | statistics for a specific port.           |
| configure | spanning-tree (disable   enable)       | This command disables / enables the       |
| _         |                                        | spanning tree function for the system.    |
| configure | spanning-tree algorithm-timer forward- | This command configures the bridge        |
| _         | time TIME max-age TIME hello-time      | times (forward-delay, max-age, hello-     |
|           | TIME                                   | time).                                    |
| configure | no spanning-tree algorithm-timer       | This command configures the default       |
|           |                                        | values for forward-time & max-age&        |
|           |                                        | hello-time.                               |
| configure | spanning-tree forward-time<4-30>       | This command configures the bridge        |
|           |                                        | forward delay time(sec).                  |
| configure | no spanning-tree forward-time          | This command configures the default       |
|           |                                        | values for forward-time.                  |
| configure | spanning-tree hello-time <1-10>        | This command configures the bridge        |
|           |                                        | hello time(sec).                          |
| configure | no spanning-tree hello-time            | This command configures the default       |
|           |                                        | values for hello-time.                    |
| configure | spanning-tree max-age <6-40>           | This command configures the bridge        |
|           |                                        | message max-age time(sec).                |
| configure | no spanning-tree max-age               | This command configures the default       |
|           |                                        | values for max-age time.                  |
| configure | spanning-tree mode (rstp stp)          | This command configures the spanning      |
|           |                                        | mode.                                     |
| configure | spanning-tree pathcost method          | This command configures the path cost     |
|           | (short long)                           | method.                                   |
| configure | spanning-tree priority<0-61440>        | This command configures the priority      |
|           |                                        | for the system.                           |
| configure | no spanning-tree priority              | This command configures the default       |

7.7.2. CLI Configuration

|             |                                          | values for the system priority.            |
|-------------|------------------------------------------|--------------------------------------------|
| interface   | spanning-tree(disable enable)            | This command configures                    |
|             |                                          | enables/disables the STP function for      |
|             |                                          | the specific port.                         |
| interface   | spanning-tree bpdufilter(disable enable) | This command configures                    |
|             |                                          | enables/disables the bpdu filter function  |
|             |                                          | for the specific port.                     |
| interface   | spanning-tree                            | This command configures                    |
|             | bpduguard(disablelenable)                | enables/disables the bpdu guard            |
|             |                                          | function for the specific port.            |
| interface   | spanning-tree rootguard                  | This command enables/disables the          |
| 11110111400 | (disablelenable)                         | BPDU Root guard port setting for the       |
|             |                                          | specific port                              |
| interface   | spanning-tree edge-nort(disable enable)  | This command enables/disables the          |
| mernee      | spanning tree eage port(assuble)         | edge port setting for the specific port    |
| interface   | spanning-tree cost VALUE                 | This command configures the cost for       |
| interface   | spanning tree cost will be               | the specific nort                          |
|             |                                          | Cost range                                 |
|             |                                          | 16-bit based value range 1-65535           |
|             |                                          | 32-bit based value range 1-20000000        |
| interface   | no spanning-tree cost                    | This command configures the nath cost      |
| interface   | no spanning tree cost                    | to default for the specific port           |
| interface   | spanning-tree port-priority<0-240>       | This command configures the port           |
| mernee      | spanning tree port priority to 210       | priority for the specific port             |
|             |                                          | Default: 128                               |
| interface   | no spanning-tree port-priority           | This command configures the port           |
|             | no sponning not port promy               | priority to default for the specific port. |
| configure   | interface range                          | This command enters the interface          |
| U           | gigabitethernet1/0/PORTLISTS             | configure node.                            |
| if-range    | spanning-tree(disable enable)            | This command configures                    |
| U           |                                          | enables/disables the STP function for      |
|             |                                          | the specific port.                         |
| if-range    | spanning-tree bpdufilter(disable enable) | This command configures                    |
|             |                                          | enables/disables the bpdu filter function  |
|             |                                          | for the specific port.                     |
| if-range    | spanning-tree                            | This command configures                    |
|             | bpduguard(disable enable)                | enables/disables the bpdu guard            |
|             |                                          | function for the specific port.            |
| if-range    | spanning-tree rootguard                  | This command enables/disables the          |
| _           | (disable enable)                         | BPDU Root guard port setting for the       |
|             |                                          | specific port.                             |
| if-range    | spanning-tree edge-port(disable enable)  | This command enables/disables the          |
|             |                                          | edge port setting for the specific port.   |
| if-range    | spanning-tree cost VALUE                 | This command configures the cost for       |
|             |                                          | the specific port.                         |
|             |                                          | Cost range:                                |
|          |                                    | 16-bit based value range 1-65535,          |
|----------|------------------------------------|--------------------------------------------|
|          |                                    | 32-bit based value range 1-200000000.      |
| if-range | no spanning-tree cost              | This command configures the path cost      |
|          |                                    | to default for the specific port.          |
| if-range | spanning-tree port-priority<0-240> | This command configures the port           |
|          |                                    | priority for the specific port.            |
|          |                                    | Default: 128.                              |
| if-range | no spanning-tree port-priority     | This command configures the port           |
|          |                                    | priority to default for the specific port. |

### 7.7.3. Web Configuration

### **General Settings**

| Spanning Tree Protocol                 |                                         |                                           |                                                                      |  |
|----------------------------------------|-----------------------------------------|-------------------------------------------|----------------------------------------------------------------------|--|
| General Setting                        | s Port Parameters                       | STP Status                                |                                                                      |  |
| Spanning Tree I                        | Protocol Settings                       | _                                         |                                                                      |  |
| State<br>Mode                          | Disable ▼<br>RSTP ▼                     |                                           |                                                                      |  |
| Bridge Paramet                         | ers                                     | _                                         |                                                                      |  |
| Forward Delay<br>Max Age<br>Hello Time | / 15 (Range:<br>20 (Range:<br>2 (Range: | 4-30)<br>6-40) Relatio<br>2*(<br>1-10) Ma | onships:<br>Forward Delay-1) >= Max Age<br>x Age >= 2*(Hello Time+1) |  |
| Pathcost Meth                          | od Short T                              | 9.0-61440)                                |                                                                      |  |
| Devenueter                             | Description                             | Apply Refresh                             |                                                                      |  |
| Parameter                              | Description<br>Select Enabled to use    | Spanning Tree Prot                        | acal (STD) or Panid Spanning Tree                                    |  |
| State                                  | Protocol (RSTP).                        | Spanning Tree Plot                        | son (STF) of Kapid Spanning Tree                                     |  |
| Mode                                   | Select to use either S                  | panning Tree Protoc                       | col (STP) or Rapid Spanning Tree                                     |  |

|                 | Protocol (RSTP).                                                                                                    |
|-----------------|----------------------------------------------------------------------------------------------------|
| Forward<br>Time | This is the maximum time (in seconds) the Switch will wait before changing states. This delay is required because every switch must receive information about topology changes before it starts to forward frames. In addition, each port needs time to listen for conflicting information that would make it return to a blocking state; otherwise, temporary data loops might result. The allowed range is 4 to 30seconds.                                                    |
| Max Age         | This is the maximum time (in seconds) the Switch can wait without receiving a BPDU before attempting to reconfigure. All Switch ports(except for designated ports) should receive BPDUs at regular intervals.<br>Any port that age out STP information (provided in the last BPDU)becomes the designated port for the attached LAN. If it is a root port, anew root port is selected from among the Switch ports attached to the network. The allowed range is 6 to 40 seconds. |
| Hello Time      | This is the time interval in seconds between BPDU (Bridge Protocol Data Units) configuration message generations by the root switch. The allowed range is 1                                                                                                    |

Priority to 10 seconds. Priority is used in determining the root switch, root port and designated port. The switch with the highest priority (lowest numeric value)becomes the STP root switch. If all switches have the same priority, the switch with the lowest MAC address will then become the root switch.

|          | Enter a value from 0~61440.                                                        |
|----------|------------------------------------------------------------------------------------|
|          | The lower the numeric value you assign, the higher the priority for this bridge.   |
|          | Priority determines the root bridge, which in turn determines the Root Hello       |
|          | Time, Root Maximum Age and Root Forwarding Delay.                                  |
|          | Path cost is the cost of transmitting a frame on to a LAN through that port. It is |
| Pathcost | recommended to assign this value according to the speed of the bridge. The         |
|          | slower the media, the higher the cost.                                             |

### **Port Parameters**

| General    | Settings   |                                             |            |           |          |                |                |               |               |
|------------|------------|---------------------------------------------|------------|-----------|----------|----------------|----------------|---------------|---------------|
|            |            | General Settings Port Parameters STP Status |            |           |          |                |                |               |               |
|            | 5          |                                             |            |           |          |                |                |               |               |
| Port Para  | meters Set | tings                                       |            |           |          |                |                |               |               |
| _          |            |                                             |            |           |          |                |                |               |               |
|            | Port       |                                             | Active     | Path Cost | Priority | Edge Port      | BPDU<br>Filter | BPDU<br>Guard | ROOT<br>Guard |
| From:      | 1 To:      | 1 🔻                                         | Enable •   | 250       | 128      | Disable •      | Disable •      | Disable •     | Disable •     |
|            |            |                                             |            |           |          |                |                |               |               |
|            |            |                                             |            | Apply     | Refresh  |                |                |               |               |
|            | _          | _                                           | _          | _         | _        | _              | _              | _             | _             |
| Port State | us         | _                                           | _          | _         | _        | _              | _              | _             | _             |
|            |            |                                             | <b>0</b>   |           |          | <b>E I D I</b> | BPDU           | BPDU          | ROOT          |
| Port A     | Active     | Role                                        | Status     | Path Cost | Priority | Edge Port      | Filter         | Guard         | Guard         |
| 1 E        | nabled     | None                                        | Discarding | 250       | 128      | Disabled       | Disabled       | Disabled      | Disabled      |
| <b>2</b> E | nabled     | None                                        | Discarding | 250       | 128      | Disabled       | Disabled       | Disabled      | Disabled      |
| 3 Ei       | nabled     | None                                        | Discarding | 250       | 128      | Disabled       | Disabled       | Disabled      | Disabled      |
| <b>4</b> E | nabled     | None                                        | Discarding | 250       | 128      | Disabled       | Disabled       | Disabled      | Disabled      |
| 5 E        | nabled     | None                                        | Discarding | 250       | 128      | Disabled       | Disabled       | Disabled      | Disabled      |
| 6 E        | nabled     | None                                        | Discarding | 250       | 128      | Disabled       | Disabled       | Disabled      | Disabled      |
| 7 E        | nabled     | None                                        | Discarding | 250       | 128      | Disabled       | Disabled       | Disabled      | Disabled      |
| 8 E        | nabled     | None                                        | Discarding | 250       | 128      | Disabled       | Disabled       | Disabled      | Disabled      |
| 9 E        | nabled     | None                                        | Discarding | 250       | 128      | Disabled       | Disabled       | Disabled      | Disabled      |
| 10 E       | nabled     | None                                        | Discarding | 250       | 128      | Disabled       | Disabled       | Disabled      | Disabled      |
| 11 E       | nabled     | None                                        | Discarding | 250       | 128      | Disabled       | Disabled       | Disabled      | Disabled      |
| 12 E       | nabled     | None                                        | Discarding | 250       | 128      | Disabled       | Disabled       | Disabled      | Disabled      |

| Parameter | Description                                                        |
|-----------|--------------------------------------------------------------------|
| Port      | Selects a port that you want to configure.                         |
| Active    | Enables/Disables the spanning tree function for the specific port. |
| Path Cost | Configures the path cost for the specific port.                    |
| Priority  | Configures the priority for the specific port.                     |
| EdgePort  | Configures the port type for the specific port. Edge or Non-Edge.  |

| cup    |
|--------|
| ng /   |
|        |
|        |
|        |
|        |
|        |
|        |
|        |
| 1<br>r |

### **STP Status**

|                       | Spanni                        | ng Tree Protoc                                                  | ol                                                                                                    |                                                                                                    |                                                                                                    |  |
|-----------------------|-------------------------------|-----------------------------------------------------------------|----------------------------------------------------------------------------------------------------|----------------------------------------------------------------------------------------------------|----------------------------------------------------------------------------------------------------|--|
| Port Paramet          | ers                           | STP Status                                                      |                                                                                                    |                                                                                                    |                                                                                                    |  |
|                       |                               |                                                                 |                                                                                                    |                                                                                                    |                                                                                                    |  |
| Prior                 | ity                           | Max Age                                                         | Hello Tin                                                                                               | ne Forv                                                                                                    | ward Delay                                                                                                    |  |
| 3276                  | 8                             | 20                                                              | 2                                                                                                    |                                                                                                    | 15                                                                                                    |  |
| Current Bridge Status |                               |                                                                 |                                                                                                    |                                                                                                    |                                                                                                    |  |
| Priority              | Max Age                       | e Hello Time                                                    | Forward<br>Delay                                                                                        | Path Cost                                                                                                    | Root Port                                                                                                    |  |
| 32768                 | 20                            | 2                                                               | 15                                                                                                    | 0                                                                                                    | 0                                                                                                    |  |
|                       | Port Paramet<br>Prior<br>3276 | Spanni Port Parameters Priority 32768 Priority Max Age 32768 20 | Spanning Tree Protoc       Port Parameters     STP Status       Priority     Max Age       32768     20 | Spanning Tree Protocol         Port Parameters       STP Status         Priority       Max Age       Hello Time         32768       20       2         Priority       Max Age       Hello Time         32768       20       2 | Spanning Tree Protocol         Port Parameters       STP Status         Priority       Max Age       Hello Time       Formation         32768       20       2       2       2         Priority       Max Age       Hello Time       Forward       Path Cost         32768       20       2       15       0 |  |

| Parameter           | Description                                                                                                    |
|---------------------|----------------------------------------------------------------------------------------------------|
| Current Root Status |                                                                                                    |
| MAC address         | This is the MAC address of the root bridge.                                                                                                    |
| Priority            | <b>Root</b> refers to the base of the spanning tree (the root bridge). This field displays the root bridge's priority. This Switch may also be the root bridge. |

| MAX Age               | This is the maximum time (in seconds) the Switch can wait without receiving a configuration message before attempting to reconfigure.                                                                                                    |
|-----------------------|----------------------------------------------------------------------------------------------------|
| Hello Time            | This is the time interval (in seconds) at which the root switch transmits<br>a configuration message. The root bridge determines Hello Time, Max<br>Age and Forwarding Delay.                                                                                                    |
| Forward Delay         | This is the time (in seconds) the root switch will wait before changing states.                                                                                                    |
| Current Bridge Status | S                                                                                                    |
| MAC address           | This is the MAC address of the current bridge.                                                                                                    |
| Priority              | Priority is used in determining the root switch, root port and designated<br>port. The switch with the highest priority (lowest numeric value)<br>becomes the STP root switch. If all switches have the same priority, the<br>switch with the lowest MAC address will then become the root switch.<br>Priority determines the root bridge, which in turn determines the Root<br>Hello Time, Root Maximum Age and Root Forwarding Delay.                     |
| MAX Age               | This is the maximum time (in seconds) the Switch can wait without<br>receiving a BPDU before attempting to reconfigure. All Switch ports<br>(except for designated ports) should receive BPDUs at regular intervals.<br>Any port that age out STP information (provided in the last BPDU)<br>becomes the designated port for the attached LAN. If it is a root port, a<br>new root port is selected from among the Switch ports attached to the<br>network. |
| Hello Time            | This is the time interval in seconds between BPDU (Bridge Protocol Data Units) configuration message generations by the root switch.                                                                                                    |
| Forward Delay         | This is the maximum time (in seconds) the Switch will wait before<br>changing states. This delay is required because every switch must<br>receive information about topology changes before it starts to forward<br>frames. In addition, each port needs time to listen for conflicting<br>information that would make it return to a blocking state; otherwise,<br>temporary data loops might result.                                                      |
| Path Cost             | Path cost is the cost of transmitting a frame on to a LAN through that port. It is recommended to assign this value according to the speed of the bridge. The slower the media, the higher the cost.                                                                                                    |
| Root Cost             | This is the number of the port on the Switch through which this Switch must communicate with the root of the Spanning Tree.                                                                                                    |
|                       |                                                                                                    |

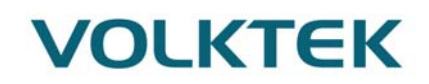

### 8. Security

#### 8.1. ACL

#### 8.1.1. Introduction

L2 Access control list (ACL) is a list of permissions attached to an object. The list specifies who or what is allowed to access the object and what operations are allowed to be performed on the object.

L2 ACL function allows user to configure a few rules to reject packets from the specific ingress ports or all ports. These rules will check the packets' source MAC address and destination MAC address. If packets match these rules, the system will do the actions "deny". "deny" means rejecting these packets.

The Action Resolution engine collects the information (action and metering results) from the hit entries: if more than one rule matches, the actions and meter/counters are taken from the policy associated with the matched rule with highest priority.

#### L2 ACL Support:

- Filter a specific source MAC address. Command: *sourcemac host MACADDR* Filter a specific destination MAC address.
- Command: *destination mac host MACADDR*
- 3. Filter a range of source MAC address. Command: *sourcemac MACADDR MACADDR* The second MACADDR is a mask, for example: ffff.ffff.0000
- 4. Filter a range of destination MAC address. Command: *destination macMACADDR MACADDR* The second MACADDR is a mask, for example: ffff.ffff.0000

#### L3 ACL Support:

- 1. Filter a specific source IP address. Command: *source ip host IPADDR*
- 2. Filter a specific destination IP address.
- Command: *destination ip host IPADDR*
- 3. Filter a range of source IP address.
  - Command: *source ip IPADDRIPADDR*
  - The second IPADDR is a mask, for example: 255.255.0.0
- 4. Filter a range of destination IP address. Command: *destination ip IPADDRIPADDR*

#### L4 ACL Support:

- 1. Filter a UDP/TCP source port.
- 2. Filter a UDP/TCP destination port.

#### **Default Settings**

Maximum profile : 64. Maximum profile name length : 16.

### Notices

The ACL name should be the combination of the digit or the alphabet.

| 8.1.2.    | <b>CLI</b> Configuration              |                                                                                                    |
|-----------|---------------------------------------|----------------------------------------------------------------------------------------------------|
| Node      | Command                               | Description                                                                                                    |
| enable    | show access-list                      | This command displays all of the access control profiles.                                                                                                    |
| configure | access-list STRING                    | This command creates a new access control profile.<br>Where the STRING is the profile name.                                                                                                    |
| configure | no access-list<br>STRING              | This command deletes an access control profile.                                                                                                    |
| acl       | show                                  | This command displays the current access control profile.                                                                                                    |
| acl       | action<br>(disable drop permit)       | This command actives this profile.<br>disable – disable the profile.<br>drop – If packets match the profile, the packets will be<br>dropped.<br>permit – If packets match the profile, the packets will be<br>forwarded. |
| acl       | destination mac<br>hostMACADDR        | This command configures the destination MAC and mask for the profile.                                                                                                    |
| acl       | destination mac<br>MACADDR<br>MACADDR | This command configures the destination MAC and mask for the profile.                                                                                                    |
| acl       | destination mac<br>MACADDR<br>MACADDR | This command configures the destination MAC and<br>mask for the profile. The second MACADDR parameter<br>is the mask for the profile.                                                                                    |
| acl       | no destination mac                    | This command removes the destination MAC from the profile.                                                                                                    |
| acl       | ethertype STRING                      | This command configures the ether type for the profile.<br>Where the STRING is a hex-decimal value. e.g.: 08AA.                                                                                                    |
| acl       | no ethertype                          | This command removes the limitation of the ether type from the profile.                                                                                                    |
| acl       | source mac host<br>MACADDR            | This command configures the source MAC and mask for the profile.                                                                                                    |
| acl       | source mac<br>MACADDR<br>MACADDR      | This command configures the source AMC and mask for the profile.                                                                                                    |
| acl       | no source mac                         | This command removes the source MAC and mask from the profile.                                                                                                    |
| acl       | source ip host<br>IPADDR              | This command configures the source IP address for the profile.                                                                                                    |
| acl       | source ip IPADDR<br>IPMASK            | This command configures the source IP address and mask for the profile.                                                                                                    |
| acl       | no source ip                          | This command removes the source IP address from the                                                                                                    |

|     |                        | profile.                                               |
|-----|------------------------|--------------------------------------------------------|
| acl | destination ip host    | This command configures a specific destination IP      |
|     | IPADDR                 | address for the profile.                               |
| acl | destination ip         | This command configures the destination IP address and |
|     | IPADDR IPMASK          | mask for the profile.                                  |
| acl | no destination ip      | This command removes the destination IP address from   |
|     |                        | the profile.                                           |
| acl | 14-source-port         | This command configures UDP/TCP source port for the    |
|     | IPADDR                 | profile.                                               |
| acl | no l4-source-port      | This command removes the UDP/TCP source port from      |
|     | IPADDR                 | the profile.                                           |
| acl | L4-destination-port    | This command configures the UDP/TCP destination        |
|     | PORT                   | port for the profile.                                  |
| acl | no l4-destination-port | This command removes the UDP/TCP destination port      |
|     |                        | from the profile.                                      |
| acl | vlan VLANID            | This command configures the VLAN for the profile.      |
| acl | no vlan                | This command removes the limitation of the VLAN        |
|     |                        | from the profile.                                      |
| acl | source interface       | This command configures the source interface for the   |
|     | PORT_ID                | profile.                                               |
| acl | no source interface    | This command removes the source interface from the     |
|     | PORT_ID                | profile.                                               |

Where the MAC mask allows users to filter a range of MAC in the packets' source MAC or destination MAC.

For example:

source mac 00:01:02:03:04:05 ff:ff:ff:ff:00

→ The command will filter source MAC range from 00:01:02:03:00:00 to 00:01:02:03:ff:ff

Where the IPMASK mask allows users to filter a range of IP in the packets' source IP or destination IP.

For example:

source ip 172.20.1.1 255.255.0.0

→ The command will filter source IP range from 172.20.0.0 to 172.20.255.255

#### **Example:**

L2SWITCH#configure terminal L2SWITCH(config)#access-list 111 L2SWITCH(config-acl)#vlan 2 L2SWITCH(config-acl)#source interface 1 L2SWITCH(config-acl)#show Profile Name: 111 Activate: disabled VLAN: 2 Source Interface: 1

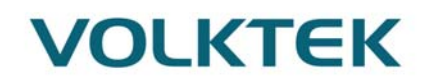

Destination MAC Address: any Source MAC Address: any Ethernet Type: any Source IP Address: any Destination IP Address: any Source Application: any Destination Application: any

Note: Any: Don't care.

### 8.1.3. Web Configuration

| Profile Name                                                                                                    |                                                      |   |   |       | Action                                                                                                    |                                             | Disable 💌                                                                                           |
|----------------------------------------------------------------------------------------------------|------------------------------------------------------|---|---|-------|----------------------------------------------------------------------------------------------------|---------------------------------------------|----------------------------------------------------------------------------------------------------|
| Ethernet Type                                                                                                    | Any                                                  | ~ |   |       | VLAN                                                                                                    |                                             | Any 🔽                                                                                               |
| Source MAC                                                                                                    | Any                                                  | ~ |   |       | Mask of Source MAC                                                                                                    |                                             |                                                                                                    |
| Destination MAC                                                                                                    | Any                                                  | ~ |   |       | Mask of Destination M                                                                                                    | IAC                                         |                                                                                                    |
| Source IP                                                                                                    | Any                                                  | ~ |   |       | Mask of Source IP                                                                                                    |                                             |                                                                                                    |
| Destination IP                                                                                                    | Any                                                  | ~ |   |       | Mask of Destination IP                                                                                                    | )                                           |                                                                                                    |
| Source Application                                                                                                    | Any                                                  | * |   |       |                                                                                                    |                                             |                                                                                                    |
| Destination Application                                                                                                    | Any                                                  | ~ |   |       |                                                                                                    |                                             |                                                                                                    |
| Source Interface                                                                                                    |                                                      |   |   |       |                                                                                                    |                                             |                                                                                                    |
|                                                                                                    | Any                                                  | × | * | Apply | Refresh                                                                                                    |                                             |                                                                                                    |
| ccess Control List Status                                                                                                    | Any                                                  | • | * | Apply | Refresh                                                                                                    | _                                           |                                                                                                    |
| ccess Control List Status Profile Name                                                                                                    | Any                                                  | • | • | Apply | Refresh                                                                                                    | Disat                                       | bled                                                                                                |
| ccess Control List Status<br>Profile Name<br>Ethernet Type                                                                                        | Any<br>111<br>Any                                    |   |   | Apply | Refresh<br>State<br>VLAN                                                                                                    | Disat                                       | bled                                                                                                |
| ccess Control List Status Profile Name Ethernet Type Source MAC                                                                                   | Any<br>111<br>Any<br>Any                             |   |   | Apply | Refresh<br>State<br>VLAN<br>Mask of Source MAC                                                                                           | Disat<br>Any<br>None                        | bled                                                                                                |
| CCCESS Control List Status Profile Name Ethernet Type Source MAC Destination MAC                                                                  | Any<br>111<br>Any<br>Any<br>Any                      |   |   | Apply | Refresh<br>State<br>VLAN<br>Mask of Source MAC<br>Mask of Destination MAC                                                                | Disat<br>Any<br>None                        | bled                                                                                                |
| CCCESS Control List Status<br>Profile Name<br>Ethernet Type<br>Source MAC<br>Destination MAC<br>Source IP                                         | Any<br>111<br>Any<br>Any<br>Any<br>Any               |   |   | Apply | Refresh<br>State<br>VLAN<br>Mask of Source MAC<br>Mask of Destination MAC<br>Mask of Source IP                                           | Disat<br>Any<br>None<br>None                | bled                                                                                                |
| CCCESS Control List Status<br>Profile Name<br>Ethernet Type<br>Source MAC<br>Destination MAC<br>Source IP<br>Destination IP                       | Any<br>111<br>Any<br>Any<br>Any<br>Any<br>Any        |   |   | Apply | Refresh<br>State<br>VLAN<br>Mask of Source MAC<br>Mask of Destination MAC<br>Mask of Destination IP                                      | Disat<br>Any<br>None<br>None<br>None        | bled<br>2<br>2<br>2<br>2                                                                            |
| CCCESS Control List Status<br>Profile Name<br>Ethernet Type<br>Source MAC<br>Destination MAC<br>Source IP<br>Destination IP<br>Source Application | Any<br>111<br>Any<br>Any<br>Any<br>Any<br>Any<br>Any |   |   | Apply | Refresh<br>Refresh<br>State<br>VLAN<br>Mask of Source MAC<br>Mask of Destination MAC<br>Mask of Destination IP<br>Mask of Destination IP | Disat<br>Any<br>None<br>None<br>None<br>Any | bled<br>2<br>2<br>2<br>2<br>2<br>2<br>2<br>2<br>2<br>2<br>2<br>2<br>2<br>2<br>2<br>2<br>2<br>2<br>2 |

Access Control List

| Parameter    | Description                      |
|--------------|----------------------------------|
| Profile Name | The access control profile name. |

| State                         | Disables / Drop / Permits the access control on the Switch.                                                                                                    |
|-------------------------------|----------------------------------------------------------------------------------------------------|
| Ethernet Type                 | Configures the Ethernet type of the packets that you want to filter.                                                                                                    |
| VLAN                          | Configures the VLAN of the packets that you want to filter.                                                                                                    |
| Source MAC                    | Configures the source MAC of the packets that you want to filter.                                                                                                    |
| Mask of Source<br>MAC         | Configures the bitmap mask of the source MAC of the packets that you<br>want to filter.<br>If the Source MAC field has been configured and this field is empty, it<br>means the profile will filter the one MAC configured in Source MAC<br>field.       |
| Destination<br>MAC            | Configures the destination MAC of the packets that you want to filter.                                                                                                    |
| Mask of<br>Destination<br>MAC | Configures the bitmap mask of the destination MAC of the packets that you want to filter.<br>If the Destination MAC field has been configured and this field is empty, it means the profile will filter the one MAC configured in Destination MAC field. |
| Source IP                     | Configures the source IP of the packets that you want to filter.                                                                                                    |
| Mask of Source<br>IP          | Configures the bitmap mask of the source IP of the packets that you want<br>to filter.<br>If the Source IP field has been configured and this field is empty, it means<br>the profile will filter the one IP configured in Source IP field.              |
| Destination IP                | Configures the destination IP of the packets that you want to filter.                                                                                                    |
| Mask of<br>Destination IP     | Configures the bitmap mask of the destination IP of the packets that you want to filter.<br>If the Destination IP field has been configured and this field is empty, it means the profile will filter the one IP configured in Destination IP field.     |
| Source<br>Application         | Configures the source UDP/TCP ports of the packets that you want to filter.                                                                                                    |
| Destination<br>Application    | Configures the destination UDP/TCP ports of the packets that you want to filter.                                                                                                    |
| Source<br>Interface(s)        | Configures one or a rage of the source interfaces of the packets that you want to filter.                                                                                                    |
| Apply                         | Click Apply to add/modify the settings.                                                                                                    |
| Refresh                       | Click Refresh to begin configuring this screen afresh.                                                                                                    |

## 9. Monitor

#### 9.1. Alarm

#### 9.1.1. Introduction

The feature displays if there are any abnormal situation need process immediately.

*Note:* The Alarm DIP Switch allow users to configure if send alarm message when the corresponding event occurs.

#### For Example:

P1: ON, The Switch will send alarm message when port 1 is link down.

PWR: ON, The Switch will send alarm message when the main power supply disconnect. RPS: ON, The Switch will send alarm message when the redundant power supply disconnect.

#### 9.1.2. CLI Configuration

| Node   | Command         | Description                              |
|--------|-----------------|------------------------------------------|
| enable | show alarm-info | This command displays alarm information. |

### 9.1.3. Web Configuration

#### **Alarm Information**

| Alarm Information    |                                                           |            |         |  |
|----------------------|-----------------------------------------------------------|------------|---------|--|
|                      |                                                           |            |         |  |
| Alarm Status         | Alarm!                                                    |            |         |  |
| Alarm Reason(s)      | Port 3, 4, 5, 6, 7, 8, 11, 12 link down.<br>No RPS input. |            |         |  |
| Alarm DIP Switch Set | tings:                                                    |            |         |  |
| DIP Switch           | Status                                                    | DIP Switch | Status  |  |
| P1                   | Disable                                                   | P2         | Enable  |  |
| P3                   | Enable                                                    | P4         | Enable  |  |
| P5                   | Enable                                                    | P6         | Enable  |  |
| P7                   | Enable                                                    | P8         | Enable  |  |
| P9                   | Disable                                                   | P10        | Disable |  |
| P11                  | Enable                                                    | P12        | Enable  |  |
| PWR                  | Enable                                                    | RPS        | Enable  |  |
|                      |                                                           |            |         |  |

ParameterDescriptionAlarm InformationAlarm StatusThis field indicates if there is any alarm events.Alarm Reason(s)This field displays all of the detail alarm events.Alarm DIP Switch SettingsDIP SwitchThe field displays the DIP Switch name.StatusThe field indicates the DIP Switch current status.

#### 9.2. Hardware Information

#### 9.2.1. Introduction

The feature displays some hardware information to monitor the system to guarantee the network correctly.

- A. Displays the board's and CPU's and MAC chip's temperature.
- B. Displays the 1.0V and 2.5V and 3.3V input status.

#### 9.2.2. **CLI Configuration**

| Node   | Command               | Description                            |
|--------|-----------------------|----------------------------------------|
| enable | show hardware-monitor | This command displays hardware working |
|        | (C F)                 | information.                           |

#### **Example:**

| <b>Example:</b><br>L2SWITCH#sh<br>Hardware Work | ow hardy                | ware-mo                 | onitor C                |                      |                               |                   |
|-------------------------------------------------|-------------------------|-------------------------|-------------------------|----------------------|-------------------------------|-------------------|
| Temperature(C)                                  | Curre                   | nt M                    | AX                      | MIN                  | Threshold                     | Status            |
| BOARD<br>CPU<br>PHY                             | 41.2<br>64.0<br>49.5    | 41.8<br>64.2<br>49.5    | 30.8<br>37.5<br>31.0    | 80.0<br>80.0<br>80.0 | ) Normal<br>Normal<br>Normal  | al                |
| Voltage(V)                                      | Current                 | MA                      | X M                     | IIN 7                | Threshold                     | Status            |
| 1.0V IN<br>1.8V IN<br>3.3V IN                   | 0.993<br>1.829<br>3.333 | 1.005<br>1.829<br>3.333 | 0.984<br>1.813<br>3.333 | +/-5<br>+/-5<br>+/-5 | 5% Norm<br>5% Norm<br>5% Norm | nal<br>nal<br>nal |

#### Web Configuration 9.2.3.

#### **Hardware Information**

|          |         | A   |
|----------|---------|-----|
| Haroware | Intolme | non |
|          |         |     |

| Temperature unit:  | Celsiu | is(C)  | ٦ |
|--------------------|--------|--------|---|
| Hardware-Monitor A | larm:  | Enable | v |

Hardware Working Information:

| Temperature(C) | Current | MAX   | MIN     | Threshold | Status |
|----------------|---------|-------|---------|-----------|--------|
| BOARD          | 45.5    | 45.5  | 44.0    | 115.0     | Normal |
| CPU            | 53.8    | 53.8  | 52.2    | 115.0     | Normal |
| PHY            | 44.8    | 45.0  | 43.2    | 115.0     | Normal |
| Voltage(V)     | Current | MAX   | MIN     | Threshold | Status |
| 1.0V IN        | 0.999   | 0.999 | 0.996   | +/-6%     | Normal |
| 1.8V IN        | 1.797   | 1.797 | 1.797   | +/-6%     | Normal |
| 3.3V IN        | 3.320   | 3.320 | 3.320   | +/-6%     | Normal |
|                |         |       |         |           |        |
|                |         | Apply | Refresh |           |        |

| Parameter             | Description                                                           |
|-----------------------|-----------------------------------------------------------------------|
| Hardware Information  |                                                                       |
| Temperature unit      | This field allows you to select unit in Celsius (C) or Fahrenheit (F) |
| Hardware monitor      | This field allows to enable/disable the hardware-Monitor alarm to be  |
| alarm                 | reported or not                                                       |
| Hardware Working Info | ormation                                                              |
| Temperature           | The field displays the temperature information of board, CPU and PHY  |
| Voltage               | The field indicates the voltage level status.                         |

#### 9.3. Port Statistics

### 9.3.1. Introduction

This feature helps users to monitor the ports' statistics, to display the link up ports' traffic utilization only.

9.3.2. CLI Configuration

| Node   | Command              | Description                                          |
|--------|----------------------|------------------------------------------------------|
| enable | show port-statistics | This command displays the link up ports' statistics. |
| enable | show port-statistics | This command displays the link up ports' statistics  |

### Example:

L2SWITCH#show port-statistics

|      | Pa   | ackets | Byt    | tes  | E  | rrors | D  | rops |
|------|------|--------|--------|------|----|-------|----|------|
| Port | Rx   | Tx     | Rx     | Tx   | Rx | Tx    | Rx | Tx   |
| 7    | 1154 | 2      | 108519 | 1188 | 0  | 0     | 0  | 0    |

# 9.3.3. Web Configuration

| _  |      |     |      |      |  |
|----|------|-----|------|------|--|
| Po | rt i | Sta | tie  | tice |  |
|    |      | ota | iu o | 100  |  |

| ort Statistics  |                    |                          |                                                    |                                                                       |                                                                                              |                                                                                                    |                                                                                                    |
|-----------------|--------------------|--------------------------|----------------------------------------------------|-----------------------------------------------------------------------|----------------------------------------------------------------------------------------------|----------------------------------------------------------------------------------------------------|----------------------------------------------------------------------------------------------------|
| eceive<br>Drops | Transmit<br>Drops  | Receive<br>Errors        | Transmit<br>Errors                                 | Receive<br>Packets                                                    | Transmit<br>Packets                                                                          | Receive<br>Bytes                                                                                   | Transmit<br>Bytes                                                                                                    |
| 0               | 0                  | 0                        | 0                                                  | 68208                                                                 | 69306                                                                                        | 11631484                                                                                           | 11552768                                                                                                    |
| e<br>)          | ceive<br>rops<br>0 | rops Transmit<br>Drops 0 | ceive<br>ropsTransmit<br>DropsReceive<br>Errors000 | ceive<br>ropsTransmit<br>DropsReceive<br>ErrorsTransmit<br>Errors0000 | ceive<br>ropsTransmit<br>DropsReceive<br>ErrorsTransmit<br>ErrorsReceive<br>Packets000068208 | ceive<br>ropsTransmit<br>PropsReceive<br>ErrorsReceive<br>PacketsTransmit<br>Packets00006820869306 | Image: ceive ropsTransmit PropsReceive ErrorsTransmit PropsReceive PacketsTransmit PacketsReceive Bytes0000682086930611631484 |

| Parameter      | Description                                                    |
|----------------|----------------------------------------------------------------|
| Port           | Select a port or a range of ports to display their statistics. |
| Receive Drops  | The field displays the received drop count.                    |
| Transmit Drops | The field displays the transmitted drop count.                 |
| Receive Errors | The field displays the received error count.                   |

| Transmit Errors  | The field displays the transmitted error count.  |
|------------------|--------------------------------------------------|
| Receive Packets  | The field displays the received packet count.    |
| Transmit Packets | The field displays the transmitted packet count. |
| Receive Bytes    | The field displays the received byte count.      |
| Transmit Bytes   | The field displays the transmitted byte count.   |
| Refresh          | Click this button to refresh the screen quickly. |

### 9.4. Port Utilization

### 9.4.1. Introduction

This feature helps users to monitor the ports' traffic utilization, to display the link up ports' traffic utilization only.

### 9.4.2. CLI Configuration

| Node   | Command               | Description                                      |
|--------|-----------------------|--------------------------------------------------|
| enable | show port-utilization | This command displays the link up ports' traffic |
|        |                       | utilization.                                     |

**Port Utilization** 

# 9.4.3. Web Configuration

|                                                                                   | Port Utilization |                                                                        |                    |                                                                     |                    |                      |  |  |
|-----------------------------------------------------------------------------------|------------------|------------------------------------------------------------------------|--------------------|---------------------------------------------------------------------|--------------------|----------------------|--|--|
|                                                                                   | _                |                                                                        |                    |                                                                     |                    |                      |  |  |
|                                                                                   | Port             | Speed                                                                  | Rx Utilization (%) | Rx Utilization (bps)                                                | Tx Utilization (%) | Tx Utilization (bps) |  |  |
|                                                                                   | 7                | 1000                                                                   | 0.00               | 18736                                                               | 0.00               | 26661                |  |  |
|                                                                                   |                  |                                                                        |                    | Refresh                                                             |                    |                      |  |  |
|                                                                                   |                  |                                                                        |                    |                                                                     |                    |                      |  |  |
| Pa                                                                                | rameter          | •                                                                      | Description        |                                                                     |                    |                      |  |  |
| Port                                                                              |                  |                                                                        | Select a port      | Select a port or a range of ports to display their RMON statistics. |                    |                      |  |  |
| Speed The current port speed.                                                     |                  |                                                                        |                    |                                                                     |                    |                      |  |  |
| Rx Utilization (%)The port receiving traffic utilization in percentage            |                  |                                                                        |                    |                                                                     | ge                 |                      |  |  |
| Rx                                                                                | . Utilizat       | zation (bps) The port receiving traffic utilization in bits per second |                    |                                                                     |                    |                      |  |  |
| Tx Utilization (%)The port transmitting traffic utilization in percentage         |                  |                                                                        |                    |                                                                     | ntage              |                      |  |  |
| Tx Utilization (bps) The port transmitting traffic utilization in bits per second |                  |                                                                        |                    |                                                                     | er second          |                      |  |  |
| Re                                                                                | fresh            |                                                                        | Click this bu      | tton to refresh the                                                 | screen quickly.    |                      |  |  |

### 9.5. RMON Statistics

#### 9.5.1. Introduction

This feature helps users to monitor or clear the port's RMON statistics.

#### 9.5.2. CLI Configuration

| Node      | Command               | Description                                       |
|-----------|-----------------------|---------------------------------------------------|
| enable    | show rmon statistics  | This command displays the RMON statistics.        |
| configure | clear rmon statistics | This command clears one port's or all ports' RMON |
|           | [IFNAME]              | statistics.                                       |

## 9.5.3. Web Configuration

**RMON Statistics** 

| Port 7   | ▼ Show            | Clear        |                  |       |
|----------|-------------------|--------------|------------------|-------|
|          |                   | Port 7 (Acti | ve)              |       |
|          | Total Octets      | 12829969     |                  |       |
|          | BroadcastPkts     | 1318         | UnicastPkts      | 72592 |
|          | Non-unicastPkts   | 2650         | MulticastPkts    | 1332  |
| Inhound  | FragmentsPkts     | 0            | UndersizePkts    | 0     |
| mbound   | OversizePkts      | 0            | DiscardsPkts     | 0     |
|          | ErrorPkts         | 0            | UnknownProtos    | 0     |
|          | AlignError        | 0            | CRCAlignErrors   | 0     |
|          | Jabbers           | 0            | DropEvents       | 0     |
|          | Total Octets      | 12939410     |                  |       |
|          | BroadcastPkts     | 1            | UnicastPkts      | 74408 |
| Outhound | Non-unicastPkts   | 2217         | Collisions       | 0     |
| outbound | LateCollision     | 0            | SingleCollision  | 0     |
|          | MultipleCollision | 0            | DiscardsPkts     | 0     |
|          | ErrorPkts         | 0            |                  |       |
| # of     | 64 Octets         | 83385        | 65to127 Octets   | 33763 |
| received | 128to255 Octets   | 13154        | 256to511 Octets  | 7026  |
| with a   | 512to1023 Octets  | 9397         | 1024toMax Octets | 5142  |

| Parameter | Description                                                         |
|-----------|---------------------------------------------------------------------|
| Port      | Select a port or a range of ports to display their RMON statistics. |
| Show      | Show them.                                                          |
| Clear     | Clear the RMON statistics for the port or a range of ports.         |

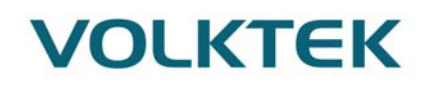

#### 9.6. SFP Information

#### 9.6.1. Introduction

The SFP information allows user to know the SFP module's information, such as vendor name, connector type, revision, serial number, manufacture date, and to know the DDMI information if the SFP modules have supported the DDMI function.

#### 9.6.2. **CLI Configuration**

| Node   | Command                    | Description                                |
|--------|----------------------------|--------------------------------------------|
| enable | show sfp info port PORT_ID | This command displays the SFP information. |
| enable | show sfp ddmi port PORT_ID | This command displays the SFP DDMI status. |
| 9.6.3. | Web Configuration          |                                            |

#### Web Configuration 9.6.3.

| Information           SFP Information           Fiber Cable         Link Down           Connector         LC           Wavelength(nm)         1285           Transfer Distance         10km, Single mode           DDM Supported         YES (Internally Calibrated)         Vendor Name         ATOP           Vendor Name         ATOP           Vendor SN         SG35123700004           DDMI Information           Vendor SN         SG35123700004           DDMI Information           Temperature(C)         8.750         0.000         -61.242         64.250         -63.250           Voltage(V)         1.696         3.290         1.671           Temperature(C)         8.750         0.000         -61.242         64.250         -63.250           Voltage(V)         1.696         3.290         1.671           Temperature(C)         8.750         0.000         -64.250 <th< th=""><th></th><th></th><th>SFP Inforn</th><th>nation</th><th></th><th></th></th<>                                                                            |                          |                       | SFP Inforn  | nation    |           |          |
|----------------------------------------------------------------------------------------------------|--------------------------|-----------------------|-------------|-----------|-----------|----------|
| Port         12         Apply           SFP Information           Fiber Cable<br>Connector         Link Down           Connector         LC           Wavelength(mm)         1285           Transfer Distance         10km, Single mode           DDM Supported         YES (Internally Calibrated)           Vendor Name         ATOP           Vendor RN         AP-B35121-3CDL10           Vendor SN         SG35123700004           Date code         120913           DDMI Information           Current High-Alarm Low-Alarm High-Warn Low-Warn           Temperature(C)         8.750         0.000         -61.242         64.250         -63.250           Voltage(V)         1.696         3.290         0.128         3.290         1.671           Tx Bias(mA)         0.896         0.000         1.028         3.410         0.000           Tx Power(mW)         0.006         0.000         -11.134         0.000         -11.134           Rx Power(mW)         0.000         0.000         0.000         0.000         0.000                   |                          |                       |             |           |           |          |
| Port         12         Apply           SFP Information           Fiber Cable         Link Down           Connector         LC           Wavelength(nm)         1285           Transfer Distance         10km, Single mode           DDM Supported         YES (Internally Calibrated)           Vendor Name         ATOP           Vendor PN         AP-B35121-3CDL10           Vendor RV         SG35123700004           Date code         120913           DDMI Information           Temperature(C)           8.750         0.000           Voltage(V)         1.696           3.290         0.128           3.3.410         0.000           Tx Power(mW)         0.006         0.000           Tx Power(mW)         0.006         0.000         -11.134           Rx Power(mW)         0.000         0.000         0.000                                                                                                    | <sup>o</sup> Information |                       |             |           |           |          |
| Port         12         Apply           SFP Information           Fiber Cable<br>Connector         Link Down           Connector         LC           Wavelength(nm)         1285           Transfer Distance         10km, Single mode           DDM Supported         YES (Internally Calibrated)           Vendor Name         ATOP           Vendor PN         AP-B35121-3CDL10           Vendor SN         SG35123700004           Date code         120913           DDMI Information           Temperature(C)           8.750         0.000           -63.290         0.128           Voltage(V)         1.696           1.696         0.000           1.028         33.410           0.000         0.0077           1.7 Rower(mW)         0.006           0.000         0.0077           1.134         0.000           0.000         0.000                                                                                                    |                          |                       |             |           |           |          |
| SFP Information           Fiber Cable         Link Down           Connector         LC           Wavelength(nm)         1285           Transfer Distance         10km, Single mode           DDM Supported         YES (Internally Calibrated)           Vendor Name         ATOP           Vendor PN         AP-B35121-3CDL10           Vendor rev         Vendor SN         SG35123700004           Date code         120913           DDMI Information           Current         High-Alarm         Low-Alarm         High-Warn         Low-Warn           Temperature(C)         8.750         0.000         -61.242         64.250         -63.250           Voltage(V)         1.696         3.290         0.128         3.3410         0.000           Tx Power(mW)         0.006         0.000         0.077         0.000         0.077           Tx Power(dBm)         -21.952         0.000         -11.134         0.000         -11.134           Rx Power(dBm)         0.000         0.000         0.000         0.000         0.000         0.000 | Port 12 🔻                | Apply                 |             |           |           |          |
| Fiber Cable         Link Down           Connector         LC           Wavelength(nm)         1285           Transfer Distance         10km, Single mode           DDM Supported         YES (Internally Calibrated)           Vendor Name         ATOP           Vendor PN         AP-B35121-3CDL10           Vendor rev         Vendor SN           SG35123700004         Eventor           Date code         120913           Current High-Alarm Low-Alarm High-Warn Low-Warn           Temperature(C)         8.750         0.000         -61.242         64.250         -63.250           Voltage(V)         1.696         3.290         0.128         33.410         0.000           Tx Power(mW)         0.006         0.000         0.0077         0.000         0.077           Rx Power(mW)         0.000         0.000         0.000         0.000         0.000         0.000                                                                                                    |                          |                       | CED Inform  |           |           |          |
| Inter Cable         Enik Down           Connector         LC           Wavelength(nm)         1285           Transfer Distance         10km, Single mode           DDM Supported         YES (Internally Calibrated)           Vendor Name         ATOP           Vendor PN         AP-B35121-3CDL10           Vendor rev         Vendor SN           SG35123700004         Date code         120913           DDMI Information           Current         High-Alarm         Low-Alarm         High-Warn         Low-Warn           Temperature(C)         8.750         0.000         -61.242         64.250         -63.250           Voltage(V)         1.696         3.290         0.128         3.290         1.671           Tx Bias(mA)         0.896         0.000         0.077         0.000         0.007           Tx Power(dBm)         -21.952         0.000         -11.134         0.000         -11.134           Rx Power(dBm)         0.000         0.000         0.000         0.000         0.000                                           | Eibor Cablo              | Link Down             | SEP Inform  | ation     |           |          |
| Connector         LC           Wavelength(nm)         1285           Transfer Distance         10km, Single mode           DDM Supported         YES (Internally Calibrated)           Vendor Name         ATOP           Vendor PN         AP-B35121-3CDL10           Vendor rev         Vendor SN           SG35123700004         Low-Alarm           Date code         120913           Current High-Alarm           Low-Alarm         High-Warn           Current         High-Alarm         Low-Alarm           Voltage(V)         1.696         3.290         0.128         3.290         1.671           Tx Bias(mA)         0.896         0.000         1.028         33.410         0.000           Tx Power(mW)         0.006         0.000         -11.134         0.000         -11.134           Rx Power(mW)         0.000         0.000         0.000         0.000         0.000                                                                                                    | Connector                | LINK DOWN             |             |           |           |          |
| Varvengumministic         1203           Transfer Distance         10km, Single mode           DDM Supported         YES (Internally Calibrated)           Vendor Name         ATOP           Vendor PN         AP-B35121-3CDL10           Vendor sN         SG35123700004           Date code         120913           DDM Information           Temperature(C)         8.750         0.000         -61.242         64.250         -63.250           Voltage(V)         1.696         3.290         0.128         3.290         1.671           Tx Bias(mA)         0.896         0.000         1.028         33.410         0.000           Tx Power(mW)         0.006         0.000         -11.134         0.000         -11.134           Rx Power(mW)         0.000         0.000         0.000         0.000         0.000                                                                                                    | Wayolongth(pm)           | 1295                  |             |           |           |          |
| DDM Supported         YES (Internally Calibrated)           Vendor Name         ATOP           Vendor PN         AP-B35121-3CDL10           Vendor rev         SG35123700004           Date code         120913           DDM Information           Temperature(C)         8.750         0.000         -61.242         64.250         -63.250           Voltage(V)         1.696         3.290         0.128         3.290         1.671           Tx Bias(mA)         0.896         0.000         1.028         33.410         0.000           Tx Power(mW)         0.006         0.000         -11.134         0.000         -11.134           Rx Power(mW)         0.000         0.000         0.000         0.000         0.000         0.000                                                                                                    | Transfor Distance        | 1200<br>10km Single m | odo         |           |           |          |
| Vendor Name         ATOP           Vendor PN         AP-B35121-3CDL10           Vendor rev         Vendor SN           SG35123700004         SG35123700004           Date code         120913           DDMI Information           Current High-Alarm Low-Alarm High-Warn Low-Warn           Temperature(C)         8.750         0.000         -61.242         64.250         -63.250           Voltage(V)         1.696         3.290         0.128         3.290         1.671           Tx Bias(mA)         0.896         0.000         1.028         33.410         0.000           Tx Power(mW)         0.006         0.000         0.077         0.000         0.077           Tx Power(dBm)         -21.952         0.000         -11.134         0.000         -11.134           Rx Power(mW)         0.000         0.000         0.000         0.000         0.000                                                                                                    | DDM Supported            | VES (Internally       | Calibrated) |           |           |          |
| Vendor Name         ATOF           Vendor PN         AP-B35121-3CDL10           Vendor rev         Vendor SN           SG35123700004         Jate code           Date code         120913           DDMI Information           Current         High-Alarm         Low-Alarm         High-Warn         Low-Warn           Temperature(C)         8.750         0.000         -61.242         64.250         -63.250           Voltage(V)         1.696         3.290         0.128         3.290         1.671           Tx Bias(mA)         0.896         0.000         1.028         33.410         0.000           Tx Power(mW)         0.006         0.000         0.077         0.000         0.077           Tx Power(dBm)         -21.952         0.000         -11.134         0.000         -11.134           Rx Power(mW)         0.000         0.000         0.000         0.000         0.000                                                                                                    | Vondor Namo              |                       | Calibrated) |           |           |          |
| Vendor FN         AF -03012 F-000E10           Vendor sN         SG35123700004           Date code         120913           DDMI Information           Current High-Alarm Low-Alarm High-Warn Low-Warn           Temperature(C)         8.750         0.000         -61.242         64.250         -63.250           Voltage(V)         1.696         3.290         0.128         3.290         1.671           Tx Bias(mA)         0.896         0.000         0.077         0.000         0.007           Tx Power(mW)         0.006         0.000         -21.952         0.000         -11.134         0.000         -11.134           Rx Power(mW)         0.000         0.000         0.000         0.000         0.000         0.000           Rx Power(dBm)         0.000         0.000         0.000         0.000         0.000         0.000                                                                                                    | Vendor DN                | AP-B35121-30          | DI 10       |           |           |          |
| Vendor SN<br>Date code         SG35123700004           Date code         120913           Current         High-Alarm         Low-Alarm         High-Warn         Low-Warn           Temperature(C)         8.750         0.000         -61.242         64.250         -63.250           Voltage(V)         1.696         3.290         0.128         3.290         1.671           Tx Bias(mA)         0.896         0.000         0.077         0.000         0.077           Tx Power(mW)         0.006         0.000         -11.134         0.000         -11.134           Rx Power(mW)         0.000         0.000         0.000         0.000         0.000         0.000           Rx Power(dBm)         0.000         0.000         0.000         0.000         0.000         0.000                                                                                                    | Vendor rev               | AI-033121-30          | DETO        |           |           |          |
| Date code         120913           DDMI Information           Current         High-Alarm         Low-Alarm         High-Warn         Low-Warn           Temperature(C)         8.750         0.000         -61.242         64.250         -63.250           Voltage(V)         1.696         3.290         0.128         3.290         1.671           Tx Bias(mA)         0.896         0.000         1.028         33.410         0.000           Tx Power(mW)         0.006         0.000         -11.134         0.000         -11.134           Rx Power(mW)         0.000         0.000         0.000         0.000         0.000           Rx Power(dBm)         0.000         0.000         0.000         0.000         0.000                                                                                                    | Vendor SN                | SG351237000           | 14          |           |           |          |
| DDMI Information           Current         High-Alarm         Low-Alarm         High-Warn         Low-Warn           Temperature(C)         8.750         0.000         -61.242         64.250         -63.250           Voltage(V)         1.696         3.290         0.128         3.290         1.671           Tx Bias(mA)         0.896         0.000         1.028         33.410         0.000           Tx Power(mW)         0.006         0.000         0.077         0.000         0.077           Tx Power(dBm)         -21.952         0.000         -11.134         0.000         -11.134           Rx Power(mW)         0.000         0.000         0.000         0.000         0.000           Rx Power(dBm)         0.000         0.000         0.000         0.000         0.000                                                                                                    | Date code                | 120913                | J-1         |           |           |          |
| DDMI Information           Current         High-Alarm         Low-Alarm         High-Warn         Low-Warn           Temperature(C)         8.750         0.000         -61.242         64.250         -63.250           Voltage(V)         1.696         3.290         0.128         3.290         1.671           Tx Bias(mA)         0.896         0.000         1.028         33.410         0.000           Tx Power(mW)         0.006         0.000         0.077         0.000         0.077           Tx Power(dBm)         -21.952         0.000         -11.134         0.000         -11.134           Rx Power(mW)         0.000         0.000         0.000         0.000         0.000           Rx Power(dBm)         0.000         0.000         0.000         0.000         0.000                                                                                                    |                          |                       |             |           |           |          |
| Current         High-Alarm         Low-Alarm         High-Warn         Low-Warn           Temperature(C)         8.750         0.000         -61.242         64.250         -63.250           Voltage(V)         1.696         3.290         0.128         3.290         1.671           Tx Bias(mA)         0.896         0.000         1.028         33.410         0.000           Tx Power(mW)         0.006         0.000         0.077         0.000         0.077           Tx Power(dBm)         -21.952         0.000         -11.134         0.000         -11.134           Rx Power(mW)         0.000         0.000         0.000         0.000         0.000           Rx Power(dBm)         0.000         0.000         0.000         0.000         0.000                                                                                                    |                          |                       | DDMI Inform | nation    |           |          |
| Temperature(C)         8.750         0.000         -61.242         64.250         -63.250           Voltage(V)         1.696         3.290         0.128         3.290         1.671           Tx Bias(mA)         0.896         0.000         1.028         33.410         0.000           Tx Power(mW)         0.006         0.000         0.077         0.000         0.077           Tx Power(dBm)         -21.952         0.000         -11.134         0.000         -11.134           Rx Power(mW)         0.000         0.000         0.000         0.000         0.000           Rx Power(dBm)         0.000         0.000         0.000         0.000         0.000                                                                                                    |                          | Current               | High-Alarm  | Low-Alarm | High-Warn | Low-Warn |
| Voltage(V)         1.696         3.290         0.128         3.290         1.671           Tx Bias(mA)         0.896         0.000         1.028         33.410         0.000           Tx Power(mW)         0.006         0.000         0.077         0.000         0.077           Tx Power(dBm)         -21.952         0.000         -11.134         0.000         -11.134           Rx Power(mW)         0.000         0.000         0.000         0.000         0.000         0.000           Rx Power(dBm)         0.000         0.000         0.000         0.000         0.000         0.000                                                                                                    | Temperature(C)           | 8.750                 | 0.000       | -61.242   | 64.250    | -63.250  |
| Tx Bias(mA)         0.896         0.000         1.028         33.410         0.000           Tx Power(mW)         0.006         0.000         0.077         0.000         0.077           Tx Power(dBm)         -21.952         0.000         -11.134         0.000         -11.134           Rx Power(mW)         0.000         0.000         0.000         0.000         0.000         0.000           Rx Power(dBm)         0.000         0.000         0.000         0.000         0.000         0.000                                                                                                    | Voltage(V)               | 1.696                 | 3.290       | 0.128     | 3.290     | 1.671    |
| Tx Power(mW)         0.006         0.000         0.077         0.000         0.077           Tx Power(dBm)         -21.952         0.000         -11.134         0.000         -11.134           Rx Power(mW)         0.000         0.000         0.000         0.000         0.000         0.000           Rx Power(dBm)         0.000         0.000         0.000         0.000         0.000         0.000                                                                                                    | Tx Bias(mA)              | 0.896                 | 0.000       | 1.028     | 33.410    | 0.000    |
| Tx Power(dBm)         -21.952         0.000         -11.134         0.000         -11.134           Rx Power(mW)         0.000         0.000         0.000         0.000         0.000         0.000           Rx Power(dBm)         0.000         0.000         0.000         0.000         0.000         0.000         0.000                                                                                                    | Tx Power(mW)             | 0.006                 | 0.000       | 0.077     | 0.000     | 0.077    |
| Rx Power(mW)         0.000         0.000         0.000         0.000         0.000           Rx Power(dBm)         0.000         0.000         0.000         0.000         0.000         0.000                                                                                                    | Tx Power(dBm)            | -21.952               | 0.000       | -11.134   | 0.000     | -11.134  |
| Rx Power(dBm)         0.000         0.000         0.000         0.000                                                                                                    | Rx Power(mW)             | 0.000                 | 0.000       | 0.000     | 0.000     | 0.000    |
|                                                                                                    | Rx Power(dBm)            | 0.000                 | 0.000       | 0.000     | 0.000     | 0.000    |

| Parameter   | Description                                  |
|-------------|----------------------------------------------|
| Port        | Select a port number to configure.           |
| Apply       | Click Apply to display the SFP information.  |
| Fiber Cable | To indicate if the fiber cable is connected. |
| Connector   | Code of optical connector type.              |
| Vendor Name | SFP vendor name.                             |
| Vendor PN   | Part Number.                                 |
| Vendor rev  | Revision level for part number.              |

| Vendor SN | Serial number (ASCII).   |
|-----------|--------------------------|
| Date Code | Manufacturing date code. |

Notice: If the fiber cable is not connected, the Rx Power fields are not available.

#### 9.7. Traffic Monitor

#### 9.7.1. Introduction

The function can be enabled/disabled on a specific port or globally be enabled disabled on the Switch.

The function will monitor the broadcast / multicast / broadcast and multicast packets rate. If the packet rate is over the user's specification, the port will be blocked. And if the recovery function is enabled, the port will be enabled after recovery time.

#### **Default Settings**

|      |          |        | Packet | Packet    | Ree     | covery    |
|------|----------|--------|--------|-----------|---------|-----------|
| Port | State    | Status | Туре   | Rate(pps) | State   | Time(min) |
|      |          |        |        |           |         |           |
| 1    | Disabled | Normal | Bcast  | 1000      | Enabled | . 1       |
| 2    | Disabled | Normal | Bcast  | 1000      | Enabled | . 1       |
| 3    | Disabled | Normal | Bcast  | 1000      | Enabled | . 1       |
| 4    | Disabled | Normal | Bcast  | 1000      | Enabled | . 1       |
| 5    | Disabled | Normal | Bcast  | 1000      | Enabled | . 1       |
| 6    | Disabled | Normal | Bcast  | 1000      | Enabled | . 1       |
|      |          |        |        |           |         |           |

#### 9.7.2. CLI Configuration

| Node      | Command              | Description                                               |
|-----------|----------------------|-----------------------------------------------------------|
| enable    | show traffic-monitor | This command displays the traffic monitor configurations  |
|           |                      | and current status.                                       |
| configure | traffic-monitor      | This command enables / disables the traffic monitor on    |
| _         | (disable enable)     | the Switch.                                               |
| interface | traffic-monitor      | This command enables / disables the traffic monitor on    |
|           | (disable enable)     | the port.                                                 |
| interface | traffic-monitor      | This command configures the packet rate and packet type   |
|           | rateRATE_LIMIT       | for the traffic monitor on the port.                      |
|           | type                 | bcast – Broadcast packet.                                 |
|           | (bcast mcast bcast+m | mcast – Multicast packet.                                 |
|           | cast)                |                                                           |
| interface | traffic-monitor      | This command enables / disables the recovery function     |
|           | recovery             | for the traffic monitor on the port.                      |
|           | (disable enable)     |                                                           |
| interface | traffic-monitor      | This command configures the recovery time for the traffic |
|           | recovery time        | monitor on the port.                                      |
|           | VALUE                |                                                           |
| configure | interface range      | This command enters the interface configure node.         |

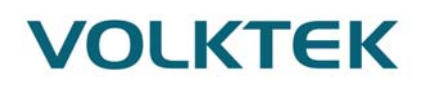

|          | gigabitethernet1/0/P |                                                           |
|----------|----------------------|-----------------------------------------------------------|
|          | ORTLISTS             |                                                           |
| if-range | traffic-monitor      | This command enables / disables the traffic monitor on    |
|          | (disable enable)     | the port.                                                 |
| if-range | traffic-monitor      | This command configures the packet rate and packet type   |
|          | rateRATE_LIMIT       | for the traffic monitor on the port.                      |
|          | type                 | bcast – Broadcast packet.                                 |
|          | (bcast mcast bcast+m | mcast – Multicast packet.                                 |
|          | cast)                |                                                           |
| if-range | traffic-monitor      | This command enables / disables the recovery function     |
|          | recovery             | for the traffic monitor on the port.                      |
|          | (disable enable)     |                                                           |
| if-range | traffic-monitor      | This command configures the recovery time for the traffic |
|          | recovery time        | monitor on the port.                                      |
|          | VALUE                |                                                           |

## 9.7.3. Web Configuration

**Traffic Monitor** 

| Traffic Monit | tor Settir | igs       |             |                     |                    |                   |                           |                     |
|---------------|------------|-----------|-------------|---------------------|--------------------|-------------------|---------------------------|---------------------|
| State         |            | Disa      | ble 🔻       |                     |                    |                   |                           |                     |
| Port          | t          | State     | Packet Type | Packet<br>Rate(pps) | Manual<br>Recovery | Recovery<br>State | Recovery<br>Time<br>(min) | Quarantine<br>Times |
| From: 1       | To:        | Disable • | Broadcast 🔻 | 100                 | None               | Enable            | 1                         | 3                   |
| Apply Refresh |            |           |             |                     |                    |                   |                           |                     |
| Traffic Monit | tor Statu  |           |             |                     |                    |                   |                           |                     |
|               |            |           |             |                     |                    |                   |                           |                     |
| Port          | State      | e Statu   | s Packet Ty | pe Packet           | Rate(pps)          | Recovery<br>State | Recovery<br>Time (min)    | Quarantine<br>Times |

| Port | State    | Status | Packet Type | Packet Rate(pps) | Recovery<br>State | Recovery<br>Time (min) | Quarantine<br>Times |
|------|----------|--------|-------------|------------------|-------------------|------------------------|---------------------|
| 1    | Disabled | Normal | Broadcast   | 100              | Enabled           | 1                      | 3                   |
| 2    | Disabled | Normal | Broadcast   | 100              | Enabled           | 1                      | 3                   |
| 3    | Disabled | Normal | Broadcast   | 100              | Enabled           | 1                      | 3                   |
| 4    | Disabled | Normal | Broadcast   | 100              | Enabled           | 1                      | 3                   |
| 5    | Disabled | Normal | Broadcast   | 100              | Enabled           | 1                      | 3                   |
| 6    | Disabled | Normal | Broadcast   | 100              | Enabled           | 1                      | 3                   |
| 7    | Disabled | Normal | Broadcast   | 100              | Enabled           | 1                      | 3                   |
| 8    | Disabled | Normal | Broadcast   | 100              | Enabled           | 1                      | 3                   |
| 9    | Disabled | Normal | Broadcast   | 100              | Enabled           | 1                      | 3                   |
| 10   | Disabled | Normal | Broadcast   | 100              | Enabled           | 1                      | 3                   |
| 11   | Disabled | Normal | Broadcast   | 100              | Enabled           | 1                      | 3                   |
| 12   | Disabled | Normal | Broadcast   | 100              | Enabled           | 1                      | 3                   |

| Parameter            | Description                                                         |
|----------------------|---------------------------------------------------------------------|
| Port                 | Select a port or a range of ports to display their RMON statistics. |
| Speed                | The current port speed.                                             |
| Rx Utilization (%)   | The port receiving traffic utilization in percentage                |
| Rx Utilization (bps) | The port receiving traffic utilization in bits per second           |
| Tx Utilization (%)   | The port transmitting traffic utilization in percentage             |
| Tx Utilization (bps) | The port transmitting traffic utilization in bits per second        |
| Refresh              | Click this button to refresh the screen quickly.                    |

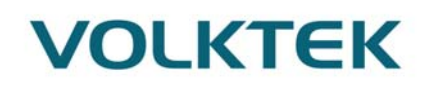

### 10. Management

#### 10.1. SNMP

10.1.1. SNMP 10.1.1.1Introduction

Simple Network Management Protocol (SNMP) is used in network management systems to monitor network-attached devices for conditions that warrant administrative attention. SNMP is a component of the Internet Protocol Suite as defined by the Internet Engineering Task Force (IETF). It consists of a set of standards for network management, including an application layer protocol, a database schema, and a set of data objects.

SNMP exposes management data in the form of variables on the managed systems, which describe the system configuration. These variables can then be queried (and sometimes set) by managing applications.

#### **Support below MIBs:**

- RFC 1157 A Simple Network Management Protocol
- RFC 1213 MIB-II
- RFC 1493 Bridge MIB
- RFC 1643 Ethernet Interface MIB
- RFC 1757 RMON Group 1,2,3,9

**SNMP community** act like passwords and are used to define the security parameters of SNMP clients in an SNMP v1 and SNMP v2c environments. The default SNMP community is "public" for both SNMP v1 and SNMP v2c before SNMP v3 is enabled. Once SNMP v3 is enabled, the communities of SNMP v1 and v2c have to be unique and cannot be shared.

#### Network ID of Trusted Host:

The IP address is a combination of the Network ID and the Host ID.

Network ID = (Host IP & Mask).

User need only input the network ID and leave the host ID to 0. If user has input the host ID, such as 192.168.1.102, the system will reset the host ID, such as 192.168.1.0

Note: Allow user to configure the community string and rights only.

User configures the Community String and the Rights and the Network ID of Trusted Host=0.0.0.0, Subnet Mask=0.0.0.0. It means that all hosts with the community string can access the Switch.

#### **Default Settings**

- SNMP : disabled.
- System Location : L2SWITCH. (Maximum length 64 characters)
- System Contact : None. (Maximum length 64 characters)
- System Name : None. (Maximum length 64characters)
- Trap Receiver : None.
- Community Name : None.
- The maximum entry for community : 3.
- The maximum entry for trap receiver : 5.

## 10.1.1.2CLI Configuration

| Node      | Command               | Description                                              |
|-----------|-----------------------|----------------------------------------------------------|
| enable    | show snmp             | This command displays the SNMP configurations.           |
| configure | snmp community        | This command configures the SNMP community name.         |
|           | STRING (ro rw)        |                                                          |
|           | trusted-host IPADDR   |                                                          |
| configure | snmp (disable enable) | This command disables/enables the SNMP on the            |
|           |                       | switch.                                                  |
| configure | snmp system-contact   | This command configures contact information for the      |
|           | STRING                | system.                                                  |
| configure | snmp system-location  | This command configures the location information for     |
|           | STRING                | the system.                                              |
| configure | snmp system-name      | This command configures a name for the system.           |
|           | STRING                | (The System Name is same as the host name)               |
| configure | snmp trap-receiver    | This command configures the trap receiver's              |
|           | IPADDR VERSION        | configurations, including the IP address, version (v1 or |
|           | COMMUNITY             | v2c) and community.                                      |

#### Example:

L2SWITCH#configure terminal

L2SWITCH(config)#snmp enable

L2SWITCH(config)#snmp community public rw trusted-host 192.168.200.106/24

L2SWITCH(config)#snmp trap-receiver 192.168.200.106 v2c public

L2SWITCH(config)#snmp system-contact IT engineer

L2SWITCH(config)#snmp system-location Branch-Office

### 10.1.1.3Web Configuration

#### **SNMP Setting:**

|                 | SNMP           |
|-----------------|----------------|
| SNMP Settings   | Community Name |
| SNMP Settings   |                |
| SNMP State      | Disable 💌      |
| System Name     | L2SWITCH       |
| System Location |                |
| System Contact  |                |
|                 | Apply Refresh  |

| Parameter   | Description                                          |
|-------------|------------------------------------------------------|
| SNIMD State | Select Enable to activate SNMP on the Switch.        |
| SIMMP State | Select <b>Disable</b> to not use SNMP on the Switch. |

| System Name     | Type a System Name for the Switch.<br>(The System Name is same as the host name) |
|-----------------|----------------------------------------------------------------------------------|
| System Location | Type a System Location for the Switch.                                           |
| System Contact  | Type a System Contact for the Switch.                                            |
| Apply           | Click Apply to configure the settings.                                           |
| Refresh         | Click this button to reset the fields to the last setting.                       |

### **Community Name:**

SNMP SNMP Settings Community Name **Community String** Rights Network ID of Trusted Host Mask Read-Only 💌 Apply Refresh Network ID of Trusted **Community String** Rights Mask Action No. Host 1 public Read-Only 192.168.202.0 255.255.255.0 Delete

| Parameter                     | Description                                                                                                    |
|-------------------------------|----------------------------------------------------------------------------------------------------|
| Community String              | Enter a Community string, this will act as a password for requests from<br>the management station.<br>An SNMP community string is a text string that acts as a password. It is<br>used to authenticate messages that are sent between the management<br>station (the SNMP manager) and the device (the SNMP agent). The<br>community string is included in every packet that is transmitted between<br>the SNMP manager and the SNMP agent. |
| Rights                        | Select Read-Only to allow the SNMP manager using this string to collect information from the Switch.<br>Select Read-Write to allow the SNMP manager using this string to create or edit MIBs (configure settings on the Switch).                                                                                                    |
| Network ID of<br>Trusted Host | Type the IP address of the remote SNMP management station in dotted decimal notation, for example 192.168.1.0.                                                                                                    |
| Mask                          | Type the subnet mask for the IP address of the remote SNMP management station in dotted decimal notation, for example 255.255.255.0.                                                                                                    |

| Apply                         | Click <b>Apply</b> to configure the settings.                                                                                                    |
|-------------------------------|----------------------------------------------------------------------------------------------------|
| Refresh                       | Click <b>Refresh</b> to begin configuring this screen afresh.                                                                                                 |
| Community Name I              | List                                                                                                    |
| No.                           | This field indicates the community number. It is used for identification<br>only. Click on the individual community number to edit the<br>community settings. |
| Community String              | This field displays the SNMP community string. An SNMP community string is a text string that acts as a password.                                             |
| Right                         | This field displays the community string's rights. This will be <b>Read Only</b> or <b>Read Write</b> .                                                       |
| Network ID of<br>Trusted Host | This field displays the IP address of the remote SNMP management station after it has been modified by the subnet mask.                                       |
| Subnet Mask                   | This field displays the subnet mask for the IP address of the remote SNMP management station.                                                                 |
| Action                        | Click <b>Delete</b> to remove a specific Community String.                                                                                                    |

# 10.1.2. SNMP Trap Receiver Settings

|                        |               | SNMP Trap              |                  |
|------------------------|---------------|------------------------|------------------|
| Receiver Settings      | Event Setting | gs Port Event Settings |                  |
| Trap Receiver Settings |               |                        |                  |
| IP Addres              | ss            | Version                | Community String |
|                        |               | v1 💌                   |                  |
|                        |               | Apply Refresh          |                  |
| Trap Receiver List     |               |                        |                  |
| No. IP Address         | Version       | Community S            | String Action    |

| Parameter        | Description                                                                     |
|------------------|---------------------------------------------------------------------------------|
| IP Address       | Enter the IP address of the remote trap station in dotted decimal notation.     |
| Version          | Select the version of the Simple Network Management Protocol to use. v1 or v2c. |
| Community String | Specify the community string used with this remote trap station.                |
| Apply            | Click <b>Apply</b> to configure the settings.                                   |

| Refresh            | Click <b>Refresh</b> to begin configuring this screen afresh.                                          |  |
|--------------------|----------------------------------------------------------------------------------------------------|--|
| Trap Receiver List |                                                                                                    |  |
| No.                | This field displays the index number of the trap receiver entry. Click the number to modify the entry. |  |
| IP Address         | This field displays the IP address of the remote trap station.                                         |  |
| Version            | This field displays the version of Simple Network Management Protocol in use. v1 or v2c.               |  |
| Community String   | This field displays the community string used with this remote trap station.                           |  |
| Action             | Click <b>Delete</b> to remove a configured trap receiver station.                                      |  |

**Event Settings** The features allow users to enable/disables individual trap notification.

| alarm-over-heat         | - Trap when system's temperature is too high.           |
|-------------------------|---------------------------------------------------------|
| alarm-over-load         | - Trap when system is over load.                        |
| alarm-power-fail        | - Trap when system power is over voltage/under voltage/ |
|                         | RPS over voltage/RPS under voltage.                     |
| bpdu                    | - Trap when port is blocked by BPDU Guard/BDPU Root     |
|                         | Guard/BPDU port state changed.                          |
| dual-homing             | - Trap when port is blocked by Dual Homing.             |
| dying-gasy              | - Trap when system is power off.                        |
| loop-detection          | - Trap when port is blocked by Loop Detection.          |
| pd-alive                | - Trap when PD device has no responses.                 |
| port-admin-state-change | - Trap when port is enabled/disable by administrator.   |
| port-link-change        | - Trap when port is link up/down change.                |
| power-source-change     | - Trap when the power source has been changed.          |
|                         | (AC to DC or DC to AC)                                  |
| stp-topology-change     | - Trap when the STP topology change.                    |
| traffic-monitor         | - Trap when port is blocked by Traffic Monitor.         |
| xpress-ring             | - Trap when port is blocked by Xpress Ring.             |

# **CLI Configurations**

| Node      | Command                         | Description                       |
|-----------|---------------------------------|-----------------------------------|
| enable    | show snmp trap-event            | This command displays the SNMP    |
|           |                                 | configurations.                   |
| configure | snmp trap-event alarm-over-heat | This command enables/disables the |
|           | (disable/enable)                | alarm-over-heat trap.             |
| configure | snmp trap-event alarm-over-load | This command enables/disables the |
|           | (disable/enable)                | alarm-over-load trap.             |

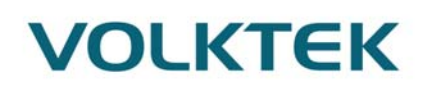

| configure | snmp trap-event alarm-power-fail  | This command enables/disables the      |
|-----------|-----------------------------------|----------------------------------------|
|           | (enable/enable)                   | alarm-power-fail trap.                 |
| configure | snmp trap-event bpdu              | This command enables/disables the      |
|           | (disable/enable)                  | BPDU port state change/BPDU Root       |
|           |                                   | Guard/BPDU Guard trap.                 |
| configure | snmp trap-event dual-homing       | This command enables/disables the      |
|           | (disable/enable)                  | dual-homing trap.                      |
| configure | snmp trap-event dying-gasp        | This command enables/disables the      |
|           | (disable/enable)                  | dying-gasp trap.                       |
| configure | snmp trap-event loop-detection    | This command enables/disables the      |
|           | (disable/enable)                  | loop-detection trap.                   |
| configure | snmp trap-event pd-alive          | This command enables/disables the pd-  |
|           | (disable/enable)                  | alive trap.                            |
| configure | snmp trap-event port-admin-state- | This command enables/disables the      |
|           | change (disable/enable)           | port-admin-state-change trap.          |
| configure | snmp trap-event port-link-change  | This command enables/disables the      |
|           | (disable/enable)                  | port-link-change trap.                 |
| configure | snmp trap-event power-source-     | This command enables/disables the      |
|           | change (disable/enable)           | power-source-change trap.              |
| configure | snmp trap-event stp-topology-     | This command enables/disables the stp- |
|           | change (disable/enable)           | topology-change trap.                  |
| configure | snmp trap-event traffic-monitor   | This command enables/disables the      |
|           | (disable/enable)                  | traffic-monitor trap.                  |
| configure | snmp trap-event xpress-ring       | This command enables/disables the      |
|           | (disable/enable)                  | xpress-ring trap.                      |

# SNMP Trap

| Receiver Settings Event Settings                                                                                                    | Port Event Settings                                                                                                    |
|----------------------------------------------------------------------------------------------------|----------------------------------------------------------------------------------------------------|
| Trap Event State Settings                                                                                                    |                                                                                                    |
| O Select All O Deselect All                                                                                                    |                                                                                                    |
| <ul> <li>✓ Alarm-Over-Heat</li> <li>✓ Alarm-Power-Fail</li> <li>✓ Dual-Homing</li> <li>✓ Loop-Detection</li> <li>✓ Port-Admin-State-Change</li> <li>✓ Power-Source-Change</li> </ul> | <ul> <li>✓ Alarm-Over-Load</li> <li>✓ BPDU</li> <li>✓ Port-Link-Change</li> <li>✓ STP-Topology-Change</li> <li>✓ Traffic-Monitor</li> </ul> |
|                                                                                                    | Apply Refresh                                                                                                    |

## Parameter Description

T D

| Irap Event State Settings |                              |  |
|---------------------------|------------------------------|--|
| Select all                | Enables all of trap events.  |  |
| Deselect All              | Disables all os trap events. |  |

| Apply   | Click <b>Apply</b> to configure the settings.                 |
|---------|---------------------------------------------------------------|
| Refresh | Click <b>Refresh</b> to begin configuring this screen afresh. |

### **Port Event Settings**

The features allow users to enable/disables port-link-change trap notification by individual port.

| Node      | Command                         | Description                           |  |
|-----------|---------------------------------|---------------------------------------|--|
| enable    | show snmp port-link-change-trap | This command displays the SNMP port   |  |
|           |                                 | link-change trap configurations.      |  |
| interface | snmp port-link-change-trap      | This command enables the link change  |  |
|           |                                 | trap on the specific port.            |  |
| interface | no snmp port-link-change-trap   | This command disables the link change |  |
|           |                                 | trap on the specific port.            |  |
| configure | interface range                 | This command enters the interface     |  |
|           | gigabitethernet1/0/PORTLISTS    | configure node.                       |  |
| if-range  | snmp port-link-change-trap      | This command enables the link change  |  |
|           |                                 | trap on the specific ports.           |  |
| if-range  | no snmp port-link-change-trap   | This command disables the link change |  |
|           |                                 | trap on the specific ports.           |  |

### **CLI Configurations**

### SNMP Trap

| Re  | ceiver Settings         | Event Settings Port B | vent Settings |        |  |
|-----|-------------------------|-----------------------|---------------|--------|--|
|     |                         |                       |               |        |  |
| Poi | rt Link-Change Trap Se  | ttings                |               |        |  |
|     |                         | Port                  |               | State  |  |
|     | Erom: 1                 |                       |               |        |  |
|     | From.                   | • 10. 1 •             |               |        |  |
|     |                         | Apply                 | Defrech       |        |  |
|     |                         | Abbil                 | Reliesit      |        |  |
| Po  | rt Link-Change Trap Sta | atus                  |               |        |  |
| _   |                         |                       |               |        |  |
|     | Port                    | State                 | Port          | State  |  |
|     | 1                       | Enable                | 2             | Enable |  |
|     | 3                       | Enable                | 4             | Enable |  |
|     | 5                       | Enable                | 6             | Enable |  |
|     | 7                       | Enable                | 8             | Enable |  |
|     | 9                       | Enable                | 10            | Enable |  |
|     | 11                      | Enable                | 12            | Enable |  |
|     |                         |                       |               |        |  |

Parameter

Description

| Trap Event State Settings |                                                               |  |
|---------------------------|---------------------------------------------------------------|--|
| Port                      | Selects the range of ports.                                   |  |
| State                     | Selects the state for the ports                               |  |
| Apply                     | Click <b>Apply</b> to configure the settings.                 |  |
| Refresh                   | Click <b>Refresh</b> to begin configuring this screen afresh. |  |

## 10.1.3. SNMPv3

| 10.1.3.           | SNMPv3                                                                        |                                                       |
|-------------------|-------------------------------------------------------------------------------|-------------------------------------------------------|
| <b>CLI Config</b> | uration                                                                       |                                                       |
| Node              | Command                                                                       | Description                                           |
| enable            | show snmp user                                                                | This command displays all snmp v3 users.              |
| enable            | show snmp group                                                               | This command displays all snmp v3 groups.             |
| enable            | show snmp view                                                                | This command displays all snmp v3 view.               |
| configure         | snmp user USERNAME<br>GROUPNAME noauth                                        | Configures v3 user of non- authentication.            |
| configure         | snmp user USERNAME<br>GROUPNAME auth<br>(MD5 SHA) STRINGS                     | Configures v3 user of authentication.                 |
| configure         | snmp user USERNAME<br>GROUPNAME priv<br>(MD5 SHA) STRINGS des<br>STRINGS      | Configures v3 user of authentication and encryption.  |
| configure         | snmp group GROUPNAME<br>noauth (read STRINGS write<br>STRINGS notify STRINGS) | Configures v3 group of non- authentication.           |
| configure         | snmp group GROUPNAME<br>auth (read STRINGS write<br>STRINGS notify STRINGS)   | Configures v3 group of authentication.                |
| configure         | snmp group GROUPNAME<br>priv (read STRINGS write<br>STRINGS notify STRINGS)   | Configures v3 group of authentication and encryption. |
| configure         | snmp view VIEWNAME<br>STRINGS (included excluded)                             | To identify the sub tree.                             |
| configure         | no snmp user USERNAME<br>GROUPNAME                                            | This command removes a v3 user from switch.           |
| configure         | no snmp group GROUPNAME                                                       | This command removes a v3 group from switch.          |
| configure         | no snmp view VIEWNAME<br>STRINGS                                              | This command removes a v3 view from switch.           |

Web Configuration SNMPv3 User

|                                 |                | SNMPv3 Configu | ıration       |           |        |
|---------------------------------|----------------|----------------|---------------|-----------|--------|
| User Settings                   | Group Settings | View Setti     | ngs           |           |        |
| SNMPv3 User Settings            | 5              | _              | _             | _         |        |
| User Name<br>Group Name         |                |                |               |           |        |
| Security Level                  | noauth ▼       |                |               |           |        |
| Auth Algorithm<br>Auth Password | MD2 T          |                |               |           |        |
| Priv Algorithm                  | DES 💌          |                |               |           |        |
| PhyPassworu                     |                |                |               |           |        |
|                                 |                | Apply Refres   | n             |           |        |
| SNMPv3 User Status              |                |                |               |           |        |
| User Name                       | Group Name     | Auth Protocol  | Priv Protocol | Rowstatus | Action |
|                                 |                | Empty SNMPv3 U | ser.          |           |        |

| Parameter         | Description                                                                                                    |
|-------------------|----------------------------------------------------------------------------------------------------|
| User Name         | Enter the v3 user name.                                                                                                    |
| Group Name        | Map the v3 user name into a group name.                                                                                               |
|                   | Select the security level of the v3 user to use.                                                                                      |
| Committee Locust  | noauth means no authentication and no encryption.                                                                                     |
| Security Level    | auth means messages are authenticated but not encrypted.                                                                              |
|                   | priv means messages are authenticated and encrypted.                                                                                  |
| Auth Algorithm    | Select MD5 or SHA Algorithm when security level is auth or priv.                                                                      |
| Auth Password     | Set the password for this user when security level is <b>auth</b> or <b>priv</b> . (pass phrases must be at least 8 characters long!) |
| Priv Algorithm    | Select <b>DES</b> encryption when security level is <b>priv.</b>                                                                      |
| Priv Password     | Set the password for this user when security level is <b>priv.</b> (pass phrases must be at least 8 characters long!)                 |
| Apply             | Click Apply to configure the settings.                                                                                                |
| Refresh           | Click <b>Refresh</b> to begin configuring this screen afresh.                                                                         |
| SNMPv3 User Statu | 18                                                                                                    |
| User Name         | This field displays the v3 user name.                                                                                                 |

| Group Name    | This field displays the group name which the v3 user mapping. |  |
|---------------|---------------------------------------------------------------|--|
| Auth Protocol | These fields display the security level to this v3 user       |  |
| Priv Protocol |                                                               |  |
| Rowstatus     | This field displays the v3 user Row status.                   |  |
| Action        | Click <b>Delete</b> to remove a v3 user.                      |  |

## SNMPv3 Group

SNMPv3 Configuration

| User Settings                                                          | Group             | Settings          | View Sett      | ings       |             |        |
|------------------------------------------------------------------------|-------------------|-------------------|----------------|------------|-------------|--------|
| SNMPv3 Group Setting                                                   | s                 |                   |                |            |             |        |
| Group Name<br>Security Level<br>Read View<br>Write View<br>Notify View | noaut             | h ▼               |                |            |             |        |
|                                                                        |                   |                   | Apply Refres   | sh         |             |        |
| SNMPv3 Group Status                                                    |                   |                   |                |            |             |        |
| Group Name                                                             | Security<br>Model | Security<br>Level | Read View      | Write View | Notify View | Action |
|                                                                        |                   |                   | Empty SNMPv3 G | roup.      |             |        |

| Parameter      | Description                                                                                                    |
|----------------|----------------------------------------------------------------------------------------------------|
| Group Name     | Enter the v3 user name.                                                                                                    |
| Security Level | Select the security level of the v3 group to use.                                                                                                    |
| Read View      | Note that if a group is defined without a read view than all objects are available to read. (default value is <b>none</b> .)                                      |
| Write View     | if no write or notify view is defined, no write access is granted and no objects can send notifications to members of the group. (default value is <b>none</b> .) |
| Notify View    | By using a notify view, a group determines the list of notifications its users can receive.(default value is <b>none</b> .)                                       |
| Apply          | Click <b>Apply</b> to configure the settings.                                                                                                    |
| Refresh        | Click <b>Refresh</b> to begin configuring this screen afresh.                                                                                                    |

## **SNMPv3 Group Status**

| Group Name     | This field displays the v3 user name.                                                                        |  |
|----------------|----------------------------------------------------------------------------------------------------|--|
| Security Model | This field displays the security model of the group.<br>Always displayed v3: User-based Security Model (USM) |  |
| Security Level | This field displays the security level to this group.                                                        |  |
| Read View      |                                                                                                    |  |
| Write View     | These fields display the View list of this group.                                                            |  |
| Notify View    |                                                                                                    |  |
| Action         | Click <b>Delete</b> to remove a v3 group.                                                                    |  |

### **SNMPv3** View

SNMPv3 Configuration

| User Settings                          | Group Settings    | View Settings            |           |        |
|----------------------------------------|-------------------|--------------------------|-----------|--------|
| SNMPv3 View Settings                   | _                 | _                        | _         | _      |
| View Name<br>View Subtree<br>View Type | included <b>▼</b> | Apply Refresh            |           |        |
| SNMPv3 View Status                     |                   |                          |           |        |
| View Name                              | View              | Subtree                  | View Type | Action |
|                                        | SNMF              | Pv3 View Table is empty! |           |        |

| Parameter    | Description                                                                            |
|--------------|----------------------------------------------------------------------------------------|
| View Name    | Enter the v3 view name for creating an entry in the SNMPv3 MIB view table.             |
| View Subtree | The OID defining the root of the subtree to add to (or exclude from) the named view.   |
| View Type    | Select <b>included</b> or <b>excluded</b> to define subtree adding to the view or not. |
| Apply        | Click <b>Apply</b> to configure the settings.                                          |
| Refresh      | Click <b>Refresh</b> to begin configuring this screen afresh.                          |

### **SNMPv3 View Status**

| View Name    | This field displays the v3 view name.                      |
|--------------|------------------------------------------------------------|
| View Subtree | This field displays the subtree.                           |
| View Type    | This field displays the subtree adding to the view or not. |
| Action       | Click <b>Delete</b> to remove a v3 view.                   |

### 10.2. Maintenance

| 0.2. Maintenance |                               |                                                                                 |
|------------------|-------------------------------|---------------------------------------------------------------------------------|
| 10.2.1.          | CLI Configuration             |                                                                                 |
| Node             | Command                       | Description                                                                     |
| enable           | show config-change-<br>status | This command displays the configurations status if there are default values.    |
| configure        | reboot                        | This command reboots the system.                                                |
| configure        | reload default-config         | This command copies a default-config file to replace the current one.           |
|                  |                               | effect the configurations.                                                      |
| configure        | write memory                  | This command writes current operating configurations to the configuration file. |
| configure        | archive download-             | This command downloads a new copy of configuration                              |
|                  | config <url path=""></url>    | file from TFTP server.                                                          |
|                  |                               | Where <url path=""> can be:</url>                                               |
|                  |                               | ftp://user:pass@192.168.1.1/file                                                |
|                  |                               | http://192.168.1.1/file                                                         |
|                  |                               | tftp://192.168.1.1/file                                                         |
| configure        | archive upload-config         | This command uploads the current configurations file to                         |
|                  | <url path=""></url>           | a TFTP server.                                                                  |
| configure        | archive download-             | This command downloads a new copy of firmware file                              |
|                  | tw <url path=""></url>        | from TFTP / FTP / HTTP server.                                                  |
|                  |                               | Where $\leq \text{URL PATH} > \text{ can be:}$                                  |
|                  |                               | ttp://user:pass@192.168.1.1/file                                                |
|                  |                               | http://192.168.1.1/file                                                         |
|                  |                               | titp://192.168.1.1/file                                                         |

#### 10 2 1 CI I Configuration

### Example:

L2SWITCH#configure terminal L2SWITCH(config)#interface eth0 L2SWITCH(config-if)#ip address 172.20.1.101/24 L2SWITCH(config-if)#ip address default-gateway 172.20.1.1 L2SWITCH(config-if)#management vlan 1

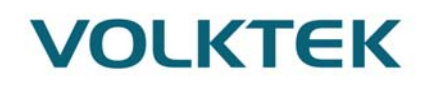

Enable the DHCP client function for the switch.

- L2SWITCH#configure terminal
- L2SWITCH(config)#*interface eth0*
- L2SWITCH(config-if)#*ip dhcp client enable*

L2SWITCH#show config-change-status The user configuration file is default. The configurations have been modified.

### 10.2.2. Web Configuration

|                                                                                                    |                | Maintenance |        |   |
|----------------------------------------------------------------------------------------------------|----------------|-------------|--------|---|
| Configuration                                                                                                    | Firmware       | Reboot      | Server | 1 |
| Save Configurations                                                                                                    | _              |             | _      |   |
| Save the parameter settings of the Switch : Save                                                                                                    |                |             |        |   |
| Upload and Download                                                                                                    | Configurations |             |        |   |
| <ul> <li>Upload configuration file to your Switch.<br/>File path Choose File No file chosen Upload</li> <li>Press "Download" to save configuration file to your PC.<br/>Download</li> </ul> |                |             |        |   |
| Reset Configurations                                                                                                    |                |             |        |   |
| Reset the factory default settings of the Switch :<br>- IP address will be 192.168.0.254<br>Reset                                                                                           |                |             |        |   |

#### **Save Configurations**

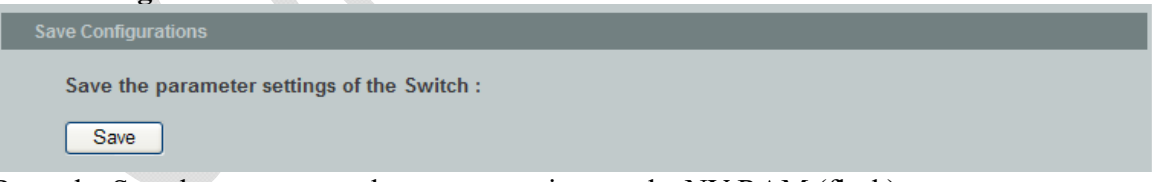

Press the Save button to save the current settings to the NV-RAM (flash).

#### Upload / Download Configurations to /from a your server

# 

Follow the steps below to save the configuration file to your PC.

- Select the "Press "Download" to save configurations file to your PC".
- Click the "Download" button to start the process.

Follow the steps below to load the configuration file from your PC to the Switch.

- Select the "Upload configurations file to your Switch".
- Select the full path to your configuration file.
- Click the Upload button to start the process.

### Reset the factory default settings of the Switch

```
Reset Configurations
Reset the factory default settings of the Switch :
- IP address will be 192.168.0.254
Reset
```

Press the Reset button to set the settings to factory default configurations.

#### The configuration status

The user configuration file is default. The configurations have been modified.

Display the configuration status of recorded in the NV-RAM.

#### Notice:

If the user has changed any configurations, the message displays "The configurations have been modified!" Otherwise, the message "The configurations are default values."

There are two conditions will change message from "The configurations have been modified!" to "The configurations are default values."

- 1. Click "Reset configuration" in web management or do cli command, reload defaultconfig.
- 2. Click "Upload configuration" in web management or do cli command, "archive download-config xxx".

#### Firmware

Type the path and file name of the firmware file you wish to upload to the Switch in the **File path** text box or click **Browse** to locate it. Click **Upgrade** to load the new firmware.

| Maintenance      |                     |         |        |  |
|------------------|---------------------|---------|--------|--|
| Configuration    | Firmware            | Reboot  | Server |  |
| Upgrade Firmware | _                   | _       | _      |  |
| File path Choose | File No file chosen | Upgrade |        |  |

#### Reboot

**Reboot** allows you to restart the Switch without physically turning the power off. Follow the steps below to reboot the Switch.

|                                       |          | Maintenance |        |  |
|---------------------------------------|----------|-------------|--------|--|
| Configuration                         | Firmware | Reboot      | Server |  |
| Reboot                                |          |             |        |  |
| Press "Reboot" to restart the Switch. |          |             |        |  |
| Reboot                                |          |             |        |  |
|                                       |          |             |        |  |

• In the **Reboot** screen, click the **Reboot** button. The following screen displays.

| The page at 192.168.20     |
|----------------------------|
| It will reboot the Switch. |
| Are you sure?              |
| OK Cancel                  |

• Click **OK** again and then wait for the Switch to restart. This takes up to two minutes. This does not affect the Switch's configuration.

### 10.2.3. Server Control

The function allows users to enable or disable the SSH or Telnet or Web service individual using the CLI or GUI.

| Node      | Command            | Description                                      |
|-----------|--------------------|--------------------------------------------------|
| enable    | show server status | This command displays the current server status. |
| configure | ssh server         | This command enables the ssh on the Switch.      |
| configure | no ssh server      | This command disables the ssh on the Switch.     |
| configure | telnet server      | This command enables the telnet on the Switch.   |
| configure | no telnet server   | This command disables the telnet on the Switch.  |
| configure | web server         | This command enables the web on the Switch.      |

#### **CLI Configuration**

| configure | no web server | This command disables the web on the Switch. |
|-----------|---------------|----------------------------------------------|

## Web Configuration

| Maintenance               |          |                        |                |      |
|---------------------------|----------|------------------------|----------------|------|
| Configuration Fi          | rmware   | Reboot                 | Server         | _    |
| Server Settings           |          | _                      |                |      |
| HTTP Server State         | Enable 🔻 | HTTP Server TCP Port   | 80 (80,1025~99 | )99) |
| HTTPS Server State        | Enable 🔻 |                        |                |      |
| SNMP v1/v2c Server State  | Enable 🔻 |                        |                |      |
| SNMP v3 Server State      | Enable 🔻 |                        |                |      |
| SSH Server State          | Enable 🔻 |                        |                |      |
| TELNET Server State       | Enable 🔻 | TELNET Server TCP Port | 23 (23,1025~99 | 99)  |
| Apply Refresh             |          |                        |                |      |
| Server Status             |          |                        |                |      |
| HTTP Server Status        | Enabled  | HTTP Server TCP Po     | ort 80         |      |
| HTTPS Server Status       | Enabled  |                        |                |      |
| SNMP v1/v2c Server Status | Enabled  |                        |                |      |
| SNMP v3 Server Status     | Enabled  |                        |                |      |
| SSH Server Status         | Enabled  |                        |                |      |
| TELNET Server Status      | Enabled  | TELNET Server TCP      | Port 23        |      |
|                           |          |                        |                |      |

| Parameter De              | scription                                                          |  |
|---------------------------|--------------------------------------------------------------------|--|
| Server Settings           |                                                                    |  |
| HTTP Server State         | Selects Enable or Disable to enable or disable the HTTP service.   |  |
| HTTP Server TCP Port      | Configures the TCP port for the HTTP service.                      |  |
| SSH Server State          | Selects Enable or Disable to enable or disable the SSH service.    |  |
| Telnet Server State       | Selects Enable or Disable to enable or disable the Telnet service. |  |
| TELNET Server TCP<br>Port | Configures the TCP port for the Telnet service.                    |  |
| Apply                     | Click Apply to configure the settings.                             |  |
| Refresh                   | Click this button to reset the fields to the last setting.         |  |
| Server Status             |                                                                    |  |

| HTTP Server Status        | Displays the current HTTP service status.           |
|---------------------------|-----------------------------------------------------|
| HTTP Server TCP Port      | Displays the current TCP port of the HTTP server.   |
| SSH Server Status         | Displays the current SSH service status.            |
| Telnet Server Status      | Displays the current Telnet service status.         |
| TELNET Server TCP<br>Port | Displays the current TCP port of the TELNET server. |

### 10.3. System log

### 10.3.1. Introduction

The syslog function records some of system information for debugging purpose. Each log message recorded with one of these levels, **Alert/Critical/Error/Warning/Notice/Information**. The syslog function can be enabled or disabled. The default setting is disabled. The log message is recorded in the Switch file system. If the syslog server's IP address has been configured, the Switch will send a copy to the syslog server.

The log message file is limited in 4KB size. If the file is full, the oldest one will be replaced.

| Node      | Command                | Description                                            |
|-----------|------------------------|--------------------------------------------------------|
| enable    | show syslog            | The command displays the entire log message recorded   |
|           |                        | in the Switch.                                         |
| enable    | show syslog level      | The command displays the log message with the          |
|           | LEVEL                  | LEVEL recorded in the Switch.                          |
| enable    | show syslog server     | The command displays the syslog server configurations. |
| configure | clear syslog           | The command clears the syslog message.                 |
| configure | syslog-server          | The command disables / enables the syslog server       |
|           | (disable enable)       | function.                                              |
| configure | syslog-server ipv4-ip  | The command configures the syslog server's IP address  |
|           | IPADDR                 | in IPv4 format.                                        |
| configure | syslog-server ipv6-ip  | The command configures the syslog server's IP address  |
|           | IPADDR                 | in IPv6 format.                                        |
| configure | syslog-server facility | The command configures the syslog facility level.      |

### 10.3.2. CLI Configuration

### Example:

L2SWITCH#configure terminal

L2SWITCH(config)#syslog-server ipv4-ip 192.168.200.106

L2SWITCH(config)#syslog-server enable
# VOLKTEK

## 10.3.3. Web Configuration

|            | System Log                                                                                                    |            |
|------------|----------------------------------------------------------------------------------------------------|------------|
|            |                                                                                                    |            |
| Syslog Sei | ver Settings                                                                                                    |            |
| Server IP  | 0.0.0.0 Disable •                                                                                                    |            |
| Facility   | (5) Messages generated internally by syslogd ▼                                                                        |            |
|            | Apply                                                                                                    |            |
| System Lo  |                                                                                                    |            |
| Log Level  | All Show Refresh                                                                                                    | Clear Save |
| <6><6>     | 2014 Jan 1 00:00:00 60003:System Cold Start!<br>1999 Dec 1 09:15:20 6000a:Port 1 is changed state to administratively | ^          |
| <6><br>up. | 1999 Dec 1 09:15:20 6000a:Port 2 is changed state to administratively                                                 |            |
| <6><br>up. | 1999 Dec 1 09:15:20 6000a:Port 3 is changed state to administratively                                                 |            |
| <6><br>up. | 1999 Dec 1 09:15:20 6000a:Port 4 is changed state to administratively                                                 |            |
| <6><br>up. | 1999 Dec 1 09:15:20 6000a:Port 5 is changed state to administratively                                                 |            |
| up.<br><6> | 1999 Dec 1 09:15:20 6000a:Port 7 is changed state to administratively                                                 |            |
| up.<br><6> | 1999 Dec 1 09:15:20 6000a:Port 8 is changed state to administratively                                                 | •          |
| up.<br><6> | 1999 Dec 1 09:15:20 6000a:Port 9 is changed state to administratively                                                 | 11         |

| Parameter | Description                                                                                                    |  |
|-----------|----------------------------------------------------------------------------------------------------|--|
| Server IP | Enter the Syslog server IP address.<br>Select <b>Enable</b> to activate switch sent log message to Syslog server when any<br>new log message occurred. |  |
| Facility  | Selects the facility level                                                                                                    |  |
| Apply     | Click Apply to add/modify the settings.                                                                                                    |  |
| Refresh   | Click Refresh to begin configuring this screen afresh.                                                                                                 |  |
| Log Level | Select Alert/Critical/Error/Warning/Notice/Information to choose which log message to want to see.                                                     |  |
| Clear     | Click Clear to clear all of log message.                                                                                                    |  |
| Save      | Click Save to save all of log message into NV-RAM.                                                                                                    |  |

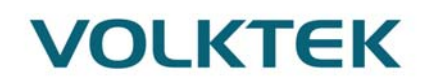

#### 10.4. Upload file

You can upload MIB file or GSD file present in the switch to remote TFTP server for your reference. The uploaded file name will be IEN-8648\_MIB.zip for MIB File and IEN-8648\_GSDML.zip for GSDML File.

| Upload File                                                  |                                                                            |  |
|--------------------------------------------------------------|----------------------------------------------------------------------------|--|
|                                                              |                                                                            |  |
| Upload File                                                  |                                                                            |  |
| File Type MIB   TFTP Server IP   MIB File: INS-8648P_MIB.zip |                                                                            |  |
| GSDML File: INS-8648P_GSDML.zip                              |                                                                            |  |
|                                                              | Upload                                                                     |  |
| File Type                                                    | Select whether you need to upload either MIB file or GSDML file            |  |
| IP Address                                                   | Enter the IP address of the remote TFTP server in dotted decimal notation. |  |

### 10.5. Ping

You can ping to any switch using its IP address.

| Ping              |
|-------------------|
|                   |
| Ping              |
| Target IP Adderss |
| Start Clear       |
|                   |
|                   |
|                   |
|                   |
|                   |
|                   |

# VOLKTEK

| IP Address | Enter the IP address of the remote switch you need to ping in dotted decimal notation. |
|------------|----------------------------------------------------------------------------------------|
| Start      | Enter to ping                                                                          |
| Clear      | Clears the information in table                                                        |

#### 10.6. User Account

#### 10.6.1. Introduction

The Switch allows users to create up to 6 user account. The user name and the password should be the combination of the digit or the alphabet. The last admin user account cannot be deleted. Users should input a valid user account to login the CLI or web management.

#### **User Authority:**

•

The Switch supports two types of the user account, admin and normal. The **default** user's account is **username(admin)** / **password(admin)**.

- admin read / write.
- normal read only.

; Cannot enter the privileged mode in CLI.

; Cannot apply any configurations in web.

The Switch also supports backdoor user account. In case of that user forgot their user name or password, the Switch can generate a backdoor account with the system's MAC. Users can use the new user account to enter the Switch and then create a new user account.

#### **Default Settings**

| Maximum user account                     | : 6.             |
|------------------------------------------|------------------|
| Maximum user name length                 | : 32.            |
| Maximum password length                  | : 32.            |
| Default user account for privileged mode | : admin / admin. |

#### Notices

The Switch allows users to create up to 6 user account.

The user name and the password should be the combination of the digit or the alphabet. The last admin user account cannot be deleted.

The maximum length of the username and password is 32 characters.

| 10.0.2.   | Chi Conngaration  |                                                  |
|-----------|-------------------|--------------------------------------------------|
| Node      | Command           | Description                                      |
| enable    | show user account | This command displays the current user accounts. |
| configure | add user          | This command adds a new user account.            |
| _         | USER_ACCOUNT      |                                                  |
|           | PASSWORD          |                                                  |
|           | (normal admin)    |                                                  |
| configure | delete user       | This command deletes a present user account.     |
| -         | USER_ACCOUNT      |                                                  |

### 10.6.2. CLI Configuration

### **Example:**

## VOLKTEK

L2SWITCH#configure terminal L2SWITCH(config)#add user q q admin L2SWITCH(config)#add user 1 1 normal

## 10.6.3. Web Configuration

| User Account      |                                                                        |          |           |        |
|-------------------|------------------------------------------------------------------------|----------|-----------|--------|
|                   |                                                                        |          |           |        |
| User              | Account Settings                                                       |          |           |        |
| U:<br>U:<br>U:    | User Name<br>User Password<br>User Authority Normal V<br>Apply Refresh |          |           |        |
| User Account List |                                                                        |          |           |        |
| No                | Nome                                                                   |          | Authority | Action |
| 1                 | admir                                                                  | <b>*</b> | Admin     | Action |
| -                 | aumi                                                                   | 1        | Admin     |        |
| 2                 | P                                                                      |          | Admin     | Delete |

| Parameter         | Description                                                                                                    |
|-------------------|----------------------------------------------------------------------------------------------------|
| User Name         | Type a new username or modify an existing one.                                                                                 |
| User Password     | Type a new password or modify an existing one. Enter up to 32 alphanumeric or digit characters.                                |
| User Authority    | Select with which group the user associates: <b>admin</b> (read and write) or <b>normal</b> (read only) for this user account. |
| Apply             | Click <b>Apply</b> to add/modify the user account.                                                                             |
| Refresh           | Click <b>Refresh</b> to begin configuring this screen afresh.                                                                  |
| User Account List |                                                                                                    |
| No.               | This field displays the index number of an entry.                                                                              |
| User Name         | This field displays the name of a user account.                                                                                |
| User<br>Password  | This field displays the password.                                                                                              |
| User<br>Authority | This field displays the associated group.                                                                                      |
| Action            | Click the <b>Delete</b> button to remove the user account.<br>Note: You cannot delete the last admin accounts.                 |

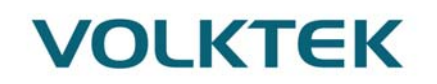

## **Customer support**

For all questions relate to the IEN-8648-PN or any other Volktek product, please contact Volktek customer support:

| Address | Volktek Customer Support |
|---------|--------------------------|
|         | 4F, 192 Liancheng Road,  |
|         | Zhonghe District,        |
|         | New Taipei City 23553,   |
|         | Taiwan                   |
| Phone   | +886-2-8242-1000         |
| Fax     | +886-2-8242-3333         |
| E-mail  | support@volktek.com      |
| Website | www.volktek.com          |
|         |                          |

ISO 9001 Certified